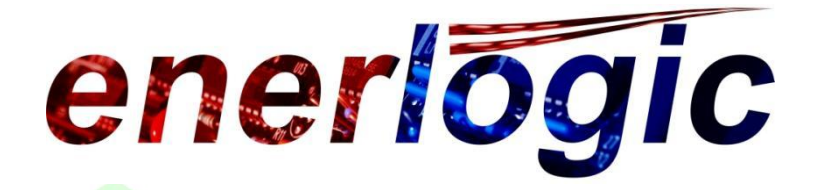

# Bedienungsanleitungen

| Grundeinstellungen  | 2   |
|---------------------|-----|
| Raumbediengerät     | 5   |
| Regler Bedienung    | .17 |
| Regler Beschreibung | .33 |
| MELCloud App        | .73 |
| Fehlercodes         | 115 |

Enerlogic UG&Co.KG (haftungsbeschränkt) Rhododendronstr.31a 26188 Edewecht Fon: 0 44 05 – 48 91 60 Fax: 0 44 05 – 48 91 61 Mail: <u>info@enerlogic.de</u> Internet: enerlogic.de Geschäftsführer: Dipl.-Ing. Andreas Trost Finanzamt Westerstede USt-ID: DE266839786 Bankverbindung: Volksbank Oldenburg DE8028061822000555851 00 BIC: GENODEF!EDE Handelsregister OldenburgHRB 201770 HWK Oldenburg Betr.-Nr.: 226 025 674 5

Seite 1 von 135

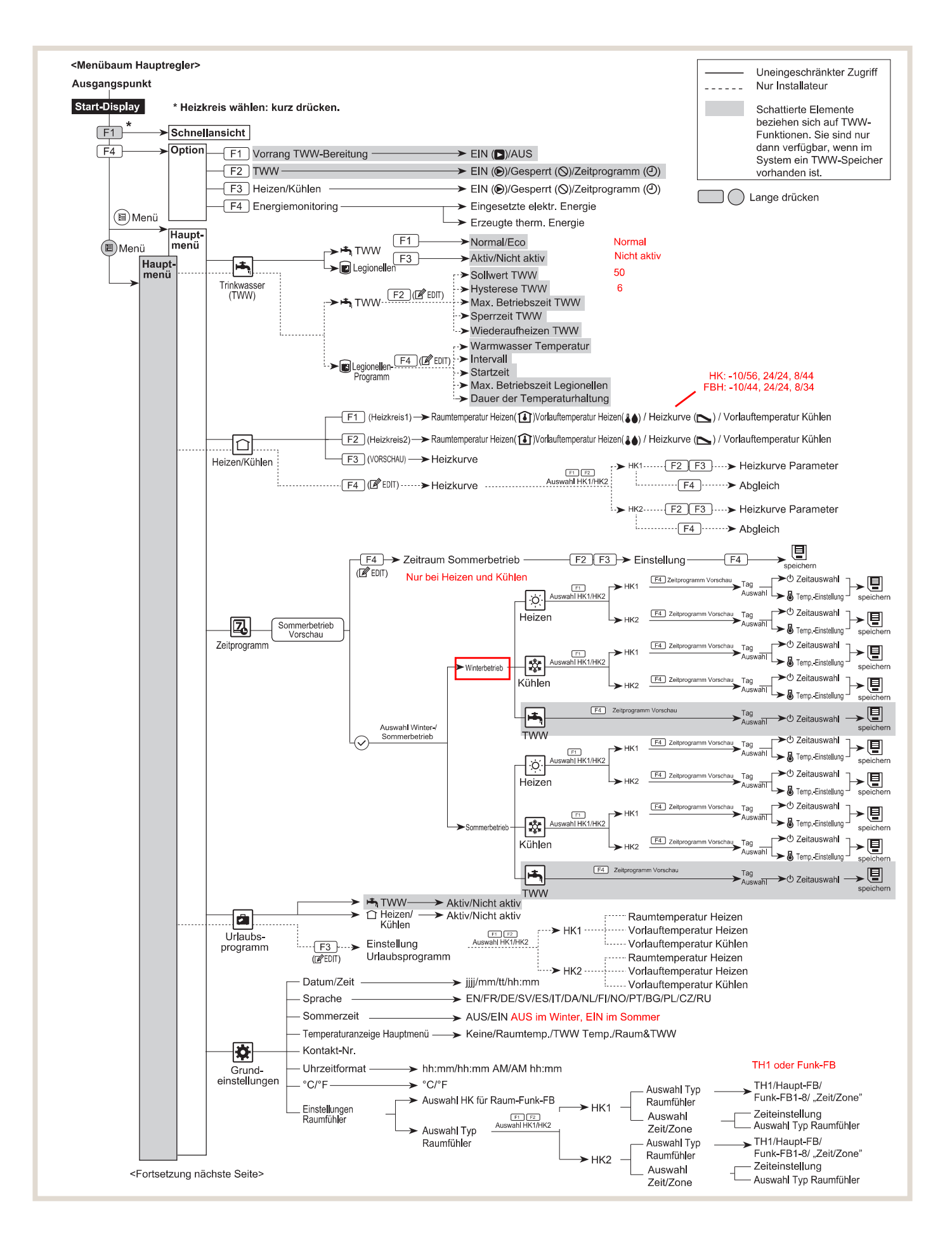

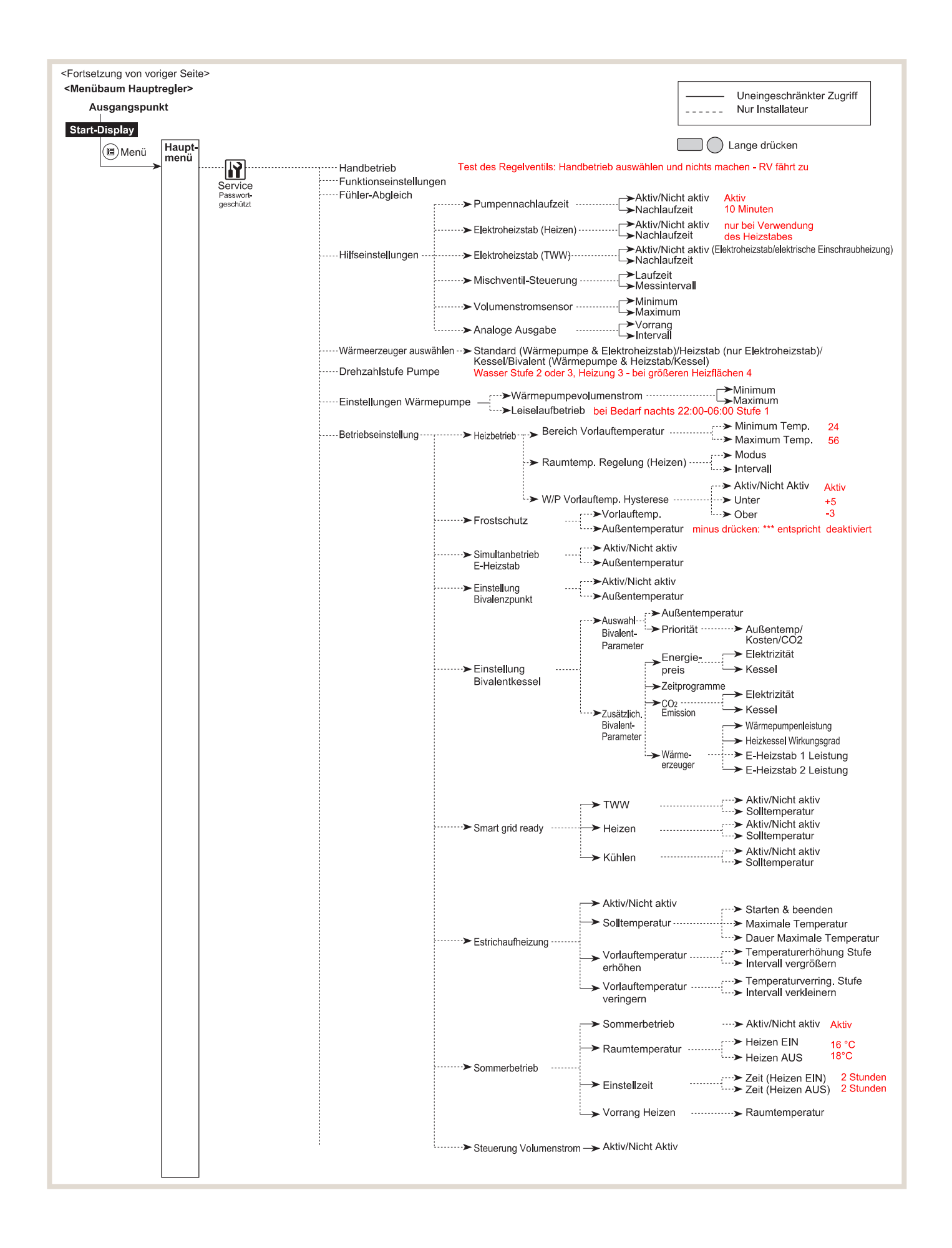

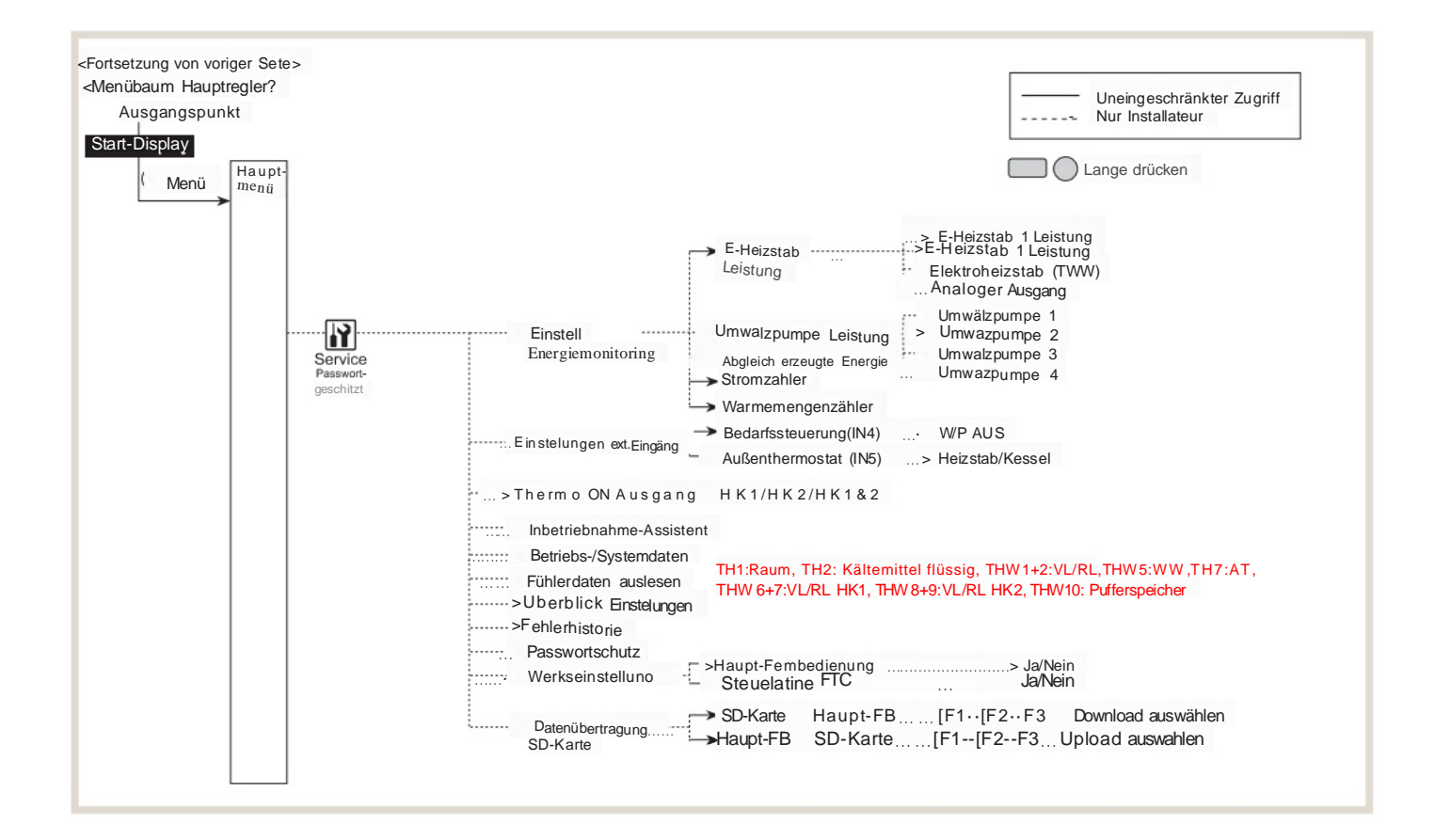

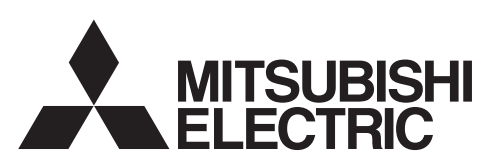

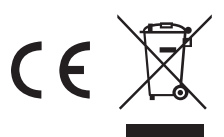

# ecodan Wireless Remote Controller PAR-WT50R-E

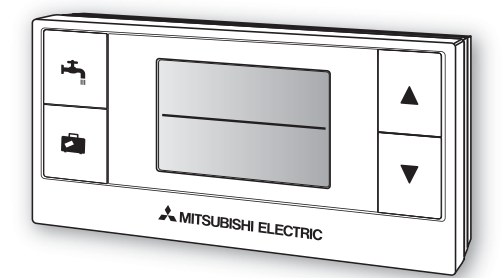

| <b>Operation Manual</b><br>For safe and correct use, please read this operation manual thoroughly before operating the PAR-WT50R-E wireless remote controller.                                                                                                   | English (GB)    |
|----------------------------------------------------------------------------------------------------|-----------------|
| Bedienungsanleitung         FÜR NUTZER           Lesen Sie sich zur sicheren und korrekten Verwendung diese Bedienungsanleitung bitte sorgfältig durch, bevor Sie die drahtlose Fernbedienung PAR-WT50R-E verwenden.                                             | Deutsch (D)     |
| Mode d'emploi         POUR LES UTILISATEURS           Pour garantir une utilisation sûre et appropriée, lisez attentivement le présent mode d'emploi avant d'utiliser la télécommande sans fil PAR-WT50R-E.                                                      | Français (F)    |
| Voor be gebruik moet u deze handleiding goed doorlezen alvorens de PAR-WT50R-E draadloze afstandsbediening in gebruik te nemen.                                                                                                    | Nederlands (NL) |
| Manual de instrucciones         PARA EL USUARIO           Para un uso correcto y seguro del control remoto inalámbrico PAR-WT50R-E, lea este manual de instrucciones antes de su utilización.         Para este manual de instrucciones antes de su utilización. | Español (E)     |
| Manuale di funzionamento         PER L'UTENTE           Per un uso corretto e sicuro del dispositivo, leggere attentamente il presente manuale di funzionamento prima di utilizzare il comando remoto senza fili PAR-WT50R-E.                                    | Italiano (I)    |
| Manual de Funcionamento         PARA O UTILIZADOR           Para uma utilização segura e correcta, é favor ler cuidadosamente este manual de funcionamento antes de trabalhar com o controlador remoto sem fios PAR-WT50R-E.                                     | Português (P)   |
| Brugsvejledning<br>Læs venligst denne brugsvejledning grundigt inden betjening af den trådløse fjernbetjening PAR-WT50R-E af<br>hensyn til sikker og korrekt brug.                                                                                               | Dansk (DE)      |
| <b>Användarmanual</b><br>För säker och korrekt användning, var god läs denna användarmanual noggrant innan du använder PAR-<br>WT50R-E-fjärrkontrollen.                                                                                                    | Svenska (SW)    |
| Bruksanvisningen nøye før du bruker PAR-WT50R-E-fjernkontrollen i bruk, for å sikre trygg og riktig bruk.                                                                                                    | Norsk (NO)      |
| Käyttöopas<br>Turvallisen ja asianmukaisen käytön varmistamiseksi lue tämä käyttöopas huolellisesti ennen langattoman<br>PAR-WT50R-E-kaukosäätimen käyttöä.                                                                                                    | Suomi (FI)      |

# Deutsch

## Inhalt

| 1. | Sicherheitsmaßnahmen | 1 |
|----|----------------------|---|
|    |                      |   |

- 2. Überblick über die Produktmerkmale ...3
- Bezeichnungen der Teile und Funktionen.....4
   Vor der Inbetriebnahme.....5
- 5. Grundlegende Funktionen.....7

# 1 Sicherheitsmaßnahmen

## Lesen Sie sich die folgenden Sicherheitsmaßnahmen vor der Verwendung aufmerksam durch.

• Die folgende Gefahreneinstufung zeigt die Wahrscheinlichkeit und Schwere von Gefahren, wenn eine Person die unter den folgenden Symbolen enthaltenen Anweisungen nicht befolgt.

| 🛦 Warnung  | Verweist auf eine gefährliche Situation, die zum Tod oder zu schwerwiegenden Verletzungen führen kann, wenn die Anweisungen nicht befolgt werden. |
|------------|----------------------------------------------------------------------------------------------------|
| ▲ Vorsicht | Verweist auf eine potentiell gefährliche Situation, die zu Personen- oder Sachschäden führen kann, wenn die Anweisungen nicht befolgt werden.     |

• Bewahren Sie diese Bedienungsanleitung zur Bezugnahme immer griffbereit auf. Übergeben Sie diese Anleitung dem Techniker oder Installateur, wenn das Gerät übergeben oder repariert wird. Übergeben Sie diese Anleitung an den künftigen Besitzer, wenn das Gerät den Besitzer wechselt.

| 🕂 Warnung                                                                                                    |                                                                                                    |  |
|----------------------------------------------------------------------------------------------------|----------------------------------------------------------------------------------------------------|--|
| Überprüfen Sie den<br>Installationsort.                                                                                                    | Stellen Sie sicher, dass das Gerät an einem festen und stabilen Ort platziert wird, damit es nicht herunterfällt.                                                                                                    |  |
| Das Gerät darf durch den<br>Benutzer nicht verändert oder<br>repariert werden.                                                                                                    | Eine Veränderung oder unsachgemäße Reparatur kann zu<br>einem Stromschlag, einem Brand oder Ähnlichem führen. Zur<br>Reparatur wenden Sie sich an den Händler, bei dem Sie das<br>Gerät gekauft haben.                                                                                                    |  |
| Beenden Sie den Betrieb, wenn<br>das Gerät eine Fehlfunktion<br>aufweist.                                                                                                    | Der Betrieb des fehlerhaften Geräts ohne Reparatur kann zu<br>einem technischen Defekt, einem Stromschlag, Brand oder<br>Ähnlichem führen. Wenn Sie etwas Ungewöhnliches, wie einen<br>Brandgeruch, bemerken, beenden Sie den Betrieb unverzüglich,<br>schalten Sie den Strom ab und wenden Sie sich an den Händler.                                                                                                    |  |
| Das Gerät darf nicht durch den<br>Benutzer entsorgt werden.                                                                                                    | Wenden Sie sich an den Händler, um das Gerät zu entsorgen.                                                                                                    |  |
| Schließen Sie keine<br>Alkalibatterien kurz und legen Sie<br>diese nicht mit verkehrter Polarität<br>ein. Nehmen Sie Batterien zudem<br>nicht auseinander, erhitzen Sie<br>sie nicht und werfen Sie sie nicht<br>ins Feuer. | Starker alkalischer Elektrolyt, der austritt, kann in Ihre Augen gelangen,<br>explodieren oder zu einer Wärmeentwicklung führen. Es kann zu<br>Verletzungen, Verbrennungen oder einem technischen Defekt des<br>Geräts kommen. Sollten starke alkalische Elektrolyte in Kontakt mit der<br>Haut oder Kleidung kommen, waschen Sie den Elektrolyt mit klarem<br>Wasser ab. Wenn Elektrolyt in Ihre Augen gelangt, waschen Sie sie mit<br>klarem Wasser aus und wenden Sie sich unverzüglich an einen Arzt. |  |

D

| A Vorsicht                                                                                                    |                                                                                                    |  |
|----------------------------------------------------------------------------------------------------|----------------------------------------------------------------------------------------------------|--|
|                                                                                                    |                                                                                                    |  |
| Lassen Sie das Gerät nicht<br>fallen.                                                                            | Andernfalls kann das Gehäuse brechen oder die<br>Funktionsweise des Geräts gestört werden.                                                                                                    |  |
| Wischen Sie das Gerät nicht<br>mit Benzin, Verdünner, einem<br>chemisch imprägnierten Tuch<br>oder Ähnlichem ab. | Andernfalls kann es zu einer Verfärbung oder Beschädigung<br>des Geräts kommen.<br>Wenn sich Schmutz nur schwer entfernen lässt, wischen Sie ihn mit einem Tuch<br>ab, das Sie mit einer milden Reinigungslösung befeuchtet und gut ausgewrungen<br>haben. Wischen Sie das Gerät danach mit einem trockenen Tuch ab.                                                                                                    |  |
| Platzieren Sie keine gefährlichen<br>Stoffe in der Umgebung des<br>Geräts.                                       | Vermeiden Sie die Installation des Geräts an einem Ort,<br>an dem entflammbares Gas austreten kann. Wenn sich<br>austretendes Gas im Bereich des Geräts ansammelt, kann es<br>zu einem Brand oder einer Explosion kommen.                                                                                                    |  |
| Nehmen Sie das Gerät nicht auseinander.                                                                          | Der direkte Kontakt mit der Platine im Inneren ist gefährlich<br>und kann zu einem Brand, technischen Defekt sowie einer<br>Verringerung der Betriebsleistung führen.                                                                                                    |  |
| Verwenden Sie das Gerät in<br>bestimmten Umgebungen nicht.                                                       | Verwenden Sie das Gerät nicht in bestimmten Umgebungen, wo<br>die folgenden Substanzen in großen Mengen vorhanden sind: Öl,<br>Dampf, organische Lösungsmittel, korrodierende Gase (wie z. B.<br>Ammoniak, Schwefelverbindungen, Säuren und Ähnliches), oder<br>an denen häufig Säure- oder Laugenlösungen oder bestimmte<br>Sprays verwendet werden. Dies kann sich auf die Betriebsleistung<br>auswirken oder zu einer Korrosion führen, die zu einem Stromschlag,<br>technischen Defekt, Rauchentwicklung oder Brand führen kann.<br>(z. B. im Bereich der Küchenspüle, von Gaskochern, im<br>Badezimmer, am Waschbecken oder Ähnlichem) |  |
| Verwenden Sie keine scharfen<br>Objekte, um die Tasten zu betätigen.                                             | Andernfalls kann es zu einem Stromschlag oder einem technischen Defekt kommen.                                                                                                    |  |
| Wischen Sie das Gerät nicht mit Wasser,<br>einer Lösung oder Ähnlichem ab.                                       | Andernfalls kann es zu einem Stromschlag oder einem technischen Defekt kommen.                                                                                                    |  |
| Berühren Sie das Gerät nicht<br>mit feuchten Händen.                                                             | Andernfalls kann es zu einem Stromschlag oder einem technischen Defekt kommen.                                                                                                    |  |
| Beachten Sie immer die<br>Anforderungen im Hinblick auf<br>die Betriebstemperatur und die<br>Luftfeuchtigkeit.   | Beachten Sie immer die Anforderungen im Hinblick auf die<br>Betriebstemperatur und die Luftfeuchtigkeit. Andernfalls kann es<br>zu schweren Schäden am Gerät kommen. Weitere Informationen<br>finden Sie in der Tabelle der technischen Daten in dieser Anleitung.                                                                                                    |  |

Beachten Sie die folgenden Punkte zur ordnungsgemäßen Handhabung von Batterien. Andernfalls kann es zu einer Explosion, dem Austreten von Elektrolytflüssigkeit oder zu einer Wärmeentwicklung kommen.

1) Laden Sie die Batterien nicht auf.

2) Legen Sie die Batterien mit der richtigen Polarität ein.

- 3) Verwenden Sie nicht neue und alte Batterien oder unterschiedliche Batteriearten zusammen.
- 4) Entnehmen Sie die Batterien umgehend aus dem Gerät, wenn sie aufgebraucht sind.

## Entsorgung

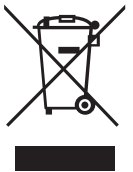

#### Dieses Symbol gilt nur für Länder der EU.

Dieses Symbol entspricht der Richtlinie 2002/96/EG Artikel 10 Informationen für die Nutzer und Anhang IV und/oder der Richtlinie 2006/66/EG Artikel 20 Informationen für die Endnutzer und Anhang II. Ihr MITSUBISHI ELECTRIC-Produkt wurde unter Einsatz von qualitativ hochwertigen Materialien und Komponenten konstruiert und gefertigt, die recycelt und/oder wiederverwendet werden können. Dieses Symbol bedeutet, dass elektrische und elektronische Geräte sowie Batterien und Akkus am Ende ihrer Nutzungsdauer von Hausmüll getrennt zu entsorgen sind. Wenn ein chemisches Symbol unterhalb des Symbols aufgeführt ist,

bedeutet dies, dass die Batterie bzw. der Akku ein Schwermetall in einer bestimmten Konzentration enthält. Dies wird wie folgt angegeben: Hg: Quecksilber (0,0005 %), Cd: Cadmium (0,002 %), Pb: Blei (0,004 %) In der Europäischen Union gibt es unterschiedliche Sammelsysteme für gebrauchte Elektrik- und Elektronikgeräte einerseits sowie Batterien und Akkus andererseits.

Entsorgen Sie diese Geräte, Batterien und Akkus bitte ordnungsgemäß über die kommunale Müllabfuhr/ das Recyclingcenter.

Helfen Sie uns, die Umwelt zu schützen, in der wir leben!

# 2 Überblick über die Produktmerkmale

Bei diesem Gerät handelt es sich um eine drahtlose Fernbedienung, die mit einer Frequenz von 868 MHz Signale an das Innengerät\* überträgt. Mit der drahtlosen Fernbedienung können Sie die folgenden Einstellungen vornehmen, ohne den Raum zu verlassen: Raumtemperatur, erzwungener TWW-Modus und Urlaubsmodus.

Dies sind die Funktionen der drahtlosen Fernbedienung:

- Steuerung der Temperaturen einzelner Räume im Zusammenhang mit der in dem festgelegten Zimmer überwachten Temperatur.
- Bis zu 8 drahtlose Fernbedienungen anschließbar.
- Urlaubsmoduseinstellungen für bis zu 72 Stunden auf Stundenbasis.
- Große Tasten und einfach zu lesende LCD-Anzeige.
- Etagenweise drahtlose Übertragung, z. B. vom Kellergeschoss ins Erdgeschoss.

\* Jede drahtlose Fernbedienung muss gepaart werden, um eine fehlerhafte Übertragung an unverbundene drahtlose Geräte zu vermeiden. Wenn mit der drahtlosen Fernbedienung keine Paarung durchgeführt wird, funktioniert die drahtlose Übertragung zwischen der drahtlosen Fernbedienung und dem drahtlosen Empfänger nicht. Weitere Informationen zur Paarung erhalten Sie von einem Techniker oder Installateur.

Die folgenden Funktionen sind deaktiviert, wenn PAR-WT50/WR51R-E an die Modelle EH\*T20\*-\*M\*\*A, EH\*\*-\*M\*A angeschlossen ist.

- Abbruch des erzwungenen Trinkwarmwasser
- 2-Zonen-Temperatursteuerung

## Teile im Lieferumfang

Die folgenden Teile sind im Paket enthalten:

| Teilebezeichnung                            | Anzahl |
|---------------------------------------------|--------|
| <ol> <li>Drahtlose Fernbedienung</li> </ol> | 1      |
| ② Ständer                                   | 1      |
| ③ Halterung                                 | 1      |
| ④ Senkkopfschrauben 4,1 × 16                | 4      |
| (5) Alkalibatterie der Größe AA             | 2      |
| 6 Bedienungsanleitung                       | 1      |
|                                             |        |

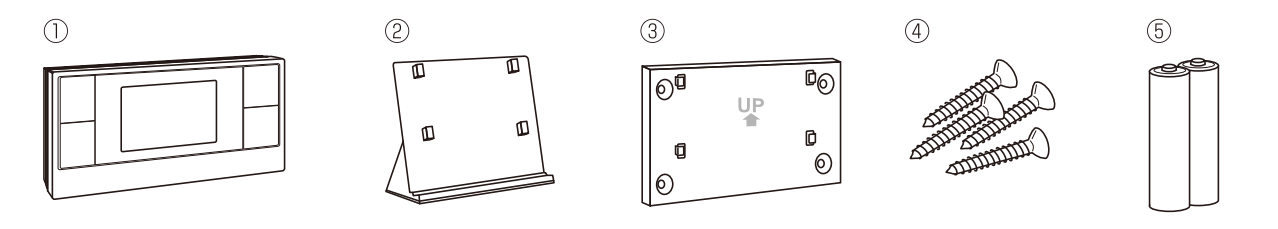

3

# **3** Bezeichnungen der Teile und Funktionen

## Tasten/Anzeigen der drahtlosen Fernbedienung

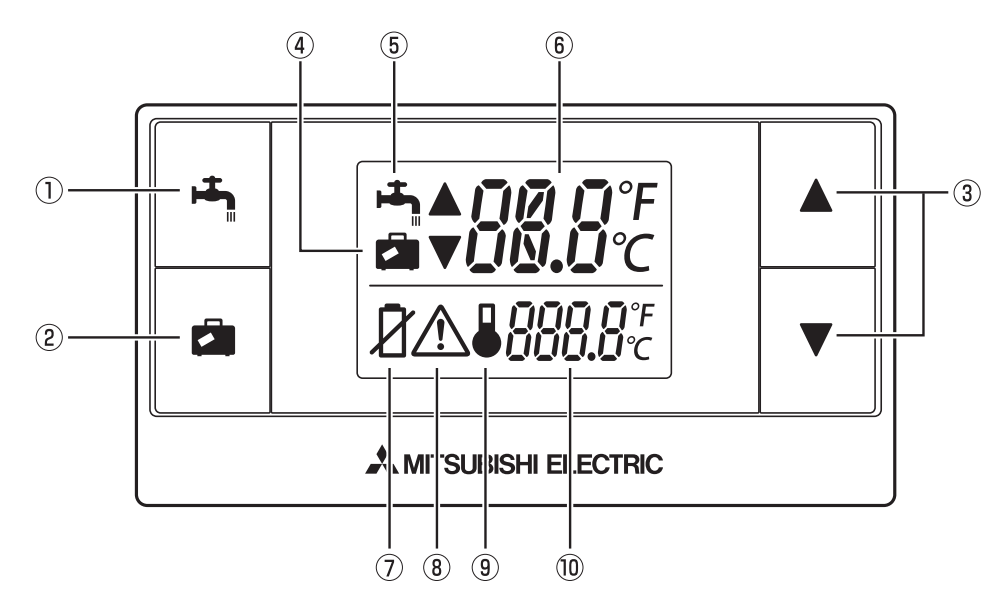

Im Folgenden werden die jeweilige Taste und ihre Bedienung erläutert. \*Zur Verdeutlichung werden in der Abbildung alle Elemente angezeigt.

| Nummer | Name                                       | Betrieb                                                                                                    |
|--------|--------------------------------------------|----------------------------------------------------------------------------------------------------|
| 1      | Taste erzwungener<br>Trinkwarmwasser-Modus | Ermöglicht den erzwungenen Start des TWW-Modus des ecodan-Systems.                                                                                       |
| 2      | Urlaubstaste                               | Ermöglicht den Wechsel des ecodan-Systems in den Urlaubsmodus.                                                                                           |
| 3      | Aufwärts-/Abwärtstaste                     | Dient zum Anpassen der Raumtemperaturen und zum Festlegen der Dauer des Urlaubsmodus.                                                                    |
| 4      | Urlaubsanzeige                             | Zeigt an, dass das ecodan-System weiterhin im Urlaubsmodus bleibt.                                                                                       |
| 5      | Trinkwarmwasser-<br>Anzeige                | Zeigt an, dass das ecodan-System weiterhin im erzwungenen TWW-Modus bleibt.                                                                              |
| 6      | Anzeige eingestellte<br>Temperatur         | Zeigt die eingestellte Raumtemperatur an.                                                                                                    |
| 7      | Anzeige Batterie<br>austauschen            | Zeigt an, wann die Batterien ausgetauscht werden müssen.                                                                                                 |
| 8      | Fehleranzeige                              | Zeigt eine Betriebsstörung oder einen Fehler an, wie z. B. einen Kommunikationsfehler.                                                                   |
| 9      | Raumsensor-Anzeige                         | Der interne Temperatursensor der drahtlosen<br>Fernbedienung überwacht die Raumtemperatur, durch<br>die die einzelnen Raumtemperaturen gesteuert werden. |
| 10     | Anzeige für<br>Raumtemperatur              | Zeigt die von der drahtlosen Fernbedienung gemessene Raumtemperatur an.                                                                                  |

Δ

# 4 Vor der Inbetriebnahme

Entfernen Sie die Batteriefachabdeckung, bevor Sie die drahtlose Fernbedienung anbringen, und legen Sie die beiden Alkalibatterien der Größe AA ordnungsgemäß ein.

\* Wenn die drahtlose Fernbedienung nicht gepaart wurde, muss sie den Paarungsvorgang durchlaufen. Weitere Informationen zur Paarung erhalten Sie von einem Techniker oder Installateur.

## Batterien

- Wenn <sup>1</sup>/<sub>2</sub> auf der Anzeige eingeblendet wird, verweist dies auf schwächer werdende Batterien. Ersetzen Sie sie durch zwei neue Alkalibatterien der Größe AA.
- Verwenden Sie keine wiederaufladbaren Ni-Cd-Akkus.
- Die Alkalibatterien der Größe AA, die für die drahtlose Fernbedienung verwendet werden, halten bei normaler Verwendung ungefähr 1 Jahr.
- Wenn Sie die drahtlose Fernbedienung längere Zeit nicht verwenden, entnehmen Sie die Batterien.

## A Vorsicht

Setzen Sie die Batterien immer mit der richtigen Polarität ein, wie es im Batteriefach angezeigt ist.

## Installation

Die drahtlose Fernbedienung kann auf zwei Arten montiert werden, entweder mit einer Halterung oder mit einem Ständer.

## <<Mit einer Halterung>>

- Bestimmen Sie die Positionen zur Installation der drahtlosen Fernbedienung.
- 2 Befestigen Sie die Halterung mit den Senkkopfschrauben.
- 3 Befestigen Sie die drahtlose Fernbedienung an der Halterung.

## Hinweis)

- Vermeiden Sie, die Schrauben zu stark anzuziehen, da die Halterung andernfalls brechen oder sich verformen kann.
- Verwenden Sie alle vier Schrauben zur Befestigung der Halterung, um die Stabilität zu verbessern.

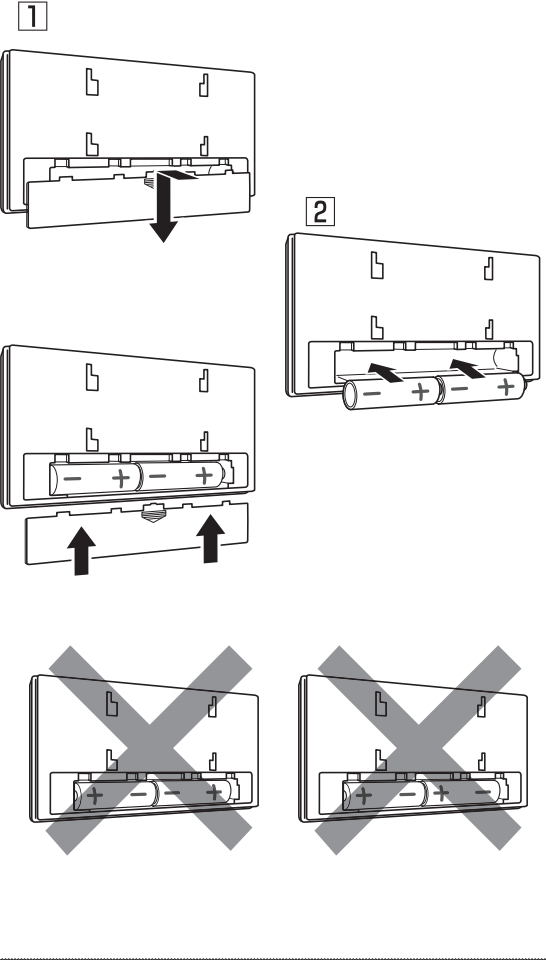

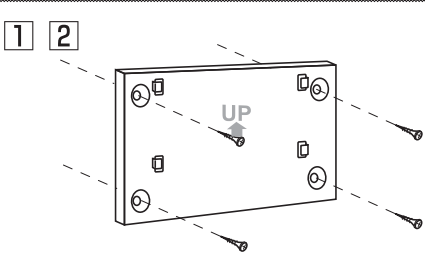

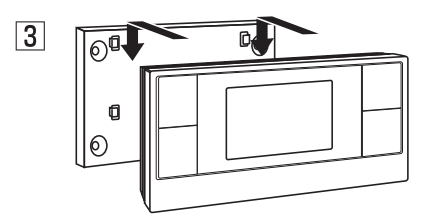

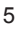

## <<Mit einer Ständer>>

- Setzen Sie die drahtlose Fernbedienung auf den Ständer.
- 2 Stellen Sie den Ständer an einem geeigneten Ort auf.

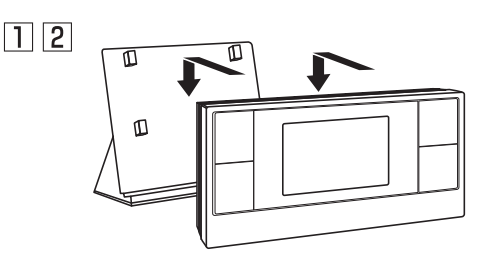

## Orte zur Aufstellung der drahtlosen Fernbedienung(en)

Beachten Sie folgende Punkte, wenn Sie den Aufstellungsort festlegen.

- Platzieren Sie kein anderes elektrisches oder elektronisches Gerät in einem Abstand von weniger als 1 m zur drahtlosen Fernbedienung (z. B. Radio, Fernsehgerät, Computer, Mobiltelefon oder Ähnliches).
- ② Platzieren Sie die drahtlose Fernbedienung nicht auf einem Metallgestell oder Ähnlichem.
- ③ Platzieren Sie die drahtlose Fernbedienung nicht in der Nähe einer Tür oder eines Fensters.
- ④ Platzieren Sie die drahtlose Fernbedienung nicht in der Nähe von Wärme- oder Kältequellen, wie einer Heizung oder Ähnlichem.
- ⑤ Setzen Sie die drahtlose Fernbedienung keinem direkten Sonnenlicht aus.
- ⑥ Setzen Sie die drahtlose Fernbedienung keinen Temperaturen außerhalb des erforderlichen Betriebsbereichs von 0°C bis 40°C aus.

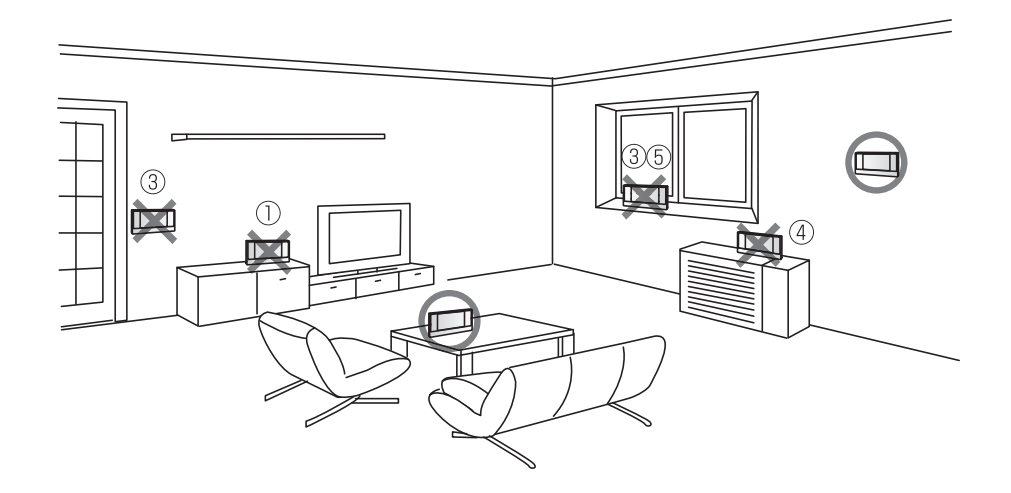

In jeder drahtlosen Fernbedienung ist ein Raumsensor integriert. Wird die Fernbedienung zur Überwachung der Zimmertemperatur verwendet, kann die erwünschte Temperatur möglicherweise nicht erzielt werden, wenn die drahtlose Fernbedienung an einem ungeeigneten Ort installiert wurde. Wählen Sie den Aufstellungsort der drahtlosen Fernbedienung deshalb mit großer Sorgfalt.

9

# 5 Grundlegende Funktionen

Im Folgenden werden die grundlegenden Funktionen der Bedienung mit der drahtlosen Fernbedienung erläutert.

<Ecodan-System OFF (AUS)>

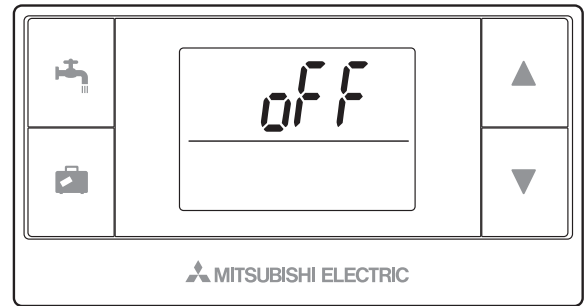

- Ausfall oder Fehler der Inneneinheit, Außeneinheit oder des drahtlosen Systems

Wenn fortdauernd A angezeigt wird, verweist dies auf einen Ausfall (oder Fehler) der Inneneinheit, Außeneinheit oder des drahtlosen Systems. Wenden Sie sich an einen Techniker oder Installateur.

## 5.1 Ändern der eingestellten Temperatur

Erhöhen der eingestellten Temperatur: Drücken Sie die Taste 🔺 .

Reduzieren der eingestellten Temperatur: Drücken Sie die Taste 💌 .

- Durch jedes Drücken der Tasten wird die Solltemperatur um 0,5 °C verändert.
- Der Sollwerttemperaturbereich liegt zwischen 10 und 30 °C.
- Wenn die automatische Zonenanzeige aktiviert ist, wird nach der Temperatureinstellung für 3 Sekunden die der Fernbedienung zugewiesene Zonennummer eingeblendet.
- \* Wenn " - ° " angezeigt wird, kann das ecodan-System nicht von der Fernbedienung gesteuert werden.

<Ecodan-System ON (EIN)>

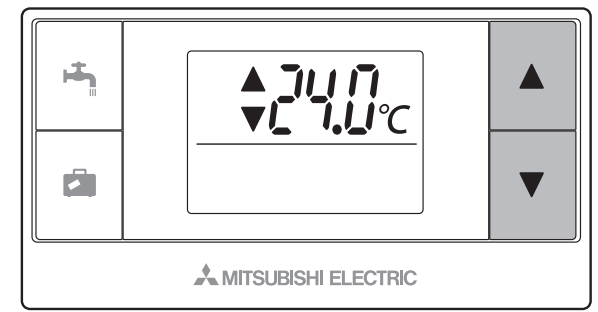

<Zonenanzeige>

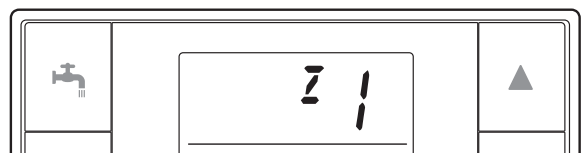

<Fehler>

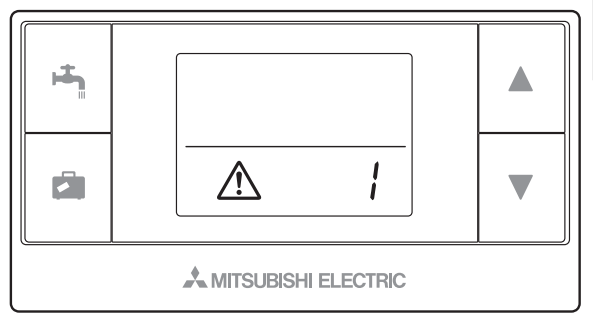

## <Temperatureinstellung >

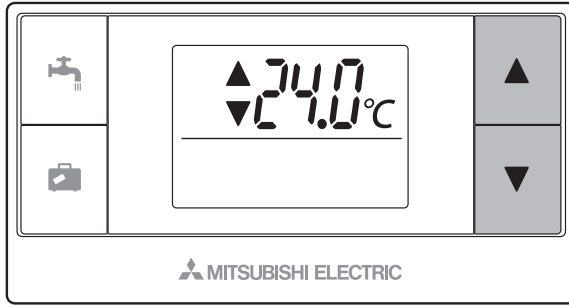

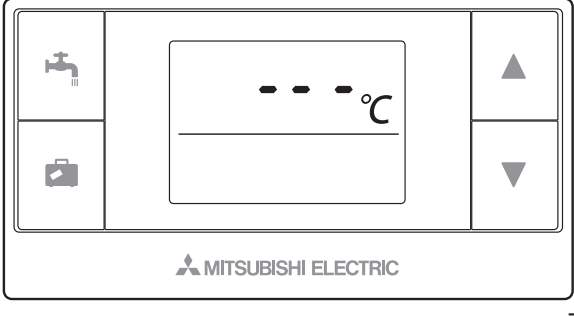

7

Wenn angezeigt wird, verweist dies darauf, dass die drahtlose Fernbedienung als Raumsensor eingestellt ist

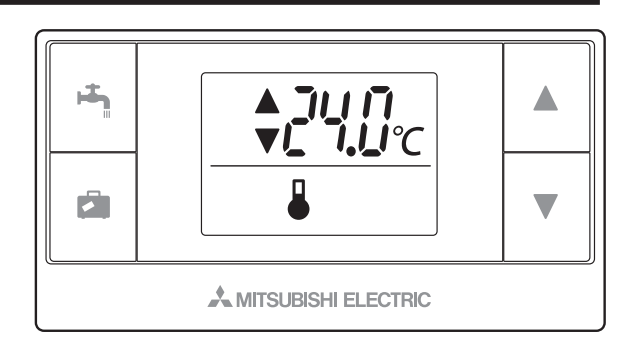

## <<2-Zonen-Temperatursteuerung>>

- In die Fernbedienung (Raum-FB), den Hauptregler (Haupt-FB) oder TH1 ist ein Thermistor integriert. Die Inneneinheit bezieht sich auf die Temperatur, die von einem ausgewählten Thermistor überwacht wird, und steuert die Temperatur jeder Zone.
- Bei der 2-Zonen-Temperatursteuerung kann jeweils ein Raumsensor für die Zone1 und Zone2 separat gewählt werden. Der Raumsensor dient zur Überwachung der Raumtemperatur.
- Die Auswahl des Raumsensors kann festgelegt oder je nach Uhrzeit, d. h. über einen Timer, geändert werden.

Hinweis: Der Raumsensor kann nur über den Hauptregler ausgewählt werden.

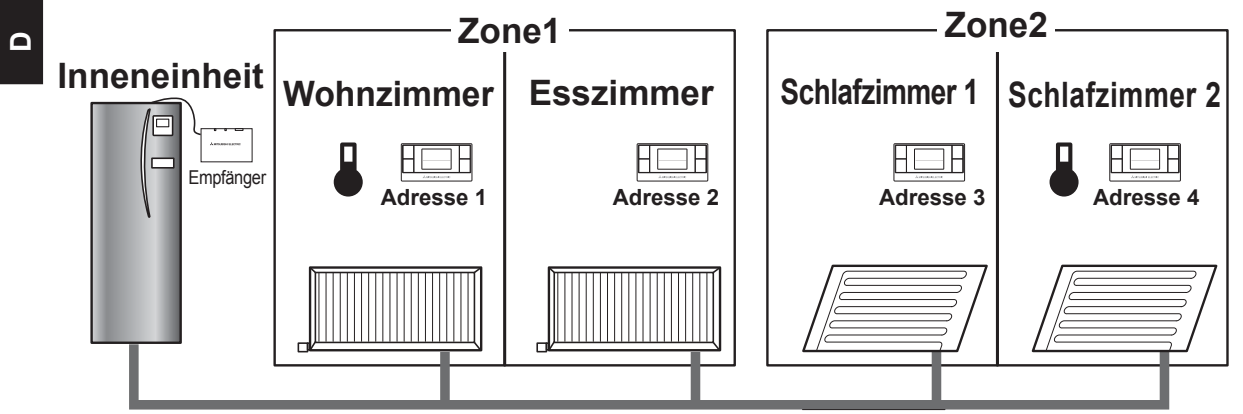

\* Wenn & auf der Fernbedienung angezeigt wird, verweist dies darauf, dass die Fernbedienung zur Überwachung der Raumtemperatur verwendet wird. In diesem Beispiel gilt die durch die Fernbedienung 1 überwachte Temperatur des Wohnzimmers als Raumtemperatur für Zone1. Die durch die Fernbedienung 4 überwachte Temperatur des Schlafzimmers 2 gilt als Raumtemperatur für Zone2.

## 5.2 Erzwungenes Trinkwarmwasser

Halten Sie die Taste im mindestens 3 Sekunden lang gedrückt, damit das Innengerät in den erzwungenen TWW-Modus wechseln oder diesen verlassen kann.

Wenn der erzwungene TWW-Modus beendet wird, erlischt die Anzeige 🐴 .

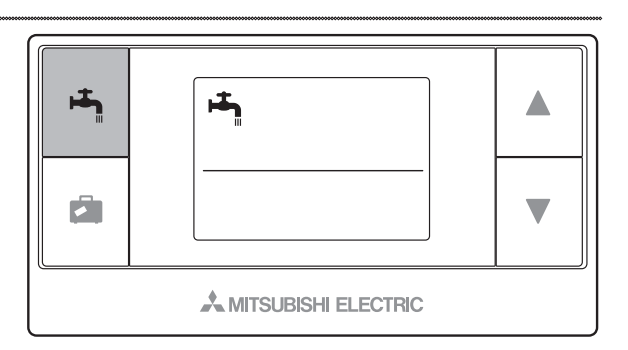

Wenn die Anzeige in blinkt, nachdem die Taste mindestens 3 Sekunden lang gedrückt wurde, verweist dies darauf, dass das von Ihnen verwendete Innengerät diese Funktion nicht unterstützt.

## 5.3 Urlaubsmodus

Mittels der Taste 🖾 kann die Inneneinheit in den Urlaubsmodus geschaltet werden.

- Die Urlaubsmodustaste ermöglicht das Einstellen der Betriebsdauer für bis zu 72 Stunden oder einen Betrieb ohne Zeitbeschränkung (wird als " - - h" angezeigt).
- Die Dauer wird in 1-Stunden-Schritten eingestellt.

## <<Einstellung>>

- □ Halten Sie die Taste im mindestens 3 Sekunden lang gedrückt. Die Anzeige im blinkt.
- ☑ Drücken Sie die Taste ▲ oder ▼, um die Dauer anzupassen, und drücken Sie die Taste ▲, um die Einstellung zu speichern. Wenn die eingestellte Dauer " h" zeigt, verweist dies darauf, dass der Betrieb ohne Zeitbeschränkung eingestellt ist.

Wenn die Übertragung startet, blinken die Anzeigen ▲, ▼ und 🖨 .

I Die Anzeige hört auf zu blinken und leuchtet fortwährend, sobald die Einstellung abgeschlossen ist.

## <<Abbrechen>>

Um den Modus aufzuheben, halten Sie die Taste im mindestens 3 Sekunden lang gedrückt, während sich das Innengerät im Urlaubsmodus befindet. Die Anzeige in erlischt.

## <<Kommunikationsfehler>>

Wenn die Anzeige A während des Betriebs des Urlaubsmodus blinkt, verweist dies auf einen Kommunikationsfehler. Versuchen Sie es erneut.

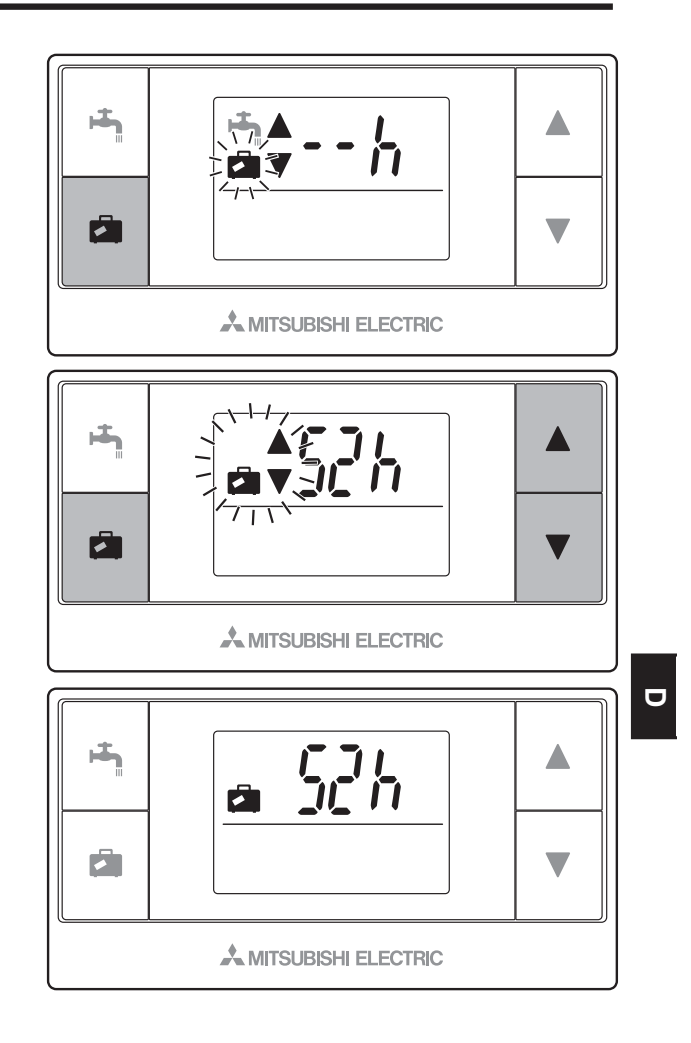

## <Kommunikationsfehler>

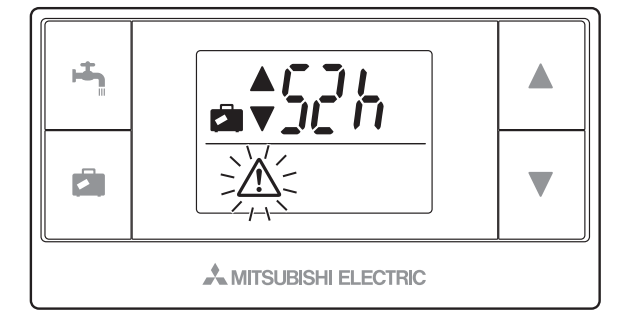

# 6 Fragen und Antworten

| Fehlersymptom                                           | Mögliche Ursachen                                                                     | Lösungen                                                                                                    |
|---------------------------------------------------------|---------------------------------------------------------------------------------------|----------------------------------------------------------------------------------------------------|
| Die LCD-Anzeige zeigt nichts.                           | Es sind keine Batterien<br>eingelegt.                                                 | Stellen Sie sicher, dass die Batterien in das<br>Batteriefach eingelegt sind und sich an den<br>Anschlüssen keine Fremdkörper befinden.                                                         |
|                                                         | Die Batterien sind nicht<br>ordnungsgemäß eingelegt.                                  | Überprüfen Sie, ob die Batterien mit der<br>richtigen Polarität eingelegt sind, wie es im<br>Batteriefach dargestellt ist.                                                                      |
|                                                         | Die Batterien werden<br>schwächer.                                                    | Legen Sie neue Batterien ein.                                                                                                    |
|                                                         | Die Batterien werden<br>schwächer und müssen<br>ausgetauscht werden.                  | Legen Sie neue Batterien ein.                                                                                                    |
| "OFF" (AUS) wird angezeigt.                             | Das ecodan-System ist<br>ausgeschaltet.                                               | Schalten Sie das ecodan-System über den<br>Hauptregler wieder ein.                                                                                                    |
| Die drahtlose<br>Fernbedienung                          | Die Batterien werden<br>schwächer.                                                    | Legen Sie neue Batterien ein.                                                                                                    |
| funktioniert nicht.                                     | Das Signal ist schwach.                                                               | Finden Sie einen geeigneten Ort für die<br>Bedienung der drahtlosen Fernbedienung.                                                                                                    |
|                                                         | Ausfall oder Fehler der<br>Inneneinheit, Außeneinheit<br>oder des drahtlosen Systems. | Wenden Sie sich an einen Techniker oder<br>Installateur.                                                                                                    |
| Die Anzeige A wird fortlaufend angezeigt.               | Ausfall oder Fehler der<br>Inneneinheit, Außeneinheit<br>oder des drahtlosen Systems. | Wenden Sie sich an einen Techniker oder<br>Installateur.                                                                                                    |
| Die gewünschte<br>Raumtemperatur wird<br>nicht erzielt. | Die Batterien werden<br>schwächer.                                                    | Legen Sie neue Batterien ein.                                                                                                    |
|                                                         | Die drahtlose<br>Fernbedienung wurde an<br>einem nicht geeigneten Ort<br>aufgestellt. | Schlagen Sie unter "Orte zur Aufstellung der<br>drahtlosen Fernbedienung" von "4. Vor der<br>Inbetriebnahme" in dieser Anleitung nach und<br>positionieren Sie die drahtlose Fernbedienung neu. |
|                                                         | Die drahtlose<br>Fernbedienung ist nicht als<br>Raumsensor eingestellt.               | Wenden Sie sich an einen Techniker oder<br>Installateur.                                                                                                    |
|                                                         | Sonstiges                                                                             | Wenden Sie sich an einen Techniker oder<br>Installateur.                                                                                                    |

# 7 Technische Daten

| Teil                                                            | Beschreibung                                                                      |
|-----------------------------------------------------------------|-----------------------------------------------------------------------------------|
| Stromquelle                                                     | 3 V Gleichstrom (Alkalibatterie der Größe AA × 2)                                 |
| Anforderungen an die<br>Betriebstemperatur und Luftfeuchtigkeit | Temperatur: 0 bis 40 °C<br>Luftfeuchtigkeit: 30 bis 90 % RF (nicht kondensierend) |
| Nettogewicht                                                    | 200 g (ohne Batterien)                                                            |
| Abmessungen (B x H x T)                                         | 140 mm × 75 mm × 18 mm                                                            |
| Zeiteinstellbereich für den<br>Urlaubsmodus                     | 1 bis 72 Stunden oder ohne Zeitbeschränkung                                       |
| Anzeige                                                         | Digitale LCD-Anzeige                                                              |

10

This product is designed and intended for use in the residential, commercial and light-industrial environment.

The product at hand is based on the following EU regulations:

R&TTE Directive 1999/5/EC

Please be sure to put the contact address/telephone number on this manual before handing it to the customer.

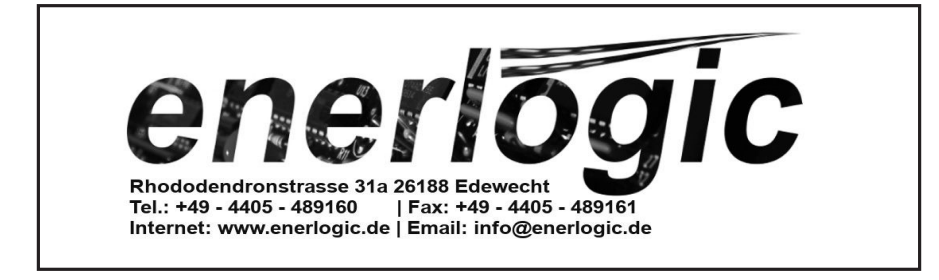

## MITSUBISHI ELECTRIC CORPORATION

HEAD OFFICE: TOKYO BLDG., 2-7-3, MARUNOUCHI, CHIYODA-KU, TOKYO 100-8310, JAPAN Authorized representative in EU: MITSUBISHI ELECTRIC EUROPE B.V. HARMAN HOUSE, 1 GEORGE STREET, UXBRIDGE, MIDDLESEX UB8 1QQ, U.K.

BH79R517H03

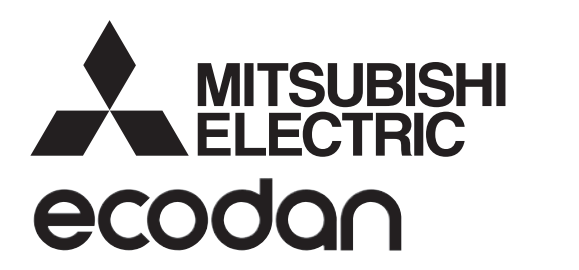

# **SPEICHERMODUL** Baureihe EHST20 Baureihe EHPT20

# HYDROMODUL

Baureihe EHSC Baureihe EHSD Baureihe EHPX Baureihe ERSC Baureihe ERSD

## BEDIENUNGSANLEITUNG

FÜR den Betreiber

Lesen Sie zur sicheren und korrekten Verwendung diese Bedienungsanleitung bitte sorgfältig durch, bevor Sie das Speichermodul und das Hydromodul in Betrieb nehmen.

Deutsch (DE)

## Inhalt

| 1. Sicherheitshinweise                            | 2  |
|---------------------------------------------------|----|
| 2. Einführung                                     | 3  |
| 3. Ihr Heizsystem                                 | 5  |
| 4. Anpassung der Einstellungen für<br>Ihr Zuhause | 7  |
| 5. Wartung und Instandhaltung                     | 14 |

#### Abkürzungen und Glossar

| Nr. | Abkürzungen/Begriff | Beschreibung                                                                                                    |
|-----|---------------------|----------------------------------------------------------------------------------------------------|
| 1   | Heizkurvenmodus     | Außentemperaturgeführte Heizungsregelung                                                                                                    |
| 2   | COP                 | Leistungszahl, Wirkungsgrad der Wärmepumpe                                                                                                    |
| 3   | Kühlmodus           | Raumkühlung durch Gebläsekonvektoren oder Fußbodenkühlung                                                                                                |
| 4   | Speichermodul       | Unbelüfteter innenaufgestellter Trinkwarmwasser-Speicher mit hydraulischen Installationskomponenten                                                      |
| 5   | TWW-Modus           | Modus der Trinkwarmwasserbereitung zum Duschen, Geschirr spülen, Kochen usw.                                                                             |
| 6   | Vorlauftemperatur   | Temperatur im Heizungsvorlauf                                                                                                    |
| 7   | Frostschutzfunktion | Funktion der Heizregelung, die ein Einfrieren der Wasserleitungen verhindert                                                                             |
| 8   | FTC                 | Wärmepumpen-/Heizungsregler, der für die Regelung des Heizsystems zuständig ist                                                                          |
| 9   | Heizmodus           | Raumheizung durch Heizkörper oder Fußbodenheizung                                                                                                    |
| 10  | Hydromodul          | Innengerät mit hydraulischen Installationskomponenten (OHNE TWW-Speicher)                                                                                |
| 11  | Legionellen         | Bakterien, die möglicherweise in Hausinstallationsleitungen, Duschen und Wasserspeichern vorhanden sind und die<br>Legionärskrankheit verursachen können |
| 12  | AL-Modus            | Anti-Legionellenmodus – Funktion zur Vermeidung/Verminderung des Wachstums von Legionellenbakterien in Trink-<br>warmwasserspeichern                     |
| 13  | Monoblock           | Plattenwärmetauscher im Wärmepumpenaußengerät                                                                                                    |
| 14  | ÜDV                 | Überdruckventil                                                                                                    |
| 15  | Rücklauftemperatur  | Temperatur des Heizungsrücklaufs                                                                                                    |
| 16  | Split               | Plattenwärmetauscher (Kältemittel - Wasser) im Wärmepumpeninnengerät (Speichermodul)                                                                     |
| 17  | THV                 | Thermostatisches Heizkörperventil – ein Ventil am Eintritt oder Austritt des Heizkörpers zum Regeln der Heizleistung                                     |

## Seite 18 von 135

Bevor Sie dieses Gerät betreiben, müssen Sie die Sicherheitshinweise lesen.

Die folgenden Sicherheitshinweise dienen dazu, Verletzungen bei Ihnen und Schäden am Gerät zu vermeiden. Bitte richten Sie sich danach.

#### In diesem Handbuch werden verwendet:

#### **∕** MARNUNG:

Hinweise unter dieser Überschrift müssen beachtet werden, um Verletzungen oder Tod des Benutzers zu verhindern.

/ VORSICHT: Hinweise unter dieser Überschrift müssen beachtet werden, um Schäden am Gerät zu verhindern.

Befolgen Sie beim Einsatz des Gerätes die Anweisungen in diesem Handbuch sowie die geltenden nationalen Bestimmungen.

#### 

- Das Gerät darf NICHT vom Benutzer installiert oder gewartet werden. Eine nicht fachkundige Installation kann zu Leckagen, elektrischem Schlag oder zu Feuer führen.
- Blockieren Sie NIEMALS die Abläufe der Sicherheitsventile.
- Betreiben Sie das Gerät nicht, wenn Sicherheitsventile und thermische Absicherungen nicht funktionsfähig sind. Bei Fragen wenden Sie sich an Ihren Installateur.
- Steigen Sie nicht auf das Gerät und lehnen Sie sich nicht dagegen.
- Stellen Sie nichts auf oder unter das Gerät und beachten Sie den Platzbedarf für die Wartung, wenn Sie Gegenstände in der Nähe des Gerätes aufstellen. Berühren Sie das Gerät oder den Regler nicht mit nassen Händen. Bei Nichtbeachtung besteht Stromschlaggefahr.
- Entfernen Sie nicht die Abdeckung des Gerätes und versuchen Sie nicht, Gegenstände gewaltsam in das Gehäuse des Gerätes zu stecken.
- Berühren Sie nicht die Rohrleitungen, da diese sehr heiß sein können und Verbrennungen verursachen.
- Sollte das Gerät vibrieren oder ungewöhnliche Geräusche machen, stellen Sie den Betrieb ein, trennen Sie das Gerät von der Spannungsversorgung und wenden Sie sich an den Installateur.
- Sollte das Gerät beginnen, einen Brandgeruch zu verbreiten, stellen Sie den Betrieb ein, trennen Sie das Gerät von der Spannungsversorgung und wenden Sie sich an den Installateur.
- Sollte Wasser sichtbar durch den Sammler austreten, stellen Sie den Betrieb ein, trennen Sie das Gerät von der Spannungsversorgung und wenden Sie sich an den Installateur.
- Dieses Gerät ist nicht für die Nutzung durch Personen (einschließlich Kinder) mit eingeschränkten physischen, sensorischen oder mentalen Fähigkeiten oder mangelnder Erfahrung und Kenntnis bestimmt, es sei denn, sie stehen unter der Aufsicht einer für ihre Sicherheit verantwortlichen Person oder wurden von dieser in der Nutzung des Geräts unterwiesen.
- Kinder müssen beaufsichtigt werden, damit gewährleistet ist, dass sie nicht mit dem Gerät spielen.
- Falls Kältemittel austritt, stellen Sie den Betrieb des Gerätes ein, lüften Sie den Raum gründlich und wenden Sie sich an den Installateur.
- Falls das Netzkabel beschädigt ist, muss es vom Hersteller, seinem Servicetechniker oder einer ähnlich qualifizierten Personen ausgetauscht werden, um Gefährdungen zu vermeiden.
- Stellen Sie keine Behälter mit Flüssigkeiten auf das Gerät. Wenn dort Flüssigkeit ausläuft oder auf das Gerät verschüttet wird, kann es zur Beschädigung des Gerätes und/oder zu einem Brand kommen.
- Um im Heizbetrieb zu vermeiden, dass die Heizfläche durch zu heißes Wasser beschädigt wird, stellen Sie die Soll-Vorlauftemperatur auf mindestens 2 °C unter der maximal zulässigen Temperatur der Heizfläche ein. Für Heizkreis 2 stellen Sie die Soll-Vorlauftemperatur auf mindestens 5 °C unter der maximal zulässigen Vorlauftemperatur der Heizfläche im Heizkreis 2 ein. Wenden Sie sich für weitere Informationen an Ihren Installateur.
- Dieses Gerät ist in erster Linie für den Einsatz in Privathaushalten bestimmt. Bei kommerziellen Einsätzen ist dieses Gerät für die Nutzung durch erfahrene und geschulte Benutzer in Geschäften, in der Leichtindustrie und in landwirtschaftlichen Betrieben oder für die kommerzielle Nutzung durch Laien bestimmt.

## ∕<sup>↑</sup> vorsicht

- Drücken Sie die Tasten des Hauptreglers nicht mit scharfen Gegenständen, da dies die Tasten beschädigt.
- Falls das Gerät für längere Zeit nicht benutzt (oder das System abgeschaltet) werden soll, wird eine Entleerung des Systems empfohlen.
- Stellen Sie keinen mit Wasser gefüllten Behälter usw. auf die Abdeckung.

### Entsorgung des Gerätes

Dieses Symbol gilt nur für EU-Mitgliedsstaaten.

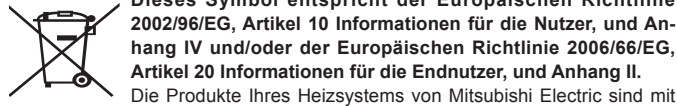

Dieses Symbol entspricht der Europäischen Richtlinie 2002/96/EG, Artikel 10 Informationen für die Nutzer, und Anhang IV und/oder der Europäischen Richtlinie 2006/66/EG, Artikel 20 Informationen für die Endnutzer, und Anhang II.

<Abbildung 1.1>

hochwertigen Materialien und Komponenten hergestellt worden, die dem Recycling zugeführt und/oder wiederverwendet werden können. Das Symbol in Abbildung 1.1 bedeutet, dass elektrische oder elektronische Geräte, Batterien und Akkus am Ende ihrer Lebensdauer getrennt von Ihrem Hausmüll entsorgt werden müssen.

Falls sich ein chemisches Symbol unter dem Symbol befindet (Abbildung 1.1), bedeutet das chemische Symbol, dass die Batterie oder der Akkumulator ein Schwermetall mit einer bestimmten Konzentration enthält. Dies wird folgendermaßen dargestellt:

Hg: Quecksilber (0,0005%), Cd: (Cadmium (0,002%), Pb: Blei (0,004%)

In der Europäischen Union gibt es separate Sammelsysteme für gebrauchte elektrische und elektronische Produkte. Batterien und Akkus. Bitte entsorgen Sie diese Geräte, Batterien und Akkus korrekt an der Abfallsammelstelle / im Wertstoffhof Ihrer örtlichen Gemeinde.

Zu landesspezifischen Einzelheiten der Entsorgung wenden Sie sich an Ihren Mitsubishi Electric-Händler.

Bitte helfen Sie uns. die Umwelt, in der wir leben, zu bewahren.

DE

## 2 Einführung

Dieses Bedienungshandbuch informiert Sie als Betreiber darüber, wie ihr Heizsystem mit Luft/Wasser-Wärmepumpe funktioniert, wie man das System möglichst effizient betreibt und wie man die Einstellungen am Hauptregler vornimmt. Dieses Gerät ist nicht für die Nutzung durch Personen (einschließlich Kinder) mit eingeschränkten physischen, sensorischen oder mentalen Fähigkeiten oder mangelnder Erfahrung und Kenntnis bestimmt, es sei denn, sie stehen unter der Aufsicht einer für ihre Sicherheit verantwortlichen Person oder wurden von dieser in der Nutzung des Geräts unterwiesen.

Kinder sollten beaufsichtigt werden, damit gewährleistet ist, dass sie nicht mit dem Gerät spielen.

Diese Bedienungsanleitung sollte bei dem Gerät oder an einer zugänglichen Stelle zum späteren Nachschlagen aufbewahrt werden.

## ■ Das System im Überblick

Das Luft/Wasser-Wärmepumpensystem (Air to Water, ATW) von Mitsubishi Electric besteht aus folgenden Komponenten:

Wärmepumpenaußengerät und Speichermodul oder Hydromodul mit Hauptregler.

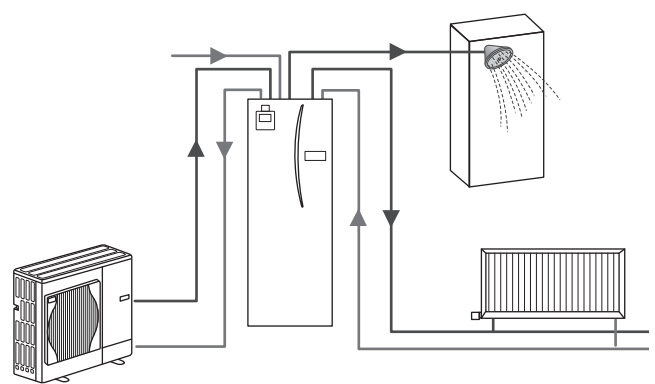

Darstellung der Wärmepumpenanlage mit Speichermodul

## Wie die Wärmepumpe funktioniert

#### Raumheizung und TWW-Bereitung

Wärmepumpen nehmen Wärmeenergie aus der Außenluft und elektrische Energie auf, um ein Kältemittel zu erwärmen, das seinerseits Wasser für die Trinkwarmwasserbereitung und für die Raumheizung erwärmt. Der Wirkungsgrad einer Wärmepumpe ist als Leistungszahl oder COP bekannt, d.h. als das Verhältnis von gelieferter Wärme zur verbrauchten Energie.

Der Betrieb einer Wärmepumpe ist ähnlich dem Betrieb eines Kühlschranks, aber umgekehrt. Dieser Prozess ist als Dampfkompressionszyklus bekannt und wird nachstehend näher erläutert.

> Erneuerbare Wärmeenergie bei niedriger Temperatur, der Umgebung entnommen

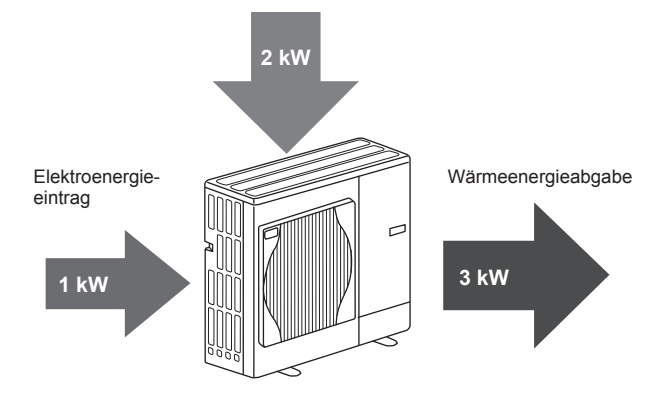

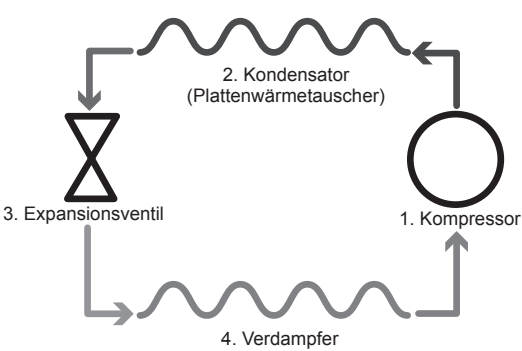

(Luftwärmetauscher im Außengerät)

Die erste Phase beginnt damit, dass das Kältemittel kalt ist und unter geringem Druck steht.

- Das Kältemittel wird durch einen Kompressors komprimiert und somit unter hohen Druck gesetzt und erhitzt. Die Temperatur steigt auf ca. 60 °C.
- 2. Das heiße, gasförmige Kältemittel kondensiert, während es eine Seite eines Plattenwärmetauschers durchströmt. Wärme aus dem gasförmigen Kältemittel wird zur kühleren Seite (Wasserseite) des Wärmetauschers übertragen. Während die Temperatur des Kältemittels sinkt, geht es von einem gasförmigen in einen flüssigen Zustand über.
- Als kalte Flüssigkeit steht es nun noch immer unter hohem Druck. Um den Druck zu reduzieren, strömt die Flüssigkeit durch ein Expansionsventil. Der Druck fällt zwar, aber das Kältemittel bleibt kalt und flüssig.
- 4. Die abschließende Stufe des Zyklus ist erreicht, wenn das Kältemittel in den Verdampfer gelangt und verdampft. An diesem Punkt wird ein Teil der freien Wärmeenergie in der Außenluft vom Kältemittel aufgenommen.

Nur das Kältemittel durchläuft diesen Zyklus; das Wasser wird auf seinem Weg durch den Plattenwärmetauscher erwärmt. Die Wärmeenergie aus dem Kältemittel gelangt durch den Plattenwärmetauscher in das kühlere Wasser, dessen Temperatur steigt.

Dieses erwärmte Wasser tritt in den Primärkreis ein und wird umgewälzt; es wird dem Raumheizsystem bereitgestellt und erwärmt indirekt den Inhalt des TWW-Speichers (wenn vorhanden).

## Wirtschaftlich günstigster Betrieb

Wärmepumpen können ganzjährig sowohl für die Bereitung von Warmwasser (bei Einsatz eines geeigneten TWW-Speichers) als auch für die Raumheizung verwendet werden. Das System unterscheidet sich von einem konventionellen, mit fossilen Brennstoffen arbeitenden Heiz- und Warmwasserbereitungssystem. Der Wirkungsgrad einer Wärmepumpe zeigt sich an ihrer Leistungszahl, wie einleitend erläutert.

Folgende Informationen müssen beachtet werden, damit Ihr Heizsystem möglichst effizient und wirtschaftlich arbeitet.

#### Wichtige Informationen über Wärmepumpensysteme

- Trinkwarmwasser- und Anti-Legionellenfunktionen sind nur bei Speichermodulen oder Hydromodulen verfügbar, die an einen geeigneten TWW-Speicher angeschlossen sind.
- Im Normalbetrieb sind gleichzeitige TWW-Bereitung und Raumheizung nicht ratsam. Bei besonders niedrigen Außentemperaturen jedoch kann die elektrische Einschraubheizung (wenn vorhanden) für TWW verwendet werden, während die Wärmepumpe weiterhin für die Raumheizung sorgt. Denken Sie daran, dass die elektrische Einschraubheizung, wenn sie allein genutzt wird, nicht effizient ist, um den ganzen TWW-Speicher zu heizen. Sie sollte im Normalbetrieb deshalb nur als Reserve verwendet werden.
- Das von der Wärmepumpe erzeugte Warmwasser hat normalerweise eine niedrigere Temperatur als das Wasser aus einem mit fossilem Brennstoff arbeitenden Kessel.

## Die Regelung im Überblick

In das Speichermodul und in das Hydromodul ist der Wärmepumpenregler (FTC) eingebaut. Dieser Hauptregler regelt die Funktion sowohl des Wärmepumpenaußengeräts als auch der Innengeräte Speichermodul oder Hydromodul. Durch die Verwendung einer modernen Technologie wie der FTC-geregelten Wärmepumpe können nicht nur Einsparungen gegenüber traditionellen, mit fossilem Brennstoff arbeitenden Heizsystemen, sondern auch gegenüber vielen anderen Wärmepumpen auf dem Markt erzielt werden.

Wie im vorigen Abschnitt 'Wie die Wärmepumpe funktioniert' erläutert, arbeiten Wärmepumpen am effizientesten, wenn sie Wasser bei niedriger Vorlauftemperatur liefern. Die moderne FTC-Technologie ermöglicht es, die Raumtemperatur auf dem gewünschten Niveau zu halten und zugleich die geringstmögliche Vorlauftemperatur aus der Wärmepumpe zu nutzen.

Im Raumtemperaturmodus (Auto-Adaption) überwacht der Regler die Raum- und die Vorlauftemperatur mit Hilfe von Temperaturfühlern, die um das Heizsystem herum angeordnet sind. Diese Daten werden vom Regler regelmäßig aktualisiert und mit früheren Daten verglichen, um Änderungen der Raumtemperatur vorherzusagen und die Temperatur des Wassers, das zum Heizkreis fließt, dementsprechend anzupassen. Dadurch, dass nicht nur die Außentemperatur, sondern auch die Raum- und die Heizkreiswassertemperatur überwacht werden, arbeitet die Heizung gleichmäßiger, und plötzliche Bedarfsspitzen der Heizleistung werden reduziert. Daher ist insgesamt eine niedrigere Vorlauftemperatur erforderlich.

#### Konsequenzen

- Falls die Wärmepumpe für die Trinkwarmwasserbereitung verwendet wird, sollte die Zeit, in der die Speichererwärmung stattfindet, über das Zeitprogramm festgelegt werden (siehe Seite 12). Im Idealfall sollte dies in der Nacht geschehen, wenn wenig Raumheizung benötigt wird und Spartarife für elektrischen Strom genutzt werden können.
- In den meisten Situationen ist die Raumheizung im Heizmodus am vorteilhaftesten. Er erlaubt es der Wärmepumpe, die aktuelle Raumtemperatur auszuwerten und unter Nutzung der speziellen Mitsubishi Electric-Regler auf Änderungen kontrolliert zu reagieren.
- Die Nutzung der Funktionen "Zeitprogramm" und "Urlaub" verhindert unnötige Raumheizung und TWW-Bereitung, wenn sich z.B. tagsüber niemand zuhause aufhält.
- Aufgrund der niedrigeren Vorlauftemperaturen sollten Wärmepumpenheizsysteme mit großflächigen Heizkörpern oder mit einer Fußbodenheizung verwendet werden. Hierdurch wird der Raum stetig mit Wärme versorgt und zugleich der Wirkungsgrad erhöht, wodurch die Betriebskosten des Systems gesenkt werden, da die Wärmepumpe kein Wasser mit sehr hohen Vorlauftemperaturen erzeugen muss.

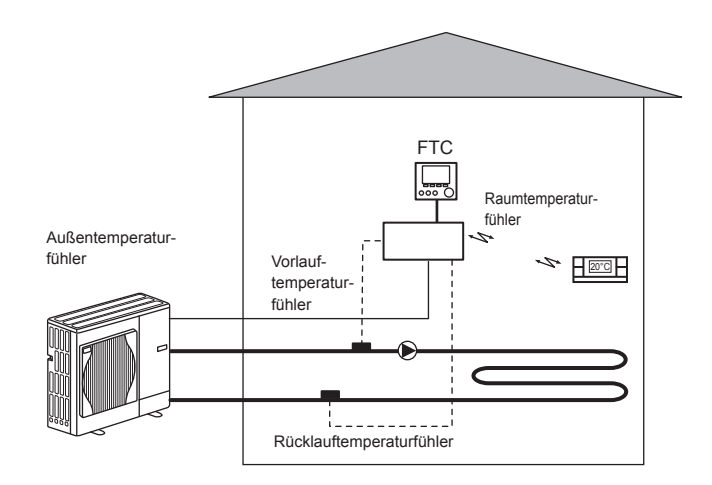

|                       |                                         |                                                            |                         |                         |                       |                        |                         |                         |                        | Speiche        | modul                   |                 |                 |                         |                         |                       |                        |                 |
|-----------------------|-----------------------------------------|------------------------------------------------------------|-------------------------|-------------------------|-----------------------|------------------------|-------------------------|-------------------------|------------------------|----------------|-------------------------|-----------------|-----------------|-------------------------|-------------------------|-----------------------|------------------------|-----------------|
| Gerätebezeichnung     |                                         |                                                            | EHST20C                 | EHST20C E<br>VM6C -1    | HST20C E<br>(M9C -1   | TM9C E-V               | HST20C E<br>M2EC -1     | EHST20C E               | EHST20C  <br>YM9EC -   | EHST20C<br>MEC | EHST20D<br>VM2C         | EHST20D<br>-MEC | EHST20D<br>-MHC | EHPT20X<br>-VM2C        | EHPT20X<br>-VM6C        | EHPT20X<br>-YM9C      | EHPT20X<br>-TM9C       | EHPT20X<br>-MHC |
| Betriebsart           |                                         |                                                            |                         |                         |                       |                        |                         |                         |                        | NUR H          | sizung                  |                 |                 |                         |                         |                       |                        |                 |
| Nennvolumen des Trin. | warmwassers                             |                                                            |                         |                         |                       |                        |                         |                         |                        | 20(            | 10                      |                 |                 |                         |                         |                       |                        |                 |
| Gesamtabmessungen     | tes Gerätes                             |                                                            |                         |                         |                       |                        |                         | 160                     | )0 × 595 ×             | 680 mm (       | Höhe × Br               | eite × Tief     | (e              |                         |                         |                       |                        |                 |
| Gewicht (leer)        |                                         |                                                            | 110 kg                  | 111 kg                  | 112 kg                | 112 kg                 | 104 kg                  | 105 kg                  | 106 kg                 | 103 kg         | 103 kg                  | 96 kg           | 103 kg          | 99 kg                   | 100 kg                  | 101 kg                | 101 kg                 | 99 kg           |
| Gewicht (voll)        |                                         |                                                            | 320 kg                  | 321 kg                  | 322 kg                | 322 kg                 | 314 kg                  | 315 kg                  | 316 kg                 | 313 kg         | 312 kg                  | 305 kg          | 312 kg          | 308 kg                  | 309 kg                  | 310 kg                | 310 kg                 | 308 kg          |
| Plattenwärmetauscher  |                                         |                                                            | 2                       | 2                       | 2                     | 2                      | 2                       | 2                       | 2                      | 2              | 2                       | 2               | 2               |                         |                         |                       |                        | I               |
| Einstellbereich       | Vorlouttomoorotur                       | Heizung                                                    |                         |                         |                       |                        |                         |                         |                        | 25 - 6         | 0 °C                    |                 |                 |                         |                         |                       |                        |                 |
|                       | voliautelliperatu                       | Kühlung                                                    |                         |                         |                       |                        |                         |                         |                        |                |                         |                 |                 |                         |                         |                       |                        |                 |
|                       |                                         | Heizung                                                    |                         |                         |                       |                        |                         |                         |                        | 10 - 3         | C ℃                     |                 |                 |                         |                         |                       |                        |                 |
|                       | Lauinteinperatu                         | Kühlung                                                    |                         |                         |                       |                        |                         |                         |                        |                |                         |                 |                 |                         |                         |                       |                        |                 |
| Zulässiger Betriebs-  | Umgebung *1                             | _                                                          |                         |                         |                       |                        |                         |                         | 0                      | - 35 °C (≦     | 80% RH)                 |                 |                 |                         |                         |                       |                        |                 |
| Dereicn               | Außen-<br>temneratur                    | Heizung                                                    |                         |                         |                       |                        |                         | Sieh                    | e Tabelle ii           | n Spezifik     | ntion des A             | ußengerät       | tes             |                         |                         |                       |                        |                 |
|                       |                                         | Kühlung                                                    |                         |                         |                       |                        |                         |                         |                        |                |                         |                 |                 |                         |                         |                       |                        |                 |
| TWW-Speicher          | Maximal zulässige V                     | Narmwassertemperatur                                       |                         |                         |                       | 70 °C                  |                         |                         |                        | <b>*</b>       | 70 °C                   | <b>*</b> 4      |                 |                         | 70                      | ç                     |                        |                 |
| Leistung              | Dauer der Temperat<br>TWW-Speicher 15 - | turerhöhung im<br>65°C *2                                  |                         |                         |                       |                        |                         |                         |                        | W *****        | inuten                  |                 |                 |                         |                         |                       |                        |                 |
|                       | Dauer des Nachwärr                      | mens von 70% des                                           |                         |                         |                       |                        |                         |                         |                        | W *****        | inuten                  |                 |                 |                         |                         |                       |                        |                 |
|                       | I www-speicners aur                     | Z_ 7_ C0                                                   |                         |                         |                       |                        |                         |                         |                        |                |                         |                 |                 |                         |                         |                       |                        |                 |
| Ausdehnungsgefäß      | Nennvolumen                             |                                                            |                         | 12                      |                       |                        |                         |                         |                        |                | 121                     | Ι               |                 |                         | 12                      | _                     |                        |                 |
| (Heizkreis)           | Vordruck                                |                                                            |                         | 0,1 MPa                 | (1 bar)               |                        |                         | I                       |                        |                | 0,1<br>MPa (1<br>bar)   | I               |                 |                         | 0,1 MPa                 | a (1 bar)             |                        |                 |
| Elektrische Daten     | Steuerplatine                           | Spannungs-<br>versorgung<br>(Phase, Spannung,<br>Frequenz) |                         |                         |                       |                        |                         |                         |                        | ~/N, 230       | /, 50 Hz                |                 |                 |                         |                         |                       |                        |                 |
|                       | Elektroheizstab                         | Spannungs-<br>versorgung<br>(Phase, Spannung,<br>Frequenz) | ~/N, 230<br>V,<br>50 Hz | ~/N, 230<br>V,<br>50 Hz | 3~,400<br>V,<br>50 Hz | 3~, 230<br>V,<br>50 Hz | ~/N, 230<br>V,<br>50 Hz | ~/N, 230<br>V,<br>50 Hz | 3~, 400<br>V,<br>50 Hz | I              | ~/N, 230<br>V,<br>50 Hz | I               | I               | ~/N, 230<br>V,<br>50 Hz | ~/N, 230<br>V,<br>50 Hz | 3~,400<br>V,<br>50 Hz | 3~, 230<br>V,<br>50 Hz |                 |
|                       |                                         | Leistung                                                   | 2 kW                    | 2 kW<br>+4 kW           | 3 kW<br>+6 kW         | 3 kW<br>+6 kW          | 2 kW                    | 2 kW<br>+4 kW           | 3 kW<br>+6 kW          |                | 2 kW                    | I               | I               | 2 kW                    | 2 kW<br>+4 kW           | 3 kW+<br>6 kW         | 3 kW<br>+6 kW          | I               |
|                       |                                         | Stromstärke                                                | 9 A                     | 26 A                    | 13 A                  | 23A                    | 9 A                     | 26 A                    | 13 A                   | I              | 9 A                     | I               | I               | 9 A                     | 26 A                    | 13 A                  | 23 A                   | I               |
|                       | Elektrische Ein-                        | Spannungs-                                                 |                         |                         |                       |                        |                         |                         |                        |                |                         |                 | ~/N, 230        |                         |                         |                       |                        | ~/N, 230        |
|                       | Trinkwasser<br>*3                       | (Phase, Spannung,<br>Frequenz)                             |                         |                         |                       |                        |                         |                         |                        |                |                         |                 | V,<br>50 Hz     |                         | I                       | I                     |                        | ۷,<br>50 Hz     |
|                       |                                         | Leistung                                                   |                         |                         |                       |                        |                         |                         |                        |                |                         |                 | 3 kW            |                         |                         |                       |                        | 3 kW            |
|                       |                                         | Stromstärke                                                |                         |                         |                       |                        | Ι                       |                         |                        |                |                         |                 | 13 A            |                         | I                       |                       |                        | 13 A            |

# Ihr Heizsystem

## Produktspezifikation (1/2)

DE

\*1 Die Umgebung muss frostfrei sein.

\*2 Geprüft unter Bedingungen nach BS 7206.
\*3 Montieren Sie elektrische Einschraubheizungen nicht ohne thermische Absicherung.
\*4 Für Geräte ohne Elektroheizstab entspricht die maximal erlaubte Warmwassertemperatur der maximalen Vorlauftemperatur des Außengerätes abzüglich 3°C Zur maximalen Vorlauftemperatur des Außengerätes siehe das Databook zum Außengerät.

# 3 Ihr Heizsystem

## Produktspezifikation (2/2)

|                                   |                     |                                                               |                        |                           |                             |                       |                    |                    | -                  | lydromodul         |                     |                   |                           |                                            |                    |                      |                   |
|-----------------------------------|---------------------|---------------------------------------------------------------|------------------------|---------------------------|-----------------------------|-----------------------|--------------------|--------------------|--------------------|--------------------|---------------------|-------------------|---------------------------|--------------------------------------------|--------------------|----------------------|-------------------|
| Gerätetypbezeichnung              |                     |                                                               | EHSD-<br>MEC           | EHSD-<br>VM2C             | EH-<br>SC-MEC               | EH-<br>SC-VM2C        | EH-<br>SC-VM2EC    | EH-<br>SC-VM6C     | EH-<br>SC-VM6EC    | EH-<br>SC-YM9C     | EH-<br>SC-YM9EC     | EH-<br>SC-TM9C    | ERSD-<br>VM2C             | ER-<br>SC-MEC                              | ER-<br>SC-VM2C     | EH-<br>PX-VM2C       | ER-<br>PX-YM9C    |
| Modi                              |                     |                                                               |                        |                           |                             |                       | NUR                | Heizung            |                    |                    |                     |                   | Heizur                    | ng und Küh                                 | lung               | NUR He               | izung             |
| Gesamtabmessungen de              | ss Gerätes          |                                                               |                        |                           |                             |                       |                    | 80                 | 00×530×360         | mm (Höhe×          | <b>BreitexTiefe</b> |                   |                           |                                            |                    |                      |                   |
| Gewicht (leer)                    |                     |                                                               | 41 kg                  | 42 kg                     | 46 kg                       | 47 kg                 | 43 kg              | 48 kg              | 44 kg              | 49 kg              | 45 kg               | 49 kg             | 43 kg                     | 43 kg                                      | 48 kg              | 35 kg                | 37 kg             |
| Gewicht (voll)                    |                     |                                                               | 47 kg                  | 48 kg                     | 53 kg                       | 54 kg                 | 50 kg              | 55 kg              | 51 kg              | 56 kg              | 52 kg               | 56 kg             | 49 kg                     | 50 kg                                      | 55 kg              | 40 kg                | 42 kg             |
| Plattenwärmetauscher              |                     |                                                               | 2                      | 2                         | 2                           | 2                     | 2                  | 2                  | 2                  | 2                  | 2                   | 2                 | 2                         | 2                                          | 2                  | I                    | I                 |
| Einstellbereich                   | Vorlauttamaaratur   | Heizung                                                       |                        |                           |                             |                       |                    |                    |                    | 25 - 60 °C         |                     |                   |                           |                                            |                    |                      |                   |
|                                   | voliaulteriipelalui | Kühlung                                                       |                        |                           |                             |                       |                    | 1                  |                    |                    |                     |                   |                           | 5 - 25 °C                                  |                    |                      |                   |
|                                   |                     | Heizung                                                       |                        |                           |                             |                       |                    |                    |                    | 10 - 30 °C         |                     |                   |                           |                                            | -                  |                      |                   |
|                                   | Kaumtemperatur      | Kühlung                                                       |                        |                           |                             |                       |                    |                    |                    |                    |                     |                   | nic                       | ht verfügba                                | _                  |                      |                   |
| Zulässiger Betriebsbe-            | Umgebung *1         | _                                                             |                        |                           |                             |                       |                    |                    | 0 - 35             | %08 ≣) ጋ∘ <u></u>  | RH)                 |                   |                           |                                            |                    |                      |                   |
|                                   |                     | Heizung                                                       |                        |                           |                             |                       |                    | Siehe              | Tabelle in Sp      | bezifikation o     | les Außenge         | rätes             |                           |                                            |                    |                      |                   |
|                                   | Außentemperatur     | Kühlung                                                       |                        |                           |                             |                       |                    |                    |                    |                    |                     |                   | Siehe Tab<br>des /<br>(mi | elle in Spez<br>Außengerät<br>n. 10 °C).*/ | rifikation<br>tes  |                      |                   |
| Ausdehnungs-<br>gefäß (Heizkreis) | Nennvolumen         | _                                                             | Ι                      | 101                       |                             | 10                    | Ι                  | 101                | Ι                  | 10                 | Ι                   | 10                | _                         | I                                          |                    | 10                   |                   |
| ,<br>,                            | Vordruck            |                                                               |                        | 0,1 MPa<br>(1 bar)        | I                           | 0,1 MPa<br>(1 bar)    | I                  | 0,1 MPa<br>(1 bar) | I                  | 0,1 MPa<br>(1 bar) | I                   | 0,1 N<br>(1 b     | 1Pa<br>ar)                | I                                          |                    | 0,1 MPa<br>(1 bar)   |                   |
| Elektrische Daten                 | Steuerplatine       | Spannungs-<br>versorgung<br>(Phase,<br>Spannung,<br>Frequenz) |                        |                           |                             |                       |                    |                    | N/∼                | l, 230V, 50 H      | 꾸                   |                   |                           |                                            |                    |                      |                   |
|                                   | Elektroheizstab     | Spannungs-<br>versorgung<br>(Phase,<br>Spannung,<br>Frequenz) |                        | ~/N, 230V,<br>50Hz        |                             | ~/N, 230V,<br>50Hz    | ~/N, 230V,<br>50Hz | ~/N, 230V,<br>50Hz | ~/N, 230V,<br>50Hz | 3~, 400V,<br>50Hz  | 3~, 400V,<br>50Hz   | 3~, 230V,<br>50Hz | ~/N, 230V,<br>50Hz        |                                            | ~/N, 230V,<br>50Hz | ~/N, 230V, 5<br>50Hz | 3~, 400V,<br>50Hz |
|                                   |                     | Leistung                                                      | I                      | 2 kW                      | I                           | 2 kW                  | 2 kW               | 2 kW + 4<br>kW     | 2 kW + 4<br>kW     | 3 kW + 6<br>kW     | 3 kW + 6<br>kW      | 3 kW + 6<br>kW    | 2 kW                      | I                                          | 2 kW               | 2 kW                 | 3 kW + 6<br>kW    |
|                                   |                     | Stromstärke                                                   |                        | 9 A                       | Ι                           | 9 A                   | 9 A                | 26 A               | 26 A               | 13 A               | 13 A                | 23 A              | 9 A                       |                                            | 9 A                | 9 A                  | 13 A              |
|                                   |                     |                                                               | *1 Die Ur<br>*2 Kühlur | ngebung m<br>ng bei niedr | uuss frostfre<br>iger Umget | i sein.<br>Jungstempe | ratur ist ges      | perrt.             |                    |                    |                     |                   |                           |                                            |                    |                      |                   |

DE

## Der Hauptregler

Verwenden Sie zum Anpassen der Einstellungen Ihres Heizungs-/Kühlungssystems bitte den Hauptregler auf der Frontabdeckung des Speichermoduls oder des Hydromoduls.

Nachstehend erhalten Sie eine Anleitung zu den Haupteinstellungen. Sollten Sie weitere Informationen benötigen, wenden Sie sich bitte an Ihren Installateur oder Ihren örtlichen Mitsubishi Electric-Händler.

Der Kühlmodus ist nur für die Baureihe ERS verfügbar. Der Kühlmodus ist jedoch nicht verfügbar, wenn das Innengerät an PUHZ-FRP angeschlossen ist.

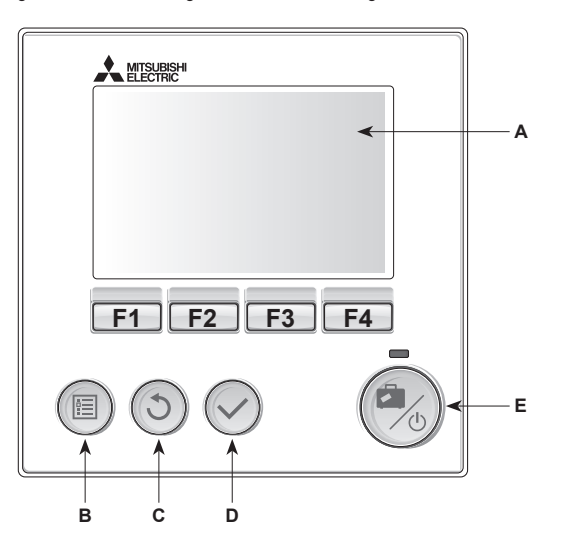

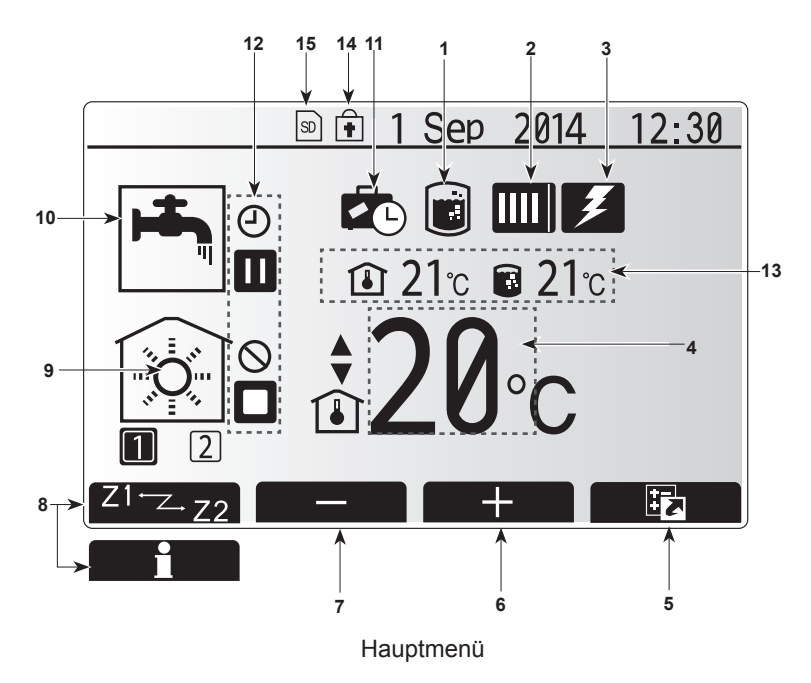

#### <Komponenten des Hauptreglers>

| Pos. | Bezeichnung     | Funktion                                                                                                    |
|------|-----------------|----------------------------------------------------------------------------------------------------|
| А    | Display         | Fenster, in dem alle Informationen angezeigt werden.                                                                                                    |
| В    | Menü            | Zugriff auf Systemeinstellungen für erste<br>Inbetriebnahme und Anpassungen.                                                                                                    |
| С    | Zurück          | Rückkehr zum vorherigen Menü.                                                                                                    |
| D    | Bestätigen      | Zum Auswählen oder Speichern. (Eingabetaste)                                                                                                    |
| E    | Power/Urlaub    | Wenn das System ausgeschaltet ist, wird es durch<br>einmaliges Drücken wieder eingeschaltet. Erneutes<br>Drücken bei eingeschaltetem System aktiviert<br>den Urlaubsmodus. Wenn die Taste 3 Sekunden<br>lang gedrückt gehalten wird, wird das System<br>abgeschaltet. (*1) |
| F1-4 | Funktionstasten | Zum Scrollen durch das Menü und zum Anpassen<br>der Einstellungen. Die Funktion ist abhängig vom<br>Menü, das im Display (A) angezeigt wird.                                                                                                    |

#### '1

Wenn das System abgeschaltet oder die Spannungsversorgung unterbrochen wurde, funktionieren die Sicherheitsfunktionen des Innengerätes (z.B. Frostschutzfunktion) nicht. Beachten Sie bitte, dass das Gerät Schaden nehmen kann, wenn diese Sicherheitsfunktionen nicht aktiviert sind.

#### <Symbole im Hauptmenü>

|    | Symbol                  | Beschreil                            | bung                                                                                                    |  |  |  |
|----|-------------------------|--------------------------------------|----------------------------------------------------------------------------------------------------|--|--|--|
| 1  | Legionellen-            | Wenn dies                            | ses Symbol angezeigt wird, ist das Legionel-                                                                         |  |  |  |
|    | programm                | lenprogram                           | mm aktiviert.                                                                                                    |  |  |  |
| 2  | Wärmepumpe              |                                      | Normalbetrieb (Wärmepumpe läuft)                                                                                     |  |  |  |
|    |                         |                                      | Abtaubetrieb                                                                                                    |  |  |  |
|    |                         |                                      | Notbetrieb                                                                                                    |  |  |  |
| 3  | Elektrohei-             | Wenn die                             | ses Symbol angezeigt wird, sind die 'Elek-                                                                           |  |  |  |
|    | zung                    | troheizung<br>schraubhe              | gen' (Elektroheizstab oder elektrische Ein-<br>eizung) in Betrieb.                                                   |  |  |  |
| 4  | Soll-                   |                                      | Sollvorlauftemperatur                                                                                                |  |  |  |
|    | temperatur              | Î                                    | Sollraumtemperatur                                                                                                   |  |  |  |
|    |                         |                                      | Heizkurve                                                                                                    |  |  |  |
| 5  | OPTION                  | Wenn Sie<br>drücken, v               | die Funktionstaste unter diesem Symbol vird das Optionsfenster angezeigt.                                            |  |  |  |
| 6  | +                       | Gewünsch                             | nte Temperatur erhöhen.                                                                                              |  |  |  |
| 7  | -                       | Gewünsch                             | nte Temperatur verringern.                                                                                           |  |  |  |
| 8  | Z1 <sup></sup> ∠-Z2     | Wenn Sie<br>drücken, v<br>geschaltet | e die Funktionstaste unter diesem Symbol<br>wird zwischen Heizkreis1 und Heizkreis2 um-<br>t.                        |  |  |  |
|    | Information             | Wenn Sie<br>drücken, v               | e die Funktionstaste unter diesem Symbol<br>wird der Informationsbildschirm angezeigt.                               |  |  |  |
| 9  | Raumheiz-/<br>Raumkühl- |                                      | Heizmodus<br>Heizkreis1 oder Heizkreis2                                                                              |  |  |  |
|    | modus                   |                                      | Kühlmodus                                                                                                    |  |  |  |
| 10 | TWW-Modus               | Normaler                             | aler oder ECO-Modus                                                                                                  |  |  |  |
| 11 | Urlaubsmo-<br>dus       | Wenn dies<br>modus' ak               | ses Symbol angezeigt wird, ist der 'Urlaubs-<br>tiviert.                                                             |  |  |  |
| 12 | Ð                       | Zeitprogra                           | Imm                                                                                                    |  |  |  |
|    | Q                       | Gesperrt                             |                                                                                                    |  |  |  |
|    | 8                       | Serverster                           | uerung                                                                                                    |  |  |  |
|    |                         | Standby                              |                                                                                                    |  |  |  |
|    |                         | Standby ('                           | *2)                                                                                                    |  |  |  |
|    |                         | Stopp                                |                                                                                                    |  |  |  |
|    |                         | In Betrieb                           |                                                                                                    |  |  |  |
| 13 | Aktuelle                | <b>I</b>                             | Aktuelle Raumtemperatur                                                                                              |  |  |  |
|    | Temperatur              |                                      | Aktuelle Wassertemperatur des Trinkwarm-<br>wasserspeichers                                                          |  |  |  |
| 14 | •                       | Die Menü<br>Betriebsm<br>Optionsfei  | taste ist gesperrt, oder das Umschalten der<br>nodi zwischen TWW- und Heizbetrieb ist im<br>inster deaktiviert. (*3) |  |  |  |
| 15 | 5D 5D                   | NICHT für<br>SD-Karte                | den Benutzer:<br>ist eingeschoben.                                                                                   |  |  |  |

2 Das Innengerät ist im Standby-Betrieb, während andere Innengeräte vorrangbedingt in Betrieb sind.

\*3 Zum Sperren und Entsperren des Menüs drücken Sie gleichzeitig die Tasten ZURÜCK und BESTÄTIGEN 3 Sekunden lang.

## Standardbetrieb

Im Standardbetrieb wird das Menü wie rechts dargestellt angezeigt. Dieses Menü zeigt die Solltemperatur, den Raumheizmodus, den TWW-Modus (wenn ein TWW-Speicher im System vorhanden ist) und ggf. zusätzliche Wärmequellen, den Urlaubsmodus sowie Datum und Uhrzeit.

Mit den Funktionstasten erhalten Sie nähere Informationen: durch Drücken von F1 wird der aktuelle Status angezeigt und durch Drücken von F4 gelangt der Benutzer in das Schnellansicht-Menü.

#### Schnellansicht-Menü

Dieses Fenster zeigt die wichtigsten Betriebsmodi des Systems. Schalten Sie mit Funktionstasten zwischen Betrieb ( $\blacktriangleright$ ), Gesperrt ( $\bigotimes$ ) und Zeitprogramm (O) für TWW- und Raumheizung/-kühlung und weiteren Informationen über Energie und Leistung um.

In der Schnellansicht können Sie folgende Einstellungen vornehmen:

- Erzwungene TWW-Bereitung (wenn TWW-Speicher vorhanden) zum Ein-/ Ausschalten drücken Sie F1
- TWW-Betriebsmodus (wenn TWW-Speicher vorhanden) zum Ändern des Modus drücken Sie F2
- Betriebsmodus Raumheizung/-kühlung zum Ändern des Modus drücken Sie F3
- Energiemonitoring
- Folgende kumulierte Energiewerte werden angezeigt.
- (): Verbrauchte elektrische Energie gesamt (seit Monatsbeginn)
- () : Erzeugte Energie gesamt (seit Monatsbeginn)
- Zum Überwachen der Energiewerte im jeweiligen Betriebsmodus für [seit Monatsbeginn/ letztem Monat/ vorletztem Monat/ seit Jahresbeginn/ letztem
- Jahr] drücken Sie F4. Damit gelangen Sie zum Energiemonitoring. Hinweis:

Wird eine höhere Genauigkeit bei der Überwachung verlangt, so sollte die Anzeige der erfassten Daten aus dem/den externen Stromzähler(n) eingerichtet werden. Wenden Sie sich wegen näherer Einzelheiten an Ihren Installateur.

## Hauptmenü

Das Menü für die Haupteinstellungen kann durch Drücken der MENÜ-Taste aufgerufen werden. Es erscheinen die folgenden Menüs:

- Trinkwarmwasser (bei System mit TWW-Speicher)
- Heizung
- Zeitprogramm
- Urlaubsmodus
- Grundeinstellungen
- Service (passwortgeschützt)

## Grundeinstellungen

- Um im Hauptmenü das Symbol 'Grundeinstellungen' hervorzuheben, drücken Sie die Tasten F2 und F3 und wählen Sie dann BESTÄTIGEN.
- 2. Scrollen Sie mit den Tasten F1 und F2 durch das Menü. Wenn die geforderte Überschrift hervorgehoben ist, drücken Sie BESTÄTIGEN zum Bearbeiten.
- Verwenden Sie zum Bearbeiten der einzelnen Grundeinstellung die jeweiligen Funktionstasten und speichern Sie die Einstellung dann mit BESTÄTIGEN.

Grundeinstellungen, die angepasst werden können, sind

- Datum/Uhrzeit
- Sprache
- Sommerzeit
- Temp.-Anzeige
- Kontaktnummer
- Zeitanzeige
- °C/°F
- Einstellungen Raumfühler

Um zum Hauptmenü zurückzukehren, drücken Sie die Taste ZURÜCK.

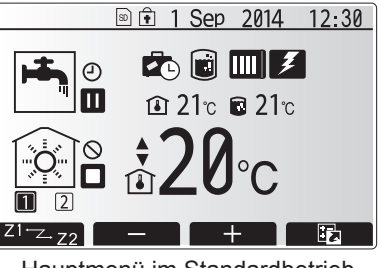

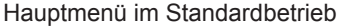

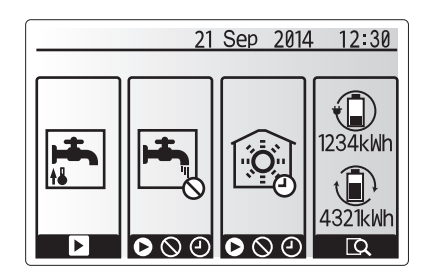

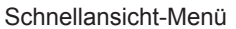

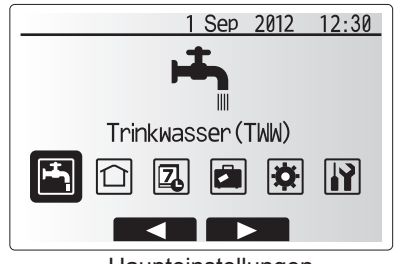

Haupteinstellungen

| Symbol     | Beschreibung          |
|------------|-----------------------|
|            | Trinkwarmwasser (TWW) |
|            | Heizen/Kühlen         |
| Z          | Zeitprogramm          |
|            | Urlaubsmodus          |
| *          | Grundeinstellungen    |
| <b>I</b> I | Service               |

## Anpassung der Einstellungen für Ihr Zuhause

#### <Einstellungen Raumfühler>

Beim Einstellen der Raumfühler ist es wichtig, den richtigen Raumfühler abhängig vom Heizmodus, in dem das System arbeiten soll, auszuwählen. 1. Wählen Sie im Grundeinstellungsmenü die Temperaturfühlereinstellungen.

1 Sep 2012 12:30 Auswahl Fühler Eingabe Raum FB zone Auswahl Auswahl Raumfühler

1 Sep 2012

Raum FB Zone Auswahl

12:30

1/2

Zone1/Zone2 Zone1/Zone2

Zone1/Zone2

Raum FB1

Raum FB2 Raum FB3

- 2. Wenn die Temperaturregelung für 2 Heizkreise aktiv ist und Funkfernbedienungen vorhanden sind, wählen Sie im Auswahlwahlfenster "Raum FB Zone" den Heizkreis (Zone1/Zone2), der den einzelnen Fernbedienungen zugewiesen werden soll.
- 3. Wählen Sie im Fenster für Raumfühlereinstellungen einen Raumfühler, der zum Überwachen der Raumtemperatur von Heizkreis 1 und Heizkreis 2 separat verwendet werden soll.

| Regelungsart<br>("Fernbedienungsmöglichkei- | Entsprechende Raumfühl gen                                     | ergrundeinstellun- |
|---------------------------------------------|----------------------------------------------------------------|--------------------|
| ten" (Installationshandbuch))               | Heizkreis 1                                                    | Heizkreis 2        |
| А                                           | Raum FB 1-8 (je einer<br>für Heizkreis 1 und Heiz-<br>kreis 2) | *                  |
| В                                           | TH1                                                            | *                  |
| С                                           | Hauptregler                                                    | *                  |
| D                                           | *                                                              | *                  |

\* Nicht angegeben (wenn ein bauseitiger Raumthermostat verwendet wird) Raum FB1-8 (je einer für Heizkreis 1 und Heizkreis 2) (wenn eine Funkfernbedienung als Raumthermostat verwendet wird)

4. Wählen Sie im Fenster für Raumfühlereinstellungen Zeit/Heizkreis, damit verschiedene Raumfühler gemäß der im Menü für die Auswahl von Zeit/Heizkreis eingestellten Zeitsteuerung verwendet werden können. Die Raumfühler können bis viermal innerhalb von 24 Stunden geschaltet werden.

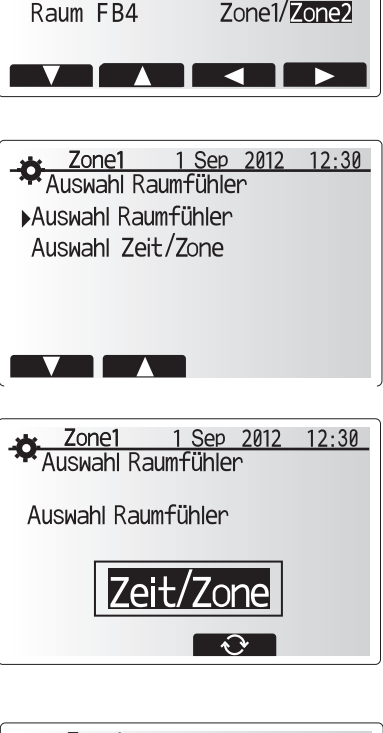

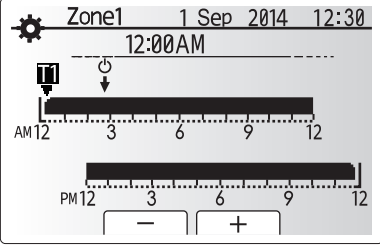

Fenster für Zeit/Heizkreis-Einstellung

Ы

## Trinkwarmwarmwasser / Legionellenschutz

Die Menüs Trinkwarmwasser und Legionellenschutz steuern den Betrieb der Erwärmung des TWW-Speichers.

#### <Einstellungen TWW-Modus>

- 1. Heben Sie das Warmwassersymbol hervor und drücken Sie BESTÄTIGEN.
- Schalten Sie mit Taste F1 zwischen den Heizmodi Normal und ECO um.
- Zum Bearbeiten des Modus halten Sie die Taste MENÜ 3 Sekunden gedrückt und wählen Sie dann "Warmwasser".
- 4. Drücken Sie Taste F2 zum Anzeigen des Menüs "Warmwasser Einstellung"
- Scrollen Sie mit den Tasten F2 und F3 durch das Menü und wählen Sie jede Komponente jeweils durch Drücken von BESTÄTIGEN aus. Nehmen Sie die Einstellungen vor wie in nachfolgender Tabelle beschrieben.
- Geben Sie über die Funktionstasten den gewünschten Wert ein und drücken Sie BESTÄ-TIGEN.

| - <b>+=</b> 1        | Sep 2012 12:30 |
|----------------------|----------------|
| Trinkwarmwasser      | Legionellen    |
| Normal               |                |
| $\odot$ $\mathbb{Z}$ |                |

| Menüeintrag            | Funktion                                                                                 | Bereich  | Einheit | Standardwert |
|------------------------|------------------------------------------------------------------------------------------|----------|---------|--------------|
| Max. Temp. TWW         | Gewünschte Temperatur des gespeicherten Warmwassers                                      | 40 - 60  | °C      | 50           |
| Max. TempAbfall TWW    | Differenz zwischen max. TWW-Temperatur und Temperatur, bei der der TWW-Modus neu startet | 5 - 30   | °C      | 10           |
| Max. Betriebsdauer TWW | Maximal erlaubte Dauer der Erwärmung von gespeichertem Wasser im TWW-Modus               | 30 - 120 | min     | 60           |
| Einschränkung          | Zeitraum nach dem TWW-Modus, in dem die Raumheizung Vorrang vor dem TWW-Modus hat, wo-   | 30 - 120 | min     | 30           |
| TWW-Modus              | bei eine weitere Erwärmung von gespeichertem Wasser vorübergehend verhindert wird        |          |         |              |
|                        | (Erst wenn die maximale TWW-Betriebszeit abgelaufen ist.)                                |          |         |              |

Falls Sie Änderungen vornehmen möchten, wenden Sie sich an den Installateur.

#### Erläuterung zum TWW-Betrieb

- Wenn die TWW-Speichertemperatur von "Max. Temp. TWW" um mehr als die "TWW Nacherwärmungs-Differenz" (vom Installateur eingestellt) fällt, beginnt der TWW-Modus zu arbeiten, und der Vorlauf aus dem primären Heiz-/Kühlkreis wird so umgeleitet, dass das Wasser im TWW-Speicher erwärmt wird.
- Wenn die Temperatur des gespeicherten Wassers die "Max. Temp. TWW" (vom Installateur eingestellt) erreicht oder falls die "Max. Betriebsdauer TWW" (vom Installateur eingestellt) überschritten wird, hört der TWW-Modus auf zu arbeiten.
- Während der TWW-Modus in Betrieb ist, wird primäres Warmwasser nicht zum Raumheiz-/Raumkühlkreis geleitet.
- Sofort nach der max. Betriebsdauer TWW wird die "Trinkwarmwasser Beschränkung" routinemäßig wirksam. Die Dauer dieses Funktionsmerkmals wird vom Installateur eingestellt, und der TWW-Modus kann (im Normalfall) nicht reaktiviert werden, sodass dem System Zeit bleibt, der Raumheizung/-kühlung bei Bedarf primäres Warmwasser zuzuführen. Falls jedoch zu diesem Zeitpunkt kein aktueller Raumheizbedarf/-kühlbedarf besteht, nimmt das System automatisch wieder den TWW-Betrieb auf. Dieses fährt so lange fort, bis ihm ein Raumheizbedarf gemeldet wird.
- Nach dem Betrieb "TWW Beschränkung" kann der TWW-Modus wieder arbeiten und die Heizung des TWW-Speichers fährt dem Systembedarf entsprechend fort.

#### <Eco-Modus>

Die TWW-Bereitung kann entweder im Modus 'Normal' oder 'Eco' arbeiten. Im Normal-Modus wird das Wasser im TWW-Speicher mit der vollen Leistung der Wärmepumpe schneller erwärmt. Im Eco-Modus dauert es etwas länger, bis das Wasser im TWW-Speicher erwärmt ist, aber der Energieverbrauch ist geringer. Das liegt daran, dass der Betrieb der Wärmepumpe mit Hilfe von Signalen aus dem FTC auf der Basis der gemessenen Temperatur im TWW-Speicher eingeschränkt wird.

#### Hinweis: Die tatsächliche Energieeinsparung im Eco-Modus variiert je nach Außentemperatur.

Kehren Sie in das Menü TWW/Legionellenschutz zurück.

#### Einstellungen Anti-Legionellenmodus (AL-Modus)

- 1. Wählen Sie mit Taste F3 JA/NEIN, ob der Legionellenschutz aktiviert sein soll
- Zum Bearbeiten der Legionellenschutzfunktion halten Sie die Taste MENÜ 3 Sekunden gedrückt, wählen Sie "Warmwasser" und drücken Sie dann die Taste F4.
- Scrollen Sie mit den Tasten F1 und F2 durch das Menü und wählen Sie jeden Menüeintrag jeweils durch Drücken von BESTÄTIGEN aus. Nehmen Sie die Einstellungen vor wie in nachfolgender Tabelle beschrieben.
- Geben Sie über die Funktionstasten den gewünschten Wert ein und drücken Sie BESTÄ-TIGEN.

Im Anti-Legionellenmodus wird die Temperatur des gespeicherten Wasser auf über 60 °C erhöht, um das Wachstum des Legionellenbakteriums zu hemmen. Es wird dringend empfohlen, dass dies in regelmäßigen Abständen geschieht. Wie oft Erwärmungen stattfinden sollten, entnehmen Sie bitte den örtlichen Vorschriften.

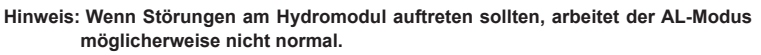

| Menüeintrag          | Funktion                                                                 | Bereich    | Einheit | Standardwert |
|----------------------|--------------------------------------------------------------------------|------------|---------|--------------|
| Warmwassertemp.      | Gewünschte Temperatur des gespeicherten Warmwassers                      | 60–70      | °C      | 65           |
| Häufigkeit           | Zeit zwischen AL-Modus und Erwärmungen des TWW-Speichers                 | 1–30       | Tag     | 15           |
| Startzeit            | Zeitpunkt, an dem der AL-Modus beginnt                                   | 0:00-23:00 | -       | 03:00        |
| Max. Betriebsdauer   | Maximale erlaubte Dauer für die Erwärmung des TWW-Speichers im AL-Modus  | 1–5        | Stunde  | 3            |
| Dauer bei max. Temp. | Zeitraum, nachdem die maximale Wassertemperatur im AL-Modus erreicht ist | 1–120      | Minute  | 30           |

Falls Sie Änderungen vornehmen möchten, wenden Sie sich an den Installateur.

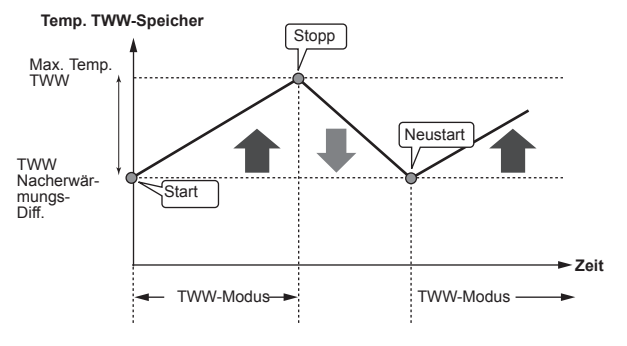

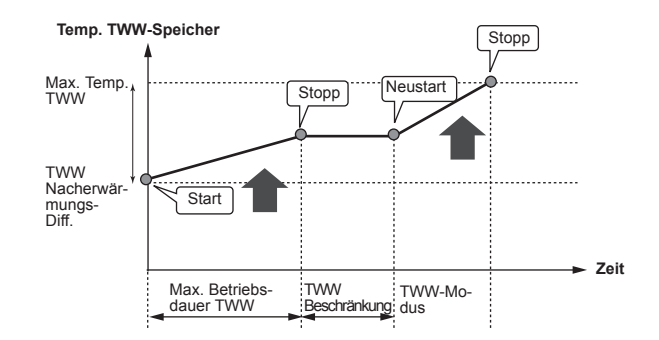

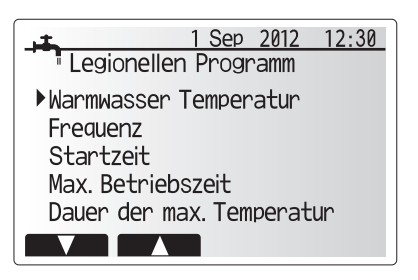

#### Erläuterung zum Betrieb im Anti-Legionellenmodus

- Zu der vom Installateur eingegebenen 'Startzeit' wird die nutzbare Wärme aus dem System umgeleitet, um das Wasser im TWW-Speicher zu erwärmen
- Wenn die Temperatur des gespeicherten Wassers die vom Installateur eingestellte 'Warmwassertemp.' (über 65 °C) übersteigt, wird kein Wasser mehr aus dem Primärkreis zum Erwärmen des TWW-Speichers umgeleitet.
- · Während des AL-Modus kein Warmwasser zum Raumheiz-/kühlkreis geleitet.
- Sofort nach dem Betrieb im AL-Modus wird 'Dauer bei max. Temp.' wirksam. Die Dauer dieses Funktionsmerkmals wird vom Installateur eingestellt, und während es wirksam ist, wird die Temperatur des gespeicherten Wassers überwacht.
- Falls die Temperatur des gespeicherten Wassers auf die Temperatur f
  ür einen Neustart
  des AL-Modus sinkt, beginnt der AL-Modus erneut, und der Prim
  ärwasserstrom aus der/
  den W
  ärmequelle(n) wird in den TWW-Speicher geleitet, um die Temperatur zu erh
  öhen.
  Wenn die eingestellte Zeit f
  ür die Dauer der maximalen Temperatur vorbei ist, wird der
  AL-Modus im (vom Installateur) eingestellten Intervall nicht wiederholt.
- Dem Installateur obliegt es sicherzustellen, dass die Einstellungen f
  ür den Legionellenschutz die örtlichen und nationalen Richtlinien erf
  üllen.

## Erzwungene TWW-Bereitung

Die Funktion der erzwungenen TWW dient dazu, das System zum Betrieb im TWW-Modus zu zwingen. Im Normalbetrieb wird das Wasser im TWW-Speicher je nachdem, was zuerst eintritt, entweder auf die eingestellte Temperatur oder für die maximale TWW-Dauer erwärmt. Sollte jedoch ein großer Warmwasserbedarf bestehen, kann die Funktion 'Erzwungene TWW-Bereitung' dazu verwendet werden, das System daran zu hindern, routinemäßig auf Raumheizung/-kühlung umzuschalten, und weiterhin den TWW-Speicher zu heizen.

Der erzwungene TWW-Betrieb wird aktiviert, indem man die Taste F1 und die Taste ZU-RÜCK im Optionsfenster drückt. Nach Beendigung des TWW-Betriebs kehrt das System automatisch in den Normalbetrieb zurück. Um den erzwungenen TWW-Betrieb zu widerrufen, halten Sie die Taste F1 im Optionsfenster gedrückt.

## Heizen/Kühlen

Gegenstand der Heizungs-/Kühlungsmenüs ist die Raumheizung/-kühlung normalerweise entweder mit, je nach Einrichtung, einer Heizung mit Heizkörpern, Gebläsekonvektoren oder einer Fußbodenheizung/-kühlung.

#### Es gibt 3 Heizmodi.

- Heizung Raumtemperatur (Auto-Adaption) (
- Heizung Vorlauftemperatur ( 4)
- Heizung Heizkurve (
  )
- Kühlung Vorlauftemperatur (4)

#### <Raumtemperaturmodus (Auto-Adaption)>

Dieser Modus wird in Abschnitt 'Die Regelung im Überblick' (Seite 4) ausführlich erläutert.

#### <Vorlauftemperaturmodus>

Die Temperatur des Wassers, das in den Heizkreis fließt, wird entsprechend der Auslegung des Raumheiz-/Raumkühlsystems und den Wünschen des Benutzers vom Installateur eingestellt.

#### Erläuterung zur Heizkurve

Im späten Frühjahr und im Sommer verringert sich üblicherweise der Heizbedarf. Damit die Wärmepumpe nicht unnötig hohe Temperaturen für den Heizkreis erzeugt, können mit dem Heizkurvenmodus der Wirkungsgrad optimiert und die Betriebskosten gesenkt werden.

Die Heizkurve dient dazu, die Vorlauftemperatur des primären Heizkreises abhängig von der Außentemperatur zu begrenzen. Der FTC verwendet Informationen sowohl von einem Außentemperaturfühler als auch einem Temperaturfühler in der Primärkreisversorgung, um sicherzustellen, dass die Wärmepumpe nicht zu hohe Vorlauftemperaturen erzeugt, wenn die Wetterbedingungen dies nicht erfordern.

Ihr Installateur wird die Parameter der Heizkurve abhängig von den Bedingungen vor Ort und der Art der Heizung bei Ihnen zu Hause einstellen. Sie sollten diese Einstellungen nicht ändern müssen. Falls Sie jedoch nach einer angemessenen Betriebsdauer feststellen, dass die Raumheizung Ihr Zuhause nicht oder zu sehr heizt, wenden Sie sich an Ihren Installateur, damit er Ihr System auf etwaige Probleme untersuchen und, wenn nötig, die Einstellungen anpasst.

: Vorlauftemp.

Außentemp.

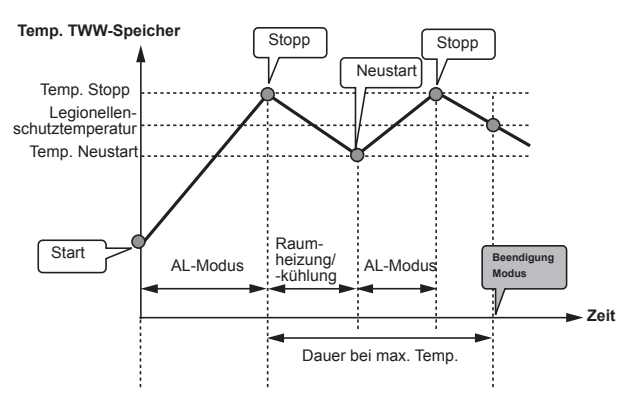

(AL-Modus: Anti-Legionellenmodus)

Beachten Sie bitte, dass im AL-Modus die Energiezufuhr der Wärmepumpe mit Hilfe von Elektroheizungen (wenn vorhanden) ergänzt wird. Das Erwärmen von Wasser über lange Zeiträume ist nicht effizient und wird die Betriebskosten erhöhen. Der Installateur muss sorgfältig abwägen zwischen der Notwendigkeit des Legionellenschutzes und der Vermeidung eines unnötigen Energieverbrauches durch Aufheizung des gespeicherten Wassers über zu lange Zeiträume. Der Endanwender sollte die Wichtigkeit dieser Funktion verstehen.

BEACHTEN SIE STETS DIE ÖRTLICHEN UND NATIONALEN BE-STIMMUNGEN FÜR IHR LAND BEZÜGLICH DES LEGIONELLEN-SCHUTZES.

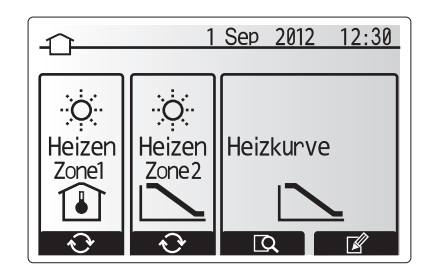

## Urlaubsmodus

Im Urlaubsmodus wird das System bei niedrigeren Vorlauftemperaturen und damit mit geringerem Energieverbrauch in Betrieb gehalten während sich niemand zuhause aufhält. Der Urlaubsmodus kann sowohl die Vorlauftemperatur, die Raumtemperatur, das Heizen, das Heizen über die Heizkurve wie auch die TWW-Bereitung allesamt mit niedrigeren Vorlauftemperaturen fahren, um Energie zu sparen.

Drücken Sie im Hauptmenü kurz die Taste E. Drücken Sie die Taste E nicht zu lange, da hierdurch der Regler und das System abgeschaltet werden.

Wenn das Fenster zur Aktivierung des Urlaubsmodus erscheint, können Sie ihn aktivieren/deaktivieren und die Dauer auswählen, für die der Urlaubsmodus gelten soll.

- Zum Aktivieren oder Deaktivieren des Urlaubsmodus drücken Sie die Taste F1.
  Mit den Tasten F2, F3 und F4 geben Sie das Datum ein, an dem Sie den Ur-
- laubsmodus für die Raumheizung aktivieren oder deaktivieren möchten.

#### <Bearbeiten des Urlaubsmodus>

Siehe Menübaum in "5.8 Hauptregler" des Installationshandbuchs. Sollten Sie eine Änderung der Einstellungen der Urlaubsmodus, z.B. Vorlauftemperatur, Raumtemperatur, wünschen, wenden Sie sich bitte an Ihren Installateur.

## Zeitprogramm

Das Zeitprogramm kann in zwei Varianten eingestellt werden, zum Beispiel einerseits für Sommer und andererseits für Winter. (Siehe "Zeitprogramm 1" bzw. "Zeitprogramm 2".)

Wenn ein Zeitraum (in Monaten) für Zeitprogramm 1 eingestellt ist, wird der Rest der Zeit als Zeitprogramm 2 vorgegeben. In jedem einzelnen Zeitprogramm kann ein Schema der Betriebsmodi (Heizen/TWW-Bereitung) eingerichtet werden. Falls kein Betriebsschema für Zeitprogramm 2 eingerichtet wird, gilt das Schema für Zeitprogramm 1.

Falls Zeitprogramm 2 für ein ganzes Jahr (d.h. z.B. März bis Februar) eingerichtet wird, gilt nur das Betriebsschema für Zeitprogramm 2.

## Das Zeitprogramm wird im Optionsfenster aktiviert oder deaktiviert. (Siehe Abschnitt 'Allgemeiner Betrieb')

#### <Einstellen des Planungszeitraums>

- Wählen Sie im Hauptmenü das Symbol für die Zeitsteuerung und drücken Sie dann auf BESTÄTIGEN.
- 2. Es erscheint das Vorschaufenster für den Planungszeitraum.
- 3. Zum Ändern des Planungszeitraums drücken Sie die Taste F4.
- 4. Es erscheint das Fenster zum Bearbeiten des Zeitbalkens.
- 5. Zeigen Sie mit F2/F3 auf einen Startmonat im Zeitprogramm, drücken Sie dann auf BESTÄTIGEN.
- Zeigen Sie mit F2/F3 auf einen Endmonat des Zeitprogramms drücken Sie dann auf BESTÄTIGEN.
- 7. Speichern Sie die Einstellungen mit F4.

#### <Einstellen des Zeitprogramms>

- 1. Wählen Sie im Hauptmenü das Symbol für die Zeitsteuerung und drücken Sie dann auf BESTÄTIGEN.
- Scrollen Sie im Zeitvorschaufenster des Zeitprogramms mit F1 und F2 durch jeden Eintrag, wählen Sie aus, und drücken Sie auf BESTÄTIGEN.
- 3. Es erscheint das Untermenü. Die Symbole zeigen folgende Modi:
  - Heizung
  - Kühlung
  - TWW
- Wechseln Sie mit F2 und F3 zwischen den Symbolen und drücken Sie BESTÄ-TIGEN, damit Ihnen das VORSCHAU-Fenster f
  ür jeden Modus angezeigt wird.

Im Vorschaufenster können Sie die aktuellen Einstellungen betrachten. Schalten Sie bei 2 Heizkreisen mit F1 zwischen Heizkreis 1 und Heizkreis 2 um. Die Wochentage werden oben im Fenster angezeigt. Ist ein Tag unterstrichen, so sind die Einstellungen für alle unterstrichenen Tage identisch.

Tages- und Nachtstunden werden als Balken quer über dem Hauptteil des Fensters dargestellt. Wo der Balken durchgehend schwarz ist, sind (je nach Auswahl) Raumheizung/-kühlung und TWW zugelassen.

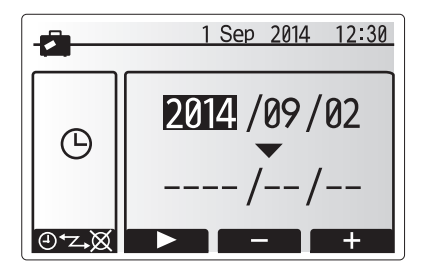

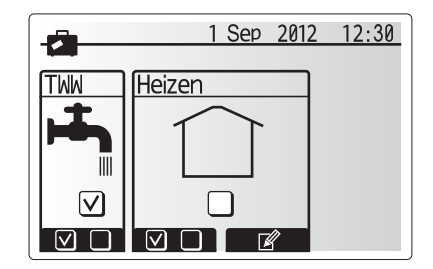

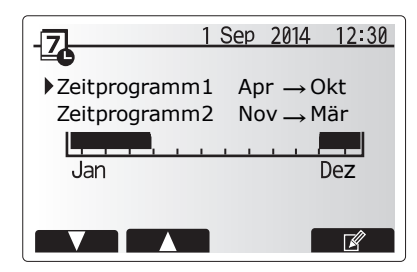

Vorschaufenster Planungszeitraum

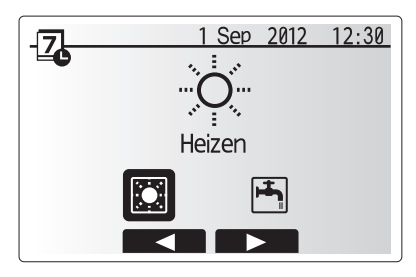

Auswahlfenster Betriebsmodus

## 4 Anpassung der Einstellungen für Ihr Zuhause

5. Drücken Sie im Vorschaufenster die Taste F4.

Heizen 1 1 Sep 2012 12:30 MO. Di. Mi. Do. Fr. Sa. So. AM12 3 6 9 12 PM12 3 6 9 12 Z1-Z-Z2

Vorschaufenster

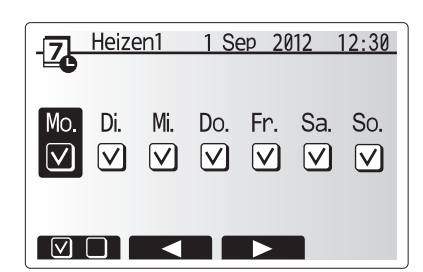

Auswahl Wochentage

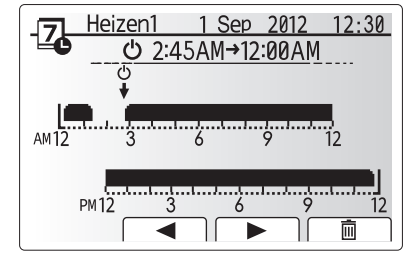

Bearbeiten des Zeitbalkens (1/2)

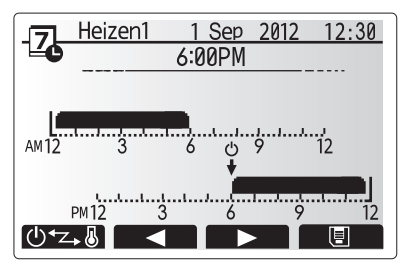

Bearbeiten des Zeitbalkens (2/2)

8. Drücken Sie nach Auswahl der Tage auf BESTÄTIGEN.

F1 das Kästchen aus oder ab.

6. Wählen Sie zuerst die Wochentage aus, die Sie planen möchten.

7. Wechseln Sie mit den Tasten F2/F3 zwischen den Tagen, und wählen Sie mit

- 9. Es erscheint das Fenster zum Bearbeiten des Zeitbalkens.
- Gehen Sie mit den Tasten F2/F3 zu dem Punkt, an dem der gewünschte Modus aktiviert werden soll, und drücken Sie BESTÄTIGEN, um zu starten.
- 11. Stellen Sie mit F3 die erforderliche Zeit der Inaktivität ein, und drücken Sie dann BESTÄTIGEN.
- 12. Sie können bis zu 4 inaktive Perioden innerhalb eines 24-Stunden-Intervalls hinzufügen.

13. Speichern Sie mit F4 die Einstellungen.

Bei der Heizplanung wird mit Taste F1 die Einstellvariable zwischen Zeit und Temperatur umgeschaltet. Auf diese Weise kann für eine Anzahl von Stunden, z.B. in der Nacht, wenn die Bewohner schlafen, eine niedrigere Temperatur eingestellt werden.

#### Hinweis:

- Das Zeitprogramm f
  ür Raumheizung/-k
  ühlung und TWW wird auf die gleiche Art und Weise eingestellt. F
  ür TWW kann jedoch nur die Zeit als Planungsvariable verwendet werden.
- Mit Auswahl des Abfalleimer-Symbols wird die letzte nicht gespeicherte Aktion gelöscht.
- Zum Abspeichern von Einstellungen muss Taste F4 mit der SPEI-CHERN-Funktion gedrückt werden.

BESTÄTIGEN kann in diesem Menü NICHT zum SPEICHERN verwendet werden.

## Servicemenü

Das Servicemenü ist passwortgeschützt, um versehentliche Änderungen an den Betriebseinstellungen durch nicht befugte / nicht qualifizierte Personen zu verhindern.

ШО

## Störungsbeseitigung

Die folgende Tabelle kann Ihnen nur zur Orientierung bei möglichen Problemen dienen. Sie erhebt keinen Anspruch auf Vollständigkeit und allen Problemen sollte der Installateur oder eine sonstige fachkundige Person nachgehen. Benutzer dürfen nicht selbst versuchen, das System zu reparieren. Niemals darf das System mit umgangenen oder gesperrten Sicherheitsvorrichtungen arbeiten.

| Fehlersymptom                       | Mögliche Ursache                                          | Lösung                                                                     |
|-------------------------------------|-----------------------------------------------------------|----------------------------------------------------------------------------|
| Kaltes Wasser aus den Zapfstel-     | Geplante Abschaltzeit der Regelung                        | Überprüfen und ändern Sie die Schaltzeiten, wenn nötig.                    |
| len                                 | Das gesamte Warmwasser aus dem TWW-Speicher ver-          | Stellen Sie sicher, dass das System im TWW-Modus arbeitet, und warten      |
| (Systeme mit TWW-Speicher)          | braucht                                                   | Sie, bis der TWW-Speicher wieder erwärmt wird.                             |
|                                     | Wärmepumpe oder Elektroheizungen arbeiten nicht           | Wenden Sie sich an den Installateur.                                       |
| Das Heizungssystem fährt nicht      | Gesperrt-, Schaltprogramm- oder Urlaubsmodus ausge-       | Überprüfen und ggf. ändern Sie die Einstellungen.                          |
| bis zur eingestellten Temperatur    | wählt                                                     |                                                                            |
| hoch.                               | Heizkörper nicht korrekt bemessen                         | Wenden Sie sich an den Installateur.                                       |
|                                     | In dem Raum, in dem sich der Temperaturfühler befindet,   | Verlegen Sie den Temperaturfühler in einen besser geeigneten Raum.         |
|                                     | herrscht eine andere Temperatur als im übrigen Haus.      |                                                                            |
|                                     | Batterieproblem *nur bei Funkfernbedienung                | Überprüfen Sie die Batterieleistung und tauschen Sie ein erschöpfte Bat-   |
|                                     |                                                           | terie aus.                                                                 |
| Das Kühlsystem kühlt nicht bis      | Wenn das Wasser im Umwälzkreis unzulässig heiß ist,       | Normalbetrieb                                                              |
| auf die eingestellte Temperatur     | beginnt der Kühlmodus zum Schutz des Außengerätes mit     |                                                                            |
| ab. (NUR bei ERSC Gerätetypen)      | einer Verzögerung.                                        |                                                                            |
|                                     | Wenn die Außentemperatur besonders niedrig ist, beginnt   | Falls die Frostschutzfunktion nicht nötig ist, wenden Sie sich an den Ins- |
|                                     | der Kühlmodus nicht zu laufen, damit die Wasserleitungen  | tallateur, damit er die Einstellungen ändert.                              |
|                                     | nicht einfrieren.                                         |                                                                            |
| Nach dem TWW-Betrieb steigt         | Am Ende des Betriebs im TWW-Modus leitet das 3-We-        | Normaler Vorgang, keine Maßnahme nötig.                                    |
| die Raumtemperatur etwas.           | ge-Ventil Warmwasser vom TWW-Speicher fort in den         |                                                                            |
|                                     | Raumheizkreis. Das geschieht, damit die Komponenten       |                                                                            |
|                                     | des Speichermoduls nicht überhitzen. Die Warmwas-         |                                                                            |
|                                     | sermenge, die in den Raumheizkreis geleitet wird, ist ab- |                                                                            |
|                                     | hängig von der Art des Systems und vom Leitungsverlauf    |                                                                            |
|                                     | zwischen dem Plattenwärmetauscher und dem Speicher-       |                                                                            |
|                                     | modul.                                                    |                                                                            |
| Die Heizflächen sind im             | Im 3-Wege-Ventil können sich Fremdkörper befinden, oder   | Wenden Sie sich an den Installateur.                                       |
| TWW-Modus heiß. (Die                | heißes Wasser kann störungsbedingt auf die Heizseite      |                                                                            |
| Raumtemperatur steigt.)             | fließen.                                                  |                                                                            |
| Das Schaltprogramm behindert        | Die Frostschutzfunktion ist aktiv.                        | Normaler Vorgang, keine Maßnahme nötig.                                    |
| den Betrieb des Systems, aber       |                                                           |                                                                            |
| das Außengerät arbeitet.            |                                                           |                                                                            |
| Pumpe läuft kurzzeitig ohne         | Mechanismus, der die Pumpe vor Blockierung schützt, um    | Normaler Vorgang, keine Maßnahme nötig.                                    |
| Grund.                              | Verkalkung zu unterbinden.                                |                                                                            |
| Mechanisches Geräusch aus           | Heizungen schalten ein/aus                                | Normaler Vorgang, keine Maßnahme erforderlich.                             |
| dem Speichermodul zu hören          | 3-Wege-Ventil ändert Stellung zwischen TWW- und Heiz-     | Normaler Vorgang, keine Maßnahme nötig.                                    |
|                                     | modus.                                                    |                                                                            |
| Laute Geräusche in Rohrleitun-      | Eingeschlossene Luft im System                            | Heizkörper (wenn vorhanden) entlüften. Wenn die Symptome weiter be-        |
| gen                                 |                                                           | stehen, wenden Sie sich an den Installateur.                               |
|                                     | Lockere Rohrleitungen                                     | Wenden Sie sich an den Installateur.                                       |
| Wasser tritt aus einem der Über-    | Das System ist überhitzt oder steht unter zu hohem Druck. | Schalten Sie die Spannungsversorgung der Wärmepumpe und etwaiger           |
| druckventile aus.                   |                                                           | elektrischer Zusatzheizungen ab und wenden Sie sich dann an den Instal-    |
|                                     |                                                           | lateur.                                                                    |
| Geringe Mengen Wasser tropfen       | Schmutz kann eine feste Abdichtung im Ventil verhindern.  | Drehen Sie die Ventilkappe in die bezeichnete Richtung, bis Sie einen      |
| aus einem der Überdruckventile.     |                                                           | Klicklaut hören. Hierdurch wird eine geringe Menge Wasser, die Schmutz     |
|                                     |                                                           | aus dem Ventil spült, freigesetzt. Seien Sie besonders vorsichtig, denn    |
|                                     |                                                           | das freigesetzte Wasser ist heiß. Sollten weiterhin Tropfen aus dem Ventil |
|                                     |                                                           | treten, wenden Sie sich an den Installateur, da die Gummidichtung mögli-   |
|                                     |                                                           | cherweise beschädigt ist und ersetzt werden muss.                          |
| In der Anzeige des Hauptreglers     | Das Innen- oder Außengerät meldet einen abnormalen        | Notieren Sie den Fehlercode und wenden Sie sich an den Installateur.       |
| erscheint ein Fehlercode.           | Zustand.                                                  |                                                                            |
| Stromausfall: Alle Einstellungen bl | eiben für 1 Woche ohne Stromversorgung gespeichert, nach  | einer Woche bleiben NUR Datum/Uhrzeit gespeichert.                         |

## Wartung

Wartungsarbeiten am Speichermodul und am Hydromodul sollen jährlich nur von einer fachkundigen Person durchgeführt werden. Benutzer dürfen nicht selbst versuchen, Teile des Speichermoduls oder des Hydromoduls zu warten oder auszutauschen. Wird diese Anweisung nicht beachtet, so kann dies zur Verletzung des Benutzers oder zu Schäden am Gerät führen und die Produktgewährleistung unwirksam machen.

Zusätzlich zu den jährlichen Wartungsarbeiten ist es notwendig, einige Teile nach einer bestimmten Betriebsdauer des Systems auszutauschen oder zu inspizieren. Ausführliche Anweisungen siehe folgende Tabellen. Austausch und Inspektion von Teilen müssen stets von einer fachkundigen und einschlägig geschulten und qualifizierten Person durchgeführt werden.

| Bauteile, die regelmäßig ausgetau                                                                                                    | ischt werden mü         | <u>ssen</u>                                                              |
|----------------------------------------------------------------------------------------------------|-------------------------|--------------------------------------------------------------------------|
| Bauteil                                                                                                    | Auszutau-<br>schen alle | Mögliche Störungen                                                       |
| Überdruckventil (ÜDV)<br>Entlüftung (autom./manuell)<br>Entleerungshahn<br>(Primär-/Trinkwasserkreis)<br>Manometer<br>Kaltwassergruppe * | 6 Jahre                 | Wasserleckage durch<br>Korrosion von Mes-<br>sing/Kupfer<br>(Entzinkung) |

\* OPTIONALE TEILE für UK

### Bauteile, die regelmäßig inspiziert werden müssen

| Bauteil                                        | Zu kontrollieren<br>alle    | Mögliche Störungen                                                                                 |
|------------------------------------------------|-----------------------------|----------------------------------------------------------------------------------------------------|
| Elektrische Einschraubhei-<br>zung Trinkwasser | 2 Jahre                     | Erdschluss, der den<br>Leistungsschutzschal-<br>ter ansprechen lässt<br>(Heizung ist immer<br>AUS) |
| Heizkreispumpe                                 | 20.000 Stunden (3<br>Jahre) | Versagen der Heizkrei-<br>spumpen                                                                  |

Verschleißteile, die bei der Wartung NICHT wiederverwendet werden dürfen O-Ring, Dichtung

Hinweis: Tauschen Sie die Dichtung für eine Pumpe stets bei jeder regelmäßigen Wartung aus (alle 20.000 Stunden im Einsatz oder alle 3 Jahre).

An Installateure: Bitte vermerken Sie Ihre Kontaktadresse/Telefonnummer auf diesem Handbuch,

bevor Sie es dem Kunden übergeben.

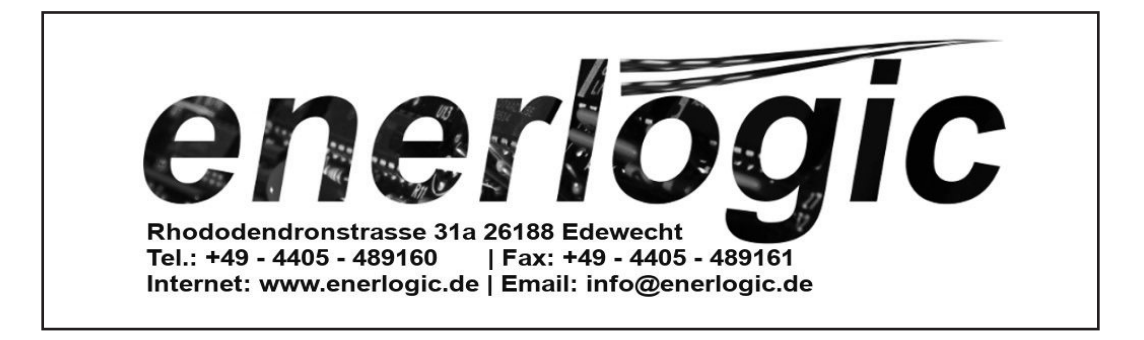

## MITSUBISHI ELECTRIC CORPORATION

HEAD OFFICE: TOKYO BLDG., 2-7-3, MARUNOUCHI, CHIYODA-KU, TOKYO 100-8310, JAPAN Authorized representative in EU: MITSUBISHI ELECTRIC EUROPE B.V. HARMAN HOUSE, 1 GEORGE STREET, UXBRIDGE, MIDDLESEX UB8 1QQ, U.K. This product is made by Mitsubishi Electric Air Conditioning Systems Europe Ltd:. NETTLEHILL Rd, HOUSTOUN IND ESTATE, LIVINGSTON, EH54 5EQ, UK

## 6.2 Das Bedienteil des Wärmepumpenreglers FTC6

Die Ecodan Wärmepumpensysteme lassen sich über ein übersichtlich und elegant gestaltetes Bedienteil steuern. Über das Bedienteil kann die Anlage parametrisiert werden und die Sollwerte und Betriebszustände eingestellt werden. Außerdem können Informationen, wie die aktuell erfassten Temperaturen abgelesen werden.

Mit den Zeitprogrammen kann die Anlage bequem über das Bedienteil individuell programmiert werden. Die intuitive Darstellung der Betriebszustände ermöglicht das Erfassen der Anlageinformationen auf einen Blick. Wenn ein Fehler anliegt, kann auch das übersichtlich im Display abgelesen werden.

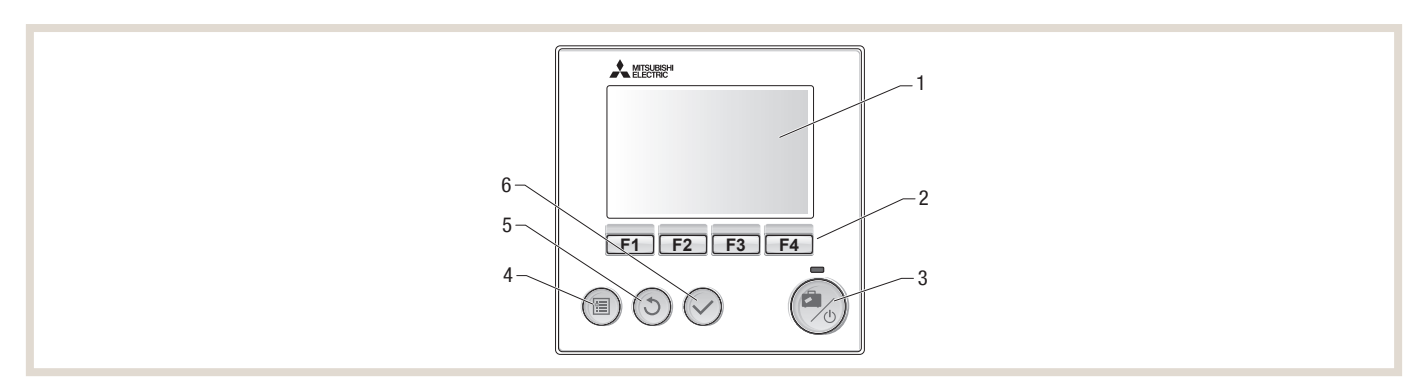

| Position | Name               | Funktion                                                                                                    |  |
|----------|--------------------|----------------------------------------------------------------------------------------------------|--|
| 1        | Display            | Zeigt alle Informationen an.                                                                                                    |  |
| 2        | Funktionstasten    | Zum Scrollen durch das Menü und zum Anpassen der Einstellungen. Funktion wird durch das Menü, das auf dem Display (1) zu seh ist, festgelegt.                                                                                                    |  |
| 3        | Power/Urlaub-Taste | Wenn das System ausgeschaltet ist, wird es durch einmaliges Drücken wieder eingeschaltet. Erneutes Drücken bei eingeschalte<br>System aktiviert das Urlaubsprogramm. Wird die Taste 3 Sekunden lang gedrückt gehalten, schaltet sich das System aus. <sup>1)</sup> |  |
| 4        | Menü-Taste         | Zugriff auf System-Einstellungen.                                                                                                    |  |
| 5        | Zurück-Taste       | Zurück zum vorherigen Menü.                                                                                                    |  |
| 6        | Bestätigen-Taste   | Zum Auswählen oder Speichern.                                                                                                    |  |

<sup>1)</sup> Wenn die Anlage ausgeschaltet oder die Spannungsversorgung unterbrochen wurde, können die Schutzfunktionen des Wasserkreislaufs (z. B. Frostschutzfunktion) NICHT verwendet werden. Bitte beachten Sie, dass wenn diese Schutzfunktionen nicht aktiviert sind, der Wasserkreislauf möglicherweise beschädigt wird.

## Symbole im Hauptmenü

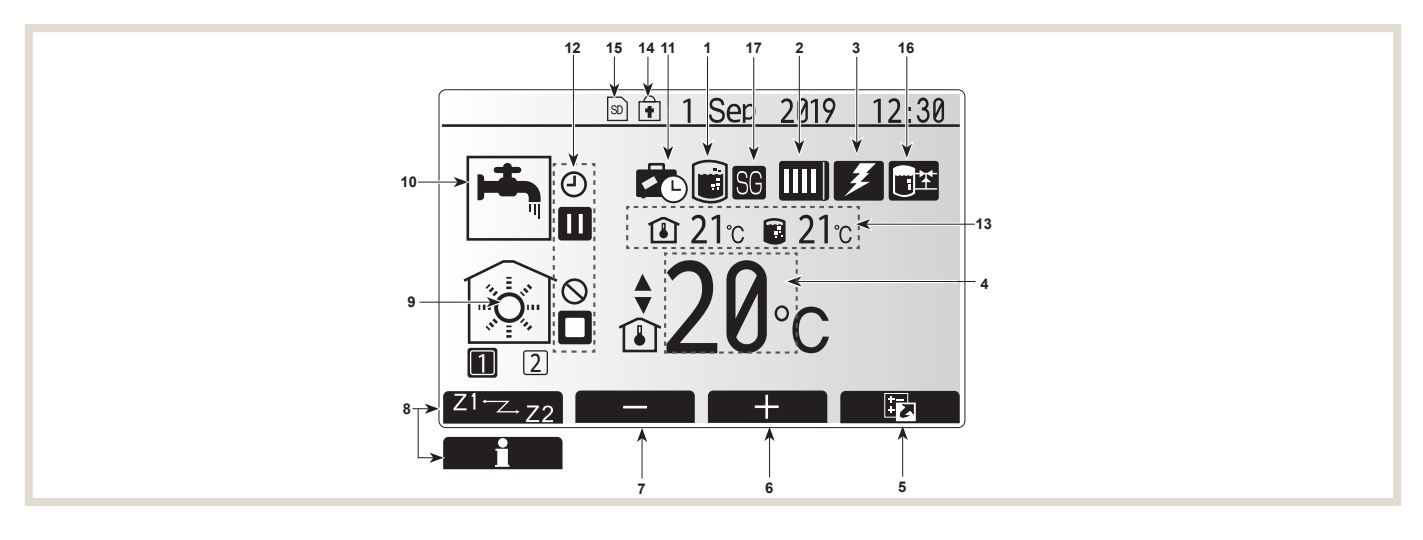

| Pos. | Bedeutung                      | Symbol            | Beschreibung                                                                                                    |  |
|------|--------------------------------|-------------------|----------------------------------------------------------------------------------------------------|--|
| 1    | Legionellenprogramm            |                   | Wenn dieses Symbol angezeigt wird, ist das Legionellenprogramm aktiviert.                                             |  |
| 2    | Wärmepumpenbetriebsart         |                   | Normalbetrieb                                                                                                    |  |
|      |                                |                   | Abtaubetrieb                                                                                                    |  |
|      |                                | <u>ش</u>          | Notbetrieb                                                                                                    |  |
|      |                                |                   | Leiselaufbetrieb aktiviert                                                                                            |  |
| 3    | Elektroheizung                 | 3                 | Wenn dieses Symbol angezeigt wird, sind Einschraubheizung oder Heizstab in Betrieb.                                   |  |
|      | Solltemperatur                 | 40                | Sollvorlauftemperatur                                                                                                 |  |
| 4    |                                | ١                 | Sollraumtemperatur                                                                                                    |  |
|      |                                | $\mathbf{\Sigma}$ | Heizkurve                                                                                                    |  |
| 5    | Option                         |                   | Durch Drücken der entsprechenden Funktionstaste wird das Schnellansicht-Menü angezeigt.                               |  |
| 6    | +                              | +                 | Erhöhen der gewünschten Temperatur.                                                                                   |  |
| 7    | -                              |                   | Verringern der gewünschten Temperatur.                                                                                |  |
| _    | Z1 <sup>→</sup> Z2             | Z1-Z-Z2           | Durch Drücken der entsprechenden Funktionstaste wird zwischen Heizkreis (Zone) 1 und Heizkreis (Zone) 2 umgeschaltet. |  |
| 8    | Informationen                  | i                 | Durch langes Drücken der entsprechenden Funktionstaste wird der Informationsbildschirm angezeigt.                     |  |
| 0    | Raumheizung<br>(Kühlung)-Modus | 1                 | Heizmodus: Heizkreis 1 oder Heizkreis 2                                                                               |  |
| 9    |                                |                   | Kühlmodus: Kühlkreis 1 oder Kühlkreis 2                                                                               |  |
| 10   | Warmwasserbetrieb              | <b>H</b>          | Normal oder Eco-Modus                                                                                                 |  |
| 11   | Urlaubsprogramm                | <b>2</b> 0        | Wenn dieses Symbol angezeigt wird, ist das Urlaubsprogramm aktiviert.                                                 |  |
|      | Funktionen                     | 0                 | Zeitprogramm                                                                                                    |  |
|      | Funktionen                     | $\otimes$         | Gesperrt                                                                                                    |  |
|      | Funktionen                     | ٢                 | Software Diagnose                                                                                                    |  |
| 12   | Funktionen                     |                   | Stand-by                                                                                                    |  |
|      | Funktionen                     |                   | Stand-by Kaskadenregelung                                                                                             |  |
|      | Funktionen                     |                   | Stopp                                                                                                    |  |
|      | Funktionen                     | ۵                 | in Betrieb                                                                                                    |  |
| 13   | Aktuelle<br>Temperatur         | ١                 | Aktuelle Raumtemperatur                                                                                               |  |
|      |                                |                   | Aktuelle Temperatur Warmwasserspeicher                                                                                |  |
| 14   | Sperrung                       | Ē                 | Die Menü-Taste ist gesperrt oder die Umschaltung zwischen Warmwasser und Heizen ist im Menü Option gesperrt.          |  |
| 15   | SD-Speicherkarte               | SD                | Die SD-Speicherkarte wird beschrieben.                                                                                |  |
|      | SD-Speicherkarte               | SD                | Die SD-Speicherkarte ist nicht beschreibbar.                                                                          |  |
| 16   | Steuerung Pufferspeicher       | Ξ¥                | Wenn dieses Symbol angezeigt wird, ist die Pufferspeichersteuerung aktiv.                                             |  |
| 17   | Smart grid ready               | SG                | Wenn dieses Symbol angezeigt wird, ist "Smart grid ready" aktiv.                                                      |  |

## 6.3 Menü – Haupteinstellungen

Das Menü für die Haupteinstellungen kann durch Drücken der Menü-Taste aufgerufen werden. Um das Risiko zu verringern, dass ungeschulte Anwender die Einstellungen versehentlich verändern, gibt es zwei Zugriffsebenen auf die Haupteinstellungen; das Servicemenü ist durch ein Passwort geschützt.

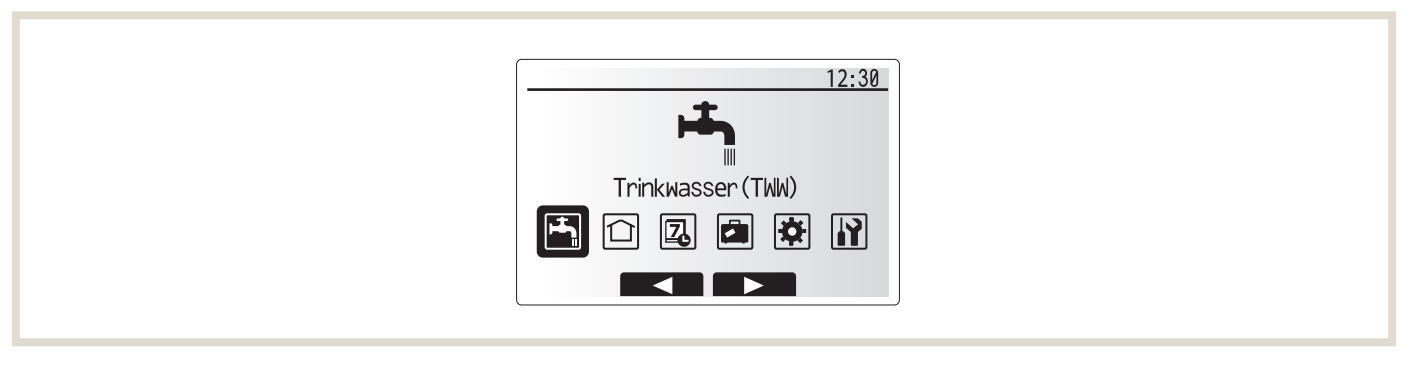

## Anwenderebene

Wenn die Menü-Taste einmal kurz gedrückt wird, werden die Haupteinstellungen angezeigt, können aber nicht bearbeitet werden. Dies ermöglicht dem Anwender, die aktuellen Einstellungen anzusehen und zu ändern, nicht aber die Betriebsparameter zu verändern.

## Fachhandwerkerebene

Wenn die Menü-Taste für 3 Sekunden gedrückt wird, werden die Haupteinstellungen mit allen verfügbaren Funktionen angezeigt. Die folgenden Punkte können angezeigt und/oder bearbeitet werden (abhängig von der Zugriffsebene).

| Symbol   | Beschreibung                |
|----------|-----------------------------|
|          | Trinkwarmwasser (TWW)       |
|          | Heizen/Kühlen               |
| 7.       | Zeitprogramm                |
|          | Urlaubsprogramm             |
| <b>X</b> | Grundeinstellungen          |
|          | Service (passwortgeschützt) |

## 6.4 Funktionen

## 6.4.1 Schnellansicht

Über F4 (1) gelangen Sie aus dem Hauptmenü in die *Schnellansicht*.

In der Schnellansicht können Sie die wichtigsten Betriebsmodi des Systems per Knopfdruck ändern.

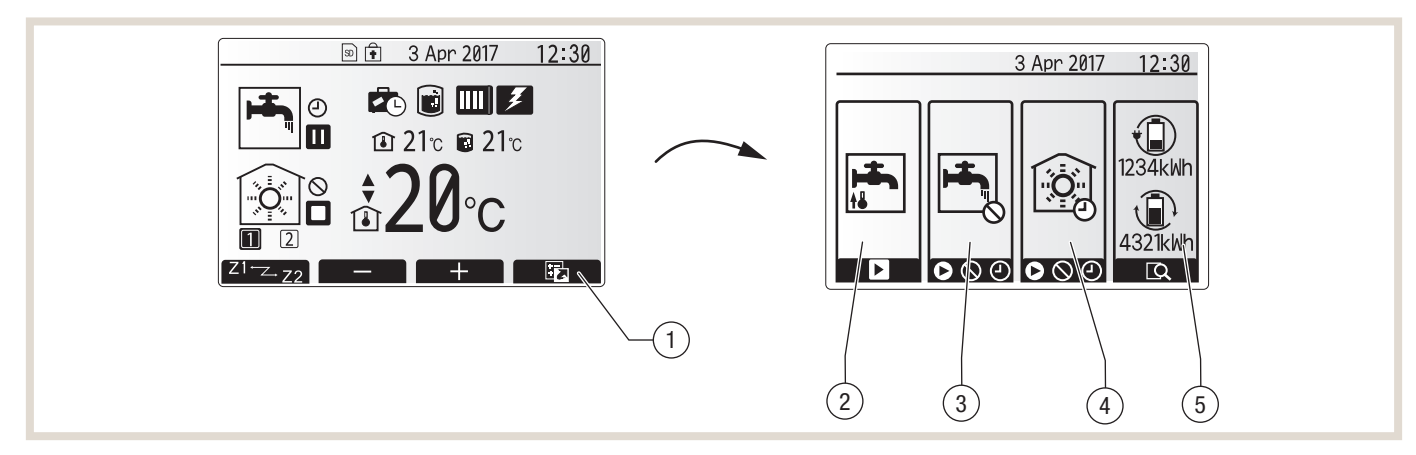

## Legende

1 Schnellansicht

- 2 Vorrang TWW-Bereitung (erzwungene Trinkwassererwärmung)
- 3 Betriebsmodus Trinkwassererwärmung
- 4 Betriebsmodus Raumheizung/-kühlung
- 5 Energiemonitoring

In der Schnellansicht können Sie die folgenden Einstellungen vornehmen:

| Pos. | Betriebsmodus                                                   | Funktionstaste | Funktion                                                                                                    |
|------|-----------------------------------------------------------------|----------------|----------------------------------------------------------------------------------------------------|
| 2    | Vorrang TWW-Bereitung<br>(erzwungene Trinkwasser-<br>erwärmung) | F1             | Durch Drücken der Taste F1 können Sie unabhängig von der aktuellen Betriebsart der Wärmepumpe<br>das Trinkwasser einmalig auf den eingestellten Sollwert erwärmen lassen. Nochmaliges Drücken von<br>F1 deaktiviert diese Trinkwassererwärmung und die Anlage arbeitet wieder im ursprünglichen Zustand.                                                         |
| 3    | Trinkwassererwärmung                                            | F2             | Mit der Funktionstaste F2 können Sie den Modus der Trinkwassererwärmung umschalten.<br>Die Trinkwassererwärmung ist eingeschaltet.<br>Die Trinkwassererwärmung ist deaktiviert.<br>Die Trinkwassererwärmung wird über das eingestellte Zeitprogramm freigegeben.                                                                                                 |
| 4    | Raumheizung/-kühlung                                            | F3             | <ul> <li>Mit der Funktionstaste F3 können Sie den Modus der Raumheizung/-kühlung umschalten.</li> <li>● Die Raumheizung/-kühlung ist eingeschaltet.</li> <li>● Die Raumheizung/-kühlung ist deaktiviert.</li> <li>● Die Raumheizung/-kühlung wird über das eingestellte Zeitprogramm freigegeben.</li> </ul>                                                     |
| 5    | Energiemonitoring                                               | F4             | Hier werden die verbrauchte elektrische Energie seit Monatsbeginn und die erzeugte thermische Energie seit Monatsbeginn angezeigt. Mit der Funktionstaste F4 können Sie sich die Werte aufgeschlüsselt nach Betriebsmodus und in unterschiedlichen Zeiträumen (seit Monatsbeginn/letztem Monat/vorletztem Monat/seit Jahresbeginn/letztem Jahr) anzeigen lassen. |

## 6.4.2 Außentemperaturgeführte Regelung

Beim Wärmepumpenregler FTC6 können Sie zwischen einer reinen außentemperaturgeführten Vorlauftemperaturregelung und einer Regelung über die Raumtemperatur wählen. Bei der außentemperaturgeführten Vorlauftemperaturregelung wird am Regler eine Vorlauftemperatur bei einer bestimmten Außentemperatur gewählt.
## 6.4.3 Heizkurve einstellen

Die Heizkurve können Sie im Editiermodus individuell anpassen.

- Drücken Sie die Menü-Taste für 3 Sekunden, um den Editiermodus aufzurufen
- Wählen Sie das Menü Heizen/Kühlen.
- Wählen Sie Heizkurve bearbeiten mit F4.

Die einfachste Heizkurve ist durch zwei Punkte definiert. Im Auslieferungszustand geht die eingestellte Heizkurve von maximal 50 °C Vorlauftemperatur bei einer Außentemperatur von –15 °C zu einer minimalen Vorlauftemperatur von 25 °C bei einer Außentemperatur von 34 °C. Zwischen diesen beiden Außentemperaturen verläuft die Vorlauftemperatur linear. Oberhalb und unterhalb der eingestellten Außentemperaturen ist sie konstant.

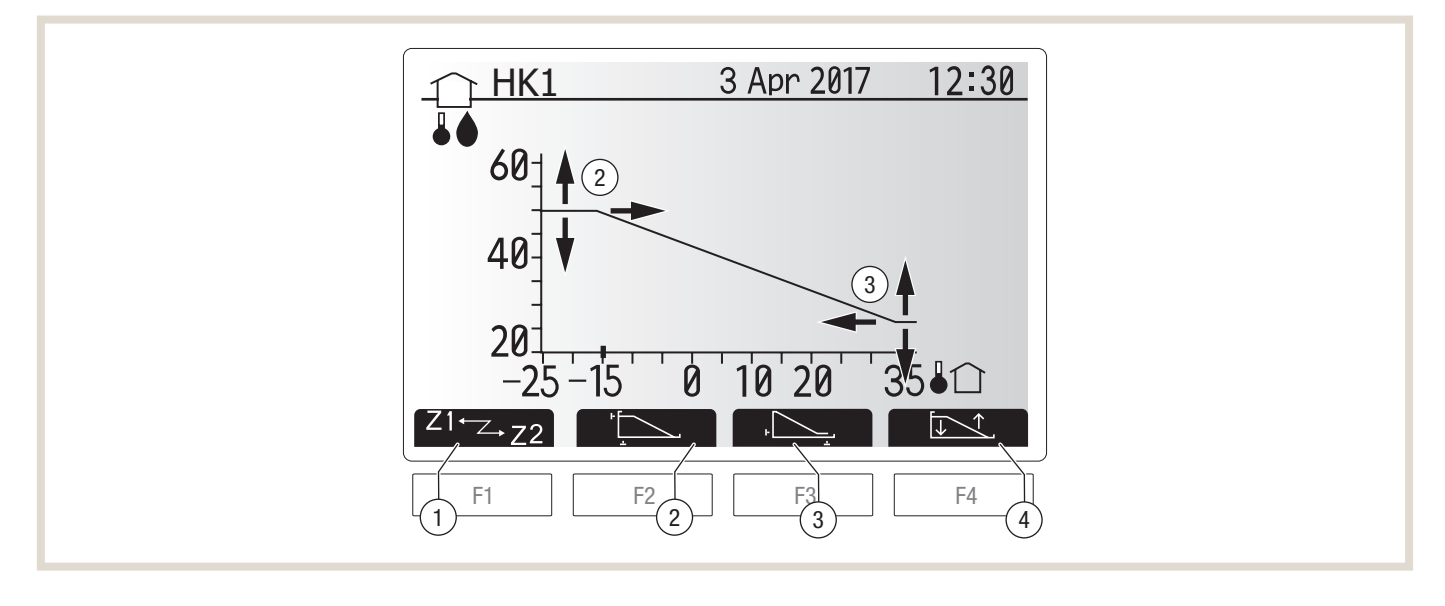

#### Legende

- 1 Heizkreis wählen
- 2 Ersten (oberen) Fußpunkt einstellen
- 3 Zweiten (unteren) Fußpunkt einstellen
- 4 Kniepunkt hinzufügen

Sie können die Fußpunkte mit den Funktionstasten F2 und F3 auswählen und außerdem mit F4 einen Kniepunkt hinzufügen. Mit F1 wählen Sie die Heizkurven der unterschiedlichen Heizkreise aus.

#### **Beispiel 1:**

Sie möchten bei –12 °C Außentemperatur eine Vorlauftemperatur von 35 °C erreichen. Ab +18 °C Außentemperatur soll die Vorlauftemperatur von 25 °C betragen.

- Drücken Sie die Taste F2 und stellen Sie den ersten (oberen) Fußpunkt ein: Mit F1 (▼) bzw. F2 (▲) verändern Sie die Vorlauftemperatur auf 35 °C und mit F2 (◄) bzw. F3 (►) die Außentemperatur auf -12 °C.
- Bestätigen Sie mit √.
- Drücken Sie die Taste F3 und stellen Sie den zweiten (unteren) Fußpunkt ein: Mit F1 (▼) bzw. F2 (▲) verändern Sie die Vorlauftemperatur auf 25 °C und mit F2 (◄) bzw. F3 (►) die Außentemperatur auf +18 °C.
- Bestätigen Sie mit √.

## **Beispiel 2:**

Sie möchten bei Außentemperaturen um 0 °C eine höhere Vorlauftemperatur erzielen, als durch den linearen Verlauf bereitgestellt wird.

Fügen Sie Ihrer Heizkurve einen Kniepunkt hinzu, um die Vorlauftemperatur bei mittleren Außentemperaturen anzuheben. Sie möchten bei –12 °C Außentemperatur eine Vorlauftemperatur von 35 °C erreichen. Ab +18 °C Außentemperatur soll die Vorlauftemperatur 25 °C betragen.

Bei einer Außentemperatur von 3 °C soll die Vorlauftemperatur 32 °C betragen.

- Stellen Sie die Fußpunkte ein, wie oben beschrieben.
- Drücken Sie die Taste F4 und stellen Sie den Kniepunkt ein: Mit F1 (▼) bzw. F2 (▲) verändern Sie die Vorlauftemperatur auf 32 °C und mit F2 (◄) bzw. F3 (►) die Außentemperatur auf +5 °C.
- Bestätigen Sie mit √.

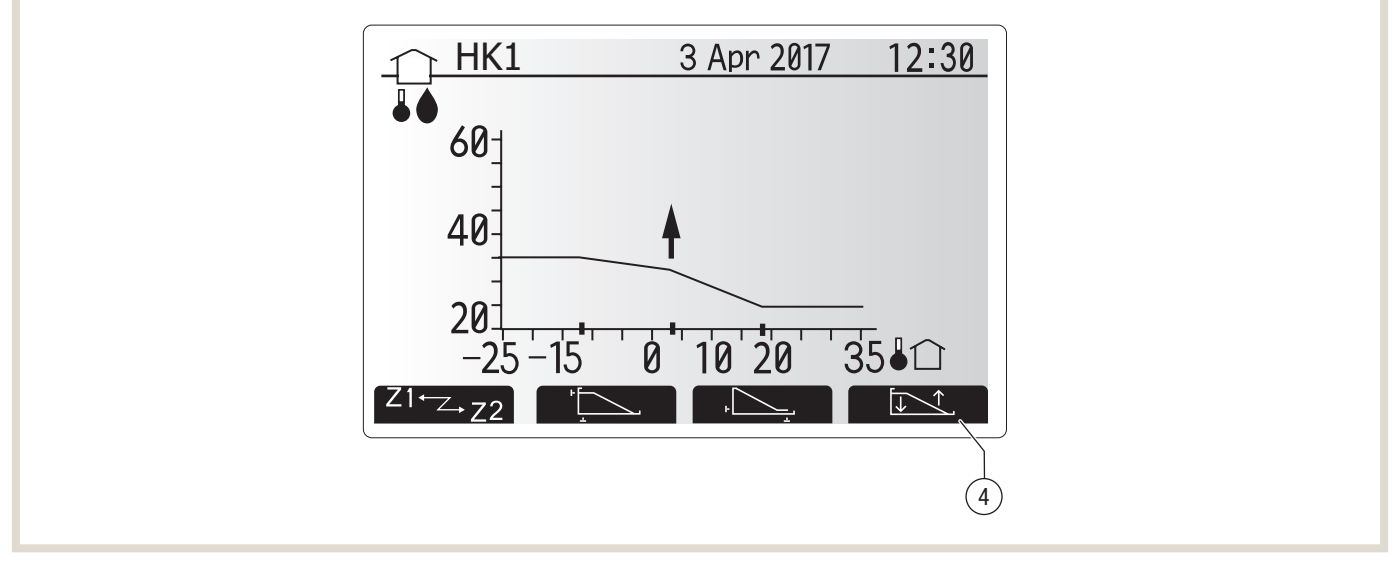

#### Legende

4 Kniepunkt hinzufügen

Die Heizkurve wird von Ihnen als Fachhandwerker individuell für das Gebäude und gemäß erwartetem Nutzerverhalten eingestellt. Der Betreiber kann dann in der Heizperiode die Heizkurve je nach Bedarf anpassen.

#### 6.4.4 Raumtemperaturregelung

Die Raumtemperaturregelung ist mit einer Selbstlernfunktion ausgestattet. Die Funktion senkt schrittweise die Vorlauftemperatur, um die eingestellte Raumtemperatur zu erreichen. Damit ist ein dauerhaft energieeffizienter Betrieb der Wärmepumpenanlage sichergestellt. Zudem wird ein Einstellen der Heizkurve durch den Betreiber unnötig. Es kann ausgewählt werden, ob ein kabelgebundener Raumtemperaturfühler in einem Referenzraum oder bis zu acht Funkfernbedienungen installiert werden sollen.

#### 6.4.5 Steuerungs-Optionen

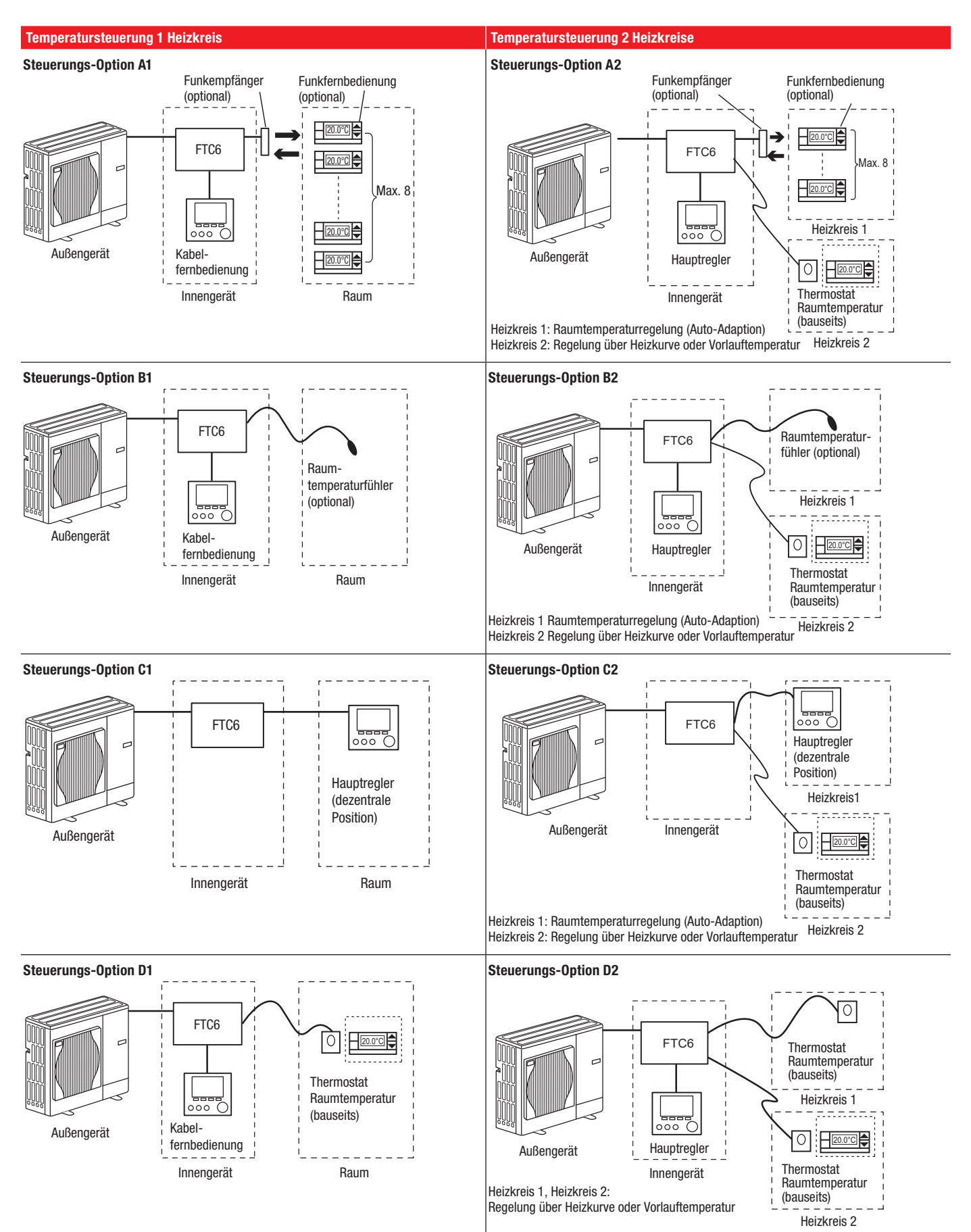

Bei Einsatz der Funkfernbedienung kann die Raumtemperatur von 10 °C bis 30 °C verändert werden. Zudem ist eine Abwesenheit von bis zu 72 Stunden und die sofortige Erwärmung des Trinkwassers einstellbar.

#### Position des Funkempfängers

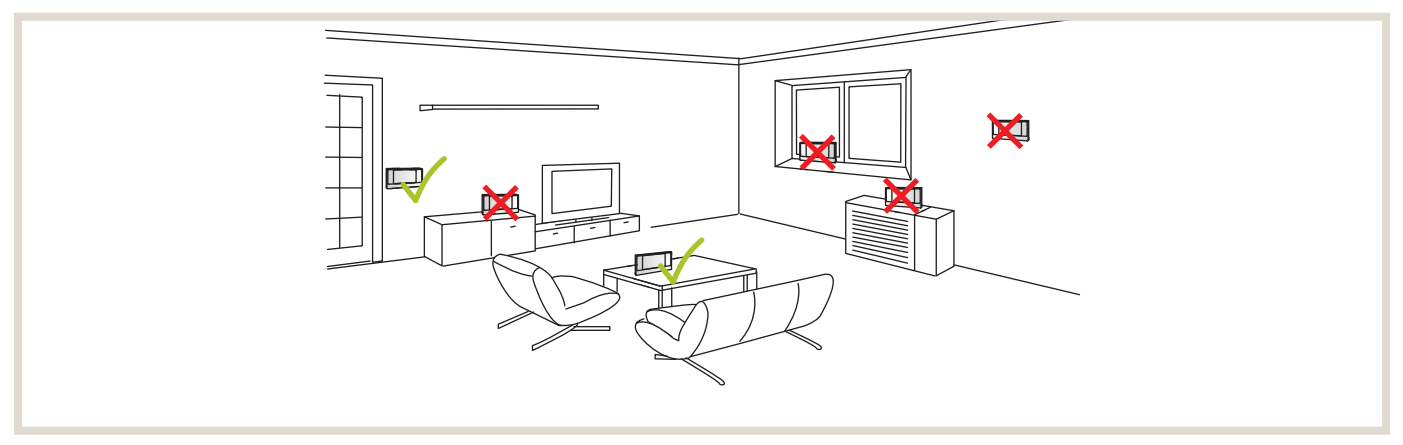

Der Funkempfänger sollte mindestens 50 cm entfernt von etwaigen Störquellen (z. B. Induktionskochfeld) installiert werden.

Die maximale Entfernung zwischen Funkempfänger und Funkfernbedienung kann bis zu 45 m betragen und hängt maßgeblich von den Umgebungsbedingungen (z. B. Bauart des Gebäudes) ab.

#### 6.4.6 **Zeitprogramme**

Das Zeitprogramm kann in zwei Varianten (Sommer- bzw. Winterbetrieb) eingestellt werden. Wenn ein Zeitraum (in Monaten) für den Winterbetrieb eingestellt ist, wird die verbleibende Zeit automatisch für den Sommerbetrieb vorgegeben.

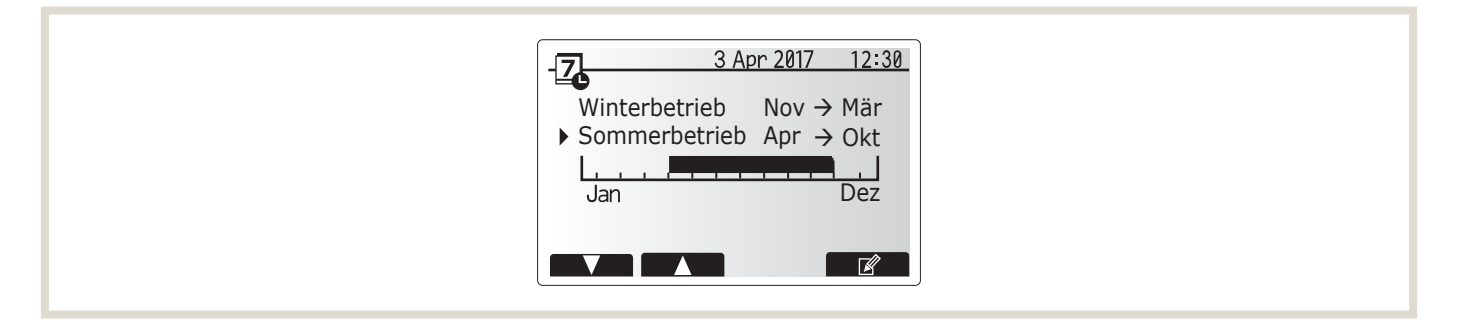

In jedem Zeitprogramm kann ein Schema der Betriebsmodi (Heizen, Kühlen, TWW-Bereitung) eingerichtet werden. Falls im Sommerbetrieb kein eigenes Schema eingerichtet wird, gilt hier das Schema aus dem Winterbetrieb. Falls der Sommerbetrieb für 12 Monate definiert wurde, gilt nur das Betriebsschema des Sommerbetriebs.

#### Heizzeitprogramm einstellen

In 24 Stunden können 4 Schaltpunkte gesetzt werden. Bei Heizsystemen mit zwei Heizkreisen wird pro Heizkreis eine Funkfernbedienung oder ein Fühler benötigt.

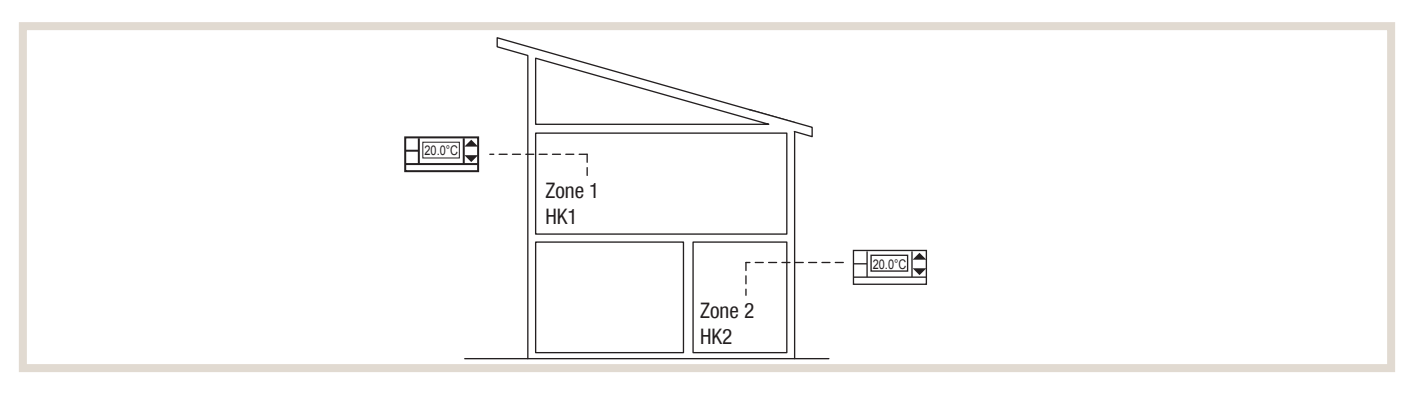

Über die Programmierung können die Temperaturen für die einzelnen Heizkreise tagesabhängig eingestellt werden.

#### **Beispiel:**

Der Kunde möchte, dass es ein Zeitprogramm für die Winterzeit gibt, und zwar von November bis März. Das zweite Zeitprogramm für die Sommerzeit soll dementsprechend von April bis Oktober laufen.

Der Kunde möchte, dass im Winter durchgängig geheizt wird.

In HK 1 soll es von 06:00 Uhr morgens bis 22:00 Uhr abends 20 °C warm sein und in HK 2 auf 22 °C geheizt werden. An den Wochenenden möchte der Kunde es morgens ein bisschen wärmer haben, im Laufe des Vormittages soll die Temperatur wieder auf 20 °C abgesenkt werden.

Nachts wird die Raumtemperatur immer auf 18 °C abgesenkt.

In der Sommerzeit soll die Heizung tagsüber ausgeschaltet sein und nachts an Wochentagen auf 18 °C und am Wochenende auf 20 °C heizen.

|                                 | HK1              |                    | HK2       |                    |  |  |  |
|---------------------------------|------------------|--------------------|-----------|--------------------|--|--|--|
| Wochentag                       | Uhrzeit          | Raumsolltemperatur | Uhrzeit   | Raumsolltemperatur |  |  |  |
| Winterbetrieb (November – März) |                  |                    |           |                    |  |  |  |
| Mo Er                           | 06:00 Uhr        | 20 °C              | 06:00 Uhr | 22 °C              |  |  |  |
| WO-FI                           | 22:00 Uhr        | 18 °C              | 22:00 Uhr | 18 °C              |  |  |  |
|                                 | 06:00 Uhr        | 22 °C              | 07:30 Uhr | 22 °C              |  |  |  |
| Sa-So                           | 09:00 Uhr        | 20 °C              | 12:00 Uhr | 20 °C              |  |  |  |
|                                 | 22:00 Uhr        | 18 °C              | 21:30 Uhr | 18 °C              |  |  |  |
| Sommerbetrieb (                 | April – Oktober) |                    |           |                    |  |  |  |
| Mo Er                           | 06:00 Uhr        | -                  | 06:00 Uhr | -                  |  |  |  |
| WO-Fr                           | 22:00 Uhr        | 18 °C              | 22:00 Uhr | 18 °C              |  |  |  |
| 6                               | 09:00 Uhr        | -                  | 10:00 Uhr | -                  |  |  |  |
| 3a-30                           | 22:00 Uhr        | 20 °C              | 21:30 Uhr | 20 °C              |  |  |  |

## Dauer der Zeitprogramme festlegen

Gehen Sie wie folgt vor:

- Wählen Sie im Hauptmenü das Symbol für das Zeitprogramm und bestätigen Sie mit ✓.
   Es erscheint das Vorschaufenster für den Planungszeitraum.
- Wählen Sie mit F1 (▼) bzw. F2 (▲) das Zeitprogramm Winterbetrieb aus und drücken Sie die Taste F4 (bearbeiten).
   Es erscheint das Fenster zum Bearbeiten des Zeitbalkens.
- Wählen Sie mit F2 (◄) bzw. F3 (►) als Startmonat November und bestätigen Sie mit ✓.
- Wählen Sie mit F2 (◄) bzw. F3 (►) als Endmonat März und bestätigen Sie mit ✓.
- Speichern Sie die Einstellungen mit F4.

Wenn Sie den Zeitraum für den Winterbetrieb gespeichert haben, ist für den Sommerbetrieb automatisch der übrige Zeitraum (April bis Oktober) eingestellt.

## Raumtemperatursollwerte und Schaltpunkte definieren

Gehen Sie wie folgt vor:

- Wählen Sie im Hauptmenü das Symbol für das Zeitprogramm und bestätigen Sie mit 

   Es erscheint das Vorschaufenster für den Planungszeitraum.
- Wählen Sie mit F1 (▼) bzw. F2 (▲) das Zeitprogramm Winterbetrieb aus und bestätigen Sie mit ✓.
   Es erscheint das Untermenü. Die Symbole zeigen folgende Modi (wenn verfügbar):
  - Heizen
  - Kühlen
  - TWW
- Wählen Sie mit F2/F3 den Modus *Heizen* und bestätigen Sie mit 🗸.
- Es wird Ihnen das Vorschau-Fenster des Heizzeitprogrammes angezeigt.
- Wählen Sie ggf. mit F1 Heizkreis 1 (HK 1) aus.
- Wählen Sie mit F2/F3 den Wochentag Montag (Mo.) aus und drücken Sie F4 (bearbeiten). Es erscheint der Editiermodus.
- Fassen Sie nun die Wochentage Montag bis Freitag zusammen, indem Sie die Tage nacheinander mit F2/F3 auswählen und mit F1 ein Häkchen setzen.
- Bestätigen Sie mit ✓.
   Es erscheint die Schaltzeitanzeige.
- Wählen Sie mit F3 (▶) den ersten Schaltpunkt 6:00 Uhr morgens aus und drücken Sie F1, um die Temperatur an diesem Schaltpunkt zu ändern.
- Bestätigen Sie mit √.
- Stellen Sie mit F2 (-) oder F3 (+) die Temperatur auf 20 °C ein und bestätigen Sie mit ✓.
- Wählen Sie mit F3 (▶) den nächsten Schaltpunkt 22:00 Uhr aus und stellen Sie die gewünschte Temperatur auf 18 °C ein.
- Bestätigen Sie mit ✓.
- Speichern Sie die Einstellungen mit F4.
- Stellen Sie analog dazu die Schaltpunkte für das Wochenende ein und speichern Sie Ihre Einstellungen mit F4.
- Wählen Sie mit F1 Heizkreis 2 (HK 2) aus und stellen Sie die Heizzeiten für Heizkreis 2 ein und speichern Sie Ihre Einstellungen mit F4.
- Gehen Sie analog dazu für den Sommerbetrieb vor.

## 6.4.7 Trinkwassererwärmung

#### Trinkwassererwärmung im Normal-Modus

Der Regler ist mit einer Trinkwasservorrangschaltung ausgestattet. Der Fühler THW5, der im Trinkwasserspeicher installiert ist, meldet dem Regler ständig die aktuelle Temperatur des Trinkwassers. Sollte der maximale Temperaturabfall erreicht sein, schaltet das System das 3-Wege-Umschaltventil und das Wasser wird erwärmt bis die Trinkwarmwassertemperatur wieder den eingestellten Sollwert (Höchsttemperatur Trinkwarmwasser) erreicht hat.

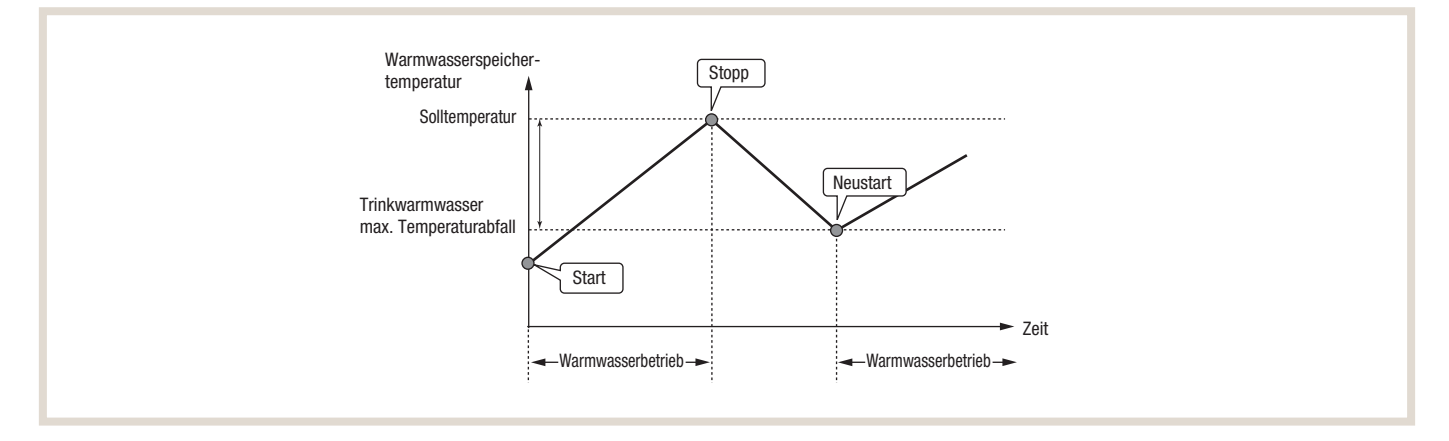

#### Trinkwassererwärmung im Eco-Modus

Zudem gibt es auch einen Eco-Modus für das Erwärmen des Trinkwassers. Ist diese Funktion aktiviert, wird bei Erreichen des maximalen Temperaturabfalls das Trinkwasser mit dem energieeffizientesten Verdichterbetrieb für einen einstellbaren Zeitraum erwärmt. Ist die maximale Betriebszeit für diese Warmwassererwärmung abgelaufen, so schaltet das System für eine definierte Zeit in den Heizbetrieb, damit das Gebäude nicht zu stark auskühlt. Nach Ablauf der Zeit für die Trinkwarm-wasserbeschränkung, wird wieder die Trinkwasservorrangschaltung aktiv und das Wasser wird erwärmt bis die Trinkwarmwarmwassertemperatur die eingestellte Höchsttemperatur erreicht hat.

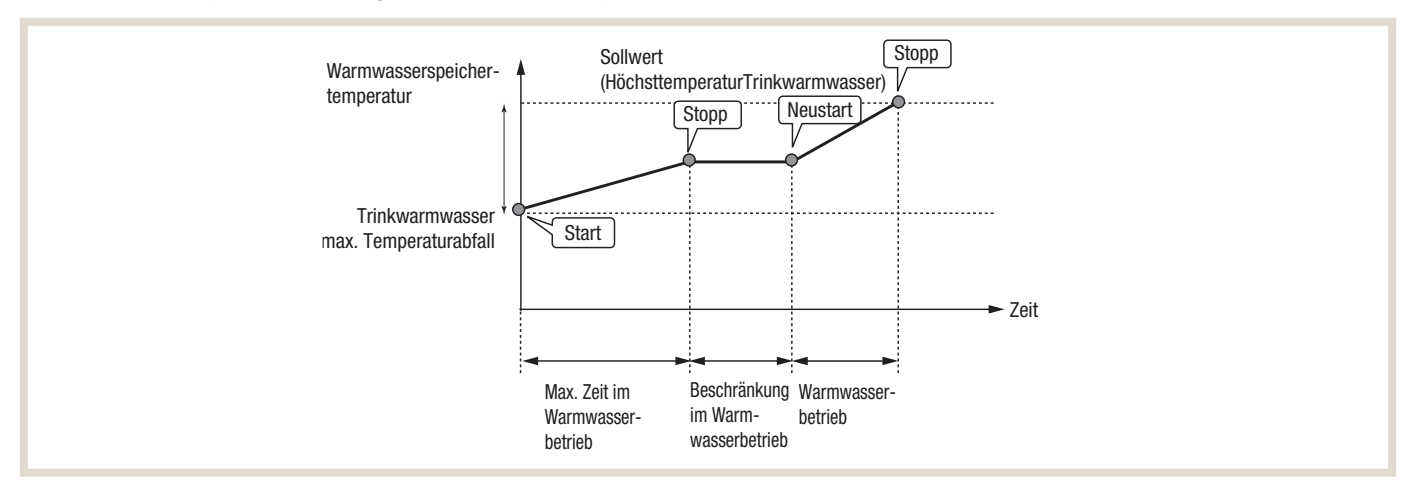

## 6.4.10 Estrichaufheizung

Wenn eine Fußbodenheizung installiert ist, können Sie bei einem Neubau den frisch verlegten Estrich mit der Funktion *Estrichaufheizung* trocknen. Das Programm ändert in den von Ihnen vorgegebenen Stufen die Vorlauftemperatur, um den Estrich allmählich zu trocknen.

Bei Abschluss des Betriebs stoppt das System alle Betriebsarten mit Ausnahme des Frostschutzes. Bei der Funktion *Estrichaufheizung* ist die Soll-Vorlauftemperatur in Heizkreis 1 dieselbe wie in Heizkreis 2.

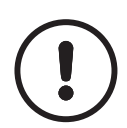

#### HINWEIS!

▶ Insbesondere bei niedrigen Außentemperaturen empfehlen wir den Einsatz eines Elektro-Heizstabes.

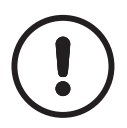

## HINWEIS!

Klemmen Sie die Drähte zu den externen Eingängen des Raumtemperaturfühlers, der Anforderungssteuerung und des Außentemperaturthermostats ab, da sonst die Soll-Vorlauftemperatur nicht erreicht werden könnte.

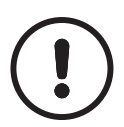

# HINWEIS!

- Bei Stromausfall wird die Funktion Estrichaufheizung unterbrochen und nicht fortgeführt.
- ► Stellen Sie eine durchgängige Spannungsversorgung sicher.
- Starten Sie nach einem Stromausfall die Funktion *Estrichaufheizung* erneut.

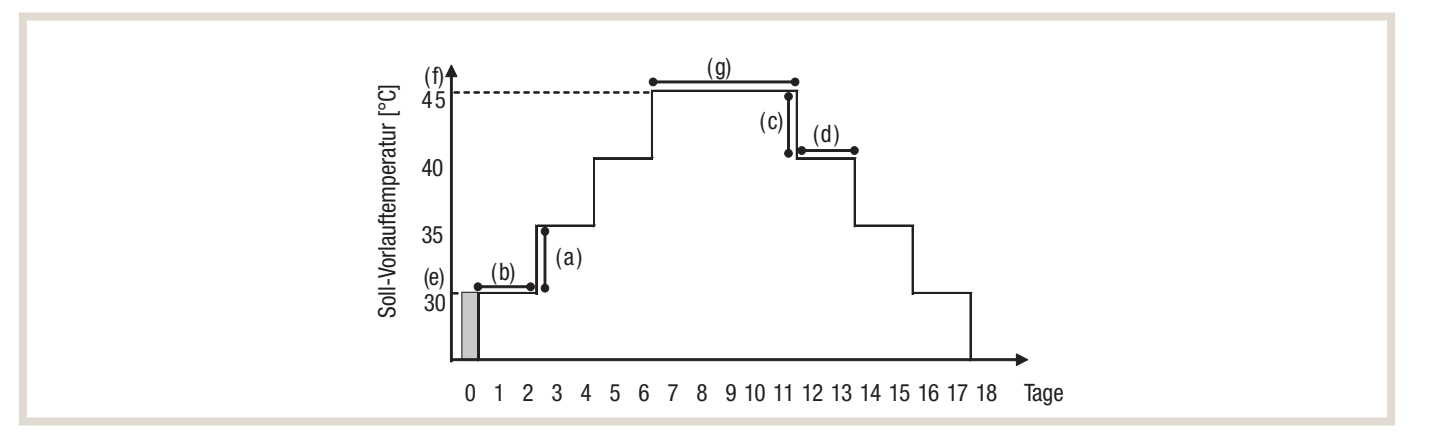

| Funktion                         |                      | Symbol | Beschreibung                                                                                                    | Einstellmöglichkeiten | Einheit | Standardeinstellung |
|----------------------------------|----------------------|--------|----------------------------------------------------------------------------------------------------|-----------------------|---------|---------------------|
| Estrichaufheizung                |                      |        | Setzen Sie die Funktion auf ON und schalten Sie das<br>System über den Hauptregler ein; der Trocknungsbetrieb<br>beginnt. | Ein/Aus               |         | Aus                 |
| Vorlauftemperatur<br>(Erhöhung)  |                      | а      | Stellen Sie den Erhöhungsschritt der<br>Soll-Vorlauftemperatur ein.                                                       | +1 bis +10            | °C      | +5                  |
|                                  |                      | b      | Stellen Sie den Zeitraum ein, für den die<br>Soll-Vorlauftemperatur gehalten wird.                                        | 1 bis 7               | Tage    | 2                   |
| Vorlauftemperatur<br>(Absenkung) |                      | С      | Stellen Sie den Absenkungsschritt der<br>Soll-Vorlauftemperatur ein.                                                      | -1 bis -10            | °C      | -5                  |
|                                  |                      | d      | Stellen Sie den Zeitraum ein, für den die<br>Soll-Vorlauftemperatur eingehalten wird.                                     | 1 bis 7               | Tage    | 2                   |
| Solltemperatur                   | Start und Ende       | е      | Stellen Sie die Soll-Vorlauftemperatur am<br>Anfang und am Ende des Betriebs ein.                                         | 25 bis 60             | °C      | 30                  |
|                                  | Maximal              | f      | Stellen Sie die maximale Soll-Vorlauftemperatur ein.                                                                      | 25 bis 60             | °C      | 45                  |
|                                  | Maximalwert<br>Dauer | g      | Stellen Sie den Zeitraum ein, für den die maximale<br>Soll-Vorlauftemperatur gehalten wird.                               | 1 bis 20              | Tage    | 5                   |

Weitere Details zur Estrichaufheizung finden Sie in der Installationsanleitung des Innengerätes.

#### 6.4.11 Monitoring

#### Energiemonitoring

Der Wärmepumpenregler FTC6 verfügt über eine integrierte Energiemonitoring-Funktion. Diese ermöglicht dem Nutzer einen Überblick über die Effizienz seiner Anlage (Einsatz von elektrischer Energie im Verhältnis zu erzeugter thermischer Energie). Sie erreichen das integrierte Energiemonitoring über die Schnellansicht.

## Anzeige kumulierte Werte

| 03 Nov 2020 12:30<br>Erzeugte therm. Energie                                                             | 03 Nov 2020 12:30<br>Eingesetzte elektr. Energie                                         |
|----------------------------------------------------------------------------------------------------|------------------------------------------------------------------------------------------|
| April 2017125 kWhMärz 2017323 kWhFebruar 2017319 kWhAktuelles Jahr 20174480 kWhLetztes Jahr 20161775 kWh | April 2017 125 kWh<br>- Warmwasser 52 kWh<br>- Raumheizung 73 kWh<br>- Raumkühlung 0 kWh |
| F1 F2 F3 F4                                                                                              | F1 F2 F3 F4                                                                              |
|                                                                                                    |                                                                                          |

Diese kumulierten Energiewerte werden direkt angezeigt:

- Eingesetzte elektrische Energie gesamt (seit Monatsbeginn)
- Erzeugte thermische Energie gesamt (seit Monatsbeginn)

Das Energiemonitoring kann weiterhin zum Überwachen der Energiewerte im jeweiligen Betriebsmodus – Heizen, Kühlen und Trinkwassererwärmung – in diesen Zeiträumen verwendet werden:

- aktueller Monat
- letzter Monat
- vorletzter Monat
- aktuelles Jahr
- letztes Jahr

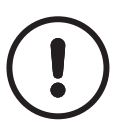

## HINWEIS!

Die erfassten Daten für die Ermittlung der "eingesetzten elektrischen Energie" können je nach Netzanschlusssituation erheblich schwanken. Wird eine höhere Genauigkeit bei der Überwachung benötigt, so kann die Anzeige der erfassten Daten aus externen Stromzählern und Wärmemengenzählern eingerichtet werden.

### Live Temperatur Monitoring

Die Funktion Live Temperatur Monitoring zeigt die aktuellen Temperaturen, Betriebsart sowie den gemessenen Volumenstrom des integrierten Volumenstromsensors. Die angezeigten Werte werden alle 5 Minuten automatisch aktualisiert und für max. 120 min in der Hauptfernbediendung abgespeichert.

Folgende Daten werden angezeigt:

- Zeit
- Betriebsart (Heizbetrieb / Kühlbetrieb / TWW / Legionellenprg. / Stopp)
- Vorlauftemperatur gemessen am Fühler THW1
- Rücklauftemperatur gemessen am Fühler THW2
- TWW-Temperatur gemessen am Fühler THW5B (sofern vorhanden)
- Volumenstrom gemessen im Primärkreislauf

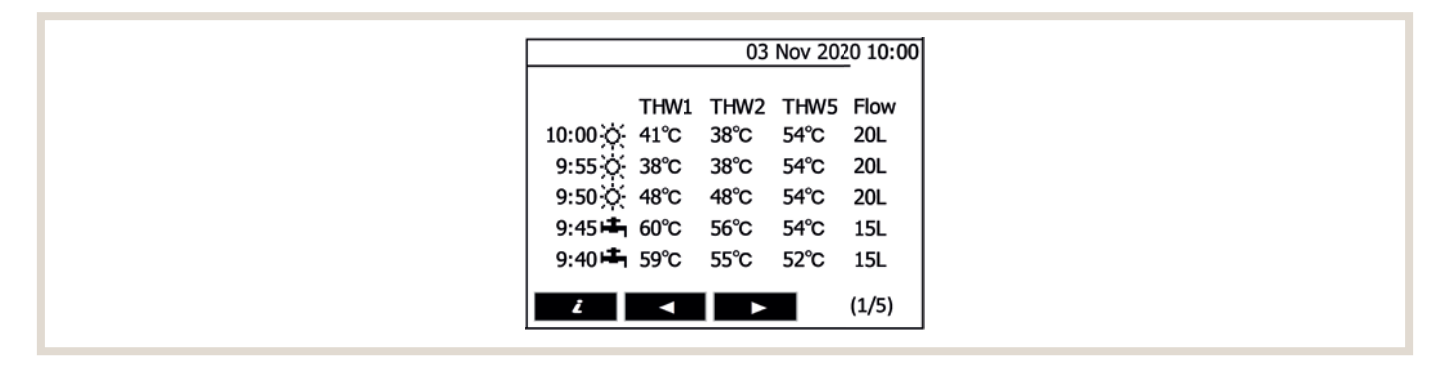

Damit lässt sich komfortabel die benötigte Leistung und Temperaturspreizung im Heizungssystem analysieren und berechnen. Das ist vor allem während der Inbetriebnahme eine deutliche Hilfe.

#### 6.4.12 Bivalente Ansteuerung von weiteren Wärmeerzeugern

Der Wärmepumpenregler FTC6 bietet die Möglichkeit, einen zweiten Wärmeerzeuger (Öl- oder Gaskessel) durch einen Schaltkontakt freizugeben. Dieser Kontakt, OUT10, befindet sich auf der Klemmleiste TBO.3 1-2. Zudem muss der DIP-Schalter SW1-1 auf ON/AN gestellt werden.

Der zweite Wärmeerzeuger kann nach Außentemperatur, Betriebskosten oder CO<sub>2</sub>-Emissionen eingeschaltet werden. Die Betriebsweise ist dann bivalent-alternativ (näheres dazu finden Sie in Kapitel "2. Grundlagen" ab Seite 12).

Für den Betrieb ist der Umschaltpunkt in der Serviceebene (Bedienungseinstellungen) unter dem Punkt Kessel-Einstellungen zu wählen. Bei der betriebskostenoptimierten Variante ist der Wirkungsgrad für den zweiten Wärmeerzeuger einzutragen. Bei der Umschaltung anhand möglichst geringer CO<sub>2</sub>-Emissionen müssen die entsprechenden Emissionskennwerte eingegeben werden. Für Wärmepumpenstrom kann hierfür 0,56 kg CO<sub>2</sub>/kWh (sofern nicht zu 100 % aus Erneuerbaren Energien), Heizöl 0,27 kg CO<sub>2</sub>/kWh und Erdgas 0,21 kg CO<sub>2</sub>/kWh angenommen werden.

## Menüstruktur

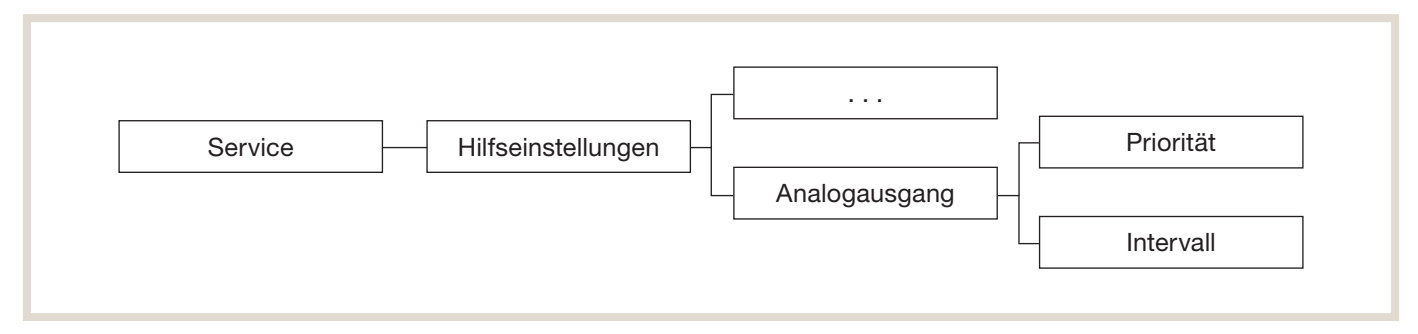

Zusätzlich besteht die Möglichkeit einen 2. Wärmeerzeuger anhand der benötigten Vorlauftemperatur alle Wärmeerzeuger hinzu zu schalten. Diese Funktion steht nur für den Heizbetrieb und nicht TWW zur Verfügung. Die Betriebsweise ist dann bivalent-parallel (näheres dazu finden Sie in Kapitel "2. Grundlagen" ab Seite 12). Der notwendige Kontakt OUTA1, befindet sich auf der Klemmleiste TBI.4 7-8. Der DIP-Schalter SW6-4 muss auf ON/AN gestellt werden. Weiterhin sind die Heizkreisfühler THW6 und THW7 notwendig, welche vorzugsweise nach einem Pufferspeicher positioniert werden.

Die Steuerungslogik für diesen Bivalenzbetrieb ist flexibel und lässt sich je nach Bedarf anpassen. Je nach benötigter Heizleistung bzw. Vorlauftemperatur wird entweder der Elektroheizstab (EH) (Werkseinstellung) oder der 2. Wärmeerzeuger (0-10V) nach der Wärmepumpe WP hinzu geschaltet.

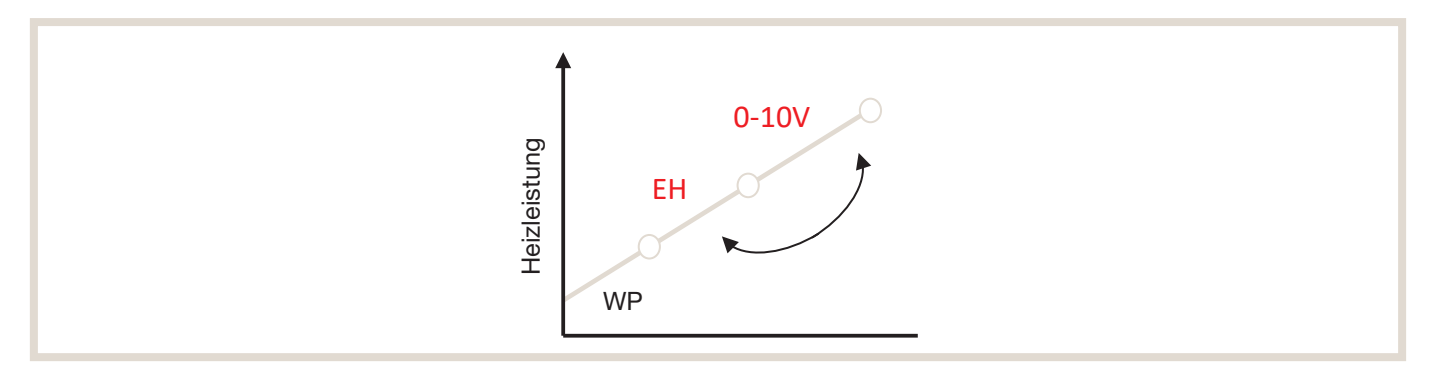

Diese Reihenfolge kann über den Parameter "Priorität" verändert werden, so dass bei unzureichender Wärmepumpenleistung der 2. Wärmeerzeuger über das 0-10V Signal aktiviert wird.

Der Elektroheizstab (EH) oder 2. Wärmeerzeuger (0-10V) wird aktiviert, wenn folgende Bedingungen erfüllt sind:

- Wärmepumpe arbeitet f
  ür 30 min. (Werkseinstellung) vgl. "Elektroheizstab (Heizen)"; Parameter "Nachlaufzeit" (Einstellbereich 5 – 180min)
- IST-Vorlauftemperatur am Fühler THW6 <= SOLL-Vorlauftemperatur 3K

Sind die Einschaltbedingungen erfüllt, wird in 1-Volt-Schritten (Gesamt 11-Schritte) die Spannung erhöht/reduziert, um die gewünschte Vorlauftemperatur zu erreichen.

Die Vorlauftemperaturregelung wird wie folgt umgesetzt:

| Bedingung SOLL – IST                              | Volt      |
|---------------------------------------------------|-----------|
| IST-Vorlauftemp. (THW6) >= Soll-Vorlauftemp. + 2K | - 1V      |
| IST-Vorlauftemp. (THW6) = Soll-Vorlauftemp.       | + / - 0 V |
| IST-Vorlauftemp. (THW6) >= Soll-Vorlauftemp 2K    | + 1V      |

Der Parameter "Intervall" überprüft alle 5 Minuten (Werkseinstellung) die SOLL-IST-Bedingungen und kann verkürzt oder verlängert werden (Einstellbereich: 1 – 30min). Dadurch wird die Reaktionszeit des 2. Wärmeerzeugers schneller/langsamer gemacht.

## 6.4.14 Kaskadenregelung

Mit dem Wärmepumpenregler haben Sie die Möglichkeit, eine Wärmepumpenkaskade von bis zu sechs Wärmepumpen zu realisieren. Die Außengeräte müssen dabei baugleich sein.

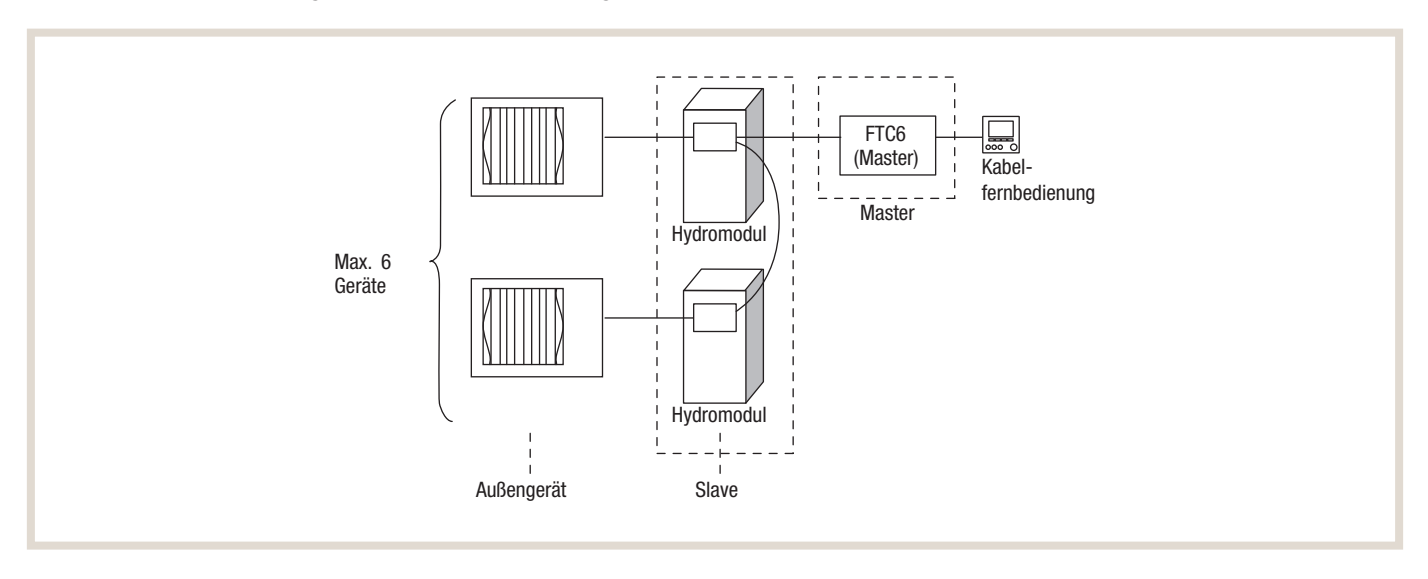

#### Trinkwarmwassererwärmung

Für die Trinkwarmwassererwärmung können alle Wärmepumpen der Kaskade genutzt werden. Während der Trinkwarmwasserbereitung steht der Heizbetrieb nicht zur Verfügung.

## Effizienz, Lebensdauer und Versorgungssicherheit

Damit die Wärmepumpen gleiche Laufzeitstunden im Heizbetrieb erreichen, wird die Führungsmaschine in einem stetigen Rhythmus gewechselt mit einer Differenz von maximal 100 Betriebsstunden. Dadurch erhöht sich die Lebensdauer der gesamten Anlage und vermeidet frühzeitige Wartung durch übermäßige Belastung einzelner Außengeräte Die Redundanzfunktion nimmt bei auftretender Störung eines Gerätes das nächste frei verfügbare Gerät in Betrieb. Damit wird dem Ausfall der gesamten Anlage vorgebeugt und die Versorgungssicherheit gewährleistet.

Der Master-Regler sorgt zudem für eine effiziente Steuerung der einzelnen Außengeräte, in der jedes Außengerät, je nach Wärmebedarf, im optimalen Teillastbetrieb arbeitet. Damit wird eine verbesserte Effizienz der gesamten Kaskade erreicht.

## 6.4.15 Inbetriebnahmeassistent

Der Inbetriebnahmeassistent (Wizard) aktiviert sich automatisch bei der Erstinbetriebnahme und soll eine schnelle und problemlose Inbetriebnahme ermöglichen. Falls dies nicht gewünscht ist, kann der Inbetriebnahmassistent auch übersprungen werden. Folgende Basisfunktionen können über den Inbetriebnahmassistenten konfiguriert werden:

- Sprache / Datum / Uhrzeit
- Trinkwarmwasser (Temperatur und Modus)
- Heizung (Heizkreise)
- Betriebsart Heizen/Kühlen
- Pumpenstufe für Warmwasser und Heizbetrieb
- Min. Volumenstrom Heizungspumpe
- Laufzeit Mischer für gemischten Heizkreis (falls vorhanden)
- Leistungsbegrenzung Elektroheizstab (Achtung! Einstellung kann nicht rückgängig gemacht werden)

#### Ablauf

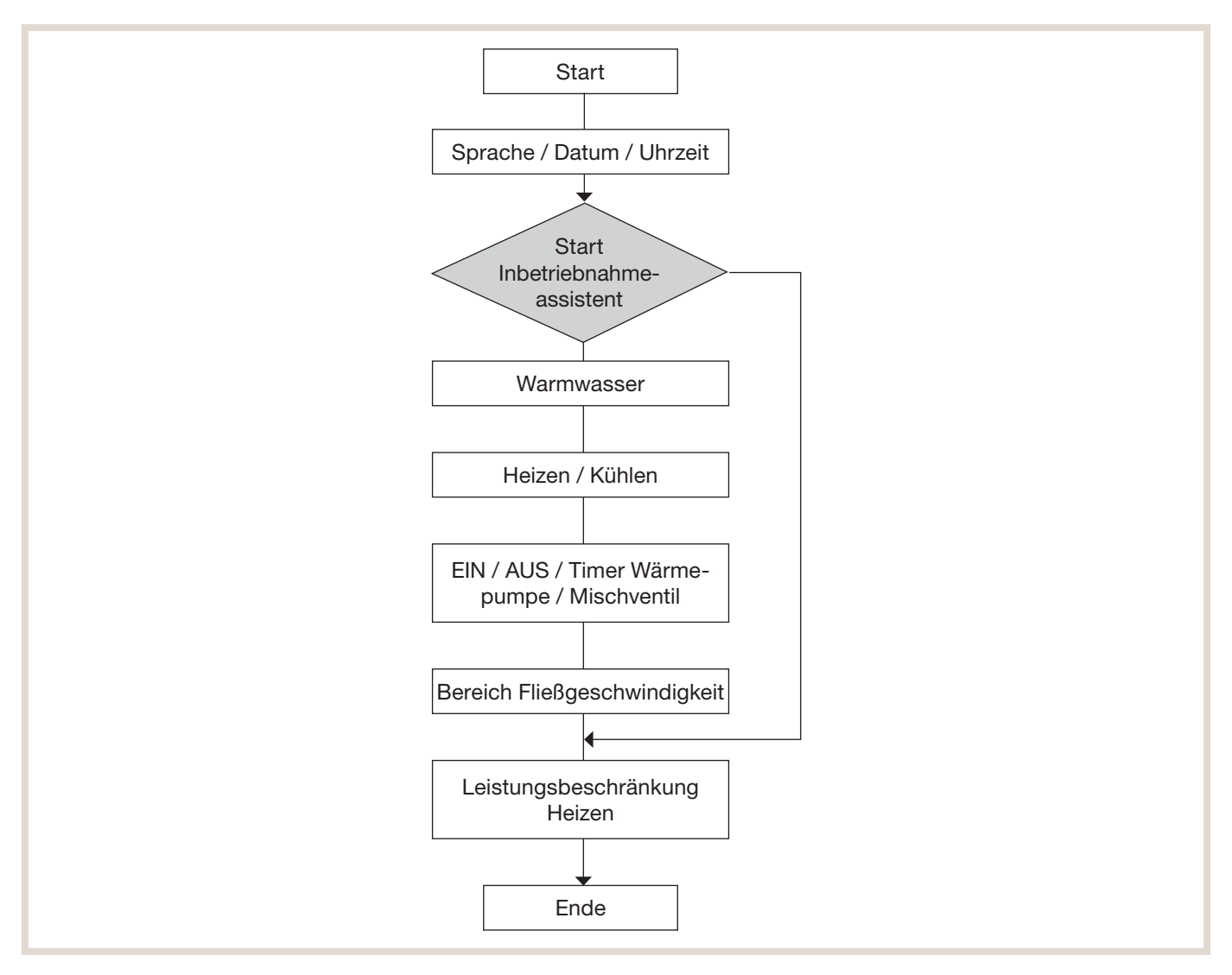

## 6.4.16 Automatische Sommerabschaltung

Die Funktion automatische Sommerabschaltung ermöglicht das Umschalten zwischen Sommer- und Winterbetrieb anhand der Außentemperatur und gewählter Bewertungszeit (thermischer Trägheit des Gebäudes). Die Funktion hat keinen Einfluss auf die Trinkwarmwasserbereitung und ist werksseitig deaktiviert.

Unter Menüpunkt: Service → Betriebseinstellung → Sommerabschaltung wird die Funktion aktiviert, die Temperaturen und Zeiten konfiguriert.

#### Menüstruktur

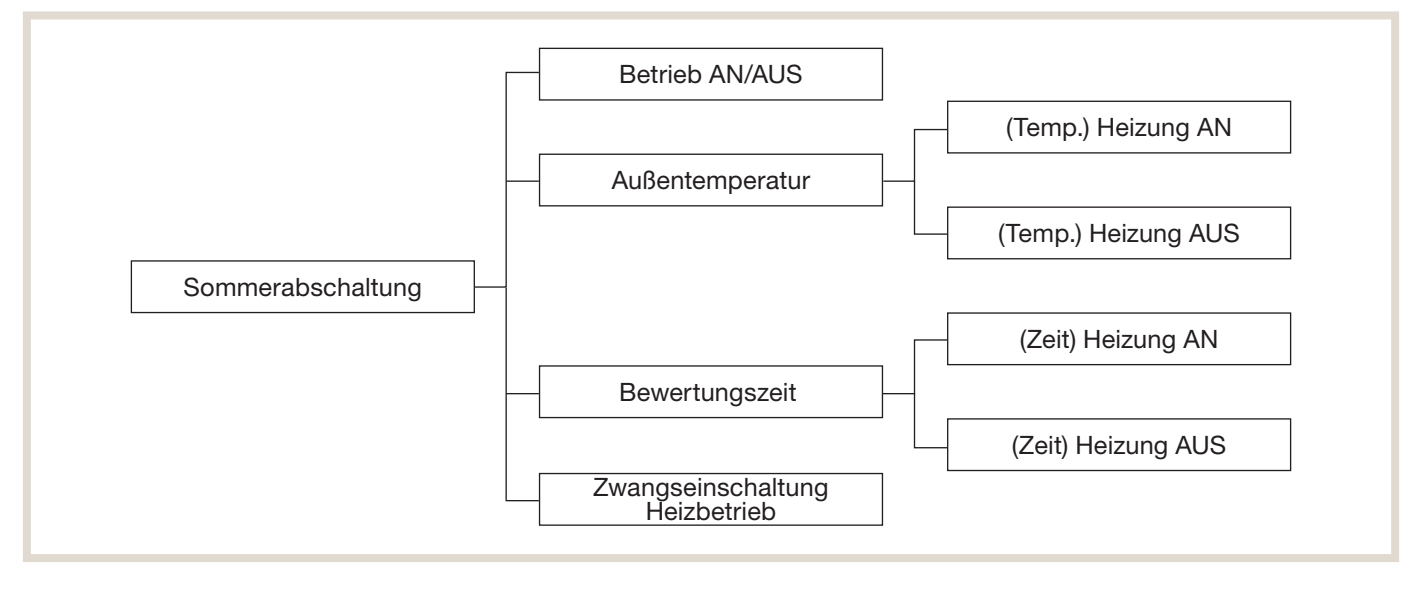

#### Außentemperatur:

Unter diesem Menüpunkt können zwei Außentemperaturen definiert werden für die Ein- bzw. Ausschaltung des Heizbetriebs:

- Parameter "(Temp.) Heizung AUS" (Werkseinstellung: 15 °C; Einstellbereich: 5 20 °C).
- Parameter "(Temp.) Heizung AN" (Werkseinstellung: 10 °C; Einstellbereich: 4 19 °C).

Mit dem Parameter "(Temp.) Heizung AUS" wird die gewünschte Außentemperatur gewählt, bei der die Wärmepumpe den Heizbetrieb abschaltet. Mit dem Parameter "(Temp.) Heizung AN" wird die Temperatur gewählt, bei der die Wärmepumpe den Heizbetrieb wieder einschaltet. Damit ist eine frei wählbare Rückschalthysterese von -1K bis -16K möglich.

#### **Bewertungszeit:**

Bei diesem Parameter kann je nach Gebäudebauart gewählt werden, wie eine Mittelwertbildung der Außentemperatur erfolgen soll. Damit wird die Gebäudedämpfung für die Abschaltung bzw. Wiedereinschaltung des Heizbetriebes berücksichtigt.

Es werden zwei Zeiträume zur Mittelwertbildung der erfassten Außentemperatur eingestellt:

- Parameter "(Zeit) Heizung AUS" (Werkseinstellung: 6h; Einstellbereich: 1 48h)
- Parameter "(Zeit) Heizung AN" (Werkseinstellung: 6h; Einstellbereich: 1 48h)

Der Parameter "(Zeit) Heizung AUS" ist dem Parameter "(Temp.) Heizung AUS" direkt zugeordnet und beschreibt, wie lange die erfasste Außentemperatur unterhalb der eingestellten Außentemperatur sein muss bis der Heizbetrieb automatisch abgeschaltet wird. Für die Logik der Wiedereinschaltung des Heizbetriebs gilt der Parameter "(Zeit) Heizung AN" analog. Es empfiehlt sich, für beide Parameter die gleichen Ein-/Ausschaltzeiten zu definieren. Folgende Richtwerte können für Gebäudedämpfung verwendet werden:

- <12h Mittelwertbildung der Außentemperatur → z. B. Holzkonstruktion mit schnellem Wärmedurchgang und Einfachverglasung
- 12h 24h Mittelwertbildung der Außentemperatur → z. B. Gebäude gemauert mit Wärmedämmschutz und mittlerem Wärmedurchgang.
- 24h 48h Mittelwertbildung der Außentemperatur → Gebäude mit langsamen, trägem Wärmedurchgang

#### Zwangseinschaltung Heizbetrieb:

Für den Fall eines drastischen Temperatursturzes innerhalb kurzer Zeit kann eine sofortige Wiedereinschaltung des Heizbetriebs erfolgen ohne, dass eine Mittelwertbildung der Außentemperatur erfolgt:

- Parameter "Zwangseinschaltung Heizbetrieb"
- (Werkseinstellung: 5 °C; Einstellbereich: -30 10° C)

Damit kann eine Auskühlung des Gebäudes verhindert werden und eine komfortable Raumtemperatur aufrecht erhalten werden.

#### 6.4.17 Nachtabsenkung / Leiselauf

Mit der Funktion Nachtabsenkung / Leiselauf, lässt sich das Betriebsgeräusch des Außengerätes zeitgesteuert reduzieren. Dies kann vor allem in der Nacht erforderlich sein, um imissionsrechtliche Vorgaben gem. TA Lärm zu erfüllen. Hierfür wird die Leistung / Drehzahl des Verdichters und Lüfters in 2 wählbaren Stufen abgesenkt. Dadurch wird ebenfalls die zur Verfügung stehende Heiz-/Kühlleistung reduziert. Die Funktion ist für folgende Wärmepumpenbaureihen verfügbar:

- PUZ-WM
- PUD-SWM
- PUD-S(H)WM
- EHGT17D

Die Funktion ist mit einem Zeitprogramm ausgestattet, in dem der gewünschte Leiselauf für jeden Wochentag ausgewählt werden kann. Das gewählte Zeitintervall und die gewählte Leiselaufstufe ist dann für alle ausgewählten Wochentage gültig. Im Allgemeinen bietet sich ein ganzwöchiges Zeitintervall von 22:00 – 06:00 Uhr an. Eine Auswahl von unterschiedlichen Zeitintervallen oder Leiselaufstufen an unterschiedlichen Wochentagen ist nicht möglich.

#### Menüstruktur

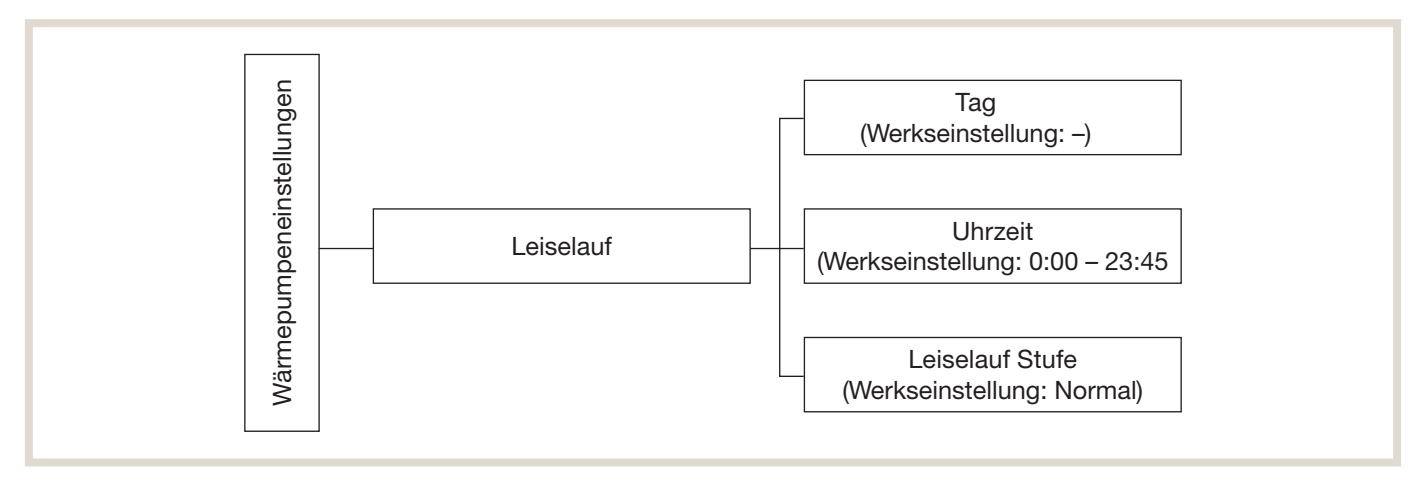

Je nach gewählter Stufe der Funktion Leiselauf ergeben sich unterschiedliche Auswirkungen auf die Schallemissionen und auf Heizleistung. Die Stufen können wie folgt im Hauptregler ausgewählt werden:

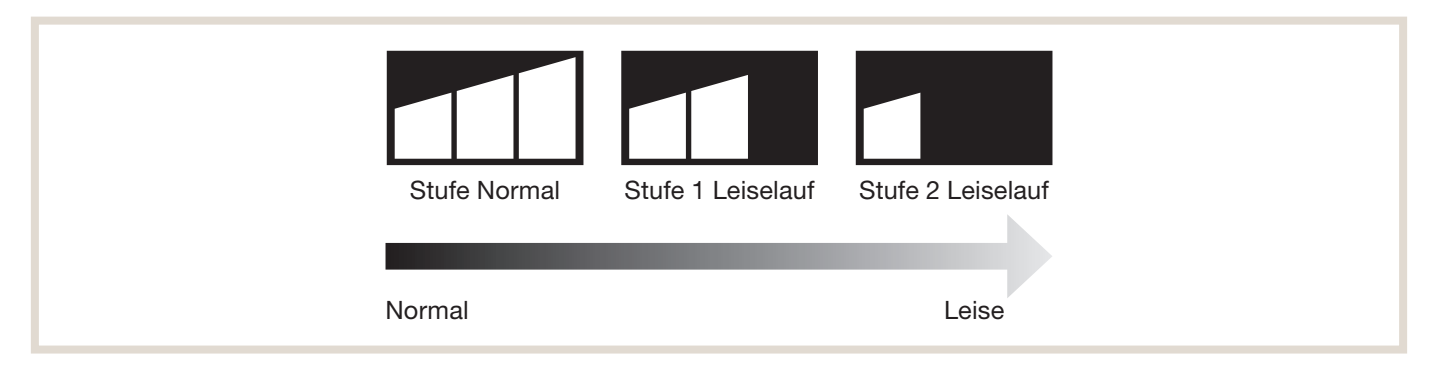

In der nachfolgenden Tabelle werden die entsprechenden Schallleistungen und Heizleistungen für die unterschiedlichen Stufen angegeben. Diese Daten dienen zur ersten Vorplanung und können unter anderen (realen) Betriebsbedingungen abweichen.

| Außengerät PUZ-WM      | Stufe Normal                      |                   | Stufe 1 Leiselauf                 |                   | Stufe 2 Leiselauf                 |                   |
|------------------------|-----------------------------------|-------------------|-----------------------------------|-------------------|-----------------------------------|-------------------|
| Bedingung:<br>A7 / W35 | Max. Schallleistung<br>(PWL / Lw) | Max. Heizleistung | Max. Schallleistung<br>(PWL / Lw) | Max. Heizleistung | Max. Schallleistung<br>(PWL / Lw) | Max. Heizleistung |
| 50                     | 63 dB(A)                          | 5,6 kW            | 57 dB(A)                          | 5,0 kW            | 55 dB(A)                          | 4,0 kW            |
| 60                     | 60 dB(A)                          | 7,9 kW            | 55 dB(A)                          | 4,9 kW            | 54 dB(A)                          | 4,4 kW            |
| 85                     | 60 dB(A)                          | 10,5 kW           | 55 dB(A)                          | 6,5 kW            | 54 dB(A)                          | 5,9 kW            |
| 112                    | 62 dB(A)                          | 13,5 kW           | 57 dB(A)                          | 8,1 kW            | 55 dB(A)                          | 6,8 kW            |

| Außengerät PUD-SWM     | Stufe Normal                      |                   | Stufe 1 Leiselauf                 |                   | Stufe 2 Leiselauf                 |                   |
|------------------------|-----------------------------------|-------------------|-----------------------------------|-------------------|-----------------------------------|-------------------|
| Bedingung:<br>A7 / W35 | Max. Schallleistung<br>(PWL / Lw) | Max. Heizleistung | Max. Schallleistung<br>(PWL / Lw) | Max. Heizleistung | Max. Schallleistung<br>(PWL / Lw) | Max. Heizleistung |
| 60                     | 58 dB(A)                          | 8,3 kW            | 55 dB(A)                          | 4,5 kW            | 55 dB(A)                          | 4,5 kW            |
| 80                     | 60 dB(A)                          | 8,9 kW            | 56 dB(A)                          | 5,5 kW            | 55 dB(A)                          | 5,0 kW            |
| 100                    | 63 dB(A)                          | 10,9 kW           | 57 dB(A)                          | 6,5 kW            | 55 dB(A)                          | 5,5 kW            |
| 120                    | 65 dB(A)                          | 12,9 kW           | 60 dB(A)                          | 10,0 kW           | 58 dB(A)                          | 6,8 kW            |

| Außengerät PUD-SHWM    | Stufe Normal                      |                   | Stufe 1 Leiselauf                 |                   | Stufe 2 Leiselauf                 |                   |
|------------------------|-----------------------------------|-------------------|-----------------------------------|-------------------|-----------------------------------|-------------------|
| Bedingung:<br>A7 / W35 | Max. Schallleistung<br>(PWL / Lw) | Max. Heizleistung | Max. Schallleistung<br>(PWL / Lw) | Max. Heizleistung | Max. Schallleistung<br>(PWL / Lw) | Max. Heizleistung |
| 60                     | 58 dB(A)                          | 8,3 kW            | 55 dB(A)                          | 4,5 kW            | 55 dB(A)                          | 4,5 kW            |
| 80                     | 60 dB(A)                          | 8,9 kW            | 56 dB(A)                          | 5,5 kW            | 55 dB(A)                          | 5,0 kW            |
| 100                    | 63 dB(A)                          | 10,9 kW           | 57 dB(A)                          | 6,5 kW            | 55 dB(A)                          | 5,5 kW            |
| 120                    | 65 dB(A)                          | 12,9 kW           | 60 dB(A)                          | 10,0 kW           | 58 dB(A)                          | 6,8 kW            |
| 140                    | 68 dB(A)                          | 14,4 kW           | 62 dB(A)                          | 12,0 kW           | 58 dB(A)                          | 8,4 kW            |

## 6.4.18 Sonderfunktionen

Zusätzlich zu den Einstellungen des Wärmepumpenreglers FTC6 im Speicher-/Hydromodul besteht die Möglichkeit, direkt am Außengerät bestimmte Betriebsarten vorzugeben.

- Reduzierter Nachtbetrieb
- Leistungssteuerung

Für diese Sonderfunktionen ist der optionale Adapter PAC-SC36NA-E (Zubehör) notwendig sowie der Steckerplatz CNDM auf dem entsprechenden Außengerät. Diese Sonderfunktionen dürfen nur von erfahrenen Fachkräften eingesetzt werden, da eine fehlerhafte Installation zu erhöhtem Energieverbrauch, Komfortverlust und/oder Lärmbelästigung führen kann. Es können nicht beide Sonderfunktionen gleichzeitig genutzt werden.

#### **Reduzierter Nachtbetrieb**

Sollte trotz vielfältiger Aufstellmöglichkeiten des Außengerätes eine Einhaltung des geforderten Lärmpegels bei Nacht nicht möglich sein, kann diese Funktion eine alternative Lösung darstellen.

Hierbei wird die max. Kompressorfrequenz um 10 bis 20 % (je nach Gerätetyp) sowie die max. Lüfterdrehzahl um 10 bis 15 % (je nach Gerätetyp) abgesenkt. Damit lässt sich über eine bauseitige Zeitschaltuhr ein reduzierter Nachtbetrieb einstellen.

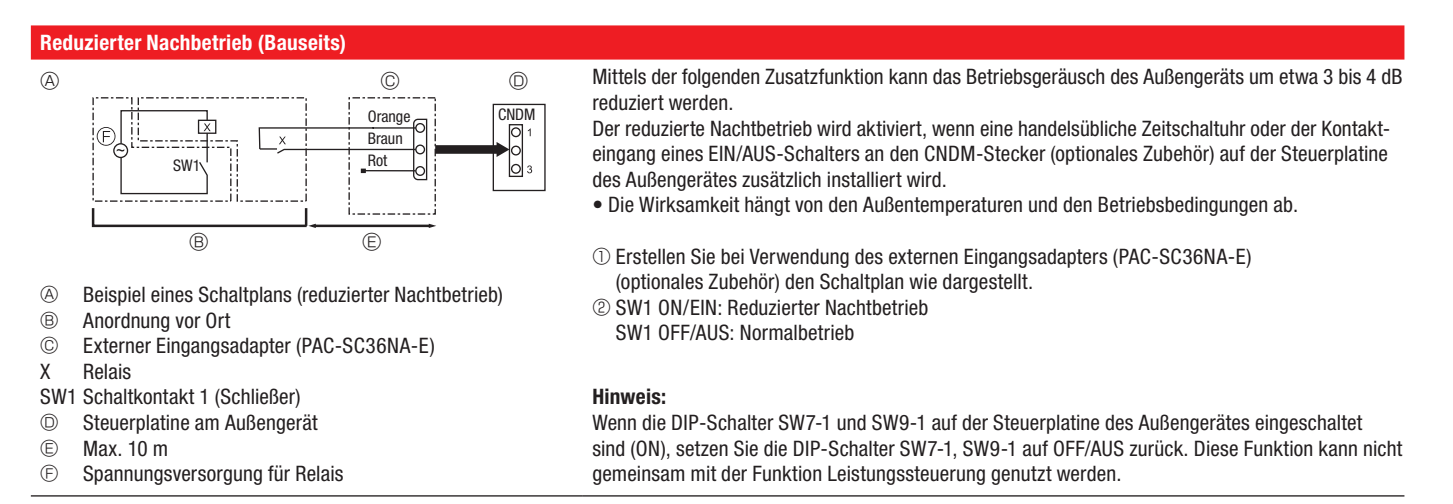

#### Leistungssteuerung

Die Leistungssteuerung ermöglicht die gezielte Einstellung der Leistungsabgabe des Kompressors auf 100 %, 75 %, 50 % und 0 %. Damit wird ein selbstständiges Modulieren des Verdichters deaktiviert und ausschließlich die entsprechenden Leistungsstufen angefahren. Die Leistungssteuerung darf nicht in Kombination mit der SG-Ready Schaltung verwendet werden, da es bei widersprüchlichen Schaltbefehlen zu erhöhtem Energieverbrauch, Komfortverlust und/oder Lärmbelästigung kommen kann.

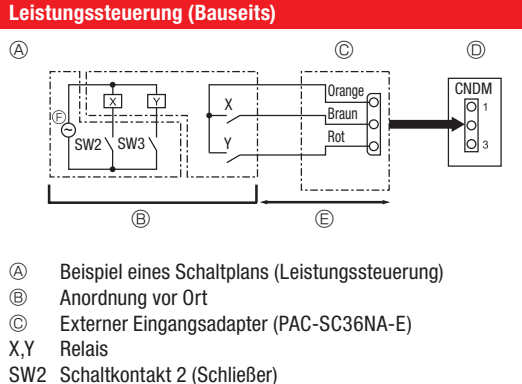

Mittels der folgenden Zusatzfunktion kann die Leistungsabgabe auf 0 bis 100% der herkömmlichen Leistungsabgabe reduziert werden.

Die Leistungssteuerung wird aktiviert, wenn eine handelsübliche Zeitschaltuhr oder der Kontakteingang eines EIN/AUS-Schalters an den CNDM-Stecker (optionales Zubehör) auf der Steuerplatine des Außengerätes zusätzlich installiert wird.

① Erstellen Sie bei Verwendung des externen Eingangsadapters (PAC-SC36NA-E) (optionales Zubehör) den Schaltplan wie dargestellt.

② Durch Einstellen von SW7-1 auf der Steueruplatine des Außengerätes kann die Leistungsabgabe (im Vergleich zur herkömmlichen Leistungsabgabe) wie unten gezeigt begrenzt werden.

- SW3 Schaltkontakt 3 (Schließer)
- $\bigcirc$ Steuerplatine am Außengerät
- (Ē) Max. 10 m
- Ð Spannungsversorgung für Relais

| Leistungscode      | SW7-1  | SW2     | SW3     | Leistungsabgabe |
|--------------------|--------|---------|---------|-----------------|
|                    | ON/EIN | OFF/AUS | OFF/AUS | 100 %           |
| Loiotungootouorung |        | ON/EIN  | OFF/AUS | 75 %            |
| Leistungssteuerung |        | ON/EIN  | ON/EIN  | 50 %            |
|                    |        | OFF/AUS | ON/EIN  | 0 % (Stopp)     |

#### 6.4.19 Smart-Grid-Anbindung der Ecodan-Systeme

Der für den Betrieb einer Wärmepumpe benötigte Strom wird zunehmend aus erneuerbaren Energiequellen gewonnen. Doch die Erzeugung des Stroms aus Wind oder Sonne ist wetterabhängig – und lässt sich somit zeitlich nicht bedarfsgerecht steuern. Bei günstigen Bedingungen kommt es daher zu immer größeren Stromüberschüssen oder es gibt auch Zeiten, in denen wenig Strom produziert werden kann. Die Politik und Wissenschaft suchen daher nach Lösungen, die den "grünen" Strom berechenbarer machen, nach Lösungen, die flexibel auf die naturnahe Stromerzeugung reagieren können. Die Wärmepumpe spielt bei diesen Konzepten eine wichtige Rolle.

Wärmepumpen, deren Regeltechnik eine Einbindung in ein Smart Grid (intelligentes Stromnetz, engl. Smart Grid = SG) ermöglichen, sollen bezüglich der oben genannten Herausforderung Abhilfe schaffen. Hierzu wurde das SG-Ready Label mit spezifizierten Anforderungen an die Wärmepumpensysteme eingeführt. Das Label wird überwiegend in Deutschland, Österreich und der Schweiz angewendet.

SG-Ready ermöglicht es, über vier Betriebszustände Wärmepumpen energetisch sinnvoll einzusetzen, um somit regenerative Energiequellen bestmöglich auszuschöpfen. Diese Betriebszustände werden über zwei Schaltkontakte abgebildet. Die Ansteuerung der Schaltkontakte erfolgt in der Regel über das Energieversorgungsunternehmen (EVU), kann aber auch auf andere Weise (z. B. Schaltkontakte eines Photovoltaik-Moduls) erfolgen.

| Schaltzustand | Eingang 1 | Eingang 2 | Betriebszustand                                                    |
|---------------|-----------|-----------|--------------------------------------------------------------------|
| 1             | AUS       | AUS       | normaler Betrieb                                                   |
| 2             | AUS       | EIN       | Befehl zum Ausschalten                                             |
| 3             | EIN       | AUS       | Empfehlung zum Einschalten (z. B. bei Stromerzeugung Photovoltaik) |
| 4             | EIN       | EIN       | Befehl zum Einschalten                                             |

#### Übersicht Schalt- und Betriebszustände

Mit der Verwendung des Wärmepumpenreglers FTC6 ist die Einbindung der Ecodan-Systeme in ein Smart Grid grundsätzlich möglich, jedoch nicht zwingend erforderlich. Allerdings bietet das Ecodan-System somit einen weiteren Anreiz vorhandene regenerative Energien sinnvoll zu nutzen und kosteneffizient zu arbeiten. Sobald die Schaltzustände 2, 3 und 4 aktiviert werden, erscheint im Display der Hauptfernbedienung das "SG-READY"-Symbol.

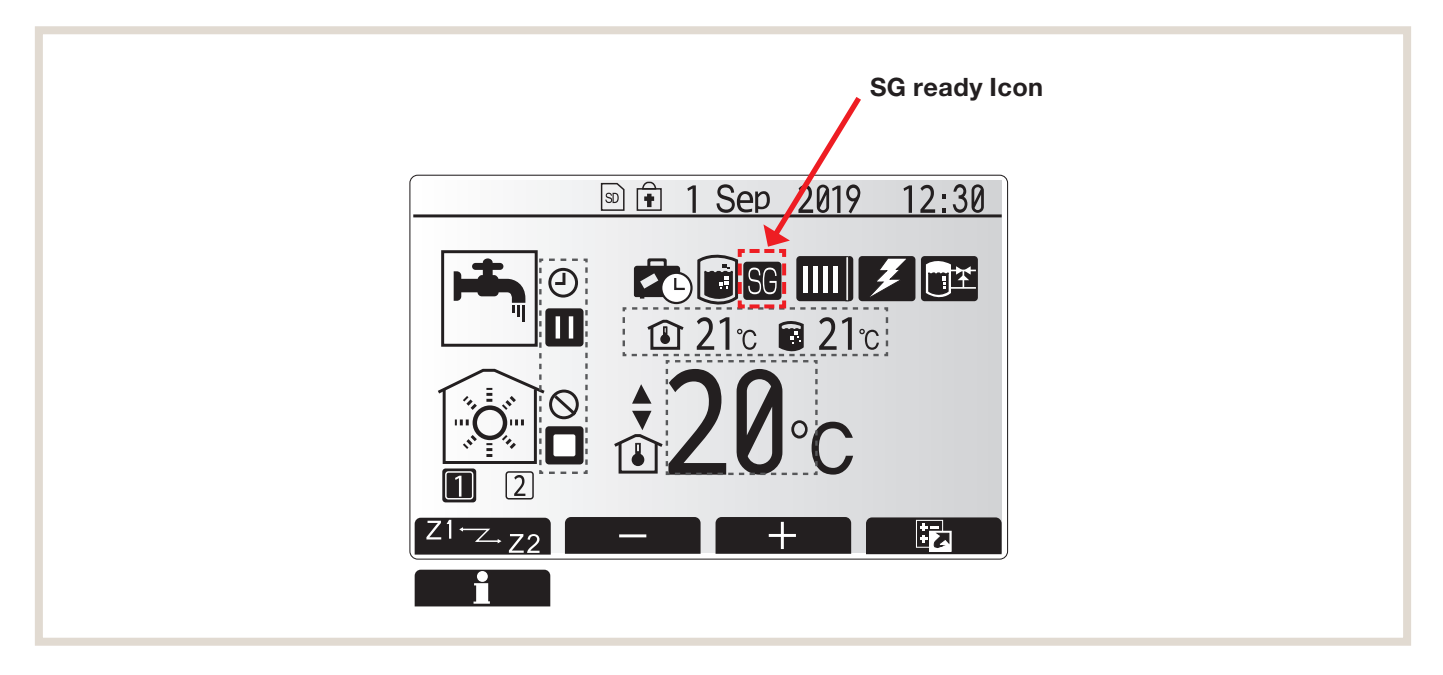

## Übersicht der Schalt- und Betriebszustände für Smart Grid

Die nachfolgende Übersicht zeigt die resultierenden Systemvorgaben der vier Smart Grid Schaltzustände.

| Schaltzustand | Eingang 1         | Eingang 2                                                                       | Wärmepumpenbetrieb                                                                                        | Betriebsart                                                                                                    | Bedeutung und Einstellmöglichkeiten                                                 |
|---------------|-------------------|---------------------------------------------------------------------------------|----------------------------------------------------------------------------------------------------|----------------------------------------------------------------------------------------------------|-------------------------------------------------------------------------------------|
| 1             | AUS (offen)       | AUS (offen)                                                                     | normaler Betrieb                                                                                          | -                                                                                                    | -                                                                                   |
| 2             | AUS (offen)       | EIN (geschlossen)                                                               | Befehl zum Ausschalten                                                                                    | -                                                                                                    | Verdichter und Heizstäbe werden ausgeschaltet                                       |
| 3             | EIN (geschlossen) | IN (geschlossen) AUS (offen) Empfehlun<br>(Nutzung v<br>Eigenstror<br>auch Fern |                                                                                                    | Trinkwassererwärmung                                                                                             | Der TWW-Sollwert wird erhöht.<br>Sollwerterhöhung um:<br>(+1 - +20 °C)<br>(inaktiv) |
|               |                   |                                                                                 | Solarthermie, Feststoff-<br>kessel)                                                                       | Heizbetrieb <sup>1)</sup><br>Kühlbetrieb<br>Der Sollwert wird verändert<br>(5 - 25 °C)<br>15 °C Werkseinstellung | Der Sollwert wird verändert<br>(20 - 60 °C)<br>50 °C Werkseinstellung               |
| 4             | EIN (geschlossen) | EIN (geschlossen)                                                               | Befehl zum Einschalten<br>(Nutzung von Last-Variablen<br>Tarifen des Energieversor-<br>gungsunternehmens) | Kühlbetrieb<br>Der Sollwert wird verändert<br>(5 - 25 °C)<br>10 °C Werkseinstellung                              | Höchsttemperatur TWW:<br>55 °C <sup>2)</sup><br>60 °C <sup>3)</sup>                 |
|               |                   |                                                                                 |                                                                                                    | -                                                                                                    | Der Sollwert wird verändert<br>(20 - 60 °C)<br>55 °C Werkseinstellung               |

<sup>1)</sup> Der Heizmodus (Regelung über Heizkurve oder Vorlauftemperatur) erfordert die optionale Funkfernbedienung

<sup>2)</sup> Ohne elektrische Einschraubheizung oder Heizstab und maximaler Vorlauftemperatur des Außegerätes von 55 °C

<sup>3)</sup> Mit elektrischer Einschraubheizung oder maximaler Vorlauftemperatur des Außengerätes von 60 °C

Der FTC6 stellt zwei potentialfreie Kontakte (Eingang 1 (IN11; TBI.3 3-4) und Eingang 2 (IN12 TBI.3 1-2)) bereit, welche nach den in obenstehender Tabelle aufgeführten Mustern arbeiten.

## Schaltzustand 1

#### Trinkwassererwärmung

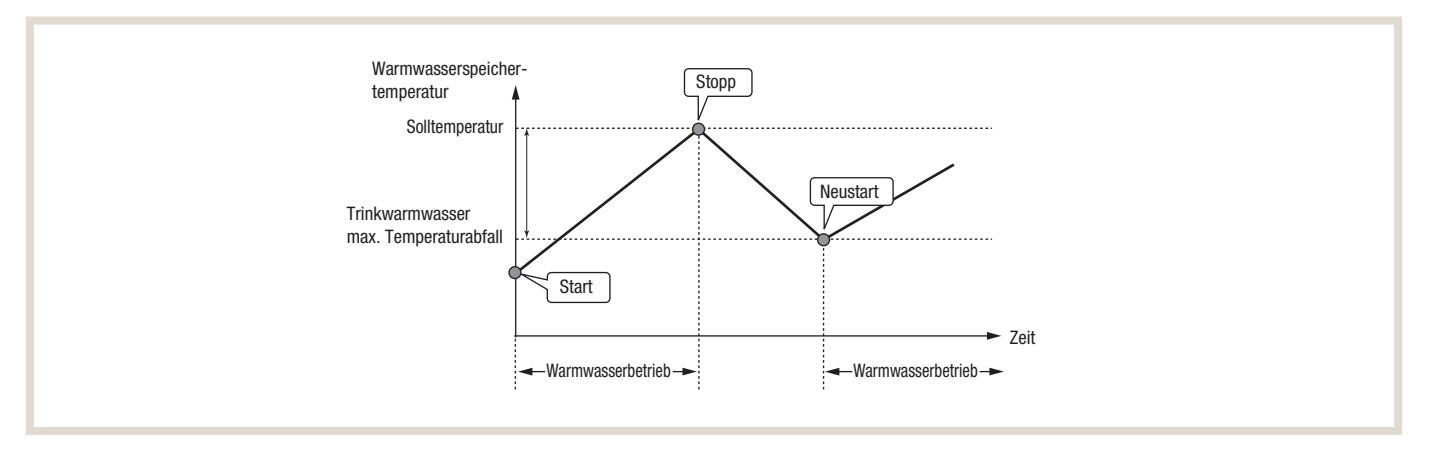

In Schaltzustand 1 (Eingang 1 AUS / Eingang 2 AUS) befindet sich das System im normalen Betriebszustand. Die Freigabe für die Trinkwarmwassererwärmung ist immer dann gegeben, wenn die Solltemperatur um ein definiertes Temperaturdelta unterschritten wird. Die Warmwasserbereitung wird gestoppt sobald die Solltemperatur für mindestens eine Minute kontinuierlich überschritten wird.

#### Heizbetrieb

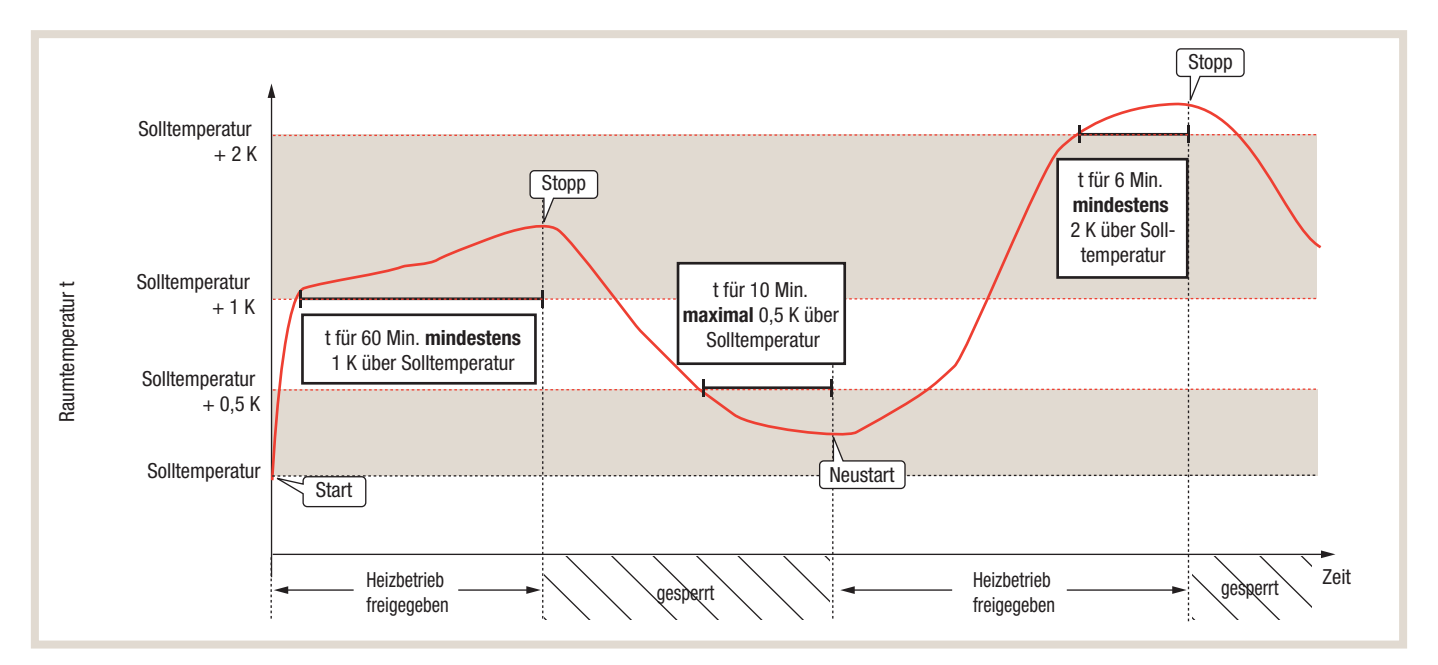

#### Raumtemperaturregelung mit Auto-Adaption

Der Heizbetrieb wird grundsätzlich bei einer Unterschreitung der Solltemperatur freigegeben. Weiterhin wird der Heizbetrieb freigegeben, wenn eine Überschreitung der Solltemperatur von maximal + 0,5 K für 10 Minuten vorliegt. Eine Verriegelung des Heizbetriebes findet nach einer Sollwertüberschreitung von mindestens + 1 K für 60 Minuten oder + 2 K für 6 Minuten statt.

## Raumtemperaturregelung über Heizkurve oder feste Vorlauftemperaturregelung

Wird für die Schaltung des Heizbetriebes eine Heizkurve oder eine feste Vorlauftemperaturregelung verwendet (nur in Kombination mit unseren Funkfernsteuerungen als Thermostat EIN / AUS), gelten andere Temperaturdelta und Zeitintervalle:

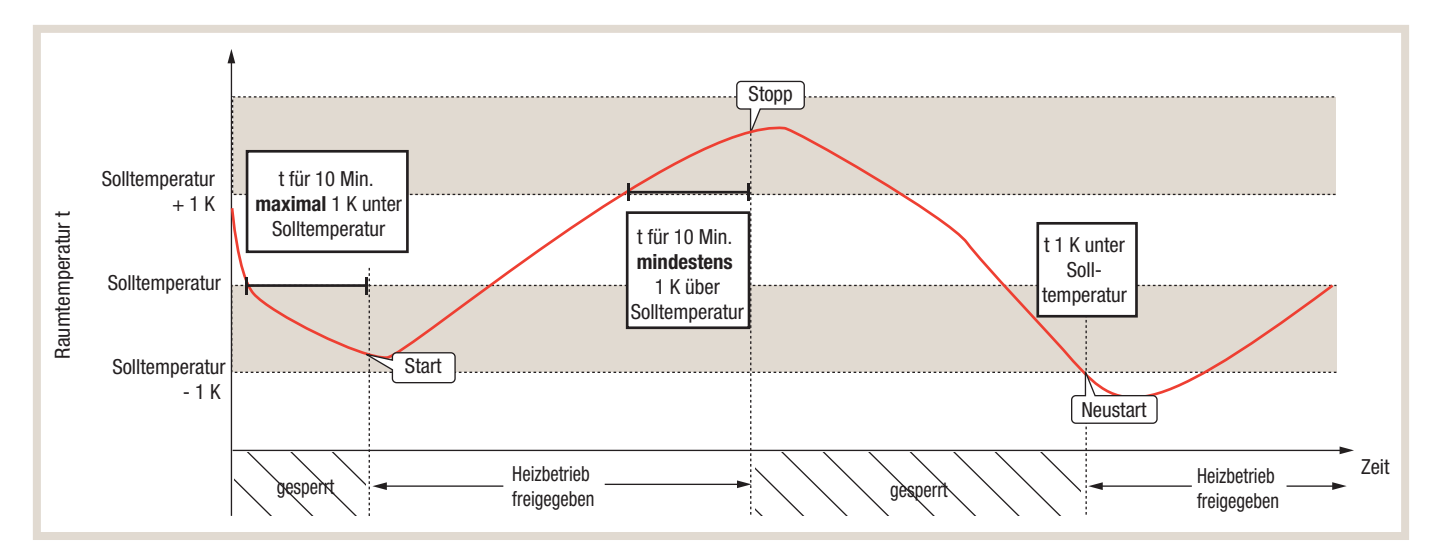

Der Heizbetrieb wird bei einer Unterschreitung des Sollwertes von maximal 1 K für zehn Minuten freigegeben und bei Solltwertüberschreitung von mehr als 1 K für zehn Minuten gesperrt. Bei einer Unterschreitung der Solltemperatur um mehr als 1 K wird der Heizbetrieb der Wärmepumpe sofort freigegeben.

#### 6.4.20 Schaltzustand 2

In Schaltzustand 2 (Eingang 1 AUS / Eingang 2 EIN) ist weder der Heizbetrieb noch die Trinkwarmwasserbereitung freigegeben. Das Legionellen-Schutzprogramm ist ebenfalls nicht freigegeben.

## Schaltzustand 3

#### Trinkwassererwärmung

In Schaltzustand 3 (Eingang 1 EIN / Eingang 2 AUS) wird das Trinkwasser auf die eingestellte Warmwasser-Solltemperatur zuzüglich eines definierten Temperaturdeltas erwärmt. Die Erhöhung der Solltemperatur um das Temperaturdelta kann dafür über den Regler stufenlos

- +1 +20 °C
- Werkseinstellung: inaktiv

ausgewählt werden. Die maximale Temperatur von 60 °C im TWW-Speicher wird dabei nicht überschritten.

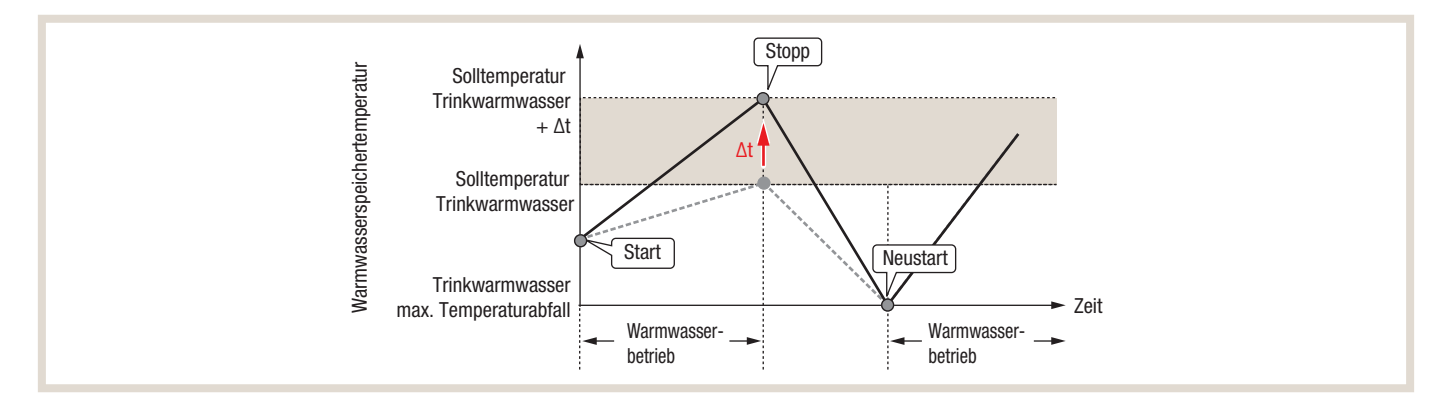

## Heiz-/Kühlbetrieb

Für den Heiz/-Kühlbetrieb wird analog zur Trinkwarmwasserbereitung ein (Heizungs-) Pufferspeicher benötigt. Sobald die SG-Ready Funktion aktiviert wird, kann eine Pufferspeicher-Solltemperatur definiert werden. Der Einstellbereich für die Pufferspeicher-Solltemperatur ist:

- Heizbetrieb: 20 60 °C (Werkseinstellung: 50 °C)
- Kühlbetrieb: 5 25 °C (Werkseinstellung: 15 °C)

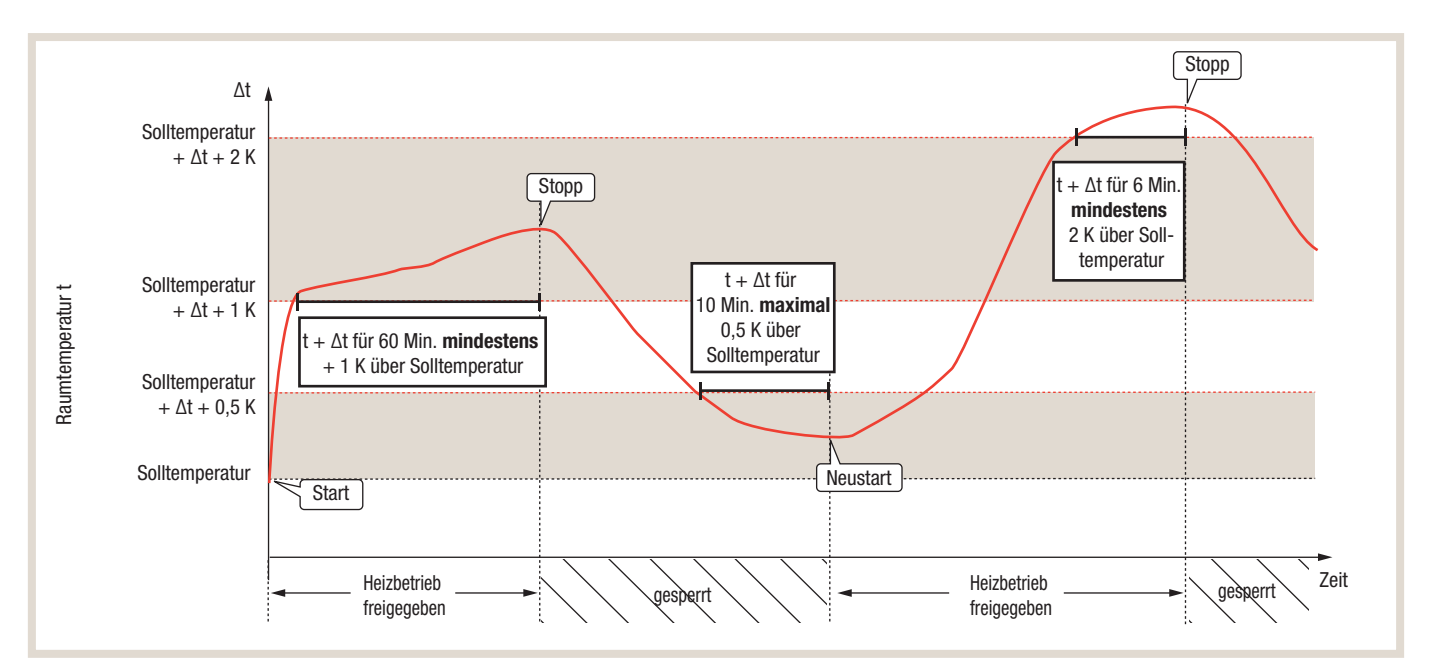

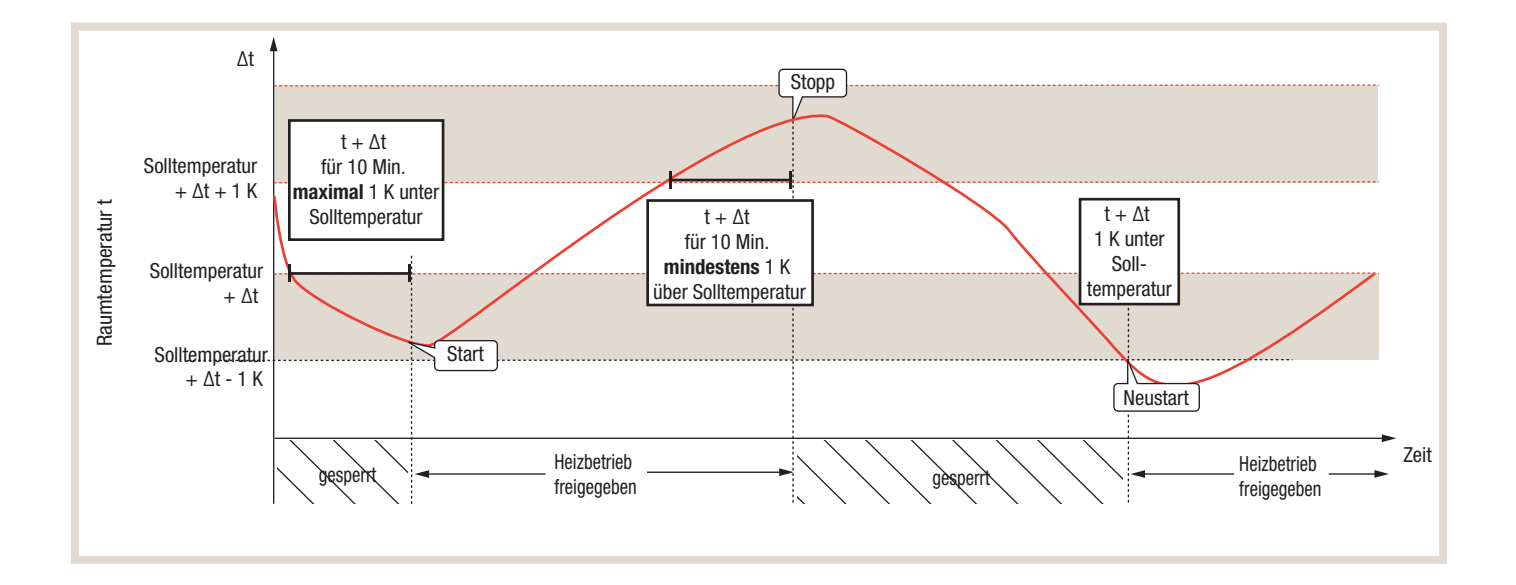

## Schaltzustand 4

#### Trinkwassererwärmung

In Schaltzustand 4 (Eingang 1 Ein/ Eingang 2 Ein) wird die Trinkwarmwassererwärmung immer dann freigegeben, wenn die Solltemperatur um ein definiertes Temperaturdelta unterschritten wird. Die Warmwasserbereitung wird gestoppt, sobald der Sollwert für mindestens eine Minute erreicht oder überschritten wird.

Die Besonderheit in Schaltzustand 4 ist ein Aufheizen des Trinkwarmwassers auf die maximale Speichertemperatur. Diese entspricht 60 °C, wenn eine elektrische Zusatzheizung vorhanden ist und die maximale Vorlauftemperatur der Wärmepumpe 60 °C beträgt. Sie entspricht 55 2°C, wenn keine elektrische Zusatzheizung vorhanden ist und die maximale Vorlauftemperatur der Wärmepumpe 55 °C beträgt.

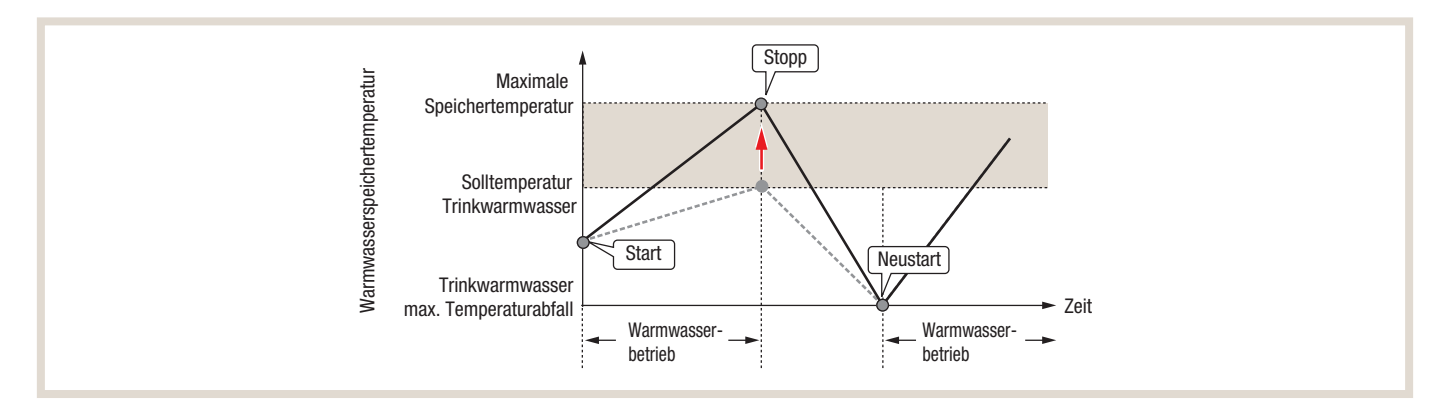

#### Heiz-/Kühlbetrieb

Für den Heiz-/Kühlbetrieb im Schaltzustand 4 wird ebenfalls ein (Heizungs-) Pufferspeicher benötigt, für den eine abweichende Solltemperatur festgelegt werden kann. Der Einstellbereich für die Pufferspeicher-Solltemperatur ist hierbei:

- Heizbetrieb: 20 60 °C (Werkseinstellung: 55 °C)
- Kühlbetrieb: 5 25 °C (Werkseinstellung: 10 °C)

### Betriebsablauf

Der Betriebsablauf der Wärmepumpenanlage, für die Schaltzustände 3 (Empfehlung) und 4 (Befehl), ist identisch und unterteilt sich in unterschiedliche Betriebsabschnitte:

- 1. Normalbetrieb
- 2. Wärmespeicherung "Bereit"
- 3. Wärmespeicherung (Beladung Pufferspeicher)
- 4. Wärmeentnahme (Entladung Pufferspeicher)

Je nach Betriebsabschnitt werden unterschiedliche Sensoren bzw. Aktoren geschaltet. Die nachfolgende Tabelle zeigt die entsprechenden Sensoren / Aktoren:

| Betriebsabschnitt                             | SG Ready<br>Kontakt | Betrieb Wärmepumpe | Anforderung<br>Heizung/Kühlung | Heiz-/Kühlkreispumpe<br>HK1 |
|-----------------------------------------------|---------------------|--------------------|--------------------------------|-----------------------------|
| 1. Normalbetrieb                              | AUS                 | AN                 | AN                             | AN                          |
| 2. Wärmespeicherung Bereit                    | AN                  | AN                 | AN                             | AN                          |
| 3. Wärmespeicherung (Beladung Pufferspeicher) | AN                  | AN                 | AUS                            | AUS                         |
| 4. Wärmeentnahme (Entladung Pufferspeicher)   | AUS                 | AUS                | AN                             | AN                          |

## Normalbetrieb

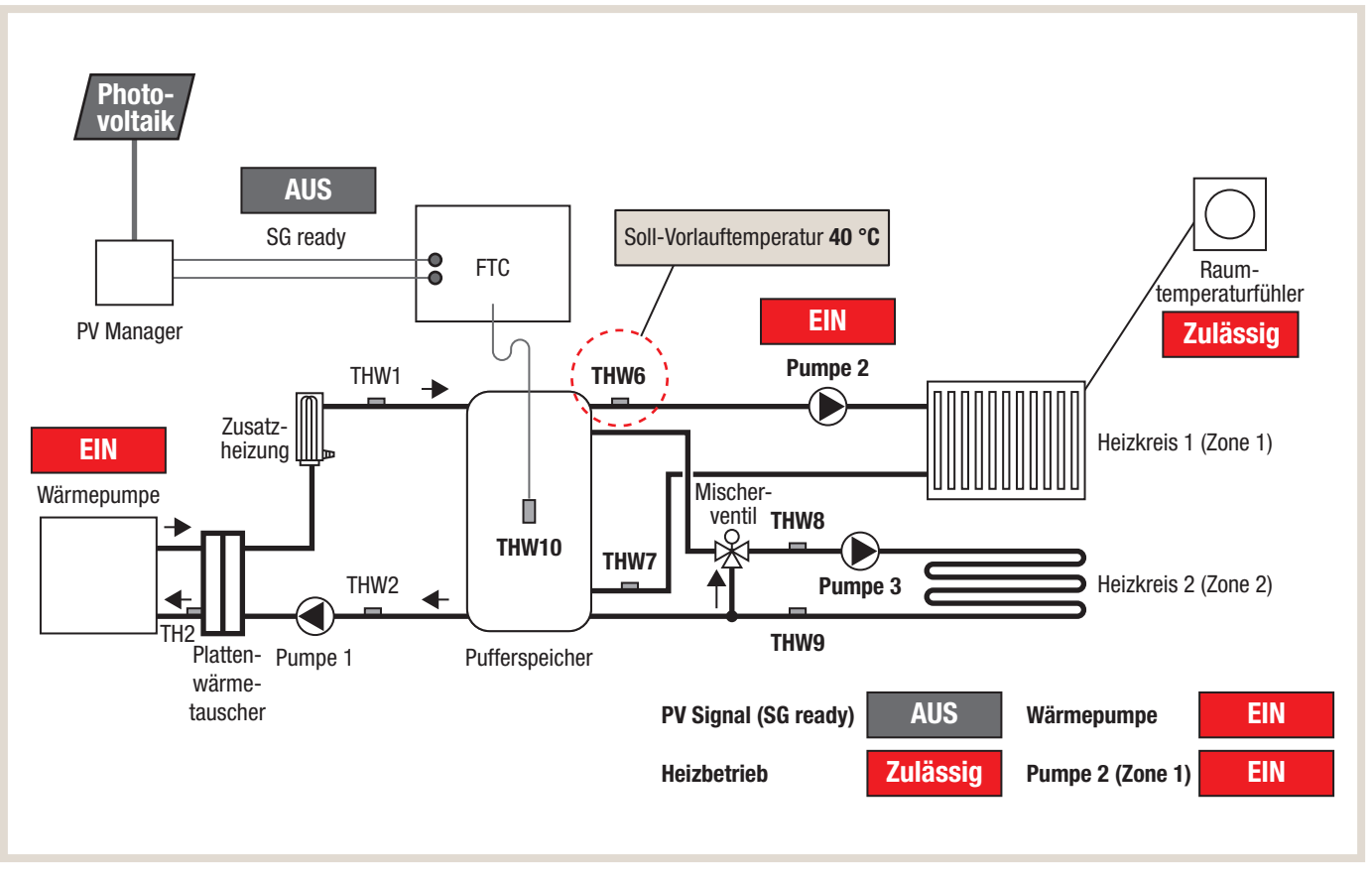

Im Betriebsabschnitt "Normalbetrieb" ist der SG-Ready Kontakt nicht geschaltet. Es steht kein überschüssiger PV-Strom zur Verfügung. Die Wärmepumpenanlage arbeitet gem. Standard Reglereinstellung.

## Wärmespeicherung "Bereit"

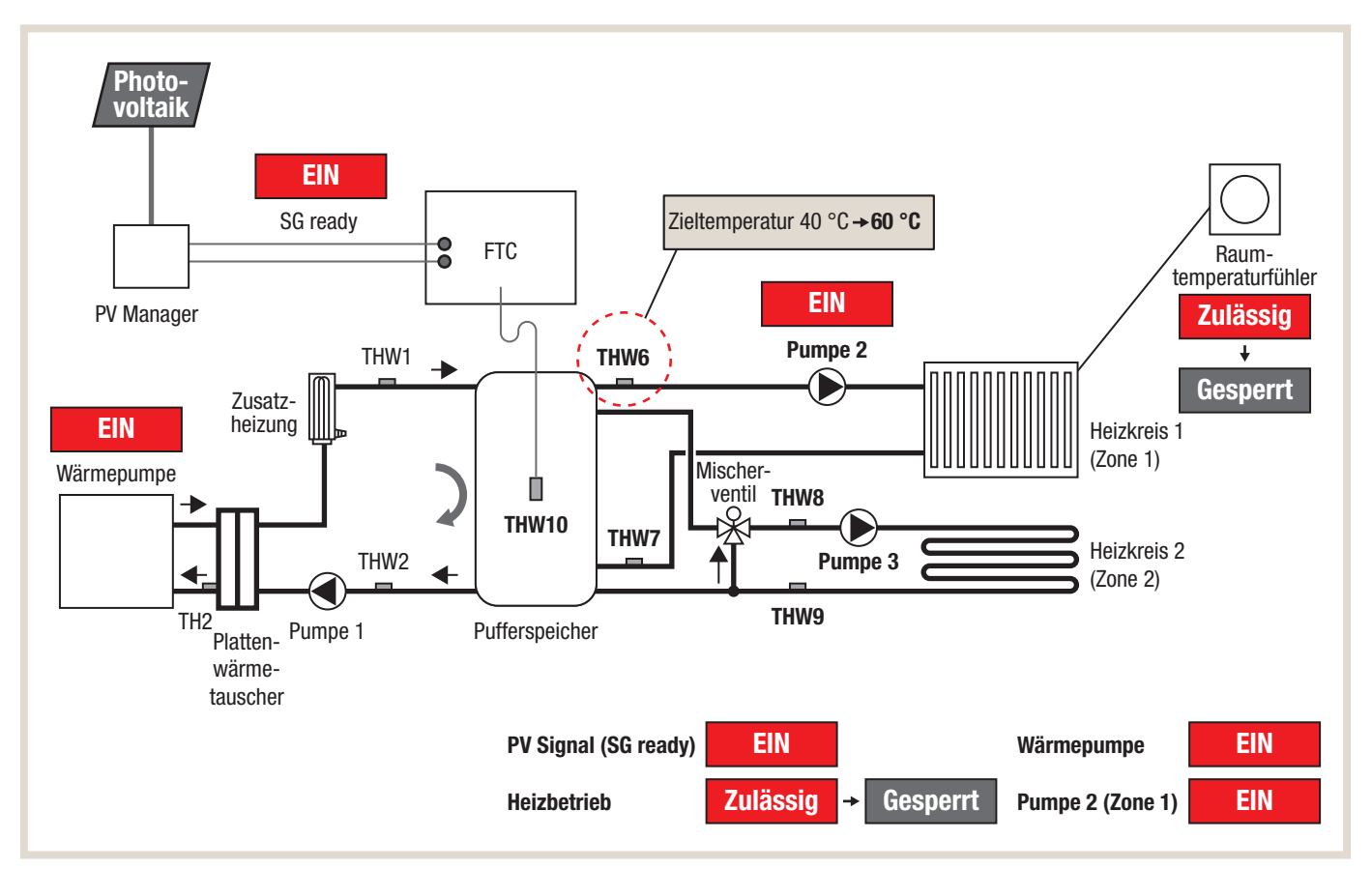

Im Betriebsabschnitt "Wärmespeicherung Bereit" ist der SG-Ready Kontakt geschaltet. Es steht überschüssiger PV-Strom zur Verfügung. Die Soll-Vorlauftemperatur für Heizkreis 1 (Zone 1) wird auf 60°C angehoben. Die Wärmepumpenanlage arbeitet mit höherer Leistung. Sobald die Raumtemperatur im Heizkreis 1 (Zone 1) am Raumtemperaturfühler überschritten wird, wird der Heizkreis gesperrt. Dies verhindert eine Überhitzung des Heizkreises 1.

## Wärmespeicherung (Beladung Pufferspeicher)

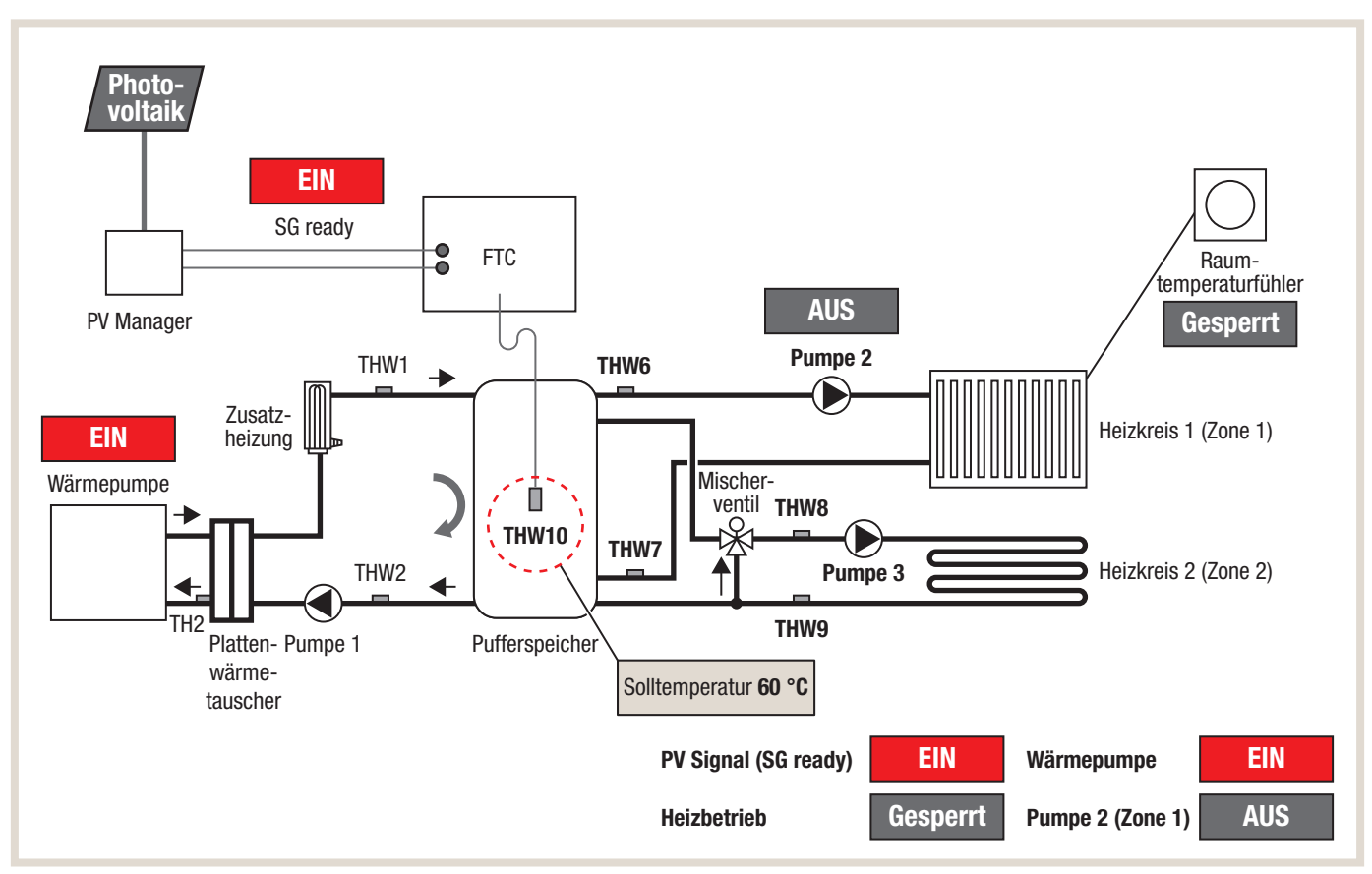

Im Betriebsabschnitt "Wärmespeicherung Beladung Pufferspeicher" ist der SG-Ready Kontakt geschaltet. Es steht überschüssiger PV-Strom zur Verfügung. Die Heizkreispumpe für Heizkreis 1 (Zone 1) ist AUS, da der Betrieb für gesperrt ist. Dies verhindert eine Überhitzung des Heizkreises 1. Der Pufferspeicherfühler THW10 übernimmt die Solltemperatur des Vorlauftemperaturfühlers THW6. Die Wärmpeumpe arbeitet so lange bis

a) kein SG-Ready Signal mehr anliegt oder

b) die max. Solltemperatur am Pufferspeicherfühler THW10 erreicht wird.

## Wärmeentnahme (Entladung Pufferspeicher)

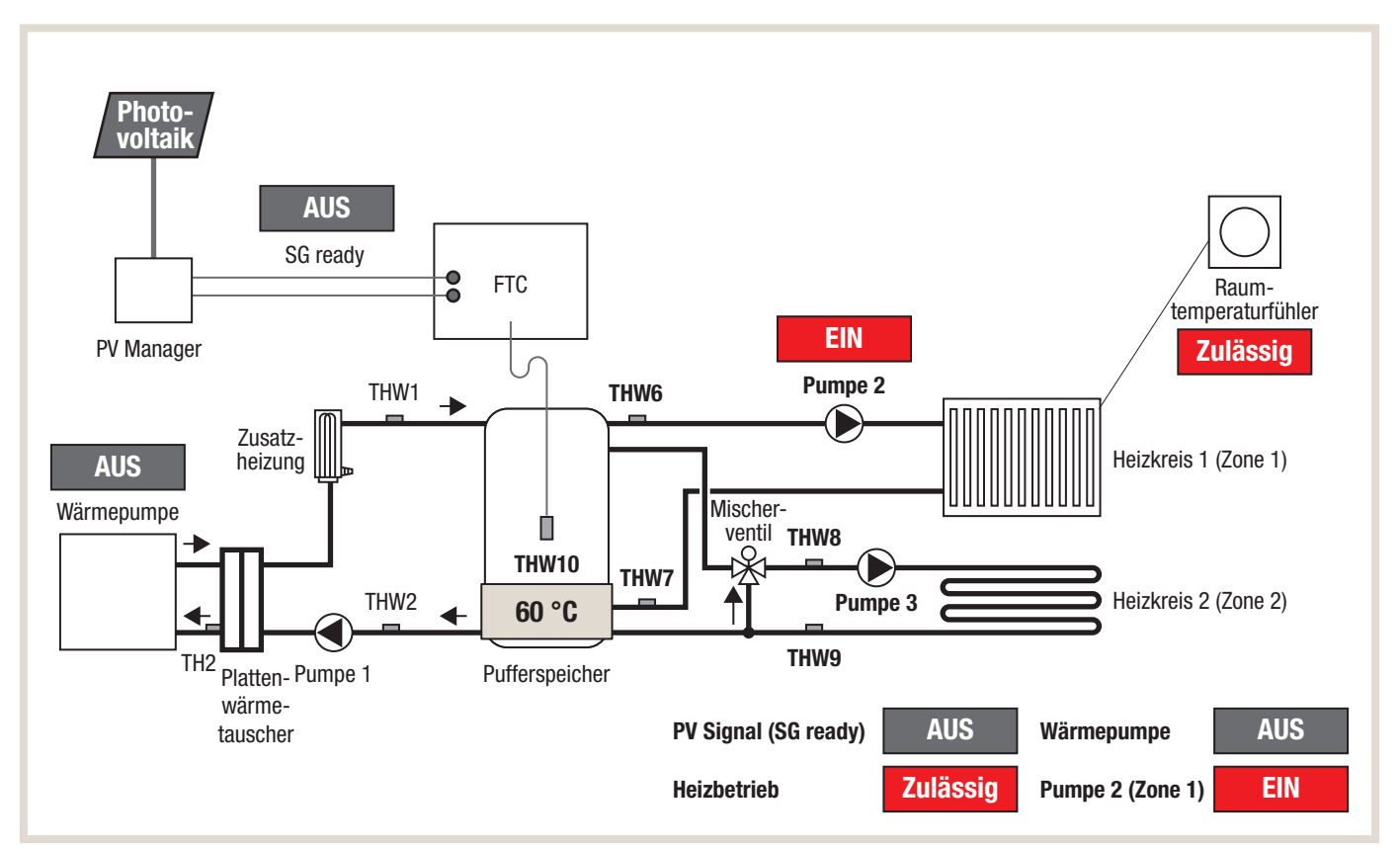

Im Betriebsabschnitt "Wärmespeicherung Entladung Pufferspeicher" ist der SG-Ready Kontakt nicht geschaltet. Es steht kein überschüssiger PV-Strom zur Verfügung. Der Pufferspeicher ist ausreichend geladen und die Wärmepumpe wird abgeschaltet. Die Heizkreispumpe für Heizkreis 1 (Zone 1) wird angeschaltet sobald Wärme benötigt wird. Die Wärmpumpe bleibt ausgeschaltet so lange,

a) ausreichende Wärme im Pufferspeicher vorhanden ist oder

b) überschüssiger PV-Strom wieder über den SG-Ready Kontakt zur Verfügung steht.

## Pumpenintervall

Die zusätzliche Funktion "Pumpenintervall" ermöglicht in Kombination mit einem (Heizungs-) Pufferspeicher den intermittierenden Betrieb der Heiz-/Kühlkreispumpe HK1. Die Funktion wird nur aktiviert, wenn die Ist-Temperatur im Heizungs-/ Kühlungspufferspeicher größer als die Soll-Temperatur im Heiz-/Kühlkreis. Je nach gewähltem Intervall wird die Heiz-/ Kühlkreispumpe HK1 kurzzeitig abgeschaltet um ein Überhitzen bzw. Unterkühlen der einzelnen Räume zu vermeiden. Diese Funktion sollte nur bei fehlender Einzelraumregelung bzw. fehlendem Mischventil aktiviert werden. Der Einstellbereich der Heiz-/Kühlkreispumpe HK1 ist:

Intervall: 10 – 120 min (Werkseinstellung: 10 min)

Gemäß Werkseinstellung von 10 min wird die Temperatur im Pufferspeicher mit der Soll-Vorlauftemperatur überprüft und ggf. für ca. 3 min unterbrochen. Je länger das Intervall gewählt wird, desto träger reagiert das System und das Risiko für eine Überhitzung der Räume steigt.

## Menüstruktur

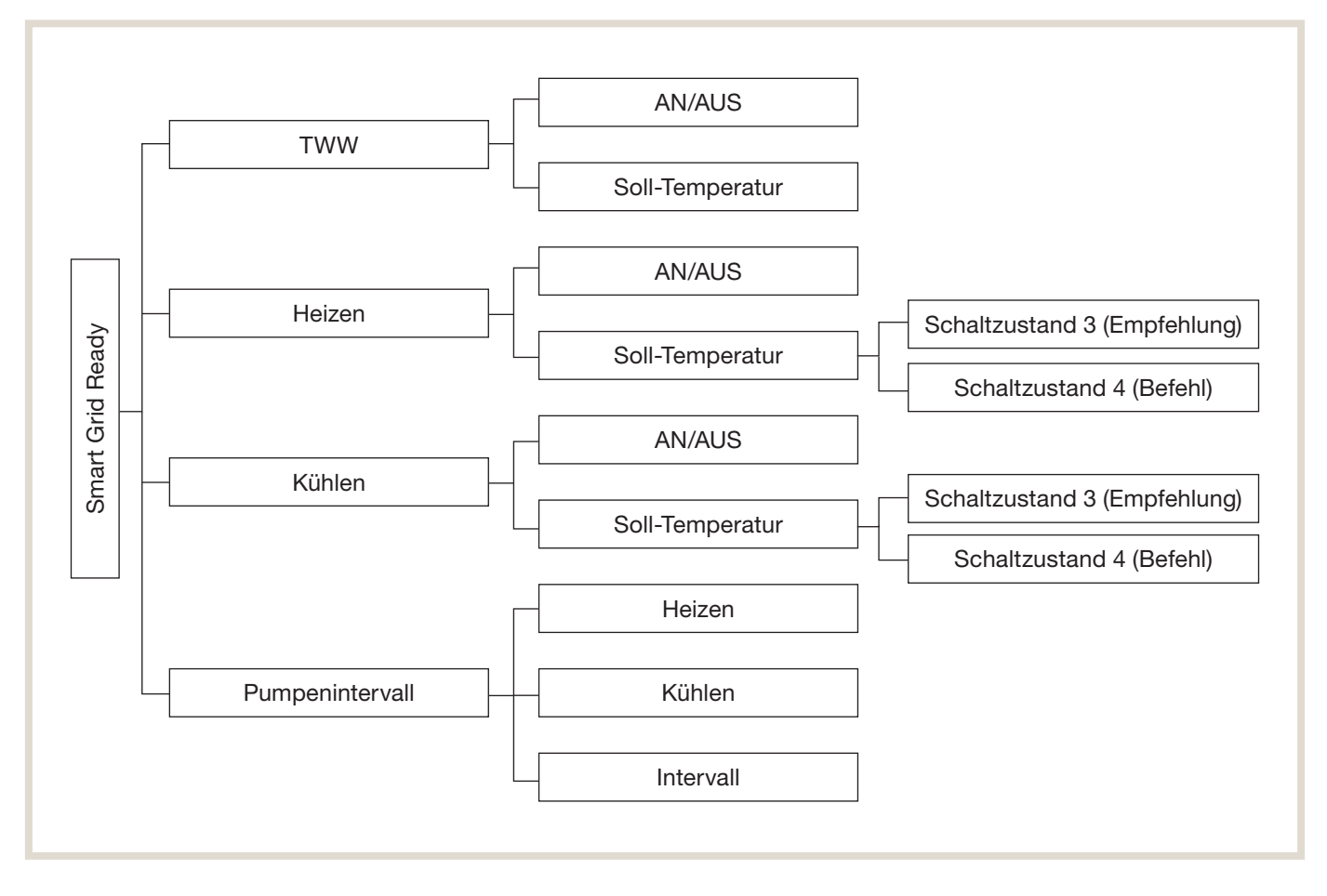

# 6.5 Signaleingänge/-ausgänge

## Ein- und Ausgangsanschlüsse

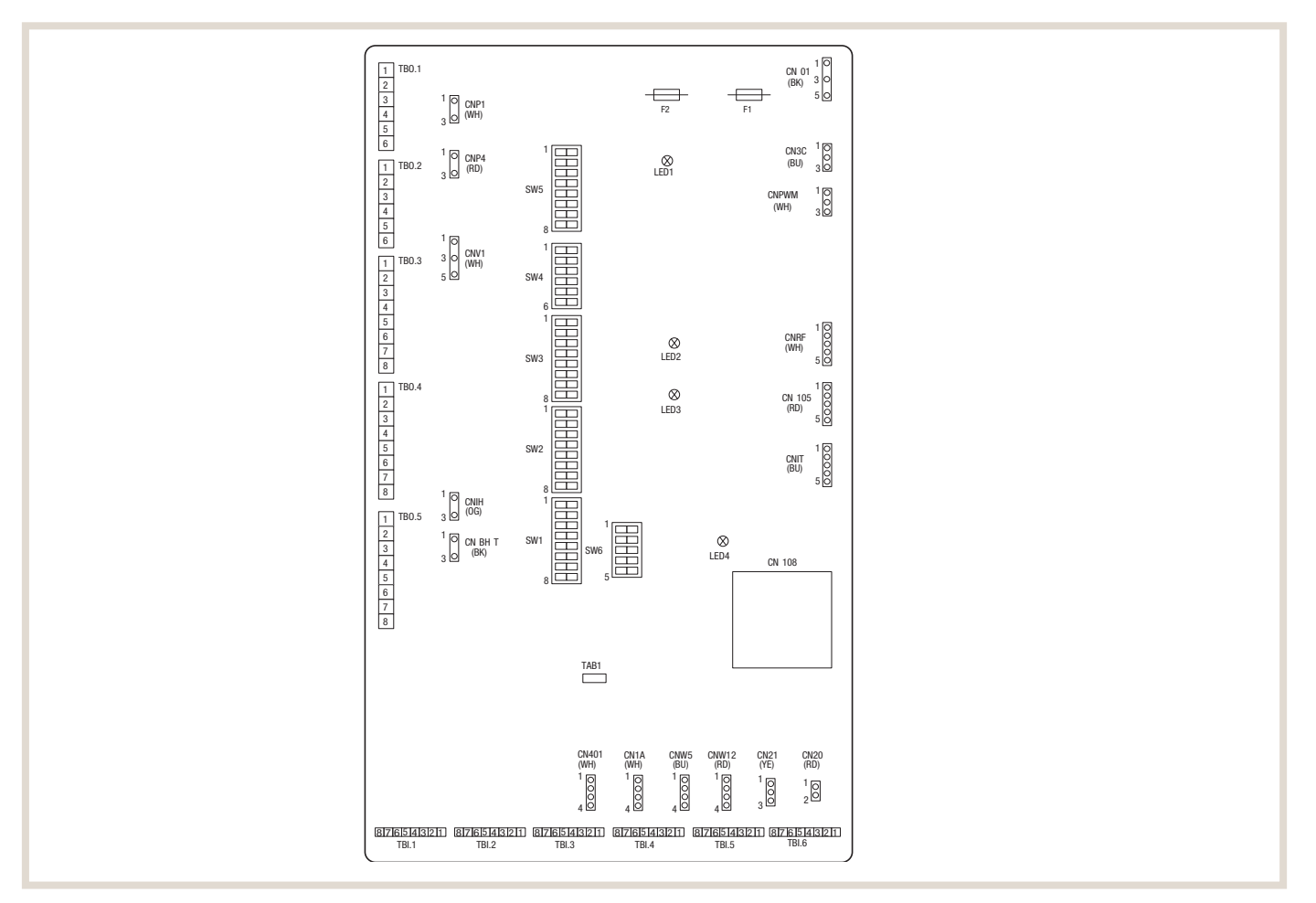

## 6.5.1 Signaleingänge

| Bezeichnung | Klemmleiste | Anschluss | Position                                        | AUS (offen)                       | EIN (geschlossen)                          |  |
|-------------|-------------|-----------|-------------------------------------------------|-----------------------------------|--------------------------------------------|--|
| IN1         | TBI.1 7-8   | -         | Raumthermostat 1 Eingang 1)                     | Siehe SW2-1                       |                                            |  |
| IN2         | TBI.1 5-6   | -         | Strömungswächter 1 Eingang                      | Siehe SW2-2                       |                                            |  |
| IN3         | TBI.1 3-4   | -         | Strömungswächter 2 Eingang (HK 1)               | Siehe SW3-2                       |                                            |  |
| IN4         | TBI.1 1-2   | -         | Anforderungssteuerung Eingang                   | Normal                            | Heizquelle AUS/Kesselbetrieb <sup>3)</sup> |  |
| IN5         | TBI.2 7-8   | -         | Außen-/Bivalentthermostat Eingang <sup>2)</sup> | Standardbetrieb                   | Betrieb Heizstab/Kesselbetrieb 3)          |  |
| IN6         | TBI.2 7-8   | -         | Raumthermostat 2 Eingang 1)                     | Siehe SW3-1                       |                                            |  |
| IN7         | TBI.2 3-4   | -         | Strömungswächter 3 Eingang (HK 2)               | Siehe SW3-2                       |                                            |  |
| IN8         | TBI.3 7-8   | -         | Stromzähler 1 <sup>4)</sup>                     |                                   |                                            |  |
| IN9         | TBI.3 5-6   | -         | Stromzähler 2 <sup>4)</sup>                     |                                   |                                            |  |
| IN10        | TBI.2 1-2   | -         | Wärmemengenzähler 1 <sup>4)</sup>               |                                   |                                            |  |
| IN11        | TBI.3 3-4   | -         | Smart Grid-fähiger Eingang                      | _ Siene Installationsnandbuch<br> |                                            |  |
| IN12        | TBI.3 1-2   | -         | Smart Grid-fähiger Eingang                      |                                   |                                            |  |
| IN1A        | TBI.4 1-3   | CN1A      | Strömungssensor                                 |                                   |                                            |  |

<sup>1)</sup> Stellen Sie die EIN/AUS-Schaltzeit des Raumthermostats auf 10 Minuten oder mehr ein; andernfalls kann der Verdichter beschädigt werden.

<sup>2)</sup> Wird ein Außenthermostat zur Betriebssteuerung von Elektroheizstäben verwendet, so kann sich die Lebensdauer der Elektroheizstäbe und Zubehöre verringern.

<sup>3)</sup> Zum Einschalten des Kesselbetriebs wählen Sie über den Hauptregler im Fenster "Einstellungen externe Eingabe" des Servicemenüs den Wert "Kessel".

<sup>4)</sup> Anschließbarer Stromzähler und Wärmemengenzähler:

### Anschließbarer Stromzähler und Wärmemengenzähler

| Impulsart              | Spannungsfreier Kontakt für 12 V DC, Erfassung durch FTC |                             |  |  |
|------------------------|----------------------------------------------------------|-----------------------------|--|--|
| Impulsdauer            | Minimale ON-Dauer: 40 ms                                 | Minimale OFF-Dauer: 100 ms  |  |  |
| Mögliche Impulseinheit | 0,1 Impulse/kWh, 1 Impulse/kWh, 10 Impulse/kWh, 100 Imp  | pulse/kWh, 1000 Impulse/kWh |  |  |

#### Verdrahtungsvorgaben und bauseitig zu stellende Teile

| Name          | Bezeichnung | Typ und Spezifikation                                                                                                    |
|---------------|-------------|----------------------------------------------------------------------------------------------------|
| Signaleingang | Kabel       | PVC-ummantelte Kabel oder Litzen verwenden. Max. 30 m.<br>Kabeltyp: CV, CVS oder gleichwertig.<br>Leiterquerschnitt: Litze 0,13 mm² bis 0,52 mm². Kabel: Ø 0,4 mm bis Ø 0,8 mm. |
|               | Schalter    | Spannungsfreie Kontakt-Signale. Fernschalter: Mindestlast 12 V DC, 1 mA.                                                                                                    |

## 6.5.2 Temperaturfühlereingänge

| Name  | Klemmleiste | Anschluss | Position                                                                 | Optionales Zubehörteil                        |  |
|-------|-------------|-----------|--------------------------------------------------------------------------|-----------------------------------------------|--|
| TH1   | -           | CN20 (RD) | Temperaturfühler (Kältemittel) <sup>1)</sup>                             | PAC-SE41TS-E                                  |  |
| TH2   | -           | CN21      | Temperaturfühler (Kältemittel flüssig) <sup>2)</sup>                     | -                                             |  |
| THW1  | -           | CNW12 1-2 | Temperaturfühler (Vorlauftemperatur)                                     | -                                             |  |
| THW2  | -           | CNW12 3-4 | Temperaturfühler (Rücklauftemperatur)                                    | -                                             |  |
| THW5A | -           | CNW5 1-2  | Temperaturfühler (Trinkwarmwasserspeicher oben) (optional) <sup>3)</sup> | -                                             |  |
| THW5B | -           | CNW53-4   | Temperaturfühler (Trinkwarmwasserspeicher unten) (optional)              | PAC-TH011TK2-E (5 m) / PAC-TH011TKL2-E (30 m) |  |
| THW6  | TBI.5 7-8   | -         | Temperaturfühler (HK 1 Vorlauftemperatur) (optional) <sup>1)</sup>       |                                               |  |
| THW7  | TBI.5 5-6   | -         | Temperaturfühler (HK 1 Rücklauftemperatur) (optional) <sup>1)</sup>      |                                               |  |
| THW8  | TBI.5 3-4   | -         | Temperaturfühler (HK 2 Vorlauftemperatur) (optional) <sup>1)</sup>       |                                               |  |
| THW9  | TBI.5 1-2   | -         | Temperaturfühler (HK 2 Rücklauftemperatur) (optional) <sup>1)</sup>      | PAC-THUTT-E                                   |  |
| THW10 | TBI.6 5-6   | -         | Temperaturfühler (Pufferspeicher) (optional) <sup>1)</sup>               |                                               |  |
| THWB1 | TBI.6 11-12 | -         | Temperaturfühler (Kessel Vorlauftemperatur) (optional) <sup>1)</sup>     |                                               |  |

<sup>1)</sup> Die maximale Länge der Temperaturfühleranschlussleitungen beträgt 30 m.

<sup>2)</sup> Außer PAC-IF072/073B-E.

<sup>3)</sup> Nur in Verbindung mit Speichermodul.

Die Länge der Anschlussleitungen der optionalen Temperaturfühler beträgt 5 m.

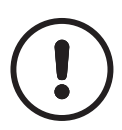

#### VORSICHT!

Verlegen Sie die Temperaturfühleranschlussleitungen in ausreichendem Abstand zur Spannungsversorgung und der Verdrahtung der Ausgänge OUT1 bis OUTA1.

## 6.5.3 Signalausgänge

| Bezeichnung | Klemmleiste | Anschluss | Position                                                      | OFF                               | ON                                   |
|-------------|-------------|-----------|---------------------------------------------------------------|-----------------------------------|--------------------------------------|
| OUT1        | TB0.1 1-2   | CNP1      | Primärkreispumpe 1 Ausgang (Raumheizung und Trinkwarmwasser)  | OFF                               | ON                                   |
| 0UT2        | TB0.1 3-4   | -         | Heizkreispumpe 2 Ausgang (Raumheizung für HK 1)               | OFF                               | ON                                   |
| 01170       |             |           | Heizkreispumpe 3 Ausgang (Raumheizung für HK 2) <sup>1)</sup> | 055                               | 01                                   |
| 0013        | 180.1 5-6   | -         | 2-Wege-Ventil Nr. 2b Ausgang <sup>2)</sup>                    | UFF                               | UN                                   |
| OUT4        | TB0.2 4-6   | CNV1      | 3-Wege-Umschaltventil (2-Wege-Ventil Nr. 1) Ausgang           | Heizung                           | TWW                                  |
|             | -           | CN851     | 3-Wege-Umschaltventil Ausgang                                 |                                   |                                      |
| 0UT5        | TB0.2 1-2   |           | Mischventil Ausgang 1)                                        | Stopp                             | Schließen                            |
|             | TB0.2 2-3   | _         |                                                               |                                   | Öffnen                               |
| OUT6        | TB0.5 5-6   | CNBH 1-3  | Elektrische Zusatzheizung 1 Ausgang                           | OFF                               | ON                                   |
| 0UT7        | TB0.5 7-8   | CNBH 5-7  | Elektrische Zusatzheizung 2 Ausgang                           | OFF                               | ON                                   |
| OUT8        | TB0.4 7-8   | -         | Kühlbetrieb Signal Ausgang                                    | OFF                               | ON                                   |
| OUT9        | TB0.4 5-6   | CNIH      | Elektrische Einschraubheizung Ausgang                         | OFF                               | ON                                   |
| OUT10       | TB0.3 1-2   | -         | Kessel Ausgang                                                | OFF                               | ON                                   |
| 0UT11       | TB0.3 5-6   | -         | Fehlersignal Ausgang                                          | Normal                            | Fehler                               |
| 0UT12       | TB0.3 7-8   | -         | Abtausignal                                                   | Normal                            | Abtauen                              |
| OUT13       | TB0.4 3-4   | -         | 2-Wege-Ventil Nr. 2a Ausgang <sup>2)</sup>                    | OFF                               | ON                                   |
| OUT14       | -           | CNP4      | Heizkreispumpe 4 (TWW) Ausgang                                | OFF                               | ON                                   |
| OUT15       | TB0.4 1-2   | -         | Eingangssignal Verdichter AN                                  | OFF                               | ON                                   |
| OUT16       | TB0.3 3-4   | -         | Heizen / Kühlen Thermo AN Signal OFF                          |                                   | ON                                   |
| OUTA1       | TBI.4 7-8   | -         | Analoger Ausgang (0-10V)                                      |                                   |                                      |
| BC          | TB0.5 3-4   |           | Elektr. Zusatzheizung Absicherung Ausgang                     | OFF ON                            |                                      |
| BHT         | TB0.5 1-2   | CNBHT     | Thermostat für elektr. Zusatzheizung                          | Thermostat normal:<br>geschlossen | Thermostat hohe<br>Temperatur: offen |

<sup>1)</sup> Für Temperaturregelung Heizkreis 2.

<sup>2)</sup> Für 2-Wege-Ventil, AN/AUS-Regelung.

- Schließen Sie keine Klemmen an, die im Feld "Klemmleiste" mit "-" gekennzeichnet sind.

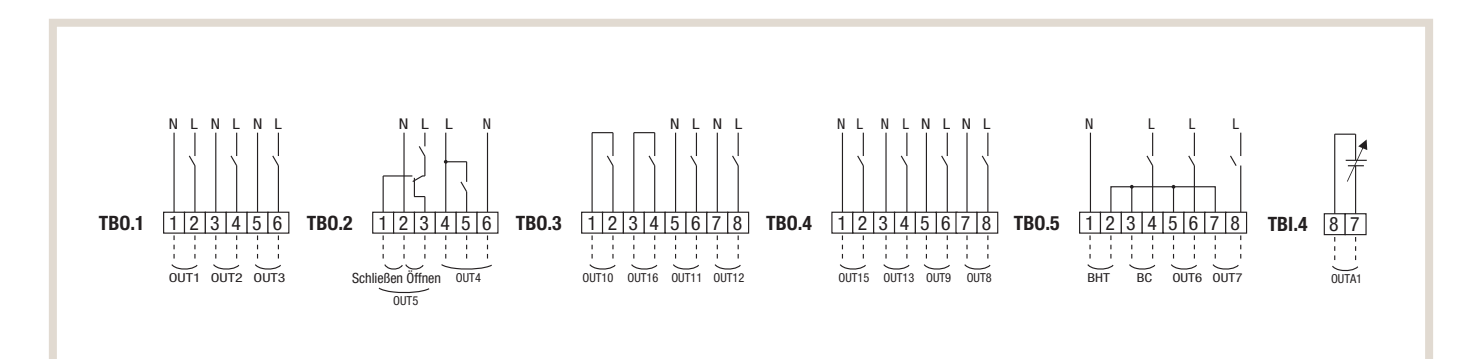

## Verdrahtungsvorgaben und bauseitig zu stellende Teile

| Name          | Bezeichnung | Typ und Spezifikation                                                                                                    |
|---------------|-------------|----------------------------------------------------------------------------------------------------|
| Signalausgang | Kabel       | PVC-ummantelte Kabel oder Litzen verwenden. Max. 30 m.<br>Kabeltyp: CV, CVS oder gleichwertig.<br>Leiterquerschnitt: Litze 0,25 mm² bis 1,5 mm². Kabel: Ø 0,25 mm bis Ø 1,5 mm. |

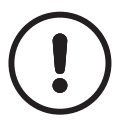

#### HINWEIS!

- 1. Wenn das Hydromodul über das Außengerät mit Spannung versorgt wird, beträgt der maximale Gesamtstrom (a) + (b) = 3,0 A.
- 2. Schließen Sie mehrere Wasserzirkulationspumpen nicht direkt an jeden Ausgang (OUT1, OUT2 und OUT3) an, sondern über ein Relais.
- 3. Schließen Sie einen geeigneten Überspannungsableiter (abhängig von der bauseitigen Last) an OUT10 (TBO.3 1-2) an.
- 4. Litzendraht sollte mit einer isolierten Aderendhülse versehen werden (Ausführung entsprechend DIN 46228-4).

## Verdrahtung an TB0.1 bis 5

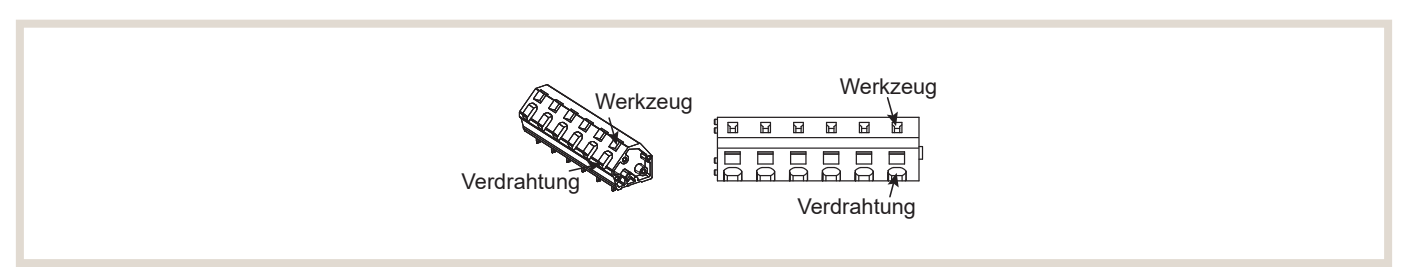

## 6.5.4 DIP-Schalter-Funktionen

Auf der Platine des Wärmepumpenreglers FTC6 befinden sich sechs Gruppen von DIP-Schaltern (SW...). Die Nummer des DIP-Schalters ist neben die jeweiligen Schalter auf die Platine gedruckt. Das Wort ON ist auf der Platine und auf dem DIP-Schalterblock selbst aufgedruckt. Um den Schalter bewegen zu können, benötigen Sie einen Stift oder Ähnliches.

Die DIP-Schalter-Einstellungen sind auf der folgenden Seite aufgeführt.

• Vergewissern Sie sich, dass sowohl die Spannungsversorgung vom Innen- als auch vom Außengerät ausgeschaltet ist, bevor Sie die DIP-Schalter-Einstellungen vornehmen.

#### **Darstellung DIP-Schalter**

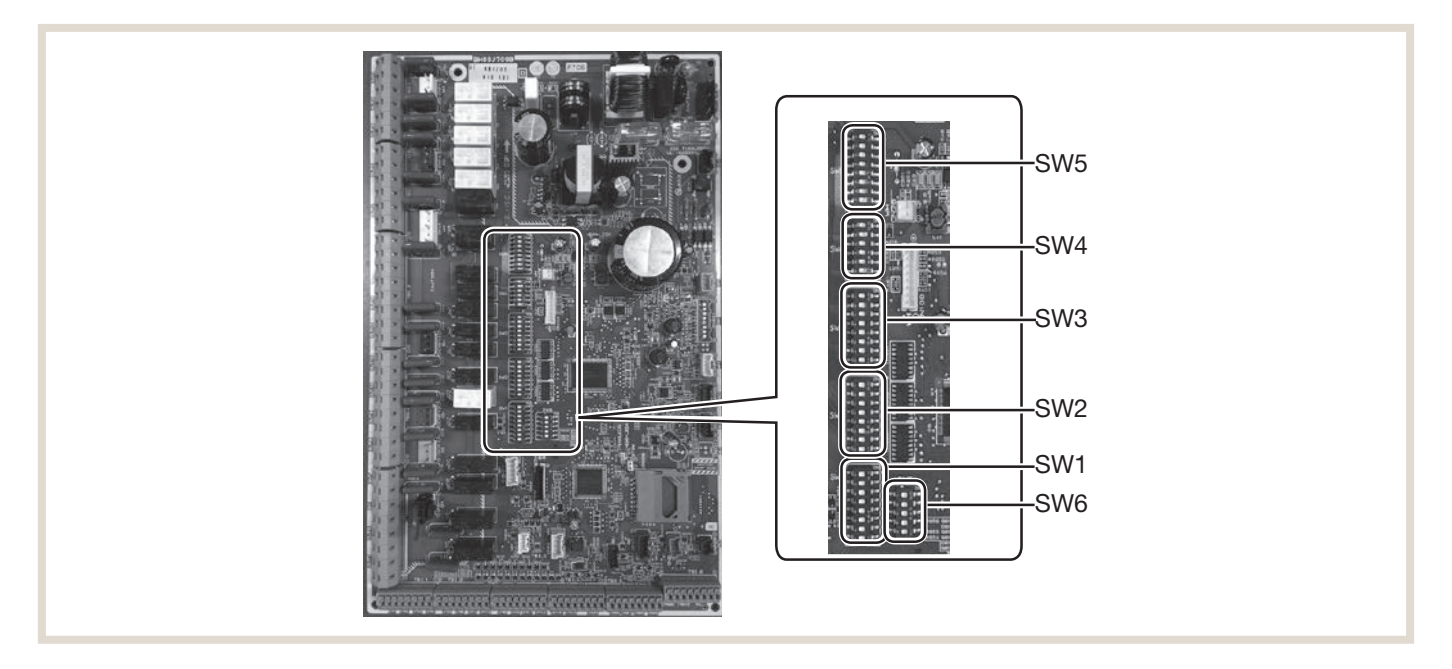

## Luft/Wasser-Wärmepumpen

| DIP-S | chalter                                               | Funktion                                        | OFF/AUS                                                   | ON/AN                                               | Werkseinstellung                                                            |
|-------|-------------------------------------------------------|-------------------------------------------------|-----------------------------------------------------------|-----------------------------------------------------|-----------------------------------------------------------------------------|
| SW1   | SW1-1                                                 | Kessel                                          | Ohne Kessel                                               | Mit Kessel                                          | 0FF                                                                         |
|       | SW1-2                                                 | Wärmepumpe max. Vorlauftemperatur               | 55 °C                                                     | 60 °C                                               | ON <sup>1)</sup>                                                            |
|       | SW1-3                                                 | Trinkwarmwasserspeicher                         | Ohne TWW-Speicher                                         | Mit TWW-Speicher                                    | OFF                                                                         |
|       | SW1-4                                                 | Elektrische Einschraubheizung                   | Ohne elektrische<br>Einschraubheizung                     | Mit elektrischer Einschraubheizung                  | OFF                                                                         |
|       | SW1-5                                                 | Elektroheizstab                                 | Ohne Elektroheizstab                                      | Mit Elektroheizstab                                 | OFF: E•••-MED, E••T••-M•ED•<br>ON : E•••-•M2/6/9•D,<br>E••T•••M2/6/9•D      |
|       | SW1-6                                                 | Elektroheizstab Funktion                        | Nur für Heizen                                            | Für Heizen und TWW                                  | OFF: E•••-MED, E••T••-M•ED•<br>ON : E•••-•M2/6/9•D<br>E••T••-•M2/6/9•D      |
|       | SW1-7                                                 | Art des Außengerätes                            | Split                                                     | Monoblock-Systeme                                   | OFF: außer EHPX-•M••D<br>E•ST•••-•M••D<br>ON : EHPX-•M••D,<br>E•ST•••-•M••D |
|       | SW1-8                                                 | Funkfernbedienung                               | Ohne Funkfernbedienung                                    | Mit Funkfernbedienung                               | 0FF                                                                         |
| SW2   | 2 SW2-1 Eingang Raumthermostat 1 (IN1)<br>Logikumkehr |                                                 | Stopp Betrieb Heizkreis 1 bei<br>Thermostat "geschlossen" | Stopp Betrieb Heizkreis 1 bei<br>Thermostat "offen" | OFF                                                                         |
|       | SW2-2                                                 | Eingang Strömungswächter 1 (IN2)<br>Logikumkehr | Fehlererkennung bei "geschlossen"                         | Fehlererkennung bei "offen"                         | OFF                                                                         |
|       | SW2-3                                                 | Leistungsbegrenzung Elektroheizstab             | Inaktiv                                                   | Aktiv                                               | OFF: außer E•••-VM2D,<br>E••T•••-VM2•D<br>ON : E•••-VM2D, E••T•••-VM2•D     |

| DIP-S | chalter | Funktion                                                                                                    |                                    | OFF/AUS   |                                         | ON/AN                      |                         |                                          | Werkseinstellung    |        |                                                                                                |                                     |       |
|-------|---------|----------------------------------------------------------------------------------------------------|------------------------------------|-----------|-----------------------------------------|----------------------------|-------------------------|------------------------------------------|---------------------|--------|------------------------------------------------------------------------------------------------|-------------------------------------|-------|
| SW 2  | SW2-4   | Kühlmodusfunktion                                                                                            |                                    |           | Inaktiv                                 |                            |                         | Aktiv                                    |                     |        | OFF: außer<br>EH•T•••-•<br>ON : ERS•-<br>ER•T•••-•                                             | ERS●-●Mª<br>M●●D●<br>●M●●D,<br>M●●D | ••D,  |
|       | SW2-5   | Automatisches Umschalten auf zwei-<br>ten Wärmeerzeuger (wenn Außengerät<br>fehlerbedingt nicht weiterläuft) |                                    |           | Inaktiv                                 |                            | Aktiv <sup>2)</sup>     |                                          |                     | OFF    |                                                                                                |                                     |       |
|       | SW2-6   | Pufferspeicher                                                                                               |                                    |           | Ohne Pu                                 | fferspeich                 | er                      | Mit Pufferspeicher                       |                     |        | OFF                                                                                            |                                     |       |
|       | SW2-7   | Temperaturregelung                                                                                           | ) 2 Heizkre                        | eise      | Inaktiv                                 |                            |                         | Aktiv 6)                                 |                     |        | 0FF                                                                                            |                                     |       |
|       | SW2-8   | Strömungssensor                                                                                              |                                    |           | Ohne Str                                | ömungsse                   | ensor                   | Mit Strömungssens                        | Mit Strömungssensor |        | ON                                                                                             |                                     |       |
| SW3   | SW3-1   | Eingang Raumtherm<br>Logikumkehr                                                                             | nostat 2 (II                       | N6)       | Stopp Be<br>Thermos                     | etrieb Heiz<br>stat "gesch | kreis 2 bei<br>1lossen" | Stopp Betrieb Heiz<br>Thermostat "offen" | kreis 2 bei         |        | 0FF                                                                                            |                                     |       |
|       | SW3-2   | Eingang Strömungs<br>Logikumkehr                                                                             | wächter 2                          | und 3     | Fehlerer                                | kennung b                  | ei "geschlossen"        | Fehlererkennung b                        | ei "offen"          |        | 0FF                                                                                            |                                     |       |
|       | SW3-3   | Art des 3-Wege-Um<br>(nur Speichermodul)                                                                     | schaltven                          | tils      | Wechsel                                 | strommoto                  | or                      | Schrittschaltmotor                       |                     |        | OFF: E•PT20/30X-M••D•,<br>E•ST••C/30D-•M••D<br>ON : E•PT17X-•M••D•,<br>E•ST17/20D-•M••D        |                                     |       |
|       | SW3-4   | Stromzähler                                                                                                  |                                    |           | Ohne Str                                | omzähler                   |                         | Mit Stromzähler                          |                     |        | OFF                                                                                            |                                     |       |
|       | SW3-5   | Heizmodusfunktion                                                                                            | 3)                                 |           | Inaktiv                                 |                            |                         | Aktiv                                    |                     |        | ON                                                                                             |                                     |       |
|       | SW3-6   | 2-Wege-Ventil, AN/A                                                                                          | AUS-Rege                           | lung      | Inaktiv                                 |                            |                         | Aktiv                                    |                     |        | OFF                                                                                            |                                     |       |
|       | SW3-7   | Wärmeübertrager fü                                                                                           | ir TWW                             |           | Glattrohrwärmeübertrager in<br>Speicher |                            |                         | Externer Plattenwärmetauscher            |                     | ner    | OFF                                                                                            |                                     |       |
|       | SW3-8   | Wärmemengenzähle                                                                                             | er                                 |           | Ohne Wä                                 | irmemeng                   | enzähler                | Mit Wärmemengenzähler                    |                     |        | OFF                                                                                            |                                     |       |
| SW4   | SW4-1   | Steuerung mehrerer                                                                                           | Außenge                            | räte      | Inaktiv                                 |                            |                         | Aktiv                                    |                     |        | OFF                                                                                            |                                     |       |
|       | SW4-2   | Stellung der Steuerung mehrerer Au-<br>Bengeräte 7)                                                          |                                    |           | Slave                                   |                            |                         | Master                                   |                     |        | OFF                                                                                            |                                     |       |
|       | SW4-3   | -                                                                                                    |                                    |           |                                         |                            |                         | -                                        |                     |        | OFF                                                                                            |                                     |       |
|       | SW4-4   | Alleiniger Betrieb de<br>(während der Install                                                                | es Innenge<br>ation) <sup>4)</sup> | rätes     | Inaktiv                                 |                            |                         | Aktiv                                    |                     |        | OFF                                                                                            |                                     |       |
|       | SW4-5   | Notbetrieb (nur Heiz                                                                                         | stab in Be                         | trieb) 5) | Normal                                  |                            |                         | Notbetrieb (nur Heizung in Betrieb)      |                     | trieb) | OFF                                                                                            |                                     |       |
|       | SW4-6   | Notbetrieb (Kesselb                                                                                          | etrieb) 5)                         |           | Normal                                  |                            |                         | Notbetrieb (Kessell                      | betrieb)            |        | OFF                                                                                            |                                     |       |
| SW5   | SW5-1   | TWW-Speicher Übe<br>(L4)                                                                                     | rhitzungss                         | chutz     | Aktiv                                   |                            |                         | Inaktiv <sup>8)</sup>                    |                     |        | OFF                                                                                            |                                     |       |
|       | SW5-2   | Verbesserte Auto-A                                                                                           | daption                            |           | Inaktiv                                 |                            |                         | Aktiv                                    |                     |        | ON                                                                                             |                                     |       |
|       | SW5-3   | Leistungscode                                                                                                | Speiche                            | rmodul    |                                         |                            |                         | Leistungscode                            | Hydrom              | odul   |                                                                                                |                                     |       |
|       | SW5-4   |                                                                                                    | SW5-3                              | SW5-4     | SW5-5                                   | SW5-6                      | SW5-7                   |                                          | SW5-3               | SW5-4  | SW5-5                                                                                          | SW5-6                               | SW5-7 |
|       | SW5-5   | E•ST••C-•M••D                                                                                                | ON                                 | ON        | ON                                      | ON                         | OFF                     | E•SC-•M••D                               | ON                  | ON     | ON                                                                                             | ON                                  | OFF   |
|       | SW5-6   |                                                                                                    |                                    | OFF       | OFF                                     |                            | OFF                     |                                          | OFF                 | OFF    | OFF                                                                                            |                                     | OFF   |
|       | SW5-7   | Feeleevieweepe                                                                                               |                                    | 011       |                                         |                            |                         | OFF                                      | OFF                 | OFF    | OFF                                                                                            | OFF                                 |       |
|       | CIME 0  |                                                                                                    |                                    |           |                                         |                            |                         |                                          | 1011                | 0.1.   |                                                                                                |                                     |       |
| SMB   | SW0-0   |                                                                                                    | -                                  |           |                                         |                            |                         | -                                        |                     |        |                                                                                                |                                     |       |
| 3₩0   | SW6-2   | t                                                                                                    |                                    |           |                                         |                            |                         | -                                        |                     |        |                                                                                                |                                     |       |
|       | SW6-3   | -3 Drucksensor                                                                                               |                                    |           | Inaktiv                                 |                            |                         | Aktiv                                    |                     |        | OFF: außer E•SD-•M••D,<br>E•ST••D-•M••D<br>ON : E•SD-•M••D,<br>E•ST••D-•M••D,<br>E•ST••D-•M••D |                                     |       |
|       | SW6-4   | Analoges Ausgangs                                                                                            | signal (0-1                        | 0 V)      | Inaktiv                                 |                            |                         | Aktiv                                    |                     |        | OFF                                                                                            |                                     |       |
|       | SW6-5   | 5 –                                                                                                    |                                    |           | -                                       |                            |                         |                                          |                     |        | OFF                                                                                            |                                     |       |

<sup>1)</sup> Wenn das Innengerät an ein Außengerät angeschlossen ist, dessen maximale Wasseraustrittstemperatur 55 °C beträgt, muss DIP SW1-2 auf OFF/AUS umgestellt werden.
 <sup>2)</sup> Bei Einstellung auf ON/AN steht der externe Ausgang (OUT11) zur Verfügung. Aus Sicherheitsgründen steht diese Funktion bei bestimmten Fehlern nicht zur Verfügung. (In einem solchen Fall muss der Systembetrieb eingestellt werden und nur die Heizkreispumpe läuft weiter).

<sup>3)</sup> Dieser Schalter funktioniert nur, wenn das Hydromodul an ein Außengerät PUHZ-FRP angeschlossen ist. Wenn ein Außengerät eines anderen Typs angeschlossen ist, ist die Heizmodusfunktion aktiv, unabhängig davon, ob dieser Schalter auf ON/AN oder OFF/AUS steht.

<sup>4)</sup> Heizbetrieb und TWW-Betrieb können ohne Anschluss eines Außengerätes mit den elektrischen Zusatzheizungen erfolgen.

<sup>5)</sup> Falls der Notbetrieb nicht mehr erforderlich ist, bringen Sie den Schalter zurück in die Stellung OFF/AUS.

<sup>6)</sup> Nur aktiv, wenn SW3-6 auf OFF/AUS steht.

7) Nur aktiv, wenn SW4-1 auf ON/AN steht.

<sup>8)</sup> Wenn Sie Fremdwärme, z. B. Solarthermie einbinden, müssen Sie bauseitig einen Überhitzungsschutz sicherstellen.

# Seite 70 von 135

## EHGT17D-YM9ED

| <b>DIP-Schalter</b> |                                                                                                    | Funktion                                                                                                    | OFF/AUS                                                   | ON/AN                                               | Werkseinstellung  |
|---------------------|----------------------------------------------------------------------------------------------------|----------------------------------------------------------------------------------------------------|-----------------------------------------------------------|-----------------------------------------------------|-------------------|
| SW1                 | SW1-1                                                                                                    | Kessel                                                                                                    | Ohne Kessel                                               | Mit Kessel                                          | 0FF               |
|                     | SW1-2                                                                                                    | Wärmepumpe max. Vorlauftemperatur                                                                            | 55 °C                                                     | 60 °C                                               | ON                |
|                     | SW1-3                                                                                                    | Trinkwarmwasserspeicher                                                                                      | Ohne TWW-Speicher                                         | Mit TWW-Speicher                                    | ON                |
|                     | SW1-4                                                                                                    | Elektrische Einschraubheizung                                                                                | Ohne elektrische Einschraubhei-<br>zung                   | Mit elektrischer Einschraubheizung                  | OFF               |
|                     | SW1-5                                                                                                    | Elektroheizstab                                                                                              | Ohne Elektroheizstab                                      | Mit Elektroheizstab                                 | ON                |
|                     | SW1-6                                                                                                    | Elektroheizstab Funktion                                                                                     | Nur für Heizen                                            | Für Heizen und TWW                                  | ON                |
|                     | SW1-7                                                                                                    | -                                                                                                    | -                                                         | -                                                   | 0FF               |
|                     | SW1-8                                                                                                    | Funkfernbedienung                                                                                            | Ohne Funkfernbedienung                                    | Mit Funkfernbedienung                               | OFF               |
| SW2                 | SW2-1                                                                                                    | Eingang Raumthermostat 1 (IN1)<br>Logikumkehr                                                                | Stopp Betrieb Heizkreis 1 bei<br>Thermostat "geschlossen" | Stopp Betrieb Heizkreis 1 bei<br>Thermostat "offen" | OFF               |
|                     | SW2-2                                                                                                    | Eingang Strömungswächter 1 (IN2)<br>Logikumkehr                                                              | Fehlererkennung bei "geschlossen"                         | Fehlererkennung bei "offen"                         | OFF               |
|                     | SW2-3                                                                                                    | Leistungsbegrenzung Elektroheizstab                                                                          | Inaktiv                                                   | Aktiv                                               | OFF               |
|                     | SW2-4                                                                                                    | -                                                                                                    | -                                                         | -                                                   | OFF               |
|                     | SW2-5                                                                                                    | Automatisches Umschalten auf zwei-<br>ten Wärmeerzeuger (wenn Außengerät<br>fehlerbedingt nicht weiterläuft) | Inaktiv                                                   | Aktiv <sup>1)</sup>                                 | OFF               |
|                     | SW2-6                                                                                                    | Pufferspeicher                                                                                               | Ohne Pufferspeicher                                       | Mit Pufferspeicher                                  | OFF               |
|                     | SW2-7                                                                                                    | Temperaturregelung 2 Heizkreise                                                                              | Inaktiv                                                   | Aktiv <sup>4)</sup>                                 | OFF               |
|                     | SW2-8                                                                                                    | _                                                                                                    | _                                                         | -                                                   | ON                |
| SW3                 | SW3-1                                                                                                    | Eingang Raumthermostat 2 (IN6)<br>Logikumkehr                                                                | Stopp Betrieb Heizkreis 2 bei<br>Thermostat "geschlossen" | Stopp Betrieb Heizkreis 2 bei<br>Thermostat "offen" | OFF               |
|                     | SW3-2                                                                                                    | Eingang Strömungswächter 2 und 3<br>Logikumkehr                                                              | Fehlererkennung bei "geschlossen"                         | Fehlererkennung bei "offen"                         | OFF               |
|                     | SW3-3                                                                                                    | _                                                                                                    | _                                                         | -                                                   | ON                |
|                     | SW3-4                                                                                                    | Stromzähler                                                                                                  | Ohne Stromzähler                                          | Mit Stromzähler                                     | OFF               |
|                     | SW3-5                                                                                                    | -                                                                                                    | -                                                         | -                                                   | OFF               |
|                     | SW3-6                                                                                                    | 2-Wege-Ventil, AN/AUS-Regelung                                                                               | Inaktiv                                                   | Aktiv                                               | OFF               |
|                     | SW3-7                                                                                                    | -                                                                                                    | -                                                         | -                                                   | ON                |
|                     | SW3-8                                                                                                    | Wärmemengenzähler                                                                                            | Ohne Wärmemengenzähler                                    | Mit Wärmemengenzähler                               | OFF               |
| SW4                 | SW4-1                                                                                                    | -                                                                                                    | -                                                         | -                                                   | OFF               |
|                     | SW4-2                                                                                                    | -                                                                                                    | _                                                         | -                                                   | OFF               |
|                     | SW4-3                                                                                                    | -                                                                                                    | -                                                         | -                                                   | OFF               |
|                     | SW4-4       Alleiniger Betrieb des Innengerätes<br>(während der Installation) <sup>2)</sup> I         SW4-5       Notbetrieb (nur Heizstab in Betrieb) <sup>3)</sup> N |                                                                                                    | Inaktiv                                                   | Aktiv                                               | OFF               |
|                     |                                                                                                    |                                                                                                    | Normal                                                    | Notbetrieb (nur Heizung in Betrieb)                 | OFF <sup>3)</sup> |
|                     | SW4-6                                                                                                    | Notbetrieb (Kesselbetrieb) <sup>3)</sup> Normal Notbe                                                        |                                                           | Notbetrieb (Kesselbetrieb)                          | 0FF <sup>3)</sup> |
| SW5                 | SW5-1                                                                                                    |                                                                                                    |                                                           | -                                                   | OFF               |
|                     | SW5-2                                                                                                    | Verbesserte Auto-Adaption Inaktiv                                                                            |                                                           | Aktiv                                               | ON                |
|                     | SW5-3                                                                                                    | Leistungscode                                                                                                | _                                                         | -                                                   | ON                |
|                     | SW5-4                                                                                                    |                                                                                                    | -                                                         | -                                                   | OFF               |
|                     | SW5-5                                                                                                    |                                                                                                    | -                                                         | -                                                   | OFF               |
|                     | SW5-6                                                                                                    |                                                                                                    | -                                                         | -                                                   | ON                |
|                     | SW5-7                                                                                                    |                                                                                                    | -                                                         | -                                                   | OFF               |
|                     | SW5-8                                                                                                    | -                                                                                                    | -                                                         | -                                                   | OFF               |

| DIP-Schalter |         | Funktion                         | OFF/AUS                | ON/AN                  | Werkseinstellung |
|--------------|---------|----------------------------------|------------------------|------------------------|------------------|
| SW6          | SW6-1   | -                                | -                      | -                      | 0FF              |
|              | SW6-2   | 1                                | -                      | -                      | OFF              |
|              | SW6-3 – |                                  | -                      | -                      | OFF              |
|              | SW6-4   | Analoges Ausgangssignal (0-10 V) | Inaktiv                | Aktiv                  | OFF              |
| SW6-5 Mo     |         | Modell auswählen                 | Luft/Wasser-Wärmepumpe | Sole/Wasser-Wärmepumpe | ON               |

<sup>1)</sup> Bei Einstellung auf ON/AN steht der externe Ausgang (OUT11) zur Verfügung. Aus Sicherheitsgründen steht diese Funktion bei bestimmten Fehlern nicht zur Verfügung. (In einem solchen Fall muss der Systembetrieb eingestellt werden und nur die Heizkreispumpe läuft weiter).

<sup>2)</sup> Heizbetrieb und TWW-Betrieb können nur im Wasserkreislauf erfolgen, wie bei elektrischen Zusatzheizungen.

<sup>3)</sup> Falls der Notbetrieb nicht mehr erforderlich ist, bringen Sie den Schalter zurück in die Stellung OFF/AUS.

<sup>4)</sup> Nur aktiv, wenn SW3-6 auf OFF/AUS steht.
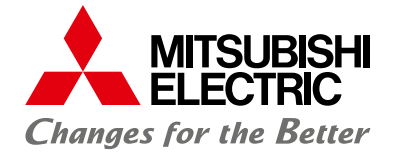

LIVING ENVIRONMENT SYSTEMS

# MELCloud

Bedienunungsanleitung für Anwender

## **ONLINE-DIENST UND APP**

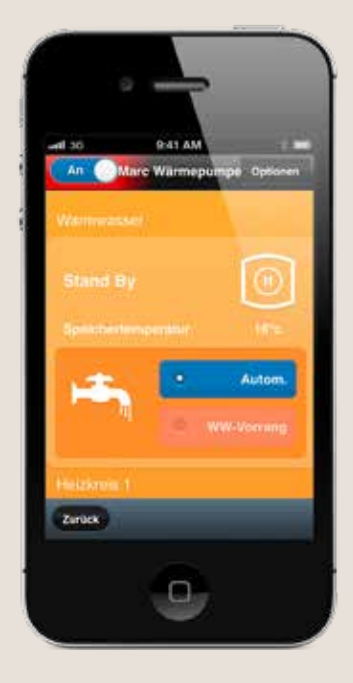

Für Luft/Wasser-Wärmepumpensysteme

#### Inhalt

| 1   | MELCloud stellt sich vor                                                         | 03 |
|-----|----------------------------------------------------------------------------------|----|
| 1.1 | Kompatibilität und Systemvoraussetzungen                                         | 03 |
| 1.2 | Der Vorteil von MELCloud                                                         | 03 |
| 1.3 | Zusätzliche Funktionen                                                           | 04 |
| 1.4 | Anwender                                                                         | 04 |
| 1.5 | Website MELCloud                                                                 | 04 |
| 2   | Installation und Hardware                                                        | 05 |
| 2.1 | Notwendige Hardware zur Nutzung von MELCloud                                     | 05 |
| 2.2 | Liste kompatibler Geräte                                                         | 06 |
| 2.3 | Liste unterstützter Hard- und Software                                           | 07 |
| 2.4 | Einrichten von MELCloud in das bestehende Netzwerk                               | 07 |
| 3   | Zugriff auf MELCloud                                                             | 08 |
| 3.1 | Zugriff über auf MELCloud via App oder mobiles Internet (Tablet oder Smartphone) | 08 |
| 3.2 | Zugriff auf MELCloud via Internet (PC)                                           | 09 |
| 4   | Erste Schritte in MELCloud                                                       | 10 |
| 4.1 | Startseite                                                                       | 10 |
| 4.2 | Benutzer registrieren                                                            | 11 |
| 4.3 | Anlage registrieren                                                              | 12 |
| 4.4 | Gebäude in MELCloud einrichten                                                   | 13 |
| 5   | Übersichtsseite MELCloud                                                         | 14 |
| 6   | Bedienung                                                                        | 15 |
| 6.1 | Die Anlagenübersichtsseite                                                       | 15 |
| 6.2 | Erweiterte Funktionen der Bedienung                                              | 17 |
| 6.3 | Frostschutz                                                                      | 18 |
| 6.4 | Urlaubsbetrieb                                                                   | 19 |
| 6.5 | Timer 20                                                                         |    |
| 6.6 | Geräteeinstellungen                                                              | 21 |
| 6.7 | Bild ändern                                                                      | 22 |
| 6.8 | Bearbeiten / Standort ändern / Löschen                                           | 23 |
| 7   | Berichte                                                                         | 24 |
| 7.1 | Berichte aufrufen                                                                | 24 |
| 7.2 | Temperaturverlauf                                                                | 25 |
| 7.3 | Betriebsart                                                                      | 26 |
| 7.4 | Geschätzer Energieverbrauch (nur FTC5-Systeme)                                   | 27 |
| 7.5 | Fehlerbericht                                                                    | 28 |
| 8   | Support                                                                          | 29 |
| 9   | Einstellungen                                                                    | 30 |
| 9.1 | Generelles zu "Einstellungen"                                                    | 30 |
| 9.2 | Verwalten Sie Ihre Anlage                                                        | 31 |
| 9.3 | Verwalten Sie Ihr Konto                                                          | 33 |
| 9.4 | Verwalten Sie Ihre Anwendungseinstellungen                                       | 34 |
| 10  | Häufige Fragen (FAQs)                                                            | 35 |

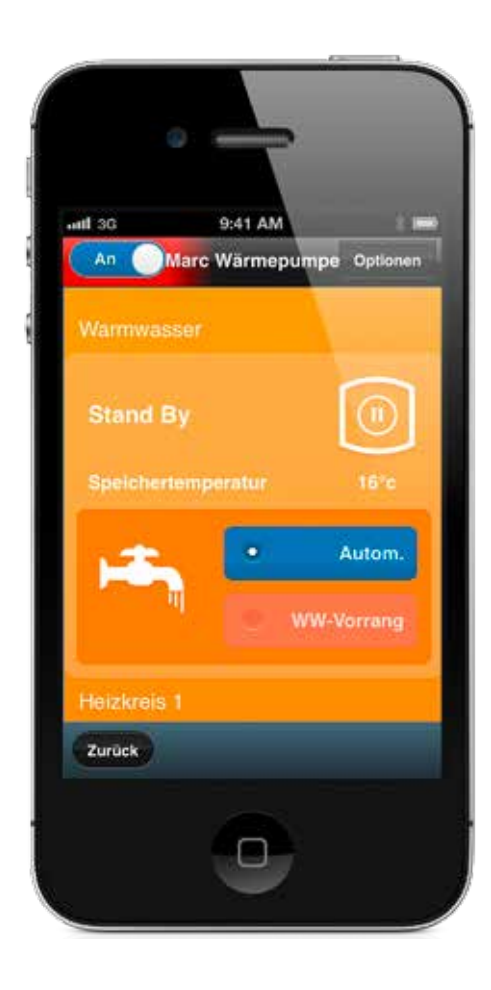

Herzlich willkommen bei MELCloud. Die schnelle und einfache mobile Bedienung und Überwachung Ihrer Mitsubishi Electric-Anlagen.

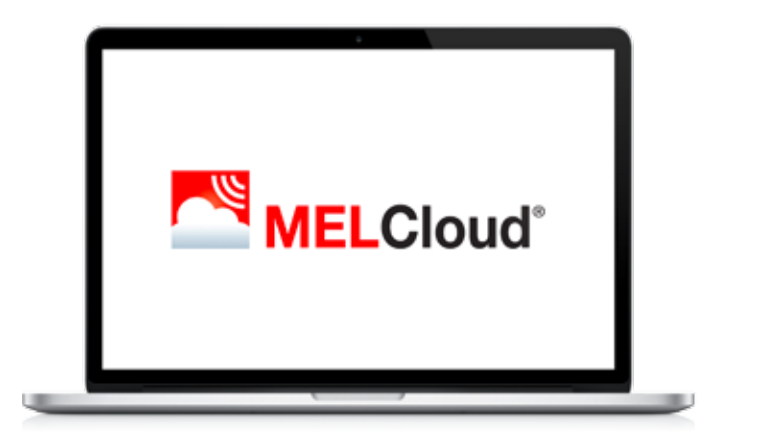

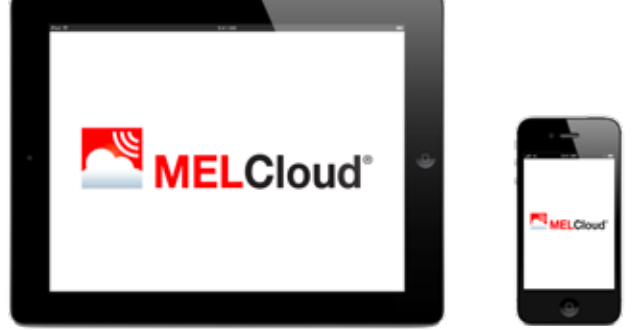

## 1 MELCloud stellt sich vor

MELCloud ist eine neue, cloudbasierte Lösung zur Bedienung Ihrer Ecodan-Wärmepumen von Mitsubishi Electric, online über PC, Tablet oder Smartphone.

## 1.1 Kompatibilität und Systemvoraussetzungen

Bei der Entwicklung von MELCloud haben wir besonders auf maximale Kompatibilität mit PCs, Tablets und Smartphones Wert gelegt.

Sie können MELCloud nutzen, wenn Sie über eine angeschlossene Mitsubishi Electric-Ecodan-Wärmepumpe und einen Internetanschluss am Installationsort Ihrer Geräte verfügen: Ihrem Zuhause, Büro oder einem anderen Gebäude. Wählen Sie einfach die Anlage aus, die Sie auf Ihrem mobilen Gerät bedienen möchten und Ihre Anlage wird den Befehl von MELCloud erhalten.

#### PC / Tablet / Smartphone

MELCloud kann von einer Vielzahl von PCs, Tablets und Smartphones der führenden Hersteller genutzt werden. MELCloud erkennt, welches Gerät Sie verwenden und passt die Anzeige dynamisch Ihrem Bildschirm an.

#### Apple / Android / Blackberry

Alle wichtigen Hersteller von Mobilgeräten werden von MELCloud unterstützt. Entweder durch eine speziell entwickelte App, die Sie kostenlos aus den verschiedenen App-Stores herunterladen können oder direkt online über die neuesten Internet-Browser von Microsoft, Google, Apple und anderen.

## 1.2 Der Vorteil von MELCloud

Mit MELCloud haben Sie Ihre Mitsubishi Electric-Anlagen von überall unter Kontrolle, wann immer Sie online sind. EUnd falls Sie mal vergessen sollten, Ihre Ecodan-Wärmepumpe auszuschalten, können Sie das nun von unterwegs nachholen.

## 1.3 Zusätzliche Funktionen

MELCloud bietet Ihnen dabei einige Funktionen, wie zum Beispiel lokale Wetterinformationen, Frostschutz (Kapitel "6.3 Frostschutz"), einen mehrfach programmierbaren 7-Tage-Timer (Kapitel "6.5 Timer") oder Urlaubsbetrieb (Kapitel "6.4 Urlaubsbetrieb").

## 1.4 Anwender

MELCloud wurde für ein breites Spektrum von Anwendern konzipiert, von Einzelanwendern, mit einer Ecodan-Wärmepumpe in einem Einfamilienhaus, bis hin zu gewerblichen Anwendern.

## 1.5 Website MELCloud

Auf www.MELCloud.com können Sie sich über Aktuelles, rechtliche Informationen und zum Datenschutz oder Support informieren. Sie können sich selbstverständlich auch gleich unter "Login" anmelden und direkt auf die Webversion von MELCloud zugreifen.

## 2 Installation und Hardware

## 2.1 Notwendige Hardware zur Nutzung von MELCloud

Sie benötigen einen Mitsubishi Electric-WiFi-Adapter PAC-WF010-E sowie eine kompatible Mitsubishi Electric-Anlage, die Sie über den WiFi-Adapter an MELCloud anbindet. Der WiFi-Adapter ist separat erhältlich. Ihre lokale Mitsubishi Electric-Niederlassung, Ihr Vertriebsbeauftragter oder Händler liefert Ihnen dazu gerne weitere Informationen. Eine Liste der kompatiblen Mitsubishi Electric-Ecodan-Wärmepumpen finden Sie in Kapitel "2.2 Liste kompatibler Geräte" auf Seite 06.

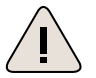

#### Warnung!

Als Benutzer dürfen Sie den für die MELCLoud notwendigen WiFi-Adapter PAC-WF010-E nicht selbst installieren. Eine falsche Installation kann zu Bränden, elektrischem Kurzschluss oder Beschädigungen/Wasserleckagen führen.

- Installieren Sie die notwendige Hardware nicht selbstständig.
- Wenden Sie sich an Ihren Händler, bei dem Sie das Gerät erworben haben, oder an Ihren Fachinstallateur.

Kompatible Systeme benötigen einen freien Steckanschluss CN92/CN105, an den der Mitsubishi Electric-WiFi-Adapter PAC-WF010-E von Ihrem Fachinstallateur angeschlossen werden kann.

Sie benötigen außerdem einen Internetzugang in dem Gebäude, in dem die Mitsubishi Electric-Anlage installiert werden soll bzw. in dem die Anlage bereits installiert ist sowie einen WPS-fähigen WLAN-Router.

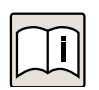

#### Hinweis

Bitte überprüfen Sie, ob Ihr Internet-Telekommunikationsvertrag, der für die Verbindung mit MELCLoud verwendet wird, über unbegrenztes Datenvolumen ohne zusätzliche Kosten verfügt oder ob die Datennutzung begrenzt ist und zusätzliche Kosten anfallen können.

Außerdem benötigen Sie einen PC, ein Tablet, ein Smartphone oder ein anderes internetfähiges Endgerät, um sich mit MELCloud zu verbinden. Eine Liste der kompatiblen Geräte finden Sie in Kapitel "2.3 Liste unterstützter Hard- und Software". Ihre lokale Mitsubishi Electric-Niederlassung, Ihr Vertriebsbeauftragter oder Händler liefert Ihnen gerne weitere Informationen, falls Sie Zweifel haben, ob Ihr internetfähiges Gerät kompatible zu MELCloud ist.

## 2.2 Liste kompatibler Geräte

| Ecodan              |                  |
|---------------------|------------------|
| Speichermodule      | Hydromodule      |
| EHPT20X-VM6C/YM9C   | EHPX-VM2C/YM9C   |
| EHST20D-VM2C        | EHSD-VM2C        |
| ERST20C/D-VM2C      | ERSD/C-VM2C      |
| EHST20C-VM6EC/YM9EC | EHSC-VM6EC/YM9EC |
|                     | EHSE-YM9EC       |
|                     | ERSE-YM9EC       |
|                     | EHSC/E-MEC       |
|                     | ERSC/E-MEC       |

## 2.3 Liste unterstützter Hard- und Software

## Hinweis

Diese Liste beansprucht keine Vollständigkeit. Es können durchaus mehr als die genannten Systeme und Produkte MELCloud nutzen. Diese Liste dient Ihnen lediglich als Orientierung. Bitte beachten Sie, dass sich die Nutzung je nach Hardware- und Software-Kombination etwas unterscheiden kann.

| Tablets<br>(Apps oder Web-Client) | Smartphones<br>(Apps oder Web-Client) | Betriebssysteme     | Internet Browser<br>(nur Web-Client) |
|-----------------------------------|---------------------------------------|---------------------|--------------------------------------|
| Apple iPad / iPad mini            | Apple iPhone                          | Android             | Internet Explorer                    |
| Samsung Galaxy Tab / Note         | Samsung Galaxy S                      | Apple iOS / OS X    | Google Chrome                        |
| Dell Latitude                     | Nokia Lumia                           | Microsoft Windows 8 | Apple Safari                         |
| BlackBerry PlayBook               | BlackBerry Z10                        | BlackBerry 10       | Mozilla Firefox                      |
| Google Nexus                      | Google Nexus                          |                     | Opera                                |

## 2.4 Einrichten von MELCloud in das bestehende Netzwerk

Wie Sie MELCloud und damit den dazu notwendigen WiFi-Adapter PAC-WF010-E mit Ihrem lokalen Heimnetzwerk verbinden, entnehmen Sie dem Installationshandbuch WiFi-Adapter PAC-WF010-E. Beachten Sie unbedingt die verbindlichen Angaben dieser Unterlage.

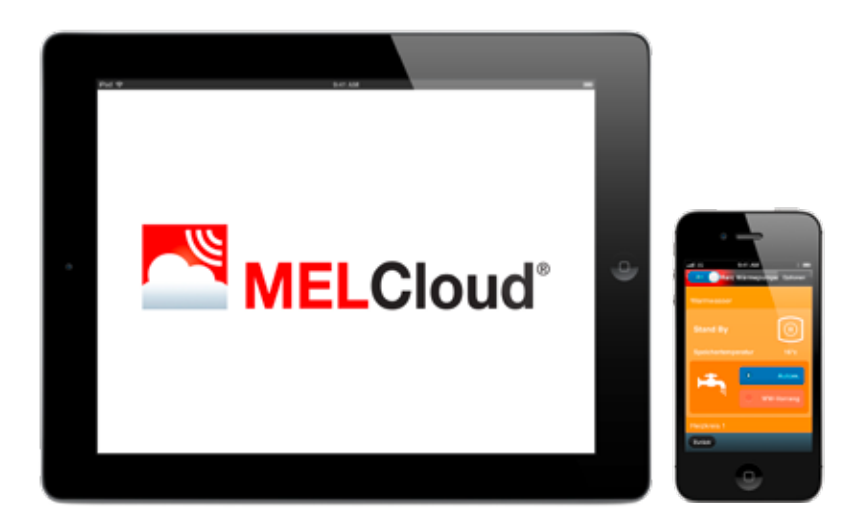

## 3 Zugriff auf MELCloud

## 3.1 Zugriff über auf MELCloud via App oder mobiles Internet (Tablet oder Smartphone)

#### Unterstützte Geräte

MELCloud steht als App für die neuesten mobilen Geräte aller bekannten Hersteller wie beispielsweise Samsung, Apple und Google zur Verfügung. Dies umfasst Apple iOS-, und Android-Geräte. Eine Liste der unterstützten Geräte finden Sie in Kapitel "2.3 Liste unterstützter Hard- und Software" auf Seite 07.

#### Unterstützte mobile Web-Browser

Die MELCloud Webanwendung funktioniert sowohl mit der Mehrheit der neuesten Web-Browser von Microsoft, Google und Apple als auch mit anderen Web-Browsern, die sich auf den neuesten Mobilgeräten befinden. Jedoch können sich der Betrieb und das Aussehen der Softwareanwendung bei den verschiedenen Browsern etwas unterscheiden. Eine Liste der unterstützten Geräte finden Sie in Kapitel "2.3 Liste unterstützter Hard- und Software" auf Seite 07.

#### Download

Die MELCloud App kann in den verschiedenen App-Stores heruntergeladen werden. Einfach nach "MELCloud" suchen oder den direkten Links auf der Homepage www.MELCloud.com folgen. Das Herunterladen und die Verwendung der App sind kostenlos.

#### Registrieren

Bevor Sie MELCloud für Ihre Steuerung verwenden können, müssen Sie sich zunächst registrieren. Detaillierte Informationen über Benutzer- und Geräteregistrierung finden Sie in Kapitel "4 Erste Schritte in MELCloud" auf Seite 10.

#### Anmelden

Wenn Sie sich erfolgreich als Benutzer registriert und die Allgemeinen Geschäftsbedingungen von MELCloud akzeptiert haben, loggen Sie sich mit Benutzernamen und Passwort ein, die Sie bei der Registrierung verwendet haben. Detaillierte Informationen finden Sie in Kapitel "4 Erste Schritte in MELCloud" auf Seite 10.

#### Abmelden

Um sich von der App MELCloud abzumelden, klicken Sie auf "Einstellungen" und dann auf "Abmelden", um die Anwendung zu schließen.

Um sich von MELCloud im mobilen Web-Browser abzumelden, klicken Sie in der oberen rechten Ecke auf das Icon "Logout", um die Anwendung zu schließen.

| NELCOUR                                                                                                    | (Basis) 1                  |  |
|----------------------------------------------------------------------------------------------------|----------------------------|--|
| Control weight of an early to be a straight of an early to be a straight of an early to be a straight of a straight of a straigh | MELCloud                   |  |
|                                                                                                    | 0.0                        |  |
| App Store                                                                                                    | eenoo wa ee<br>Google piay |  |
|                                                                                                    |                            |  |

## 3.2 Zugriff auf MELCloud via Internet (PC)

#### Unterstützte Web-Browser

Die MELCloud Webanwendung funktioniert sowohl mit der Mehrheit der neuesten Web-Browser von Microsoft, Google und Apple sowie auf weiteren aktuellen Web-Browsern. Jedoch können sich der Betrieb und das Aussehen der Softwareanwendung bei den verschiedenen Browsern etwas unterscheiden. Eine Liste der unterstützten Browser finden Sie in Kapitel "2.3 Liste unterstützter Hard- und Software" auf Seite 07.

#### Download / Zugriff

Wenn Sie auf MELCloud über einen PC bzw. einen Web-Browser zugreifen, ist es nicht notwendig, die App MELCloud in einem App-Store herunterzuladen oder zu installieren. MELCloud wird im Web-Browser direkt ausgeführt. Sie können auf MELCloud über www.MELCloud.com direkt zugreifen.

#### Microsoft

Die Webversion von MELCloud unterstützt die neuesten Versionen der Internet Explorer IE8, IE9 und IE10 für Windows PCs, Tablets und Smartphones. Sie wird ständig aktualisiert, um die neuesten Versionen zu unterstützen.

#### Google

Die Webversion von MELCloud unterstützt die neuesten Versionen von Google Chrome, Voll- und Mobilversionen für PCs, Tablets und Smartphones. Sie wird ständig aktualisiert, um die neuesten Versionen zu unterstützen.

#### Apple

Die Webversion von MELCloud unterstützt die neuesten Versionen von Safari für PCs von Apple und anderen Anbietern, Tablets und Smartphones. Sie wird ständig aktualisiert, um die neuesten Versionen zu unterstützen.

#### Andere

Die Webversion von MELCloud unterstützt sowohl Mozilla Firefox und Opera Web-Browser als auch die wichtigsten Web-Browser von Dritten, die auf den neuesten Samsung- und Blackberry-Geräten verwendet werden.

|                       |                             | 174-15-10 DA | 9.0 / 4         | - |                                                                                                    |
|-----------------------|-----------------------------|--------------|-----------------|---|----------------------------------------------------------------------------------------------------|
| -                     |                             | MED. Desixed |                 |   |                                                                                                    |
| E No.                 | ag mellinener               |              |                 |   |                                                                                                    |
| Passent               |                             |              |                 |   |                                                                                                    |
| - International Dr. o | visitate kreature assister. |              |                 |   |                                                                                                    |
| C                     |                             | 100000       |                 |   |                                                                                                    |
| <u></u>               |                             | Eringen      |                 |   |                                                                                                    |
| <u> </u>              | Kangragistianyng            |              | Pastant wegeter | 2 |                                                                                                    |
| C                     | Sporte Inten                |              | Demo provigan   |   |                                                                                                    |
|                       |                             |              |                 |   |                                                                                                    |
|                       |                             |              |                 |   |                                                                                                    |
|                       |                             |              |                 | - |                                                                                                    |
|                       |                             |              |                 |   | 1 million (1 million ( |
|                       |                             |              |                 |   | 6 mil                                                                                                    |
|                       |                             |              |                 |   | E BAR<br>( + p + (+ + ))<br>Passed                                                                                                    |
|                       |                             |              |                 |   | Passed                                                                                                    |
|                       |                             |              |                 |   | Passet<br>B Mar                                                                                                    |

## 4 Erste Schritte in MELCloud

## 4.1 Startseite

#### Sprache auswählen

Beim Starten von MELCloud werden Sie zunächst aufgefordert, die Sprache auszuwählen, in der Sie MELCloud verwenden möchten. Sie können Ihre Sprachauswahl später jederzeit ändern. Detaillierte Informationen hierzu finden Sie in Kapitel "9.4 Verwalten Sie Ihre Anwendungseinstellungen" auf Seite 34.

#### E-Mail / Passwort / Meine Daten merken

Um sich in MELCloud einzuloggen, geben Sie E-Mail und Passwort ein, mit denen Sie sich registriert haben (Kapitel "4.2 Benutzer registrieren" auf Seite 11). Wenn Sie sich nicht jedes Mal neu einloggen möchten, klicken Sie einfach auf "Informationen für die automatische Anmeldung speichern". So bleiben Sie automatisch eingeloggt.

#### Einloggen

Wenn Sie E-Mail und Passwort korrekt eingegeben haben, klicken Sie auf "Einloggen".

#### Kontoregistrierung

Wenn Sie sich als neuer Benutzer registrieren möchten, klicken Sie auf "Kontoregistrierung". Sie gelangen dann zur Benutzer-Registrierung. Detaillierte Informationen hierzu finden Sie in Kapitel "4.2 Benutzer registrieren" auf Seite 11.

#### Passwort vergessen

Wenn Sie sich bereits als Benutzer registriert haben, sich aber nicht an Ihr Passwort erinnern, klicken Sie auf "Passwort vergessen". Sie erhalten dann an die für Ihr Konto registrierte E-Mail-Adresse ein temporäres Passwort.

#### Demo anzeigen

Falls Sie sich nicht registrieren sondern zunächst einfach nur MELCloud ansehen möchten, klicken Sie auf "Demo anzeigen". Sie gelangen so zur einer eingeschränkten Demo-Version. Bitte beachten Sie, dass Sie die Live-Systeme im Demo-Modus nicht regeln oder sehen können.

| -                                            |                                                     |                                                                  |   |  |
|----------------------------------------------|-----------------------------------------------------|------------------------------------------------------------------|---|--|
| WOTHER LATE!                                 | But which for hard division it had not              | Red                                                              | 0 |  |
| E Mair                                       | (again-Replace)                                     | track is                                                         |   |  |
| Passant                                      | To Particle and Sufficiently, and Sufficient        | and althe 2014 methodaes your mentionense ("Despinis" lang alti- |   |  |
| Passant suddiger                             | Second Sec for Parameters Description, which we     |                                                                  |   |  |
| Were Dis and an area factory from            | erner, somet fie met planer, met Serverenbege Le Be | Eligang free Montal is Seatherstee.                              |   |  |
| Scherholstage service interviewent<br>Report |                                                     |                                                                  |   |  |
| Ante-of-science brokenucham Support          |                                                     |                                                                  |   |  |
| Tabalarianity Advant Southeast               |                                                     |                                                                  |   |  |
|                                              |                                                     |                                                                  | 1 |  |
| 6                                            | E-ton                                               | Reter                                                            |   |  |

## 4.2 Benutzer registrieren

Sie müssen sich einmalig registrieren, um MELCloud nutzen zu können.

#### Kontoregistrierung

Klicken Sie auf "Kontoregistrierung", um die Registrierung zu starten.

#### Allgemeine Geschäftsbedingungen

Sie gelangen daraufhin auf die Allgemeinen Geschäftsbedingungen von MELCloud. Lesen Sie diese sorgfältig durch, um sie anschließend einmalig zu akzeptieren.

#### Registrierung (Schritt 1 von 2)

Sobald Sie die Allgemeinen Geschäftsbedingungen akzeptiert haben, gelangen Sie zu Registrierung Schritt 1. Hier geben Sie Informationen zu Ihrer Person und zur Datensicherheit ein. Pflichtfelder sind mit \* markiert und müssen von Ihnen ausgefüllt werden. Klicken Sie abschließend auf "Weiter".

#### **Registrierung (Schritt 2 von 2)**

Bei der Registrierung Schritt 2 geben Sie weitere personenbezogene Informationen an. Pflichtfelder sind mit \* markiert und müssen von Ihnen ausgefüllt werden. Klicken Sie abschließend auf "Senden".

#### E-Mail-Aktivierung

Nach Abschluss der Registrierung erhalten Sie in Kürze eine E-Mail an die von Ihnen genannte E-Mail-Adresse. Diese enthält einen Link. Mit Klick auf diesen Link aktivieren Sie Ihr Konto endgültig. Ferner erhalten Sie eine Kopie der Allgemeinen Geschäftsbedingungen für Ihre Unterlagen.

Sie sind nun registriert und können MELCloud nutzen.

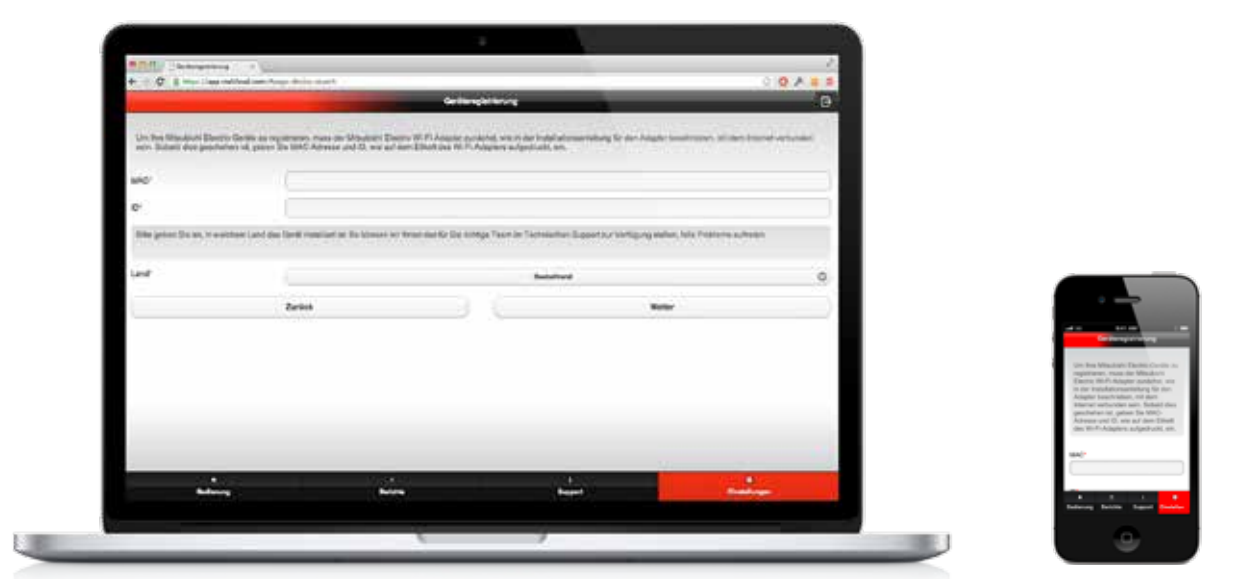

## 4.3 Anlage registrieren

#### Geräteregistrierung

## **Ti**

## Hinweis

Um ein Ecodan-Gerät bei MELCloud zu registrieren, benötigen Sie einen Mitsubishi Electric-WiFi-Adapter PAC-WF010-E. Für den Betrieb und die Überwachung muss dieser mit Ihrer Ecodan-Wärmepumpe und über einen WLAN-Router mit dem Internet verbunden sein.

Es ist nicht möglich, eine Anlage bei MELCloud zu registrieren, wenn diese noch nicht über einen Mitsubishi Electric-WiFi-Adapter PAC-WF010-E angeschlossen ist und erfolgreich über das Internet kommuniziert.

Die für die Geräteregistrierung erforderlichen Informationen finden Sie auf dem Typenschild des WiFi-Adapters (Abbildung unten):

- 12-stelliger Hexadezimal-Code, diesen tragen Sie bei "MAC" (im Beispiel 001DC990E913) ein.
- 10-stellige Zahl, die Seriennummer, tragen Sie bei "ID" (im Beispiel 1301170012) ein.

Zusätzlich geben Sie unter "Land" das Land an, in welchem der WiFi-Adapter installiert wird. Durch diese Information können wir Ihnen das für Sie richtige Team im Technischen Support zur Verfügung stellen, falls einmal Probleme auftreten sollten.

Diese Angaben der Geräteregistrierung sind Pflichtfelder und deshalb mit einem \* gekennzeichnet. Sie können eine Anlage nicht ohne diese Informationen registrieren.

Nach Abschluss der Registierung klicken Sie auf "Senden" um fortzufahren oder auf "Zurück", um wieder zur vorherigen Seite zurückzukehren oder um die Registrierung abzubrechen.

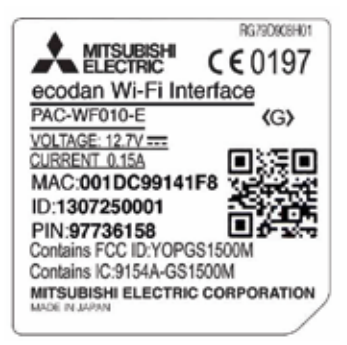

Beispiel Typenschild WiFi-Adapter PAC-WF010-E

| and the second second se |                           | 2010 | Distance Contractor | _            | _     | ¥ |     |                                       |
|----------------------------------------------------------------------------------------------------|---------------------------|------|---------------------|--------------|-------|---|-----|---------------------------------------|
| 6                                                                                                    |                           | 0468 | de herseligen       |              |       |   | 101 |                                       |
| Rite poper Die nanttigend die A                                                                                                    | -gather surr Geodusie and |      |                     |              |       |   |     |                                       |
| have:                                                                                                    |                           |      |                     |              |       |   |     |                                       |
| Getaluter                                                                                                    |                           |      |                     | and a second |       |   | 0   |                                       |
| Openet                                                                                                    |                           |      |                     | Ref.         |       |   | 0   |                                       |
| Addena!                                                                                                    |                           |      |                     |              |       |   |     |                                       |
| Reference 1                                                                                                    |                           |      |                     |              |       |   | _   |                                       |
|                                                                                                    |                           |      |                     |              |       |   | _   | _                                     |
| page 1                                                                                                    |                           |      |                     |              |       |   | _   |                                       |
| Prodetzahr                                                                                                    |                           |      |                     |              |       |   | -   |                                       |
| Selautore                                                                                                    |                           |      |                     |              |       |   | 9   |                                       |
| Bealer Generalizerg                                                                                                    | and New                   |      |                     |              |       |   |     | Bills prices 5<br>Angulari aut        |
| 6                                                                                                    | Zeria .                   |      |                     |              | New . |   |     | Rene"                                 |
|                                                                                                    |                           |      |                     |              |       |   |     | · · · · · · · · · · · · · · · · · · · |
|                                                                                                    |                           |      |                     |              |       |   | -   | Gettedent                             |
| 2                                                                                                    |                           |      |                     |              | 11    |   | 34  | Operation                             |
|                                                                                                    |                           |      |                     |              |       |   |     |                                       |

## 4.4 Gebäude in MELCloud einrichten

#### Gebäude hinzufügen

Geben Sie unter "Gebäude hinzufügen" den Gebäudenamen, die Gebäudeart, Adresse und Postleitzahl an. Adresse und Postleitzahl sind Pflichtfelder. Sie werden von MELCloud benötigt, um Ihnen Live-Wetterdaten bereitstellen zu können.

#### Geschoss auswählen

Unter "Geschoss auswählen", können Sie verschiedene Geschosse zu Ihrem Gebäude (zum Beispiel Erdgeschoss, 2. Stock etc.) hinzufügen. Diese Angaben sind optional. Eine Einteilung in unterschiedliche Geschosse ist für Benutzer von größeren Gebäuden relevant, wo es möglicherweise mehrere Geschosse und mehrere Systeme gibt, die in MELCloud angezeigt werden können.

#### Bereich auswählen

Unter "Bereich auswählen" können Sie die Anlagen in großen Gebäuden in Gruppen zusammenfassen, um sie leichter zu finden. Handelt es sich bei Ihrem Gebäude um ein kleines Gebäude, empfehlen wir Ihnen, diesen Schritt zu überspringen.

#### Geräteübersicht

Die nächste Seite zeigt Ihnen die Geräteübersicht. Tragen Sie unter "Name" die Bezeichnung ein, die Ihnen dann immer zusammen mit dem Haupt-Bildsymbol von MELCloud angezeigt werden soll (z. B. Wohnzimmer, Schlafzimmer).

#### Bild auswählen

Im nächsten Schritt können Sie ein Bild auswählen, das den Raum oder das Gerät darstellt. Die bildliche Darstellung macht Ihnen die Bedienung von MELCloud noch einfacher. Dies ist vor allem für Systeme, die von Gästen oder mehreren Benutzern bedient werden besonders nützlich. Sie können entweder ein bestehendes Bild auswählen oder ggf. ein eigenes Foto mit ihrem mobilen Endgerät erstellen. Detaillierte Informationen hierzu finden Sie in Kapitel "6.7 Bild ändern" auf Seite 22.

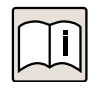

#### Hinweis

Auf jeder Ebene des Menübaums gibt es eine Schaltfläche "Aktionen". Die verfügbaren Aktionen variieren je nachdem, ob Sie sich auf der Gebäudeebene, Geschossebene, Bereichsebene oder Raumebene befinden.

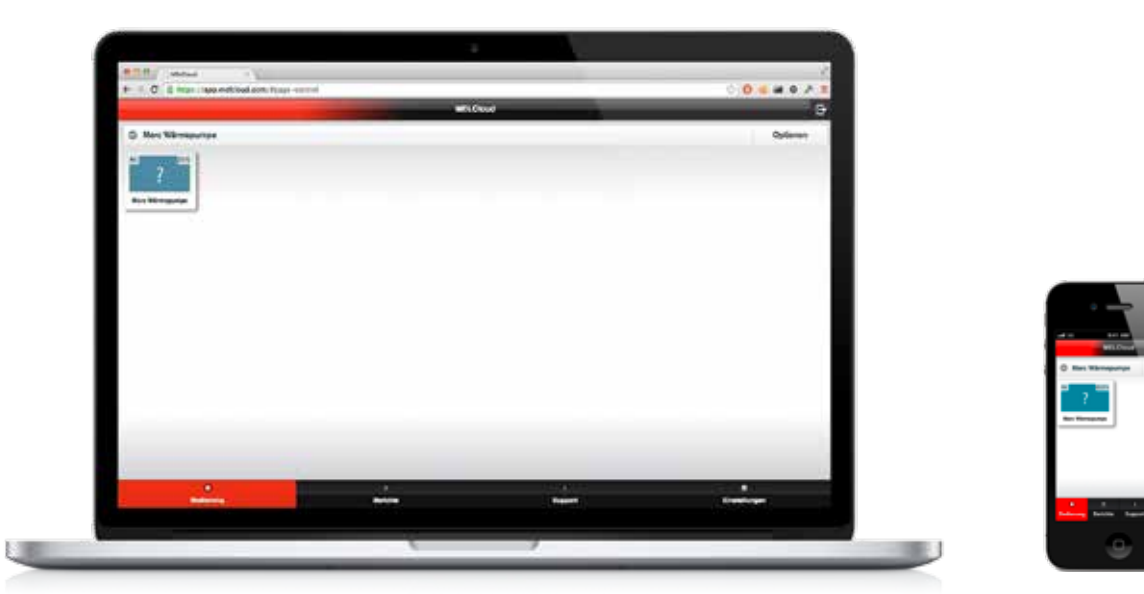

## 5 Übersichtsseite MELCloud

Sobald Sie sich registriert und eingeloggt haben, sehen Sie auf der Übersichtsseite die Gebäude und die Anlagen, die Sie in MELCloud eingerichtet und registriert haben. Diese werden in einer Baumansicht angezeigt und können erweitert oder reduziert werden. So können Sie sich genau die Ansichtsebene anzeigen lassen, die Sie benötigen.

#### Bedienung

Unter "Bedienung" finden Sie die Hauptseite für die Live-Bedienung Ihrer Anlagen. Diese Anlagenübersichtsseite ermöglicht Ihnen den Zugriff auf detailliertere und speziellere Einstellungen an Ihrem System und informiert Sie über das Wetter vor Ort. Detaillierte Informationen hierzu finden Sie in Kapitel "6 Bedienung" auf Seite 15.

#### Alle an / Alle aus

Auf der Übersichtsseite können Sie vom Aktionen-Menü aus den Befehl "Alle an" oder "Alle aus" auswählen, falls dieser auf der entsprechenden Baumebene verfügbar ist. Mit dieser Funktion können Sie zum Beispiel alle Systeme mit einem einzigen Klick in einem ganzen Gebäude ein- oder auszuschalten. Das kann besonders dann Zeit sparen, wenn mehrere Systeme vorhanden sind.

#### Berichte

Unter "Berichte" listet MELCloud Ihnen alle verfügbaren Berichte auf, die Sie ansehen und auf die Sie zugreifen können. Hier werden jeweils weitere Informationen über den Betrieb und den Status Ihrer Anlagen angezeigt, wie z. B. Fehlermeldungen. Detaillierte Informationen hierzu finden Sie in Kapitel "7 Berichte" auf Seite 24.

#### Support

Unter "Support" erhalten Sie die Informationen, die Sie benötigen, falls Probleme oder Schwierigkeiten bei MELCloud auftreten. Diese Informationen werden dynamisch erzeugt und angezeigt. Sie sind mit dem Standort des Systems verknüpft. Detaillierte Informationen hierzu finden Sie in Kapitel "8 Support" auf Seite 29.

#### Einstellungen

Unter "Einstellungen" erhalten Sie Zugriff auf die Administration und die verfügbaren Einstellungen innerhalb von MELCloud. Dies beinhaltet die Optionen "Verwalten Sie Ihre Anlage", "Verwalten Sie Ihr Konto" und "Verwalten Sie Ihre Anwendungseinstellungen". Detaillierte Informationen hierzu finden Sie in Kapitel "9 Einstellungen" auf Seite 30.

#### Anzeige von Fehlern

Sind Anlagen auf der MELCloud Übersichtsseite rot markiert, sind sie derzeit fehlerhaft. Sobald der Fehler behoben wurde, wechseln Anlagenumrandung und Textfarbe wieder auf die normalen Farben zurück.

|                | and the second second se | Deef                                                                                                    | 0                   |  |
|----------------|----------------------------------------------------------------------------------------------------|----------------------------------------------------------------------------------------------------|---------------------|--|
| C for firstead | anna an anna an anna an an anna an an an                                                                                                    | Name of Control of Control of Con | Select /            |  |
|                | 19°c                                                                                                    |                                                                                                    |                     |  |
|                | Manual Pay                                                                                                    |                                                                                                    |                     |  |
|                | · · · · · · · · · · · · · · · · · · ·                                                                                                    | ecodan                                                                                                    | _                   |  |
|                |                                                                                                    |                                                                                                    | A DATE OF THE OWNER |  |

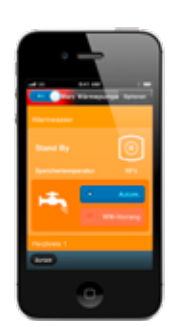

### 6 Bedienung

## 6.1 Die Anlagenübersichtsseite

Um eine Ecodan-Wärmepumpe in MELCloud zu bedienen, klicken Sie auf der Übersichtsseite auf die gewünschte Anlage. Es öffnet sich die Anlagenübersichtsseite, die mit dem Namen der ausgewählten Anlage überschrieben ist.

#### Anlage On/Off

In der linken oberen Ecke der Anlagenübersichtsseite kann die Anlage "An" und "Aus" geschaltet werden.

#### Voreinstellungen

"Voreinstellungen" erlaubt es Ihnen, bis zu drei bevorzugte Reglereinstellungen zu konfigurieren, abzuspeichern und umzubenennen. Sie können dann beliebige gespeicherte Voreinstellungen auswählen und mehrere Einstellungen in einem einzigen Kommando vornehmen.

#### Warmwasser

Unter "Warmwasser" zeigt Ihnen MELCloud den aktuellen Betriebszustand des Speichers (Stand By, Heizen, Urlaubsmodus) sowie die aktuelle Speichertemperatur an. Mit der Auswahl "Autom." und "WW-Vorrang" können Sie folgende Einstellung vornehmen:

Autom: Die Einstellungen Ihrer Ecodan-Anlage bleiben bestehen. Das System heißt nach den dort festgelegten Zyklen den Warmawasserspeicher auf.

WW-Vorrang: Wählen Sie WW-Vorrang, startet Ecodan den Aufheizzyklus des Warmwasserspeichers sofort.

#### Heizkreis 1

Unter "Heizkreis 1" zeigt Ihnen MELCloud den aktuellen Betriebszustand des Heizkreis 1 (Stand By, Heizen, Kühlen oder Urlaubsmodus) sowie die aktuelle Raumtemperatur an. Über den Slider "Temperatur einstellen" können die gewünschte Raumtemperatur im Heizkreis 1 anpassen.

#### Heizkreis 2 (falls eingerichtet)

Falls in Ihrem System eingerichtet, zeigt Ihnen MELCloud unter "Heizkreis 2" den aktuellen Betriebszustand des Heizkreis 2 (Stand By, Heizen, Kühlen oder Urlaubsmodus) sowie die aktuelle Raumtemperatur an. Über den Slider "Temperatur einstellen" können die gewünschte Raumtemperatur im Heizkreis 2 anpassen.

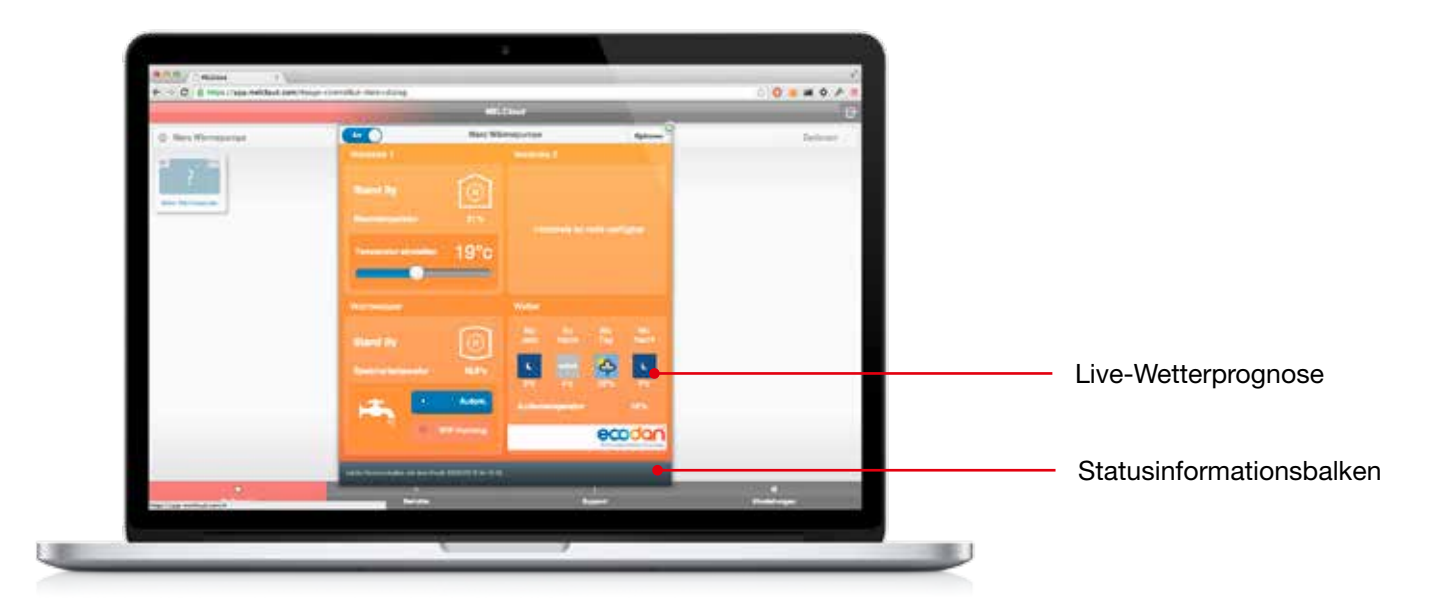

#### Außentemperatur

Das Ecodan-Außengerät verfügt über einen Außentemperaturfühler. Die dort gemessene Temperatur wird Ihnen über MELCloud angezeigt. Bitte berücksichten Sie, dass die am Außengerät festgestellte Temperatur von Standortwahl und Betriebsmodus beeinflusst sein kann.

#### Wetter

Unter "Wetter" erhalten Sie die jeweils aktuellen lokalen Live-Wetterdaten. Diese Daten erhält MELCloud von einem spezialisierten Drittanbieter für Wetterdienste. Die aktuelle Wettervorhersage sowie die Prognose für die folgenden Tage wird Ihnen dabei für den bei der Registrierung angegebenen Standort angezeigt.

Bitte beachten Sie, dass Mitsubishi Electric sich das Recht vorbehält, diesen Dienst zu ändern oder einzustellen.

#### Statusinformationsbalken

Der Statusinformationsbalken zeigt Ihnen an:

- ob das System gerade mit dem Server kommuniziert,
- die Zeit der letzten Informationsübertragung,
- ob kurz zuvor eine Regelungseinstellung geändert wurde und
- wann die neue Einstellung im laufenden System wirksam werden soll.

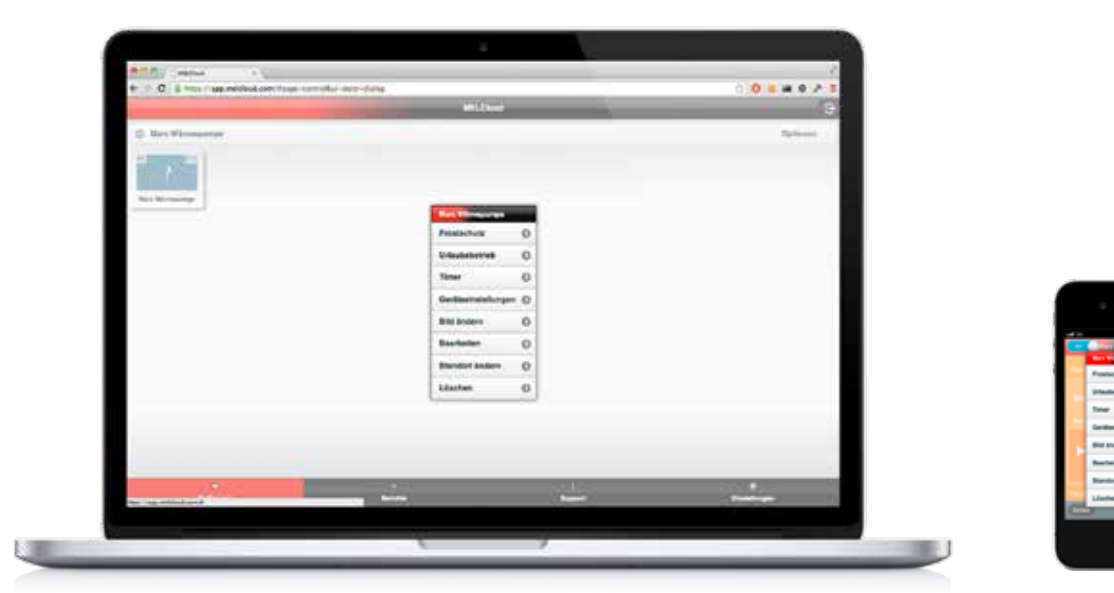

## 6.2 Erweiterte Funktionen der Bedienung

#### Optionen

In der rechten oberen Ecke der Übersichtsseite (Kapitel 5) oder der Anlagenübersichtsseite (Kapitel 6.1) können Sie "Optionen" auswählen. Es erscheint ein Untermenü:

#### Frostschutz

Unter "Frostschutz" können Sie eine minimale Raumtemperatur einstellen. Sobald die Raumtemperatur unter diesen Wert fällt, heizt die Anlage automatisch den Raum auf diese Temperatur auf. So schützen Sie Raum und Bausubstanz vor möglichen Schäden, die durch niedrige Temperaturen verursacht werden können. Detaillierte Informationen hierzu finden Sie in Kapitel "6.3 Frostschutz" auf Seite 18.

#### Urlaubsbetrieb

Unter "Urlaubsbetrieb" können Sie MELCloud einen Zeitraum mitteilen, in dem Sie abwesend sind. So können Sie den Energieverbrauch in Ihrer Abwesenheit reduzieren oder auch die unbefugte Nutzung der Anlage während Ihrer Abwesenheit verhindern. Detaillierte Informationen hierzu finden Sie in Kapitel "6.4 Urlaubsbetrieb" auf Seite 19.

#### Timer

Die Zeitschalterfunktion "Timer" ermöglicht es Ihnen, besondere Termine im Tages-/Wochenprogramm einzutragen. Detaillierte Informationen hierzu finden Sie in Kapitel "6.5 Timer" auf Seite 20.

#### Geräteeinstellugen

Die Option "Geräteeinstellungen" erlaubt Ihnen, die aktuelle Geräteeinstellung zu ändern oder zu modifizieren. Detaillierte Informationen hierzu finden Sie in Kapitel "6.6 Geräteeinstellungen" auf Seite 21.

#### Bild ändern

Unter "Bild ändern" können Sie Ihre Benutzeroberfläche mit benutzerdefinierten Bildern oder Fotos individuell einrichten. Detaillierte Informationen hierzu finden Sie in Kapitel "6.7 Bild ändern" auf Seite 22.

#### Bearbeiten / Standort ändern / Löschen

Unter den drei Optionen "Bearbeiten", "Standort ändern" und "Löschen" können Sie die Angaben zu Innen- und Außengerät leicht bearbeiten, Standorte verändern oder löschen. Detaillierte Informationen hierzu finden Sie in Kapitel "6.8 Bearbeiten / Standort ändern / Löschen" auf Seite 23.

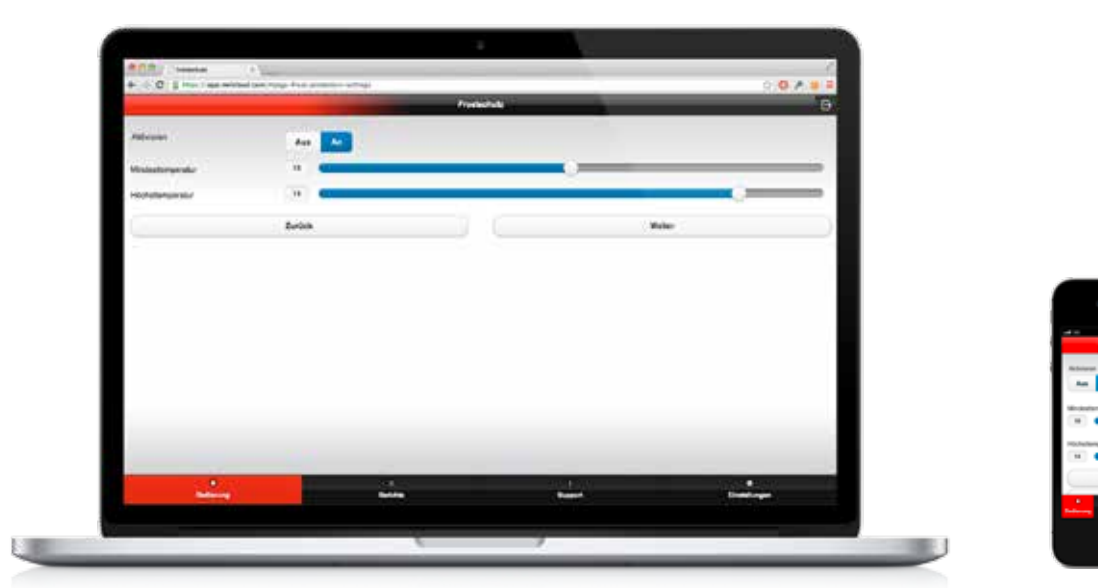

## 6.3 Frostschutz

Unter "Frostschutz" können Sie eine minimale Raumtemperatur einstellen. Sobald die Raumtemperatur unter diesen Wert fällt, heizt die Anlage automatisch den Raum auf diese Temperatur auf. So schützen Sie Raum und Bausubstanz vor möglichen Schäden, die durch niedrige Temperaturen verursacht werden können.

#### Aktivieren

Um den Frostschutz zu aktivieren, klicken Sie auf "An". Fällt nun die Raumtemperatur unter das minimale Raumtemperaturniveau, startet die Anlage automatisch in den Heizbetrieb, um die Mindesttemperatur zu halten. Um den Frostschutz zu deaktivieren, wählen Sie "Aus".

#### Mindest- und Höchsttemperatur

Wenn der Frostschutz aktiv ist, regeln Sie unter "Mindesttemperatur" und "Höchsttemperatur" die gewünschte minimale Raumtemperatur sowie eine Höchsttemperatur, bei der der Frostschutz-Vorgang abgeschlossen ist. Um die Frostschutz-Einstellungen abzuschließen, klicken Sie auf "Weiter".

#### Menübaum

Sobald Sie den Frostschutz aktiviert und eingestellt haben, wählen Sie die Anlagen in MELCloud aus, für die der Frostschutz aktiv sein soll. Um den Frostschutz für diese Anlagen zu speichern, klicken Sie auf "Weiter". Bitte beachten Sie, dass es aktuell in MELCloud nicht möglich ist, unterschiedliche Frostschutz-Einstellungen für unterschiedliche Anlagen auszuwählen. Der eingestellte Frostschutz gilt für alle ausgewählten Anlagen.

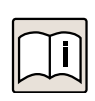

#### Hinweis

Diese Funktion arbeitet nur dann richtig, wenn die Anlagen angeschlossen sind und mit den MELCloud-Servern kommunizieren. Unterbricht die Internetverbindung währenddessen, könnte dies die Anlage in einem ungeregelten Zustand belassen, bis die Verbindung wiederhergestellt ist.

| -         |           | Lindering . |       | 0 |  |
|-----------|-----------|-------------|-------|---|--|
| Andressen |           |             |       |   |  |
| (Series   | 34696018  |             | 0 000 | 0 |  |
| Exitative | (10486013 |             | 0 0.0 | 0 |  |
| 2         | Bunick    |             | Rober |   |  |
|           |           |             |       |   |  |

### 6.4 Urlaubsbetrieb

Unter "Urlaubsbetrieb" können Sie MELCloud einen Zeitraum mitteilen, in dem Sie abwesend sind. So können Sie den Energieverbrauch in Ihrer Abwesenheit reduzieren oder auch die unbefugte Nutzung der Anlage während Ihrer Abwesenheit verhindern.

#### Aktivieren

Um den Urlaubsbetrieb zu aktivieren, klicken Sie auf "An", um ihn zu deaktivieren, klicken Sie auf "Aus".

#### Start- und Enddatum

Wenn der Urlaubsbetrieb aktiv ist, geben Sie bei "Startdatum" und "Enddatum" den Zeitraum Ihrer Abwesenheit ein. So weiß MELCloud, wann die Anlage aus- und wieder eingeschaltet werden soll. Sobald Sie Ihre Eingaben abgeschlossen haben, klicken Sie "Weiter".

#### Menübaum

Sobald Sie den Urlaubsbetrieb aktiviert und eingestellt haben, wählen Sie die Anlagen in MELCloud aus, für die der Urlaubsbetrieb gelten soll. Um den Vorgang abzuschließen, klicken Sie auf "Weiter". Bitte beachten Sie, dass es aktuell in MELCloud nicht möglich ist, unterschiedliche Urlaubsbetrieb-Einstellungen für unterschiedliche Anlagen auszuwählen. Der eingestellte Urlaubsbetrieb gilt für alle ausgewählten Anlagen.

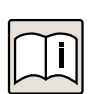

#### Hinweis

Diese Funktion arbeitet nur dann richtig, wenn die Anlagen angeschlossen sind und mit den MELCloud-Servern kommunizieren. Unterbricht die Internetverbindung währenddessen, könnte dies die Anlage in einem ungeregelten Zustand belassen, bis die Verbindung wiederhergestellt ist.

| Ordering Start Start | St. Borgettache 1856. | Ciper' set als research | International Westmenter                                                                                                    | manufaper, Writer B | e en ochensee Deigro o | Cut at 2 heathatte 3 | tel des dan Plais al Paches |
|----------------------|-----------------------|-------------------------|----------------------------------------------------------------------------------------------------|---------------------|------------------------|----------------------|-----------------------------|
|                      |                       |                         | 100 X 201 X 201 X |                     |                        |                      |                             |
| O manager            | O fundem              |                         |                                                                                                    |                     |                        |                      | Say station                 |
|                      | for the               | Marriag                 | Denslag                                                                                                    | Mitwesh .           | Decrement              | Failing              | Barratag                    |
| 40.66                |                       |                         |                                                                                                    |                     |                        |                      |                             |
| .01.00               |                       |                         |                                                                                                    |                     |                        |                      |                             |
| 10100                |                       |                         |                                                                                                    |                     |                        |                      |                             |
| 00.00                |                       |                         |                                                                                                    |                     |                        |                      |                             |
| 04.00                |                       |                         |                                                                                                    |                     |                        |                      |                             |
| 48.69                |                       |                         |                                                                                                    |                     |                        |                      |                             |
| 06.00                |                       |                         |                                                                                                    |                     |                        |                      |                             |
| 1718                 |                       |                         |                                                                                                    |                     |                        |                      |                             |
| 18.02                |                       |                         |                                                                                                    |                     |                        |                      |                             |
| 08.00                |                       |                         |                                                                                                    |                     |                        |                      |                             |
| 10.00                |                       |                         |                                                                                                    |                     |                        |                      |                             |
| 11.00                |                       |                         |                                                                                                    |                     |                        |                      |                             |
| 43.00                |                       |                         |                                                                                                    |                     |                        |                      |                             |
| 43.00                |                       |                         |                                                                                                    |                     |                        |                      |                             |
| 1410                 |                       |                         |                                                                                                    |                     |                        |                      |                             |
| 10.00                |                       |                         |                                                                                                    |                     |                        |                      |                             |
| 18.00                |                       |                         |                                                                                                    |                     |                        |                      |                             |
| 1710                 |                       |                         |                                                                                                    |                     |                        |                      |                             |
| 10.00                |                       |                         |                                                                                                    |                     |                        |                      |                             |
| 10.00                |                       |                         |                                                                                                    |                     |                        | _                    |                             |
|                      |                       |                         |                                                                                                    |                     |                        |                      | Contraction of the          |

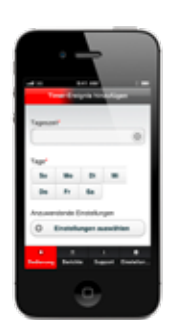

## 6.5 Timer

Die Zeitschalterfunktion "Timer" ermöglicht es Ihnen, besondere Termine im Tages-/Wochenprogramm einzutragen. Damit können Sie eine Reihe von Steuerungseinstellungen auf täglicher oder wöchentlicher Basis einrichten.

#### Timer hinzufügen

Klicken Sie auf "Hinzufügen", um dem Wochenplan ein neues Ereignis hinzuzufügen. Sie gelangen dann auf "Timer-Ereignis hinzufügen".

#### Timer-Ereignis hinzufügen

Unter "Timer-Ereignis hinzufügen" wählen Sie zunächst die Uhrzeit, zu der das Ereignis stattfinden soll. Geben Sie dann an, an welchen Wochentagen das Ereignis stattfinden soll. Sie können mehrere Tage auswählen. Klicken Sie nun auf "Einstellungen auswählen". Es öffnet sich die Anlagenübersichtsseite (Kapitel 6.1), in der Sie die gewünschten Einstellungen für das Ereignis vornehmen können. Klicken Sie anschließend auf "Zurück", um die Timer-Einstellungen abzuschließen.

#### Fortfahren / Löschen

Nachdem Sie das Timer-Ereignis angelegt haben, gelangen Sie über "Fortfahren" auf den Zeitplan. Das Ereignis ist nun eingestellt.

Um ein Ereignis zu löschen, klicken Sie das Ereignis im Zeitplan an und dann auf "Löschen". Handelt es dabei um ein Ereignis, das an mehreren Tagen eingestellt ist, wird das Ereignis durch "Löschen" an allen Tagen gelöscht.

#### Tage anzeigen...

Unter "Tage anzeigen…" können Sie die Ansicht des Zeitplans nach Ihren Wünschen konfigurieren. Sie können sich so in MELCloud alle, einen oder bestimmte Wochentage anzeigen lassen.

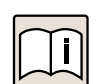

#### Hinweis

Diese Funktion arbeitet nur dann richtig, wenn die Anlagen angeschlossen sind und mit den MELCloud-Servern kommunizieren. Unterbricht die Internetverbindung währenddessen, könnte dies die Anlage in einem ungeregelten Zustand belassen, bis die Verbindung wiederhergestellt ist.

Beachten Sie, dass alle in MELCloud oder direkt auf einem anderen Regler vorgenommenen Einstellungen, die Zeitschaltereinstellungen überschreiben.

National Anticestant Anticestant Anticesta

|                                      | Collinso                                                                                                    |         | 0 |  |
|--------------------------------------|----------------------------------------------------------------------------------------------------|---------|---|--|
| Ballionari<br>Prantone i Balanderurg | Frener Salahan<br>Telahana I                                                                                                    |         |   |  |
| Heidens I Tengstater                 | to the strength of the strength of the strengt |         | - |  |
| <u> </u>                             | 2.com                                                                                                    | Weber . |   |  |
|                                      |                                                                                                    |         |   |  |
|                                      |                                                                                                    |         |   |  |

## 6.6 Geräteeinstellungen

#### Betriebsart

Sollte Ihr System entsprechend konfiguriert sein, dass es sowohl im Heiz- wie im Kühlmodus läuft, können Sie hier "Heizen" oder "Kühlen" als Betriebsart einstellen. Sollten Sie diese Konfiguration in Ihrem System nicht vornehmen können, wird Ihnen "Betriebsart" nicht angezeigt in MELCloud.

#### Heizkreis 1 Bezeichnung

Unter "Heizkreis 1 Bezeichnung" können Sie die Bezeichnung des Heizkreises 1 ändern. Der von Ihnen gewählte Name wird dann auch auf der Übersichtsseite statt des voreingestellten "Heizkreis 1" angezeigt.

#### Heizkreis 1 Temperatur

"Heizkreis 1 Temperatur" zeigt die aktuell ausgewählte Betriebsart. Es gibt 3 unterschiedliche Optionen: Raumtemperaturregelung: Kontrolliert und steuert eine gewünschte Raumtemperatur. Sollwert-/Vorlauftemperaturregelung: Kontrolliert und steuert eine gewünschte Vorlauftemperatur. Heizkurvenregelung: Steuert die Wärmeabgabe anhand der gemessenen Außentemperatur.

#### Heizkreis 2 Bezeichnung (falls eingerichtet)

Unter "Heizkreis 2 Bezeichnung" können Sie die Bezeichnung des Heizkreises 2 ändern. Der von Ihnen gewählte Name wird dann auch auf der Übersichtsseite statt des voreingestellten "Heizkreis 2" angezeigt.

#### Heizkreis 2 Temperatur (falls eingerichtet)

"Heizkreis 2 Temperatur" zeigt die aktuell ausgewählte Betriebsart. Es gibt 3 unterschiedliche Optionen: Raumtemperaturregelung: Kontrolliert und steuert eine gewünschte Raumtemperatur. Sollwert-/Vorlauftemperaturregelung: Kontrolliert und steuert eine gewünschte Vorlauftemperatur. Heizkurvenregelung: Steuert die Wärmeabgabe anhand der gemessenen Außentemperatur.

#### Weiter oder Zurück

Um Ihre Änderungen zu speichern, klicken Sie auf "Weiter". Sollen Ihre Änderungen nicht gespeichert werden, klicken Sie auf "Zurück" und Sie kehren ohne Änderungen zur Übersichtsseite zurück.

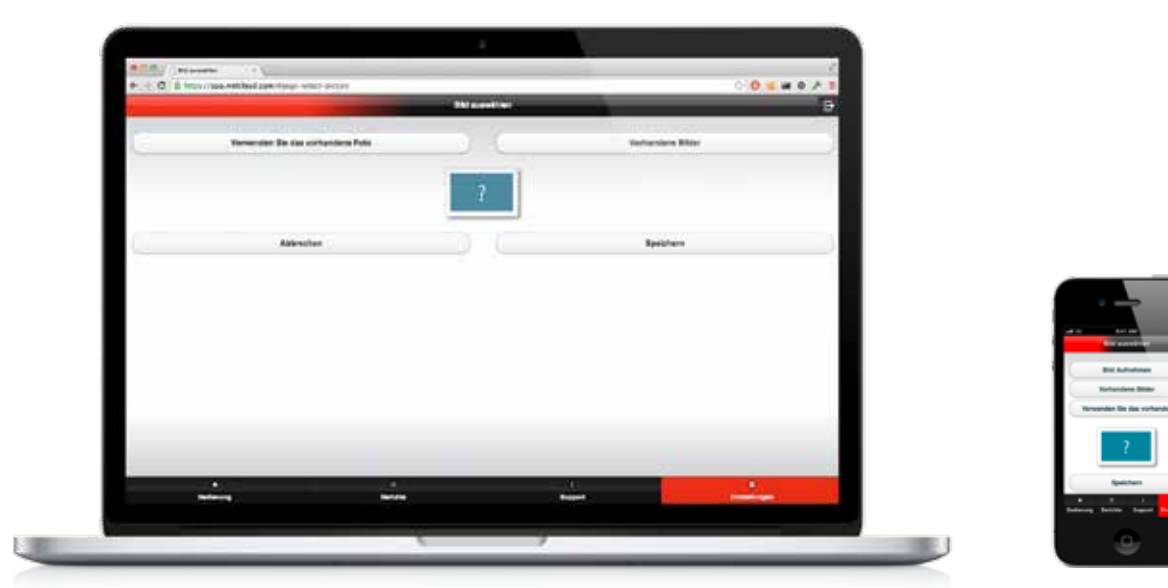

## 6.7 Bild ändern

MELCloud ermöglicht Ihnen eine individuelle Anpassung der Anlagenübersicht. Sie können sich nach Ihrem Geschmack Icons oder echte Fotos der Gebäude oder dem Standort der Anlagen anzeigen lassen. Unter "Bild ändern" können Sie entweder Bilder oder Fotos aus der integrierten Bibliothek auswählen oder Fotos machen und hochladen, um MELCloud für Sie noch persönlicher zu gestalten.

#### Verwendung eines vorhandenen Fotos

Bei "Verwenden Sie das vorhandene Foto" können Sie ein Bild aus Ihrem Datenspeicher auswählen und zur Verwendung in MELCloud hochladen.

#### Bild aufnehmen (Nur App für mobile Endgeräte mit integrierter Kamera)

Die App MELCloud für mobile Endgeräte ermöglicht Ihnen, einfach und schnell ein Live-Foto des Gebäudes oder Raumes zumachen, das Sie dann in MELCloud direkt auswählen können.

#### Vorhandene Bilder

Bei "Vorhandene Bilder" können Sie ein Bild aus der integrierten Bilderbibliothek auswählen. MELCloud stellt Ihnen hier Icons und Bilder der häufigsten Gebäude- und Zimmerkategorien bereit.

#### Speichern / Abbrechen

Um Ihre Änderungen zu speichern, klicken Sie auf "Speichern". Das Bild wird dann auf unseren Servern gespeichert und entsprechend Ihren Einstellungen auf MELCloud für Sie angezeigt.

Sollen Ihre Änderungen nicht gespeichert werden, klicken Sie auf "Abbrechen" und Sie kehren ohne Änderungen zum vorherigen Menüpunkt zurück.

| Paral la construction of the second                                                                                                    |                                                                                                    |                                                                                                    |   |
|----------------------------------------------------------------------------------------------------|----------------------------------------------------------------------------------------------------|----------------------------------------------------------------------------------------------------|---|
|                                                                                                    |                                                                                                    |                                                                                                    |   |
| Title generative the thereit many streng to the No-Ph-Adapters and its Cardin-                                                                                                    | Marketsurvey and an Internet de Company of the                                                                   | any parties the of cleaner sectorise period after an                                                                                                    |   |
|                                                                                                    |                                                                                                    |                                                                                                    |   |
| Same Man Warmagunge                                                                                                    |                                                                                                    |                                                                                                    |   |
| and the second second se |                                                                                                    |                                                                                                    |   |
| Innengerät                                                                                                    |                                                                                                    |                                                                                                    |   |
| Deal 1                                                                                                    |                                                                                                    |                                                                                                    |   |
| Nucleare Tax the Zoother surgeous races, such the Link for personal<br>and Set Link and over as angeother site.                                                                                                    | er Mitsiele seguenegt. Kin klærner molitise Jolenan angelsen, o                                                  | r die Loos valler is Harr. Bile vällen die In Gesternstell                                                                                                    |   |
| Mohimumar :                                                                                                    |                                                                                                    |                                                                                                    |   |
| Selengers (SI)                                                                                                    |                                                                                                    |                                                                                                    |   |
| Series 1                                                                                                    |                                                                                                    |                                                                                                    |   |
| Nachtere Sie des Zochen singelies haben, wird eine "Leite ber passenen<br>was der Leite Aut, wenn na angeziegt wird.                                                                                                    | er Mintelle angesangt. Kalabaman weldere Zachten angeban, u                                                      | n die Line weller ju Hiers Bite wêrker Die In Genkersond                                                                                                    |   |
| Modelhummei EHSC-/WW                                                                                                    |                                                                                                    |                                                                                                    | 1 |
| Salariumme 3,00015                                                                                                    |                                                                                                    |                                                                                                    | 5 |
| 241                                                                                                    |                                                                                                    |                                                                                                    |   |
| Namber Se die Zorten eingebes heben, with site Life to passents                                                                                                    | er Mitchelle angesaugt. Die Interent werdere Seichen angeben, o                                                  | A die Liefe weter zu Starr, Bille wättere Die Pr Gertfertungen                                                                                                    |   |
| and the Letter Auto, where an anguare of well.                                                                                                    |                                                                                                    |                                                                                                    |   |
|                                                                                                    | and the second second second second second second second second second second second second second second second | and the second second sec |   |

## 6.8 Bearbeiten / Standort ändern / Löschen

Unter den drei Optionen "Bearbeiten", "Standort ändern" und "Löschen" können Sie Informationen und Namen ändern, Anlagen in verschiedene Räume oder Gebäude verschieben oder sogar Gebäude, Geschosse, Bereiche oder Räume vollständig löschen.

#### Bearbeiten

Die Bearbeiten-Funktion ermöglicht es Ihnen, Namen oder einzelne Merkmale zu ändern. Entscheidend ist dazu, auf welcher Ebene Sie sich aktuell befinden: Auf Gebäudeebene können Sie alle Gebäudeinformationen ändern, die Sie beim Hinzufügen des Gebäudes eingegeben haben. Auf niedrigeren Ebenen hingegen können Sie in der Regel nur die Namenseinträge bearbeiten.

#### Standort ändern (Nur auf Anlagenebene verfügbar)

Den "Standort ändern" können Sie nur auf Anlagenebene. Nur dann zeigt Ihnen MELCloud diese Option an und ermöglicht es Ihnen, Anlagen an verschiedene Orte im Menübaum zu verschieben. Beispielsweise könnte dies einfach ein Verschieben der Anlage innerhalb eines einzigen Gebäudes sein oder das Verschieben einer Anlage von einem Gebäude zum anderen.

#### Löschen

"Löschen" ermöglicht es Ihnen, Gebäude, Geschosse oder Anlagen etc. schnell und einfach zu löschen. Bitte beachten Sie, dass "Löschen" die Auswahl unwiederbringlich löscht. Die Anlage wird dann gänzlich gelöscht. Bitte achten Sie vor dem Löschen einer Anlage deshalb darauf, dass Sie diese wirklich löschen möchten.

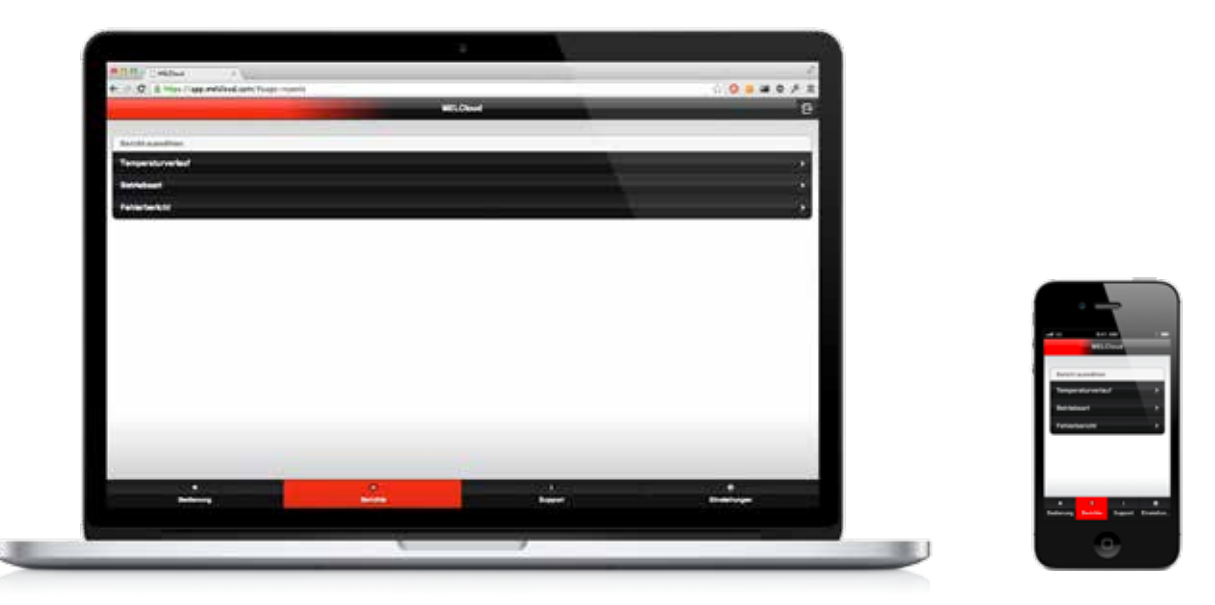

## 7 Berichte

Unter "Berichte" erhalten Sie Auskunft über Anlagennutzung und Anlageninformationen. Die in den Berichten angezeigten Werte können zu keinem Zeitpunkt Aufschluss darüber geben, ob ein System korrekt funktioniert. Sie sind für eine fachmännische Diagnose nicht geeignet, sondern dienen lediglich Ihrer Information.

Folgende Berichte sind in MELCloud verfügbar:

• Temperaturverlauf

Der Temperaturverlauf zeigt Ihnen die Außen- und Raumtemperaturen sowie die Solltemperaturen der Anlage an.

Betriebsart

Der Bericht Betriebsart zeigt Ihnen prozentual, in welcher Betriebsart die Anlage gelaufen ist.

• Energienutzung (nur FTC5-Systeme)

Mit dem Bericht "Geschätzter Energieverbrauch" können Sie sich den Stromverbrauch (in kWh) und die Energiekosten in Ihrer ausgewählten Landeswährung für das betrachtete Ecodan-System anzeigen lassen.

Fehlerbericht

Der Fehlerbericht zeigt eventuell aufgetretene Fehler an, die als Fehlermeldung an die MELCloud-Server gesendet wurden.

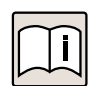

#### Hinweis

Die in diesen Berichten angezeigten Werte sind rein indikativ. Sie dienen lediglich der Information und dürfen nicht zur Bewertung der Anlage herangezogen werden.

Zum Betrachten von Energieverbrauchsberichten in MELCloud ist möglicherweise zusätzliche Hardware erforderlich. Beachten Sie dazu das Installationshandbuch.

## 7.1 Berichte aufrufen

Wählen Sie den gewünschten Bericht aus. MELCloud zeigt Ihnen daraufhin den Menübaum mit allen Gebäuden und Anlagen, die Sie registriert, konfiguriert oder auf die Sie Zugriff haben. Wählen Sie die gewünschte Anlage aus, für die Sie einen Bericht abrufen möchten. Sie können dazu den Baum erweitern oder minimieren. Sobald Sie Ihre Auswahl getroffen haben, klicken Sie "Weiter", um dann Ihren ausgewählten Bericht anzusehen.

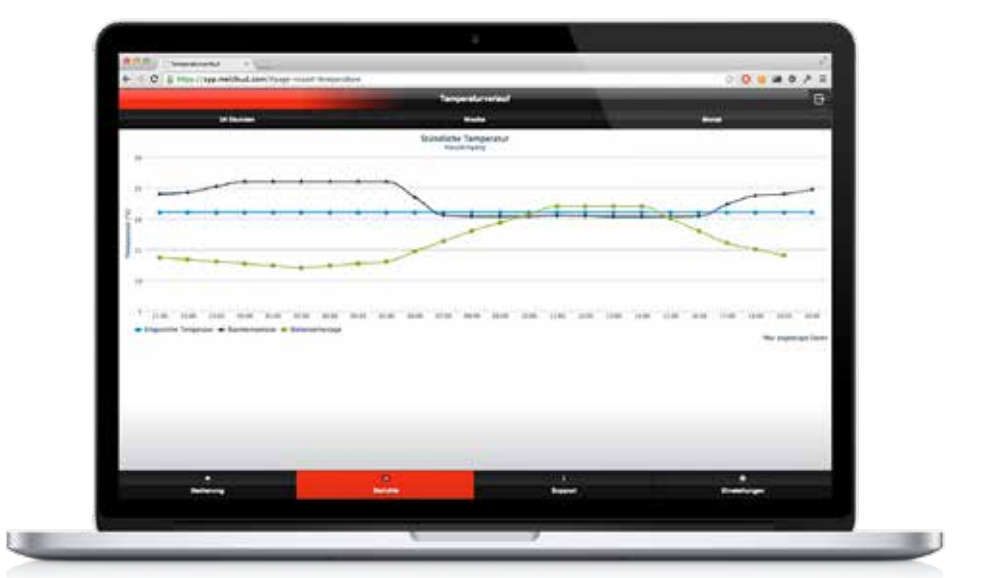

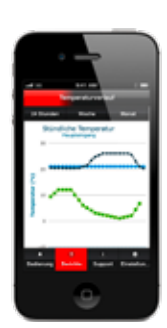

## 7.2 Temperaturverlauf

Der Bericht Temperaturverlauf bietet die Möglichkeit, die aktuelle und vergangene Innen-, Außen- und Solltemperatur der Mitsubishi Electric-Anlage anzeigen zu lassen. Diese Daten können Sie bei der Analyse des Nutzungsverhaltens unterstützen.

#### **Eingestellte Temperatur**

Die eingestellte Temperatur ist die vom Benutzer gewünschte Raumtemperatur, die entweder durch die Fernbedienung vor Ort oder über MELCloud eingestellt werden kann.

#### Raumtemperatur

Dies ist die tatsächliche durch das Mitsubishi Electric-Innengerät bzw. die Regelung gemessene Raumtemperatur und kann nicht eingestellt werden.

#### Speichertemperatur

Dies ist die tatsächliche Speichertemperatur, die vom eingebauten Speichertemperaturfühler gemessen wird. Dieser Temperaturwert kann nicht eingestellt werden und ist nur ein überwachter Wert.

#### Außentemperatur

Die Außentemperatur wird durch einen Wetterdienst auf Basis der von Ihnen im Registrierungsprozess angegebenen Standortinformationen bereitgestellt.

#### 24 Stunden

Dies ist die Standardansicht und zeigt die Daten der letzten 24 Stunden im Stundentakt auf.

#### Woche

Diese Ansicht zeigt die in den letzten 7 Tagen ermittelten Daten.

#### Monat

Diese Ansicht zeigt die Daten der letzten 31 Tage.

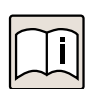

### Hinweis

Sie können sich die Temperaturen in Celsius oder Fahrenheit anzeigen lassen, siehe Kapitel "9.4 Verwalten Sie Ihre Anwendungseinstellungen" auf Seite 34. Die Standardeinstellung ist Celsius.

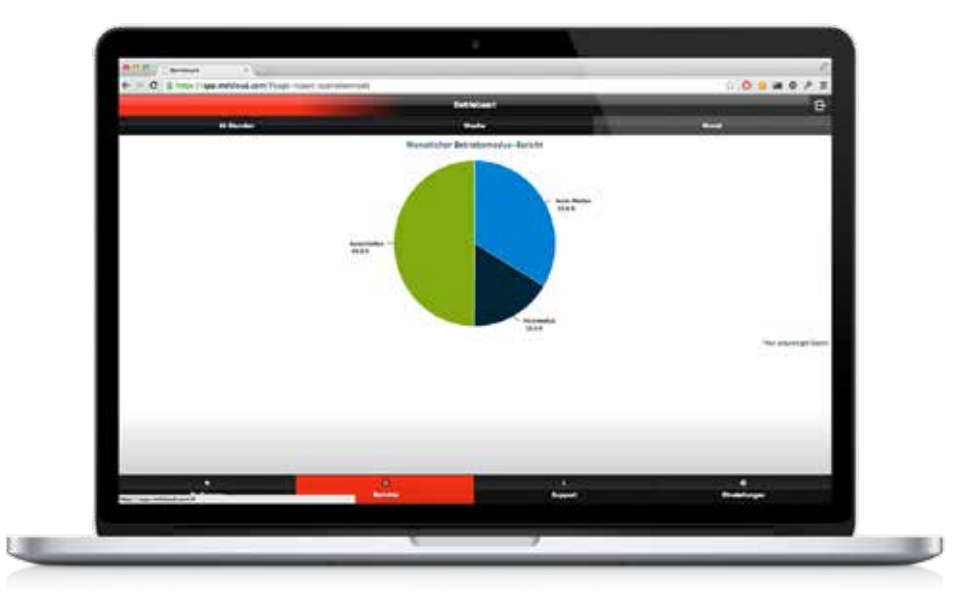

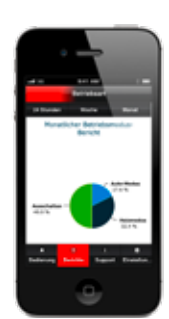

## 7.3 Betriebsart

Mit dem Bericht Betriebsart können Sie sich anzeigen lassen, wie lange die Ecodan-Wärmepumpe in einem bestimmten Betriebszustand war. Diese Daten können Sie bei der Analyse des Nutzungsverhaltens unterstützen.

#### Heizmodus

Zeigt den Prozentsatz an, zu dem die Ecodan-Wärmepumpe im Heizbetrieb war.

#### Kühlmodus

Zeigt den Prozentsatz an, zu dem die Ecodan-Wärmepumpe im Kühlbetrieb war.

#### Heißwasser

Zeigt den Prozentsatz an, zu dem die Ecodan-Wärmepumpe im Heißwasserbetrieb war.

#### Legionellenschutz

Zeigt den Prozentsatz an, zu dem die Ecodan-Wärmepumpe im Modus Legionellenschutz aktiv war. Der Legionellenschutz ist eine präventive Schutzmaßnahme und wird automatisch aktiviert. Dabei wird das Warmwasser so hoch erhitzt, dass Legionellen im Heizsystem abgetötet werden.

#### Frostschutz

Zeigt den Prozentsatz an, zu dem die Ecodan-Wärmepumpe im Frostzschutzbetrieb war. Frostschutz ist ein Modus, in den die Anlage automatisch schaltet. Der Frostschutzbetrieb wird aktiviert, sobald die Minimaltemperatur unterschritten wird. So ist die vollständige und korrekte Funktionsweise auch bei sehr niedrigen Temperaturen sichergestellt.

#### Aus

Zeigt den Prozentsatz an, zu dem die Ecodan-Wärmepumpe ausgeschaltet war.

#### 24 Stunden

Dies ist die Standardansicht und zeigt die Daten der letzten 24 Stunden im Stundentakt auf.

#### Woche

Diese Ansicht zeigt die in den letzten 7 Tagen ermittelten Daten.

#### Monat

Diese Ansicht zeigt die Daten der letzten 31 Tage.

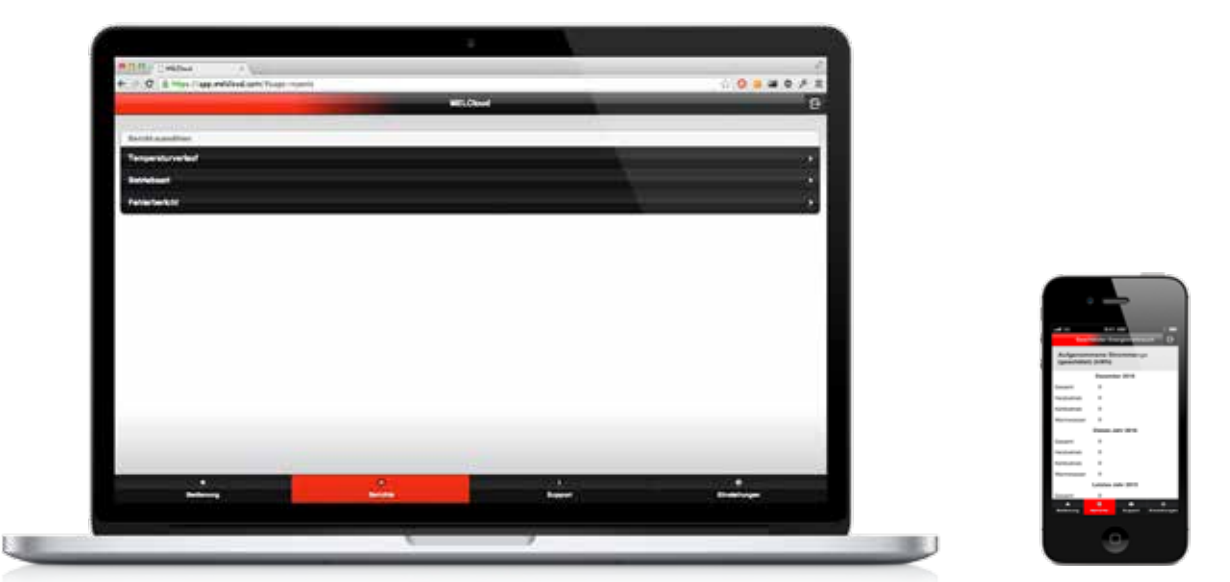

## 7.4 Geschätzer Energieverbrauch (nur FTC5-Systeme)

Der Bericht über den geschätzen Energieverbrauch bietet eine Möglichkeit, den Verbrauch der elektrischen Energie (kWh) für das Ecodan-System von Mitsubishi Electric betrachten.

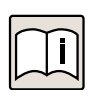

#### Hinweis

Zum Betrachten von Berichten zum geschätzen Energieverbrauch in MELCloud ist möglicherweise zusätzliche Hardware erforderlich.

#### Energie

Wenn "Energie" ausgewählt ist, wird der Verbrauch der elektrischen Energie in kWh für das System und den Zeitraum tabellarisch gezeigt. Der Bericht enthält den Energieverbrauch des ausgewählten Systems im entsprechenden Zeitraum, sowie die Menge der verbrauchten elektrischen Energie in den Modi Heizung, Kühlung, Warmwasser in Prozent zusammen mit dem Energieverbrauch je Modus in kWh.

#### Preis

Wenn "Preis" ausgewählt ist, werden die Energiekosten in der ausgewählten Landeswährung für das System und den Zeitraum, wie ausgewählt, angezeigt. Der Bericht enthält eine Übersicht über die Energiekosten des ausgewählten Systems im entsprechenden Zeitraum, sowie die Kosten für die elektrische Energie in den Modi Heizung, Kühlung, Warmwasser in Prozent zusammen mit den Kosten für die verbrauchte elektrische Energie je Modus in der ausgewählten Landeswährung.

Weitere notwendige Einstellungen hierfür finden Sie bei "9.2 Verwalten Sie Ihre Anlage" auf Seite 31.

#### Vollständigkeit der Daten (%)

Es ist möglich, dass zwischen dem im Bericht angezeigten Beginn- und Enddatum das System offline war oder es keine Energiedaten zum MELCloud-Service übermittelt hat. Falls alle Daten für den Berichtszeitraum empfangen wurden, würde dies 100 % Vollständigkeit der Daten bedeuten.

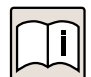

#### Hinweis

Die Leistung des Systems könnte je nach Anwendung unterschiedlich sein: Grad der Gebäudedämmung, Typ und Leistung des Wärmeverteilers, Systemeinstellungen, Nutzungsgewohnheiten des Endanwenders und Außentemperatur.

|        |           |            |               | Patternalitung. | _ | 9     |
|--------|-----------|------------|---------------|-----------------|---|-------|
|        | Harris    |            | Distance and  | -               |   |       |
| Gertit | Bertitium | Jacob Str. | Pattermitting |                 |   |       |
|        |           |            |               |                 |   |       |
|        |           |            |               |                 |   |       |
|        |           |            |               |                 |   |       |
|        |           |            |               |                 |   |       |
|        |           |            |               |                 |   |       |
|        |           |            |               |                 |   |       |
|        |           |            |               |                 |   |       |
|        |           |            |               |                 |   |       |
|        |           | _          |               | -               |   | <br>- |
|        |           |            |               |                 |   | _     |

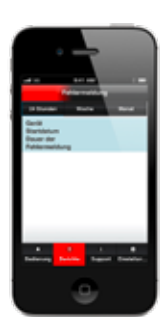

## 7.5 Fehlerbericht

Mit dem Fehlerbericht werden Ihnen alle Fehler, die bei der Anlage aufgetreten sind und an den MELCloud-Server gesendet wurden, angezeigt. Diese Funktion unterstützt Sie insbesondere bei der Diagnose eines Problems.

Für jeden Fehler, der aufgezeichnet wurde, zeigt MELCloud Ihnen die folgenden Informationen an:

- Gerät: Name der Anlage, den Sie in MELCloud angegeben haben, um die Anlage zu identifizieren.
- Startdatum: Datum, an dem der Fehler zuerst aufgetreten ist.
- Dauer der Fehlermeldung: Dauer des Fehlers in Minuten, Stunden oder Tagen.
- Fehlermeldung: Fehlercode und eine kurze Beschreibung des Fehlers.

#### 24 Stunden

Dies ist die Standardansicht und zeigt die Daten der letzten 24 Stunden an.

#### Woche

Diese Ansicht zeigt die in den letzten 7 Tagen ermittelten Daten.

#### Monat

Diese Ansicht zeigt die Daten der letzten 31 Tage.

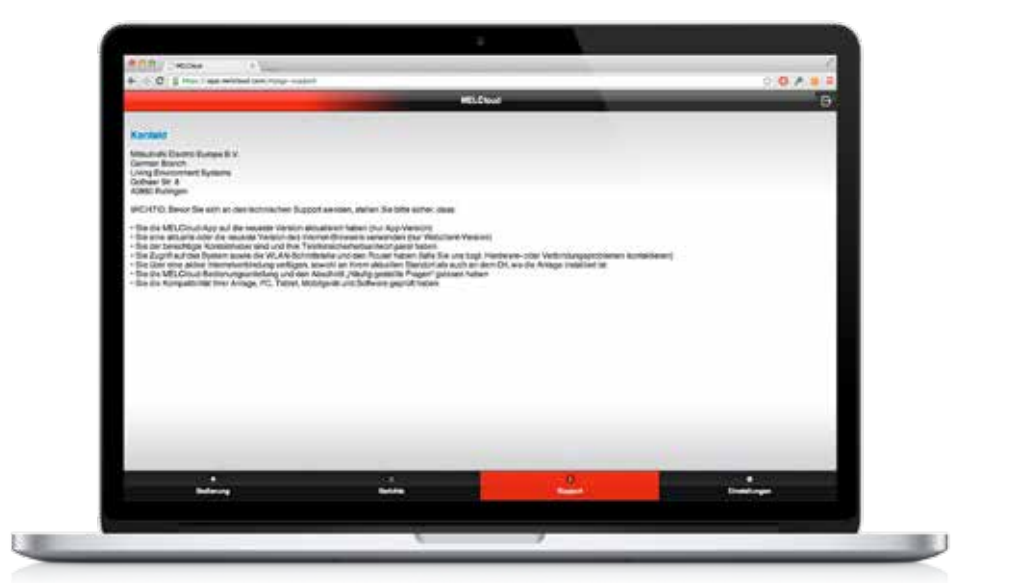

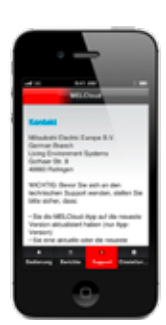

## 8 Support

MELCloud ist für den Einsatz in ganz Europa konzipiert und wurde deshalb so entwickelt, dass die relevanten Supportinformationen abhängig vom Standort der installierten Anlage angezeigt werden. Haben Sie mehrere Anlagen in verschiedenen Ländern registriert, können Sie selbstverständlich die Supportinformationen für diese unterschiedlichen Länder auswählen. Generell werden Ihnen die lokalisierten Supportinformationen entsprechend dem Standort des WiFi-Adapters PAC-WF010-E angezeigt. Diesen haben Sie bei der Registierung (Kapitel "4.3 Anlage registrieren" auf Seite 12) angegeben.

#### **Dynamische Supportinhalte**

Unter "Support" finden Sie immer die neuesten Informationen zu MELCloud und Support. Diese werden regelmäßig von den einzelnen Ländern aktualisiert. Die Aktualisierungszeitpunkte können deshalb – je nach regionalen Erfordernissen – unterschiedlich sein.

#### Maßgeschneiderte Supportinhalte

Jedes Land stellt maßgeschneiderte und lokalisierte Informationen zur Verfügung, um Sie als MELCloud Nutzer bestmöglich zu unterstützen. Dies sind lokalisierte Informationen. Sie können sich darum von Land zu Land unterscheiden.

#### Kontakt

Unter "Support" können Sie über den Kontakt-Button direkt aus der App per E-Mail Ihrem lokalen Support-Team eine Frage stellen oder eine Rückmeldung bezüglich der MELCloud geben.

#### Häufig gestellte Fragen (FAQs)

In Kapitel "10 Häufige Fragen (FAQs)" auf Seite 35 finden Sie eine Liste häufig gestellter Fragen zu MELCloud.

#### Updates (nur MELCloud Apps)

Bitte aktualisieren Sie Ihre MELCloud App, sobald Sie eine Update-Benachrichtigung erhalten. Bitte überprüfen Sie bei Anwendungsproblemen mit MELCloud zunächst, ob Sie die neueste Version verwenden, bevor Sie sich an den Technischen Support von Mitsubishi Electric wenden.

|                                         |      | Court     | 0                       |
|-----------------------------------------|------|-----------|-------------------------|
| Strutter Balan Arrys                    |      |           |                         |
| Neue Anleger registrieren               |      |           |                         |
| Cantingial                              |      |           |                         |
| Epistimente konn                        |      |           | <u>.</u>                |
| Terratien Da ter Kenta                  |      |           | 10.0                    |
| Persistata Argatan                      |      |           |                         |
| Scherfeltereinerte Argeben              |      |           | - 8                     |
| Algenetie Geschäftsbedingunget          |      |           |                         |
| Allowable:                              |      |           |                         |
| Tenator Br in recomposition             |      |           |                         |
| Sprache Robert                          |      |           | 2                       |
| Anwerdungsoptionen                      |      |           |                         |
|                                         |      |           | V1834                   |
|                                         |      |           |                         |
|                                         |      |           |                         |
|                                         |      |           |                         |
| 10 M 10 M 10 M 10 M 10 M 10 M 10 M 10 M | 1. A | 7.12465.7 | 2000 Contraction (1997) |

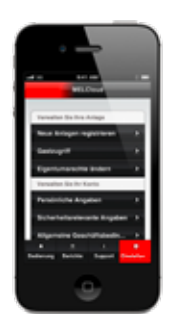

## 9 Einstellungen

## 9.1 Generelles zu "Einstellungen"

Unter "Einstellungen" haben Sie Zugriff auf alle wichtigen Elemente der Benutzerverwaltung von MELCloud. Falls Sie also entweder auf Anlagen-, Benutzer- oder Anwendungsebene etwas hinzufügen oder ändern möchten, können Sie dies hier schnell und einfach tun.

#### Verwalten Sie Ihre Geräte

Unter "Verwalten Sie Ihre Anlage", gibt es drei oder vier Optionen:

- Registrierung von neuen Geräten: hier können Sie Ihrem Konto neue Anlagen hinzufügen.
- Gastzugriff: hier können Sie anderen Benutzern Zugriff auf Ihre Anlagen gewähren.
- Eigentümer wechseln: hier können Sie neuen Gebäude- oder Anlagenbesitzern das Zugriffsrecht übergeben.
- Strompreise: hier können Sie Strompreise hinzufügen und Ihre Landeswährung auswählen. Diese Option erscheint nur, wenn Sie einentsprechendes Ecodan-System (FTC5) registriert haben.

#### Verwalten Sie Ihr Konto

Unter "Verwalten Sie Ihr Konto" gibt es vier Optionen:

- Personenbezogene Details: hier können Sie Ihre persönlichen Daten ansehen und aktualisieren.
- Sicherheitsrelevante Angaben: hier können Sie Ihre sicherheitsrelevanten Angaben ansehen und aktualisieren.
- Allgemeine Geschäftsbedingungen: hier können Sie eine Kopie der Allgemeine Geschäftsbedingungen von MELCloud ansehen.
- Abmelden: Hier können Sie sich von MELCloud abmelden. Die Anwendung wird dann geschlossen.

#### Verwalten Sie Ihre Anwendungseinstellungen

Unter "Verwalten Sie Ihre Anwendungseinstellungen" gibt es zwei Optionen:

- Sprache ändern: hier können Sie eine andere Sprache auswählen.
- Anwendungsoptionen: hier können Sie die Standardeinheiten und E-Mail-Benachrichtigungen ändern.

#### Version

Am unteren rechten Rand dieser Seite finden Sie die Versionsnummer von MELCloud in grauer Schrift.

| 4 Q. 1                    | which any there is not a set of                    |                                                                                            |                                              | 0 <b>0 + = a</b> #                                                                                              |                                                                                                    |
|---------------------------|----------------------------------------------------|--------------------------------------------------------------------------------------------|----------------------------------------------|----------------------------------------------------------------------------------------------------|----------------------------------------------------------------------------------------------------|
| -                         |                                                    | Geltingkthrong                                                                             |                                              | 9                                                                                                    |                                                                                                    |
| Ure No. Minutate Darm     |                                                    | entre UR PL Armanie mandecheit, wie in dur ber<br>gen Ethert mei PL PL Adaption aufgestund | alaho nami keng Serier Angeler (ana)<br>Lati | nden. 18 den herrer sekenen                                                                                     |                                                                                                    |
| MAD:                      |                                                    |                                                                                            |                                              |                                                                                                    |                                                                                                    |
| e                         |                                                    |                                                                                            |                                              |                                                                                                    |                                                                                                    |
| The prior fits are to see | them Land das Deritt visiteliheit al. De lebraar e | ir frisin das Sir Die Antage Tasen in Taste                                                | enter Support for Verlaging delive, for      | a Postarea autorea                                                                                              |                                                                                                    |
| (and                      |                                                    | -                                                                                          | -                                            | ø                                                                                                    |                                                                                                    |
| 6                         | Inter                                              |                                                                                            | Refer                                        | ).                                                                                                    |                                                                                                    |
|                           |                                                    |                                                                                            |                                              |                                                                                                    | -                                                                                                    |
|                           |                                                    |                                                                                            |                                              |                                                                                                    | View data<br>View data<br>View data<br>View data<br>View data<br>View data<br>View data<br>View data |
|                           |                                                    |                                                                                            |                                              | -                                                                                                    | Control and Tax                                                                                      |
| 8                         |                                                    |                                                                                            |                                              | the second second second second second second second second second second second second second second second se |                                                                                                    |

## 9.2 Verwalten Sie Ihre Anlage

#### Neue Anlagen registrieren (bis zu 10 Anlagen)

Unter "Geräteregistrierung" (Screenshot gezeigt auf dem MacBook Pro) können Sie weitere Anlagen registrieren. Standardmäßig kann jeder Benutzer bis zu 10 Anlagen auf seinem Konto registrieren. Bitte wenden Sie sich an Ihren lokalen Supportmitarbeiter von Mitsubishi Electric, falls Sie mehr als 10 Systeme registrieren möchten.

#### Hinweis

Um ein Ecodan-Gerät beim MELCloud-Dienst zu registrieren, benötigen Sie einen Mitsubishi Electric-WiFi-Adapter PAC-WF010-E. Für den Betrieb und die Überwachung muss dieser mit Ihrer Ecodan-Wärmepumpe und über einen WLAN-Router mit dem Internet verbunden sein.

Die für die Geräteregistierung erforderlichen Informationen finden Sie auf dem Typenschild des WiFi-Adapters:

- 12-stelliger Hexadezimal-Code, diesen tragen Sie bei "MAC" ein.
- 10-stellige Zahl, die Seriennummer, tragen Sie bei "ID" ein.

Zusätzlich geben Sie unter "Land" das Land an, in welchem der WiFi-Adapter installiert wird. Durch diese Information können wir Ihnen das für Sie richtige Team im Technischen Support zur Verfügung stellen, falls einmal Probleme auftreten sollten.

Diese Angaben der Geräteregistrierung sind Pflichtfelder und deshalb mit einem \* gekennzeichnet. Sie können eine Anlage nicht ohne diese Informationen registrieren. Nach Abschluss der Registierung klicken Sie auf "Weiter" um fortzufahren oder auf "Zurück", um wieder zur vorherigen Seite zurückzukehren oder um die Registrierung abzubrechen.

#### Gastzugriff

Unter "Gastzugriff" (Screenshot gezeigt auf dem iPhone) können Sie an weitere Personen einen temporären oder sekundären Zugang zu Ihren Anlagen in MELCloud vergeben. Gehen Sie auf "Gast einladen". Geben Sie anschließend die E-Mail-Adresse der Person an. Sie erhält dann eine Einladung. Wenn Sie wünschen, können Sie diese auch mit einer kurzen persönlichen Nachricht ergänzen.

Anschließend geben Sie MELCloud optional die Zugriffdauer durch die Angabe von Start- und Enddatum bekannt. Außerdem können Sie minimale und maximale Solltemperaturen einstellen und den Zugriff auf nur grundlegende Bedienelemente einschränken und auswählen, auf welche Gebäude und Anlagen Sie den Zugriff erlauben möchten.

| 1          | and the second second se | the second second second second second second second second second second second second second second second se |                    |         | the second second second second second second second second second second second second second second second se |                                                                                                    |
|------------|----------------------------------------------------------------------------------------------------|----------------------------------------------------------------------------------------------------|--------------------|---------|----------------------------------------------------------------------------------------------------|----------------------------------------------------------------------------------------------------|
| -          |                                                                                                    | Anderung der Digerlante                                                                                         | whether (* work T) |         | 0                                                                                                    |                                                                                                    |
| E WW       | ing starting start                                                                                                    |                                                                                                    |                    |         |                                                                                                    |                                                                                                    |
| fignalis . |                                                                                                    |                                                                                                    | incast.            |         | 0                                                                                                    |                                                                                                    |
| Rachipty   |                                                                                                    |                                                                                                    |                    |         |                                                                                                    |                                                                                                    |
|            |                                                                                                    |                                                                                                    |                    |         |                                                                                                    |                                                                                                    |
| 6          | Burick                                                                                                    |                                                                                                    |                    | Malar   |                                                                                                    |                                                                                                    |
| 6          | Berlink                                                                                                    |                                                                                                    |                    | Tala    |                                                                                                    |                                                                                                    |
| 6          | heim                                                                                                    |                                                                                                    |                    | Rube    |                                                                                                    | i and a second second s |
| 6          | Inter                                                                                                    |                                                                                                    |                    | Frier ( |                                                                                                    | Concernent<br>Andreen voor<br>Andreen voor<br>Andreen voor                                                                                                    |
| 6          | Better                                                                                                    |                                                                                                    |                    | Note:   |                                                                                                    | E and<br>E and<br>E grante<br>Reserve                                                                                                    |

#### Eigentumsrechte ändern

## **i**

#### Hinweis

Bitte beachten Sie, dass einmal übertragene Eigentumsrechte nicht mehr ohne Zustimmung des neuen Eigentümers von diesem zurückgegeben werden können.

Über "Eigentumsrechte ändern" können Sie diese ganz oder teilweise auf einen anderen Benutzer übertragen. Nachdem Sie den Vorgang abgeschlossen haben, obliegt es dem neuen Eigentümer zu entscheiden, ob Sie den Zugriff auf die Anlagen, zu deren Übertragung Sie sich entschieden haben, behalten.

Haben Sie beispielsweise ein Gebäude oder eine Anlage verkauft, können Sie so alle Zugriffs- und Eigentumsrechte an den neuen Eigentümer übertragen. Geben Sie dazu seine E-Mail-Adresse und Sprache an. Im nächsten Schritt wählen Sie aus, an welchen Gebäuden oder Anlagen der neue Eigentümer Eingetumsrechte besitzen soll.

Die Anforderung der Eigentumsrechte funktioniert auch umgekehrt: Sind Sie beispielsweise der neue Eigentümer eines Gebäudes, können Sie den Alt-Inhaber so um die Eigentumsrechte an einer bereits registrierten Anlage bitten.

#### Strompreise (für Geschätzen Energieverbrauch)

Bei Ecodan-FTC5-Systemen von Mitsubishi Electric haben Sie die Möglichkeit, Energienutzungsberichte abzurufen, die auch die Kosten der genutzten Energie anzeigen können. Bevor Sie diese Funktion nutzen können, müssen Sie in MELCloud das System auswählen, die Stromkosten pro kWh hinzufügen und außerdem die Landeswährung, die im Bericht verwendet werden soll, auswählen. Es ist möglich, mehrere Arten von Energiekosten für ein einzelnes System in diesem Abschnitt hinzuzufügen, zum Beispiel wenn Ihr Strompreis sich abhängig von der Uhrzeit ändert. Sie können diese Angaben zu den Stromkosten in diesem Abschnitt hinzufügen, bearbeiten oder löschen.

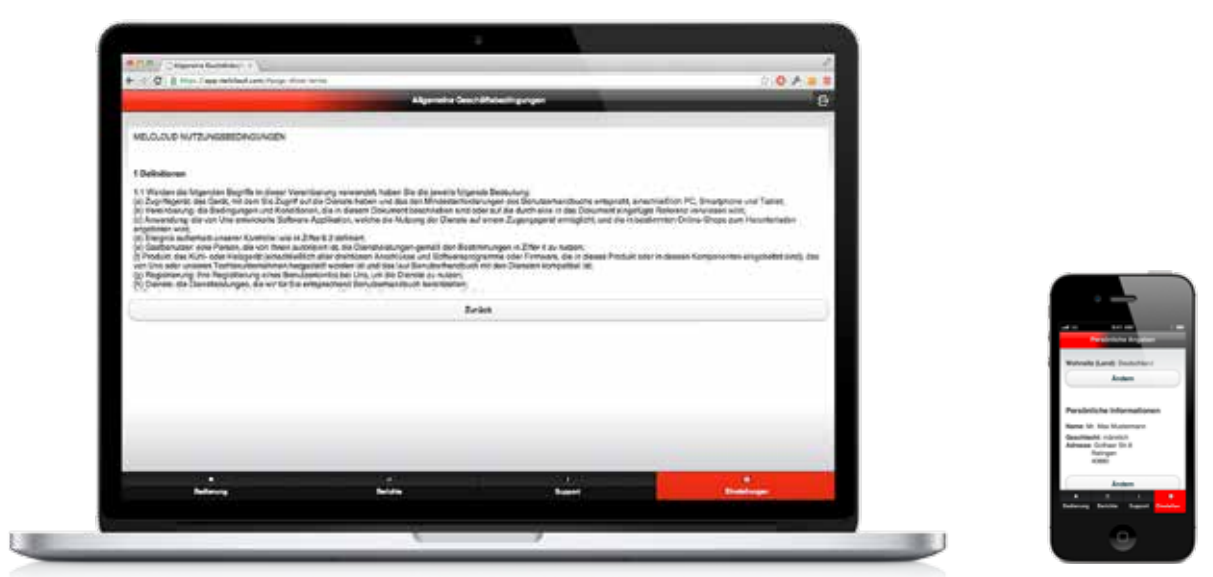

## 9.3 Verwalten Sie Ihr Konto

#### Persönliche Angaben

Unter "Persönliche Angaben" (Screenshot gezeigt auf dem iPhone) können Sie Ihre persönlichen Daten, Name, Adresse, Postleitzahl, Telefon oder Wohnsitzland aktualisieren. Bitte versuchen Sie, die persönlichen Daten so aktuell wie möglich zu halten, da diese Informationen dazu verwendet werden, Ihnen einen maßgeschneiderten MELCloud Dienst zur Verfügung zu stellen.

#### Sicherheitsrelevante Angaben

Unter "Sicherheitsrelevante Angaben" können Sie wichtige persönliche Informationen wie E-Mail-Adresse, Passwort und Telefonsicherheitsfragen und -antworten ändern.

Bitte beachten Sie, dass die E-Mail-Adresse Ihre primäre E-Mail-Adresse sein muss, die Sie benutzen und kontrollieren, da MELCloud wichtige Informationen (zum Beispiel rechtliche Hinweise, Fehler- und Service-Meldungen) an diese Adresse sendet.

#### Allgemeine Geschäftsbedingungen

Unter "Allgemeine Geschäftsbedingungen" (Screenshot gezeigt auf dem MacBook Pro) finden Sie jederzeit die neueste Version. Diese haben Sie bereits bei Ihrer Registrierung akzeptiert, um MELCloud nutzen zu können. Bitte lesen Sie diese Informationen sorgfältig durch.

#### Abmelden

Unter "Abmelden" können Sie sich von der aktuellen Sitzung ausloggen. Wählen Sie diese Option, wenn Sie sich vollständig von der aktuellen Sitzung abmelden möchten. Bei erneutem Öffnen von MELCloud ist dann ein erneutes Login erforderlich.

| -  |           |      | and and  | - |            |  |
|----|-----------|------|----------|---|------------|--|
| •  | Cettra    |      | Danue    |   | Owner      |  |
| -  | East      |      | Experies |   | English    |  |
| 11 | Purpik    | ) (* | Hadoote  |   | Settin.    |  |
| -  | Latura    |      | Hegew    | = | Nederlands |  |
|    | Norwegiet |      | Polule   |   | Portuguia  |  |
|    | Pjecest   |      | Batter   |   | Burrata    |  |
| -  | Europeus  |      |          |   |            |  |
|    |           |      |          |   |            |  |

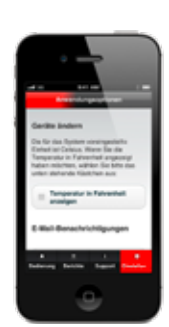

## 9.4 Verwalten Sie Ihre Anwendungseinstellungen

#### Sprache ändern

Unter "Sprache ändern" (Screenshot gezeigt auf dem MacBook Pro) können Sie die Sprache ändern, die Sie bei der Registrierung und ersten Verwendung von MELCloud zunächst ausgewählt hatten. Dies kann beispielsweise nützlich sein, falls mehrere Nutzer verschiedener Nationalitäten ein gemeinsames Endgerät zur Regelung ihrer Anlagen über MELCloud verwenden.

#### Anwendungsoptionen

Unter "Anwendungsoptionen" (Screenshot gezeigt auf dem iPhone) können Sie die Standardeinheiten für die Temperatur in MELCloud von Grad Celsius in Fahrenheit oder umgekehrt ändern. Außerdem können Sie die Einstellungen der E-Mail-Benachrichtigungen ändern.

#### Einheiten ändern

Die Standardeinheit Temperatur bei MELCloud ist Grad Celsius. Um die Temperaturangabe in Fahrenheit zu ändern, klicken Sie "Temperatur in Fahrenheit anzeigen" und dann auf "Aktualisieren" beziehungsweise anders herum.

#### Zustimmung zu E-Mail-Benachrichtigungen

Mit einem Klick können Sie uns hier erlauben oder auch wieder untersagen, Ihnen per E-Mail Marketinginformationen zu ähnlichen Produkten und Dienstleistungen zukommen zu lassen.

#### E-Mail Benachrichtigungen

Sie können bei MELCloud zwischen mehreren E-Mail-Benachrichtigungen wählen. Um die E-Mail-Benachrichtigung zu aktivieren, setzen Sie ein Häkchen in die gewünschte Box neben der Beschreibung der Benachrichtigung:

- "Bitte benachrichtigen Sie mich per E-Mail, wenn eines meiner Geräte die Verbindung zum Internet verliert".
- "Bitte benachrichtigen Sie mich per E-Mail, wenn eines meiner Geräte einen Fehler aufweist".
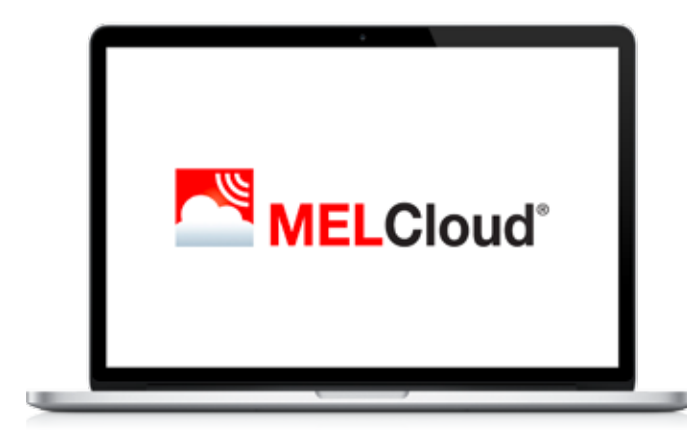

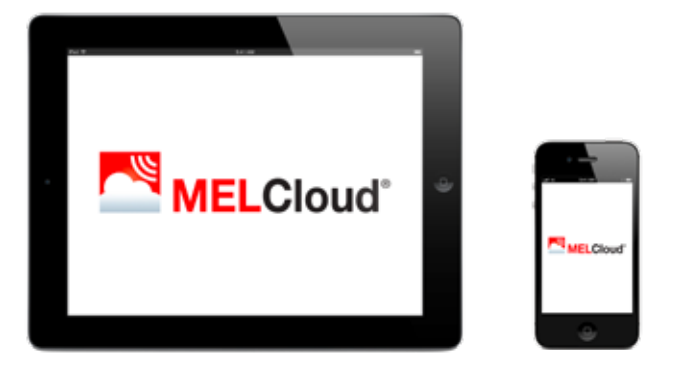

# 10 Häufige Fragen (FAQs)

### Mein Router verfügt nicht über WPS, kann ich MELCloud trotzdem verwenden?

Sie müssen einen Router verwenden, der WPS unterstützt. Sie können alternativ einen sekundären Router, der WPS unterstützt an einen der Ports auf Ihrem Haupt-Router anschließen, damit die Verbindung zu MELCloud hergestellt werden kann. Weitere Informationen hierzu erhalten Sie von Ihrem Mitsubishi Electric-Fachpartner.

### Ist es möglich, den Router über WEP-Code oder eine andere Verbindungstechnik zu verbinden?

Nein, derzeit kann der WiFi-Adapter PAC-WF010-E nur mit Routern werden, die WPS-Verbindungen unterstützen.

# Welches Sicherheitsprotokoll sollte ich auf meinem Router verwenden, um die Verbindung zu MELCloud zu erlauben?

Sie sollten das WPA2-AES-Protokoll verwenden. Falls Sie andere Protokolle verwenden, können Sie möglicherweise keine Verbindung herstellen.

## Unterstützt der WiFi-Adapter PAC-WF010-E dynamische IP-Adressen?

Ja, der WiFi-Adapter unterstützt dynamische IP-Adressen. Wenn Sie den WiFi-Adapter über WPS verbinden, werden alle zukünftigen dynamischen IP-Adressen den ordnungsgemäßen Betrieb nicht beeinträchtigen.

## Mein WiFi-Adapter ist nach einem Stromausfall nicht mehr mit dem Server verbunden. Was ist zu tun?

Verbinden Sie den WiFi-Adapter erneut mit dem WLAN-Router (siehe Installationshandbuch WiFi-Adapter PAC-WF010-E). Der WiFi-Adapter sollte nun nach weiteren Stromausfällen automatisch verbinden.

# Ich kann keine Berichte zum geschätzen Energieverauch sehen. Muss das Ecodan FTC5-System mit MELCloud verbunden sein?

Um Energienutzungsberichte in MELCloud sehen zu können, müssen Sie möglicherweise zusätzliche Hardware installieren. Nähere Einzelheiten zu den Optionen finden Sie im Installationshandbuch MELCloud.

## Wie viele Anlagen kann ich auf einem Benutzerkonto bei MELCloud registrieren?

Standardmäßig ist MELCloud auf 10 Anlagen pro Benutzerkonto begrenzt. Die Anzahl kann erhöht werden. Bitte wenden Sie sich dazu an Ihrer lokale Mitsubishi Electric-Niederlassung oder einen Supportmitarbeiter.

#### Meine Anlage regelt nicht richtig und ich bemerke außergewöhnliches Verhalten. Was ist zu tun?

Bitte stellen Sie sicher, dass die lokalen Regler oder andere Steuersysteme oder Benutzer keine MELCloud-Befehle überschreiben und sie nicht im Widerspruch zu MELCloud stehen.

Falls Sie beispielsweise die Timer-Funktion in MELCloud verwenden, löschen Sie bitte alle Timer-Einstellungen in Ihrem lokalen Regler oder umgekehrt, um widersprüchliche Informationen zu vermeiden.

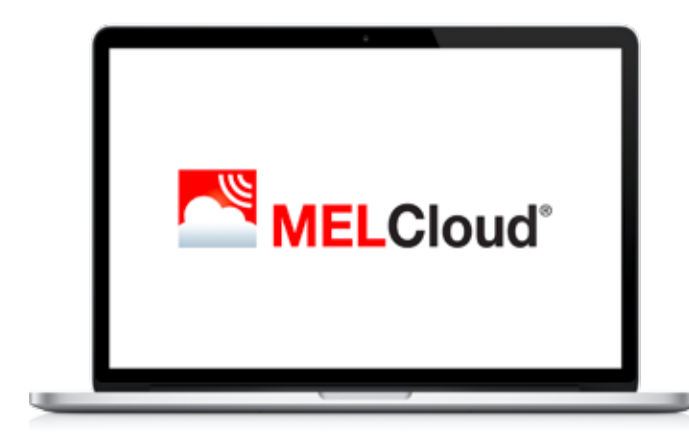

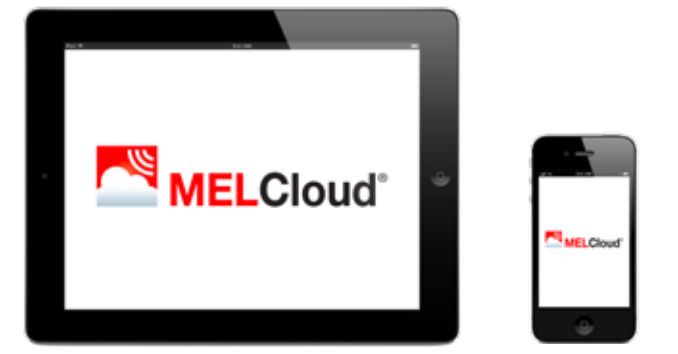

# Wie schnell werden meine Reglereinstellungen an das Gerät gesendet? Es scheint eine lange Verzögerung zu geben?

Bei Ecodan-Systemen beträgt die maximale Übertragungsdauer zwischen dem System und den Servern 1 Minute. Wenn also das Kommando innerhalb dieser Zeit keine Wirkung zeigt, kann ein Fehler vorliegen.

#### Ich möchte, dass die Einstellungen schneller umgesetzt werden. Kann ich den Zeitraum zwischen den Aktualisierungen reduzieren?

Es ist möglich, die Abfrage von 5 Minuten auf 1 Minute in MELCloud zu reduzieren. Bitte kontaktieren Sie dazu Ihre lokale Mitsubishi Electric-Niederlassung oder den Support, wenn Sie diese schnellere Abfrage wünschen.

#### Kann ich mit MELCloud auch Mitsubishi Electric Ecodan Kaskadenschaltungen steuern?

Aktuell können Sie mit MELCloud für Ecodan noch keine Kaskadenschaltungen steuern. Wir entwicklen MELCloud aber stetig weiter und planen, zukünftig auch Kaskadensteuerungen zu unterstützen.

# Ich habe eigenständig versucht, den WiFI-Adapter PAC-WF010-E zu installieren und kann nicht herausfinden, wie ich ihn mit meinen Mitsubishi Electric-Geräten verbinde. Wo finde ich Unterstützung?

Der WiFi-Adapter darf nicht von ungeschulten Privatpersonen installiert werden. Kontaktieren Sie umgehend entsprechendes Fachpersonal. Der WiFi-Adapter PAC-WF010-E ist ausdrücklich nicht für die Selbstinstallation konzipiert, da die Installation den Zugriff auf potenziell spannungsführende Teile erfordert.

#### Kann ich meine Mitsubishi Electric-Anlage über MELCloud steuern ohne das eine Verbindung zum Internet besteht?

Derzeit ist eine Steuerung über MELCloud ohne Internet-Zugang mit dem WiFI-Adapter PAC-WF010-E nicht möglich. Sie benötigen jederzeit eine Internetverbindung, um MELCloud nutzen zu können.

#### Wie weit entfernt darf der WiFi-Adapter PAC-WF010-E vom Router installiert werden?

Die mögliche Entfernung variiert abhängig von mehreren Faktoren. Bitte positionieren Sie den WiFi-Adapter daher so nah wir mögliche am Router. Es gibt spezielle WLAN-Signalstärke-Tester von Fremdanbietern, die Sie verwenden können, um die WLAN-Signalstärke in Ihrem Gebäude zu überprüfen. Signalverstärker sind ebenfalls von Fremdanbietern erhältlich.

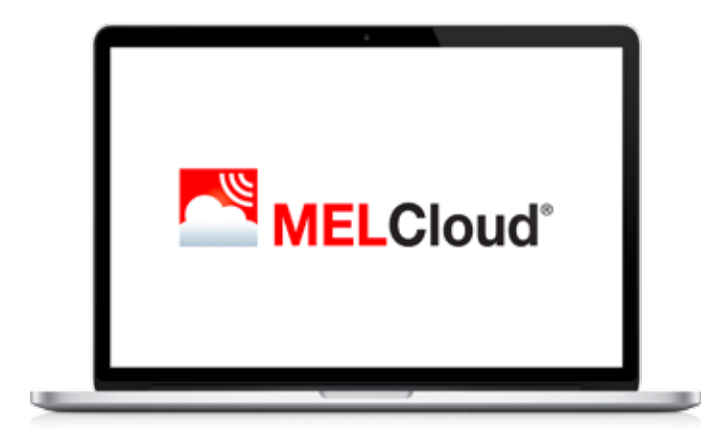

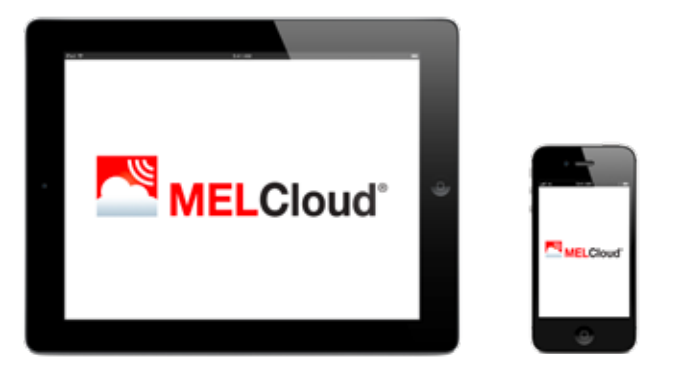

#### Kann ich andere Mitsubishi Electric-Anlagen mit MELCloud verbinden?

Derzeit sind die Ecodan-Wärmepumpen der M-Serie und Mr. Slim, die in Kapitel "2.2 Liste kompatibler Geräte" auf Seite 06 aufgeführt sind, kompatibel mit MELCloud. Außerdem können unsere Ecodan Wärmepumpen über MELCloud gesteuert werden. Die Ergänzung um weitere Produktgruppen ist in Planung.

# Muss ich den WiFi-Adapter von Mitsubishi Electric verwenden oder kann ich auch Adapter eines Fremdanbieters mit MELCloud verbinden?

Sie können und sollten nur die offiziellen Mitsubishi Electric-WiFi-Adapter PAC-WF010-E verwenden. Andernfalls können Sie sonst nicht auf unsere Server zugreifen. Verwenden Sie Fremdprodukte, sind wir leider nicht in der Lage, Sie zu unterstützen.

#### In 3 Schritten zum Erfolg:

1 // Firmenname und Ihre Kontaktdaten mitteilen

2// Gerätetyp/Seriennummer/Service-Ref. angeben

3 // Kurz das Anliegen/die Störung beschreiben

Sie werden entweder direkt an unsere Techniker weitergeleitet oder schnellstmöglich zurückgerufen.

Mitsubishi Electric Europe B.V. Living Environment Systems Mitsubishi-Electric-Platz 1 40882 Ratingen Telefon: +492102/486-0 Internet: www.mitsubishi-les.com Von Experten für Experten Die Service-Hotline //

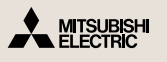

Kälte-Klimatechnik

+49 2102 1244-975 Heiztechnik +49 2102 1244-655

Mo. – Do. 08.00 Uhr – 17.00 Uhr // Fr. 08.00 Uhr – 16.00 Uhr

Ohne vorherige ausdrückliche schriftliche Genehmigung der Mitsubishi Electric Europe B.V. dürfen keine Auszüge dieses Handbuchs vervielfältigt, in einem Informationssystem gespeichert oder weiter übertragen werden. Die Mitsubishi Electric Europe B.V. behält sich vor, jederzeit technische Änderungen der beschriebenen Geräte ohne besondere Hinweise in dieses Handbuch aufzunehmen.

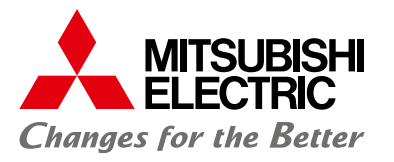

### www.mitsubishi-les.com

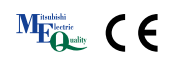

# 5.2 Service

## 5.2.1 Auslesen Fehlerhistorie

| Code | Bedeutung                                         | Bereich             | Einheit | Anmerkungen |
|------|---------------------------------------------------|---------------------|---------|-------------|
| 103  | Fehlerspeicher 1 (letzte Störung)                 | Zeigt Fehlercode an | Code    | 1           |
| 104  | Fehlerspeicher 2 (zweitletzte bis letzte Störung) | Zeigt Fehlercode an | Code    | Ť           |
| 105  | Fehlerspeicher 3 (drittletzte bis letzte Störung) | Zeigt Fehlercode an | Code    | 1           |

Um am Innengerät den Systemmonitor abzufragen, gehen Sie wie folgt vor:

• Rufen Sie das Menü *Service > Betriebs-/Systemdaten* auf.

|                      | Handbetrieb                    |
|----------------------|--------------------------------|
| Service<br>Passwort- | > Funktionseinstellungen       |
| geschützt            | > Fühler-Abgleich              |
|                      | ► Hilfseinstellungen           |
|                      | > Wärmeerzeuger auswählen      |
|                      | > Drehzahlstufe Pumpe          |
|                      | > Wärmepumpeneinstellungen     |
|                      | > Betriebseinstellung          |
|                      | Einstell.<br>Energiemonitoring |
|                      | Einstellungen<br>ext. Eingänge |
|                      | >Thermo EIN Ausgang            |
|                      | > Betriebsdatenanzeige         |
|                      | Betriebs-/Systemdaten          |

# PUD-S(H)WM60/80/100/120/140Y(V)AA

| Fehler-<br>code | Detail-<br>code | Bedeutung                                                                                                    | Ursache                                                                                                    | Maßnahme und Fehlerbehebung                                                                                                    |
|-----------------|-----------------|----------------------------------------------------------------------------------------------------|----------------------------------------------------------------------------------------------------|----------------------------------------------------------------------------------------------------|
| None            |                 |                                                                                                    | <ol> <li>Am Klemmenblock TB1 liegt keine Spannungsversorgung an.         <ol> <li>Der Trennschalter ist aus.</li> <li>Schlechte od. gelöste Kontakte an Klemmen.</li> <li>Offene Phase (L oder N).</li> </ol> </li> <li>Am Eingang der Spannungsversorgung an der Spannungsplatine liegt keine Spannung an.         <ol> <li>Schlechte oder gelöste Kontakte an den Klemmen.</li> <li>Offene Phase an der Spannungsplatine.</li> <li>Es liegt keine Spannung an Steuerplatine an.             <ol> <li>Schlechte oder gelöste Kontakte am Stecker CNDC oder Stecker abgezogen.</li> </ol> </li> <li>Schlechte oder gelöste Kontakte an Drossel-klappe (DCL oder ACL).</li> <li>Schlechte oder gelöste Kontakte an der Entstörfilterplatine defekt.</li> <li>Leistungsplatine defekt.</li> <li>Steuerplatine am Außengerät defekt.</li> </ol></li></ol> | <ol> <li>Bauteile prüfen         <ul> <li>a) Trennschalter überprüfen.</li> <li>b) Anschluss, Verdrahtung, Phasen und Kontakte an TB1 überprüfen und korrigieren.</li> <li>c) Anschluss, Verdrahtung, Phasen und Kontakte an TB1 überprüfen und korrigieren.</li> </ul> </li> <li>Bauteile prüfen         <ul> <li>a) Anschluss, Verdrahtung, Phasen und Kontakte an TB1 überprüfen und korrigieren.</li> <li>a) Anschluss, Verdrahtung, Phasen und Kontakte an TB1 überprüfen und korrigieren.</li> <li>a) Anschluss, Verdrahtung, Phasen und Kontakte an Get Steckern an der Leistungsplatine überprüfen und korrigieren (LI oder NI).</li> <li>3. Kontakte am Stecker CNDC and der Steuerplatine überprüfen und reparieren.</li> <li>Stecker CNDC an der Leistungsplatine (V-Geräte) bzw. Entstörfilterplatine (Y-Geräte) prüfen.</li> <li>4. Kontakte an der Entstörfilterplatine überprüfen und reparieren.</li> <li>5. a) Kontakte an der Entstörfilterplatine überprüfen und reparieren.</li> <li>b) Defekte Entstörfilterplatine ersetzen.</li> <li>6. Defekte Leistungsplatine ersetzen.</li> <li>7. Defekte Steuerplatine ersetzen, wenn die oberen Punkte keine Abhilfe geschaffen haben.</li> </ul> </li> </ol> |
| F5<br>(5201)    |                 | 63H-Steckverbinder offen<br>Fehler tritt auf, wenn der Stromkreis zum<br>63H-Steckverbinder nach dem Hochfahren<br>3 Minuten lang unterbrochen ist.<br>63H: Hochdruckschalter                                                                                                    | <ol> <li>63H-Steckverbinder auf Außengeräte-<br/>Steuerplatine hat Wackelkontakt oder ist<br/>abgesteckt</li> <li>63H hat Wackelkontakt oder ist unterbrochen</li> <li>63H spricht an: Bauteile defekt.</li> <li>Außengeräte-Steuerplatine defekt</li> </ol>                                                                                                    | <ol> <li>Verbindung zum 63H-Steckverbinder auf der<br/>Außengeräte-Steuerplatine prüfen.</li> <li>63H-seitige Verkabelung prüfen.</li> <li>Durchgang mittels Messgerät prüfen.</li> <li>Sind Bauteile defekt, müssen diese ausge-<br/>tauscht werden.</li> <li>Außengeräte-Steuerplatine austauschen.</li> </ol>                                                                                                    |
| EA<br>(6844)    |                 | <ul> <li>Anschluss Innen-/Außengerät</li> <li>Fehlverdrahtung, zu viele Geräte</li> <li>(2 Geräte oder mehr)</li> <li>1. Die Steuerplatine des Außengerätes kann automatisch die Anzahl der angeschlossenen Innengeräte prüfen. Fehler liegt vor, wenn die Anzahl nicht automatisch überprüft werden kann, weil die Anschlusskabel der Innengeräte falsch verdrahtet sind usw., nachdem das Gerät vor mind. 4 Minuten eingeschaltet wurde.</li> <li>2. Fehler liegt vor, wenn die Steuerplatine des Außengerätes eine zu große Anzahl von Innengeräten erkennt.</li> </ul> | <ol> <li>Schlechte oder gelöste Kontakte an den Anschlüssen der Innengeräte oder Verdrahtungsfehler.</li> <li>Der Durchmesser oder die Länge des Anschlusskabels der Innengeräte liegt außerhalb der angegebenen Vorgaben.</li> <li>Zu viele Innengeräte sind an 1 Außengerät angeschlossen (2 Geräte oder mehr).</li> <li>Sender-/Empfängerschaltkreis Außengerät defekt.</li> <li>Sender-/Empfängerschaltkreis an Innengeräten defekt.</li> <li>Defekte Leistungsplatine Innengerät.</li> <li>Verwenden Sie NICHT die Kältemitteladresse</li> <li>da 0 für FTC (Master) verwendet wird. Der Adressbereich ist 1 bis 6. (Im Falle der Steuerung mehrerer Außengeräte.)</li> <li>Rauschen ist im Spannungsversorgungsoder Verbindungskabel des Innengeräts aufgetreten.</li> </ol>                                                                     | <ol> <li>Prüfen Sie, ob das Verbindungskabel zwischen<br/>Innen- und Außengerät abgeklemmt oder locker<br/>ist oder ob die Polarität stimmt.</li> <li>Querschnitt und Leitungslängen der Verbin-<br/>dungskabel der Innengeräte überprüfen und<br/>korrigieren:<br/>Gesamtkabellänge: 80 m (einschließlich der Ver-<br/>drahtung zwischen den einzelnen Innengeräten<br/>und zwischen Innen- und Außengerät). Prüfen<br/>Sie auch, ob die Anschlussreihenfolge der<br/>Flachkabel S1, S2, S3 ist.</li> <li>Wird "EA" angezeigt, überprüfen Sie die An-<br/>zahl der Innengeräte an einem Außengerät.</li> <li>45. Spannungsversorgung einmal aus- und<br/>wieder einschalten und überprüfen, ob die Stö-<br/>rung erneut auftritt.</li> <li>Steuerplatinen der betroffenen Innengeräte er-<br/>setzen, wenn die Störung erneut auftritt.</li> <li>Steuerleitungen überprüfen.</li> </ol>                                                                                                    |

| Fehler-<br>code | Detail-<br>code | Bedeutung                                                                                                    | Ursache                                                                                                    | Maßnahme und Fehlerbehebung                                                                                                    |  |
|-----------------|-----------------|----------------------------------------------------------------------------------------------------|----------------------------------------------------------------------------------------------------|----------------------------------------------------------------------------------------------------|--|
| Eb<br>(6845)    |                 | Verdrahtungsfehler der Steuerleitungen<br>zwischen Innengeräten und Außengerät<br>Die Steuerplatine des Außengeräts kann die<br>Anzahl der Innengeräte automatisch einstellen.<br>Ein Fehler liegt vor, wenn die Anzahl der Innen-<br>geräte nicht innerhalb von 4 Minuten nach dem<br>Einschalten eingestellt werden kann, weil das<br>Verbindungskabel zwischen Innen- und Außen-<br>gerät falsch verdrahtet oder unterbrochen wur-<br>de. | <ol> <li>Schlechte oder gelöste Kontakte an den Anschlüssen der Steuerleitungen oder Verdrahtungsfehler.</li> <li>Der Durchmesser oder die Länge des Anschlüsskabels der Innen-/Außengeräte liegt außerhalb der angegebenen Spezifikation.</li> <li>Sender-/Empfängerschaltkreis an der Steuerplatine des Außengerätes defekt.</li> <li>Sender-/Empfängerschaltkreis an der Steuerplatine des Innengerätes defekt.</li> <li>Defekte Leistungsplatine Innengerät</li> <li>Nicht die Kältemitteladresse 0 nutzen. Diese ist dem FTC (Master) vorbehalten. Der Kältemitteladressbereich ist 1 bis 6 (in Fällen von Steuerung mehrerer Außengeräten).</li> <li>Rauschen ist in die Spannungsversorgung oder in die Verbindungskabel der Innen-/Außengeräte eingedrungen.</li> </ol> | <ol> <li>Prüfen Sie, ob das Verbindungskabel zwischen<br/>Innen- und Außengerät abgeklemmt oder locker<br/>ist oder ob die Polarität stimmt.</li> <li>Querschnitt und Leitungslängen der Verbin-<br/>dungskabel der Innengeräte überprüfen und<br/>korrigieren:</li> <li>Gesamtkabellänge: 80 m (einschließlich der Ver-<br/>drahtung zwischen den einzelnen Innengeräten<br/>und zwischen Innen- und Außengerät). Prüfen<br/>Sie auch, ob die Anschlussreihenfolge der<br/>Flachkabel S1, S2, S3 ist.</li> <li>Wird "EA" angezeigt, überprüfen Sie die An-<br/>zahl der Innengeräte an einem Außengerät.</li> <li>4.–5. Spannungsversorgung einmal aus- und<br/>wieder einschalten und überprüfen, ob die Stö-<br/>rung erneut auftritt.</li> <li>Steuerplatinen der betroffenen Innengeräte er-<br/>setzen, wenn die Störung erneut auftritt.</li> </ol> |  |
| EC<br>(6846)    |                 | Anlaufzeit überschritten<br>Das Gerät kann den Startvorgang nicht inner-<br>halb von 4 Minuten nach dem Einschalten be-<br>enden.                                                                                                    | <ol> <li>Kontaktfehler des Verbindungskabels der<br/>Innen-/Außengeräte</li> <li>Steuerleitungen falsch dimensioniert.</li> <li>Nicht die Kältemitteladresse 0 nutzen. Diese<br/>ist dem FTC (Master) vorbehalten. Der Kälte-<br/>mitteladressbereich ist 1 bis 6 (in Fällen von<br/>Steuerung mehrerer Außengeräten).</li> <li>Rauschen ist in die Spannungsversorgung<br/>oder in die Verbindungskabel der Innen-/Au-<br/>Bengeräte eingedrungen.</li> </ol>                                                                                                    | 6. Steuerleitungen überprüfen.                                                                                                    |  |
| EE              |                 | Falscher Anschluss<br>Das Außengerät empfängt die Signale von I/F<br>oder FTC nicht.                                                                                                    | <ol> <li>Ein anderes Gerät als die Interfaceunit oder<br/>der Vorlauftemperaturregler ist an das Gerät<br/>angeschlossen.</li> </ol>                                                                                                    | 1. Schließen Sie I/F oder FTC an das Gerät an.                                                                                                    |  |
| U1<br>(1302)    |                 | Druck zu hoch (Hochdruckschalter 63H<br>spricht an)<br>Fehler tritt auf, wenn Hochdruckschalter 63H<br>bei laufendem Verdichter anspricht (4,15 MPa).<br>63H: Hochdruckschalter                                                                                                    | <ol> <li>Fehler im Absperrventil (nicht vollständig<br/>geöffnet)</li> <li>Verstopftes oder gebrochenes Leitungsrohr.</li> <li>Lüftermotor Außengerät gesperrt.</li> <li>Störung Lüftermotor Außengerät.</li> <li>Kurzschluss des Außengeräts.</li> <li>Wärmetauscher Außengerät verschmutzt.</li> <li>Luftdurchsatz zu gering: falsch kalibrierter<br/>Außentemperaturfühler (erfasste Temperatur</li> </ol>                                                                                                    | <ol> <li>Prüfen Sie, ob das Absperrventil vollständig<br/>geöffnet ist.</li> <li>Verrohrung prüfen und Störung beheben.</li> <li>-6. Außengerät prüfen und Störung beheben.</li> <li>Temperaturerfassung Außentemperaturfühler<br/>auf der LED-Anzeige prüfen.</li> </ol>                                                                                                    |  |
|                 |                 |                                                                                                    | niedriger als tatsächliche Temperatur).<br>8. Steckverbinder (63H) auf Außengeräte-<br>Steuerplatine hat Wackelkontakt oder ist<br>abgesteckt.<br>9. 63H-Steckverbinder hat Wackelkontakt oder<br>ist unterbrochen.<br>10. Außengeräte-Steuerplatine defekt.<br>11. Elektronisches Expansionsventil funktioniert<br>nicht richtig.                                                                                                    | <ul> <li>8.–10. Spannungsversorgung abschalten und prüfen, ob bei Spannungswiederkehr F5 angezeigt wird. F5 wird angezeigt: siehe F5.</li> <li>11. Elektronisches Expansionsventil prüfen.</li> </ul>                                                                                                    |  |
|                 |                 |                                                                                                    | 12. Störung Lüftersteuerung.                                                                                                    | 12. Außengeräte-Steuerplatine austauschen.                                                                                                    |  |
| U2<br>(1102)    |                 | <ul> <li>Heißgastemperatur zu hoch</li> <li>1. Fehler, wenn TH4 125 °C oder 110 °C überschreitet: kontinuierlich für 5 Minuten.</li> <li>Fehler, wenn TH4 110 °C oder mehr kontinuierlich für 30 Sekunden überschreitet, nachdem 90 Sekunden seit Beginn des Abtauvorgangs vergangen sind.</li> <li>2. Fehler, wenn die Heißgasüberhitzung (Heizen: TH4-T63HS) 10 Minuten lang kontinuierlich 70 °C überschreitet.</li> </ul>                | <ol> <li>Verdichter überhitzt: Kurzschluss oder zu<br/>wenig Kältemittel.</li> <li>Defekte Funktion des Absperrventils.</li> <li>Defekter Temperaturfühler</li> <li>Außengeräte-Steuerplatine defekt.</li> <li>LEV funktioniert nicht richtig.</li> <li>Verstonfung durch Framdkörner im Költemit</li> </ol>                                                                                                    | <ol> <li>Einlassüberhitzung prüfen.<br/>Kältemittelleckage prüfen.<br/>Füllen Sie zusätzliches Kältemittel ein.</li> <li>Prüfen Sie, ob das Absperrventil vollständig<br/>geöffnet ist.</li> <li>4. Schalten Sie die Spannungsversorgung<br/>aus und prüfen Sie, ob U3 angezeigt wird, wenn<br/>die Spannungsversorgung wieder eingeschaltet<br/>wird. Wenn U3 angezeigt wird, siehe "Beurtei-<br/>lung und Maßnahmen" für U3.</li> <li>Früfen Sie das lineare Expansionsventil.</li> <li>Entfernan Sie nach der Pückenwinnung den</li> </ol>                                                                                                    |  |
|                 |                 | Hohe Oberflächentemperatur Verdichters<br>Fehler, wenn TH33 125°C überschreitet. Im<br>Falle eines Fehlers mit hoher Verdichteroberflä-<br>chentemperatur startet der Verdichter erst wie-<br>der, wenn der Temperaturfühler (TH33) kleiner<br>als 95°C wird.<br>TH33: Temperaturfühler                                                                                                    | <ul> <li>verscoprung durch Freindkörper im Kältemit-<br/>telkreislauf.</li> <li>Hinweis: Verstopfungen treten in den Teilen auf,<br/>die unter den Gefrierpunkt fallen, wenn Wasser<br/>in den Kältemittelkreislauf gelangt.</li> <li>Falls das Gerät nicht wieder anläuft:<br/>Temperaturfühler (TH33) misst &gt;= 95 °C.</li> </ul>                                                                                                    | <ul> <li>Einternen Sie nach der Rückgewinnung des<br/>Kältemittels das Wasser aus dem gesamten<br/>Kältemittelkreislauf unter Vakuum länger als 1<br/>Stunde.</li> </ul>                                                                                                    |  |

| Fehler-<br>code                                                                                | Detail-<br>code                                                                                                    | Bedeutung                                                                                                    |                                                                                                    | Ursache                                                                                                    |                                                                                                    | Maßnahme                                                                                                    | Maßnahme und Fehlerbehebung |  |
|------------------------------------------------------------------------------------------------|----------------------------------------------------------------------------------------------------|----------------------------------------------------------------------------------------------------|----------------------------------------------------------------------------------------------------|----------------------------------------------------------------------------------------------------|----------------------------------------------------------------------------------------------------|----------------------------------------------------------------------------------------------------|-----------------------------|--|
| U3<br>(5104)                                                                                   |                                                                                                    | Offen/Kurzschluss des Temperaturfühlers<br>der Außengeräts (TH4, TH33)<br>Fehler wenn während des Verdichterbetriebs<br>eine Unterbrechung (-20 °C oder weniger) oder<br>ein Kurzschluss (217 ° C oder mehr) festgestellt<br>wird.<br>(Die Erkennung ist für 10 Minuten nach dem<br>Start des Verdichters und für 10 Minuten nach<br>und während des Abtauens außer Betrieb).                                                                                                    |                                                                                                    | <ol> <li>Unterbrechung oder Kontaktfehler der Steck-<br/>verbinder (TH4, TH33) auf der Steuerplatine<br/>des Außengeräts.</li> <li>Defekter Temperaturfühler.</li> <li>Defekte Steuerplatine des Außengeräts.</li> </ol>                            |                                                                                                    | <ol> <li>Anschluss des Steckers (TH4, TH33) auf der<br/>Steuerplatine des Außengeräts prüfen.<br/>Prüfen Sie Bruch des Kabels für TH4, TH33.</li> <li>Prüfen Sie den Widerstandswert von TH4,<br/>TH33 oder die Temperatur. (Temperaturfühler<br/>TH4, TH33 entsprechend Angaben im Service-<br/>manual.) (SW2 am A-Control Service Tool: ent-<br/>sprechend Angaben im Servicemanual.)</li> <li>Tauschen Sie die Steuerplatine für das Außen-<br/>gerät aus.</li> </ol>                                                                                               |                             |  |
|                                                                                                |                                                                                                    | TH33: Thermistor < Verdichter                                                                                                    | oberfläche>.                                                                                                    |                                                                                                    |                                                                                                    |                                                                                                    |                             |  |
| U4<br>(TH3: 5105)<br>(TH6: 5107)<br>(TH7: 5106)<br>(TH8: 5110)<br>(TH32: 5105)<br>(TH34: 5105) |                                                                                                    | Temperaturfühler (TH3, TH32, TH6, TH7 und<br>TH8)<br>Fehler tritt auf, wenn während des Verdichter-<br>betriebs eine Unterbrechung oder ein Kurz-<br>schluss erkannt wird.<br>Die Unterbrechungserkennung von TH3, TH32<br>und TH6 ist für 10 Sekunden bis 10 Minuten<br>nach dem Start des Verdichters und 10 Minuten<br>nach und während des Abtauens außer Betrieb.<br>Hinweis: Um festzustellen, in welchem Gerät<br>der Temperaturfühler eine Abweichung auf-<br>weist, den Modus von SW2 wechseln. |                                                                                                    | <ol> <li>Unterbrechung der Verbindung oder Kontakt-<br/>ausfall von Steckern.<br/>Steuerplatine: TH3, TH32, TH7/6<br/>Leistungsplatine: CN6</li> <li>Temperaturfühler defekt.</li> <li>Außengeräte-Steuerplatine defekt.</li> </ol>                 |                                                                                                    | <ol> <li>Prüfen Sie den Anschluss des Steckers (TH3,<br/>TH32, TH7/6) auf der Steuerplatine. Prüfen Sie<br/>den Anschluss des Steckers (CN3) auf der Leis-<br/>tungsplatine. Prüfen Sie auf Kabelbruch für TH3,<br/>TH32, TH6, TH7, TH8.</li> <li>Prüfen Sie den Widerstandswert von TH3,<br/>TH32, TH6, TH7, TH8 oder prüfen Sie die Tempe-<br/>ratur mit dem Mikroprozessor.</li> <li>Außengeräte-Steuerplatine austauschen.<br/>Hinweis: Der Notbetrieb ist im Fehlerfall von<br/>TH3, TH32, TH6 und TH7 verfügbar.</li> </ol>                                      |                             |  |
|                                                                                                |                                                                                                    | Bezeichnung                                                                                                    | Bereich                                                                                                    |                                                                                                    | Offen ( $\infty \Omega$ ), bei                                                                                                |                                                                                                    | Kurzschluss (0 Ω), bei      |  |
|                                                                                                |                                                                                                    | TH3                                                                                                    | Temperaturfühle                                                                                                    | r Kältemittel (flüssig)                                                                                                    | -40 °C und tiefer                                                                                                    |                                                                                                    | 90 °C und höher             |  |
|                                                                                                |                                                                                                    | TH32                                                                                                    | Temperaturfühle                                                                                                    | er Sauggas -40 °C und tiefer                                                                                                    |                                                                                                    | 90 °C und höher                                                                                                    |                             |  |
|                                                                                                |                                                                                                    | TH6                                                                                                    | Temperaturfühle                                                                                                    | er 2-Phasen-Gemisch -40 °C und tiefer                                                                                                    |                                                                                                    | 90 °C und höher                                                                                                    |                             |  |
|                                                                                                |                                                                                                    | TH7                                                                                                    | Temperaturfühle                                                                                                    | r Außenluft -40 °C und tiefer                                                                                                    |                                                                                                    |                                                                                                    | 90 °C und höher             |  |
|                                                                                                |                                                                                                    | TH8 Temperaturfühle                                                                                                    |                                                                                                    | er Inverterkühlblock -35 °C und tiefer                                                                                                    |                                                                                                    |                                                                                                    | 102 °C und höher            |  |
| U5<br>(4230)                                                                                   |                                                                                                    | Temperatur Kühlkörper<br>Fehler tritt auf, wenn TH8 die u<br>ne Temperatur feststellt.<br>SWM60, 80, 100, 120V<br>SHWM60, 80, 100, 120 V<br>SHWM140V<br>SWM80, 100, 120Y<br>SHWM80, 100, 120, 140Y<br>TH8: Temperaturfühler Kühlkör                                                                                                    | unten angegebe-<br>> 78 °C<br>> 78 °C<br>> 87 °C<br>> 85 °C<br>> 85 °C<br>> 85 °C                                                                                                    | <ol> <li>Lüftermotor Außenge</li> <li>Fehler Lüftermotor Au</li> <li>Luftstromkanal ist ve</li> <li>Umgebungstemperation</li> <li>Temperaturfühler defe</li> <li>Eingangskreis Außenge</li> <li>fekt.</li> <li>Antriebskreis Lüfter Auge</li> </ol> | rät gesperrt.<br>ußengerät.<br>rstopft.<br>ur steigt.<br>ekt.<br>geräte-Netzplatine de-<br>Außengerät abgesteckt.             | <ol> <li>1., 2. Lüfter Außengerät prüfen.</li> <li>3. Luftstromkanal für Kühlung prüfen.</li> <li>4. Prüfen, ob es eine Ursache für Tempera<br/>anstieg um das Außengerät herum gibt.<br/>(Obergrenze für Außentemperatur ist 46 °<br/>Spannungsversorgung abschalten und pri<br/>ob bei Spannungswiederkehr innerhalb vo<br/>Minuten U5 angezeigt wird. Wird U4 anster<br/>U5 angezeigt, sind die Anweisungen zu U-<br/>befolgen.</li> <li>5. Widerstandswert TH8 oder Temperatur<br/>Prüfgerät prüfen.</li> <li>6. Außengeräte-Steuerplatine austauschen.</li> </ol> |                             |  |
| U6<br>(4250)                                                                                   | Leistungsmodul<br>Tritt Überstrom auf, Leistungsmodul über-<br>prüfen. (Zustand UF- oder UP-Fehler).                                                                                                    |                                                                                                    | <ol> <li>Außenabsperrventil ist geschlossen.</li> <li>Absinken der Spannungsversorgung.</li> <li>Wackelkontakt, Unterbrechung oder<br/>Vertauschung der Verdichterverdrahtung</li> <li>Defekter Verdichter</li> <li>Defekte Leistungsplatine .</li> </ol> |                                                                                                    | <ol> <li>Absperrv</li> <li>Einrichtu</li> <li>Korrigiere</li> <li>zum Verdich</li> <li>Verdichte</li> <li>Tauscher</li> </ol> | entil öffnen.<br>ng der Spannungsversorgung prüfen.<br>en Sie die Verdrahtung (U-V-W-Phase)<br>nter.<br>er prüfen<br>n Sie die Leistungsplatine aus.                                                                                                    |                             |  |
| U8<br>(4400)                                                                                   | 18       Lüftermotor Außengerät         4400)       Fehler tritt auf, wenn Drehfrequenz des Lüftermotors bei Betrieb des DC-Lüftermotors nicht erkannt wird.         Drehfrequenzerfassung Lüftermotor fehlerhaft, wenn       Drehzahl 15 Sekunden lang <=100 rpm bei Außentemperatur von >=20 °C.         • Drehzahl eine Minute lang <=50 rpm oder |                                                                                                    | 1. Fehler beim DC-Lüftermotor im Betrieb.     23. Fehler auf Außengeräte-Steuerplatine.                                                                                                    |                                                                                                    | 1. DC-Lüfte<br>2. Spannun<br>platine im E<br>3. Außenge<br>(Wenn der F<br>weiterhin au                                        | rmotor prüfen und ggf. austauschen.<br>gsversorgung Außengeräte-Steuer-<br>tetrieb prüfen.<br>räte-Steuerplatine austauschen.<br>Fehler auch nach Maßnahme 1 s.o.<br>ngezeigt wird.)                                                                                                    |                             |  |

| Fehler-<br>code | Detail-<br>code | Bedeutung                                                                                                    | Ursache                                                                                                    | Maßnahme und Fehlerbehebung                                                                                                    |
|-----------------|-----------------|----------------------------------------------------------------------------------------------------|----------------------------------------------------------------------------------------------------|----------------------------------------------------------------------------------------------------|
| U9<br>(4220)    | 01              | Überspannungsfehler<br>• Erhöhung der DC-Bus-Spannung auf<br>430V:<br>SWM60, 80, 100, 120V<br>SHWM60, 80, 100, 120, 140V<br>760 V:<br>SWM80, 100, 120Y<br>SHWM80, 100, 120, 140Y                                                                                           | <ol> <li>Ungewöhnlicher Anstieg Spannungs-<br/>versorgung.</li> <li>Verkabelung Verdichter unterbrochen.</li> <li>Außengeräte-Netzplatine defekt.</li> <li>Verdichter hat Erdungsfehler.</li> </ol>                                                                                                    | <ol> <li>Überprüfen Sie die Spannungsversorgung der<br/>Anlage.</li> <li>Korrigieren Sie die Verdrahtung (U.V.WPhase)<br/>zum Verdichter.</li> <li>Leistungsplatine im Außengerät austauschen.</li> <li>Verdichter auf elektrische Isolierung prüfen.<br/>Verdichter austauschen.</li> </ol>                                                                                                    |
|                 | 02              | Unterspannungsfehler<br>• Abfall der DC-Bus-Spannung auf<br>200 V:<br>SWM60, 80, 100, 120V<br>SHWM60, 80, 100, 120, 140V<br>350 V:<br>SWM80, 100, 120Y<br>SHWM80, 100, 120, 140Y                                                                                           | <ol> <li>Absinken der Spannungsversorgung, sofortiger Stopp</li> <li>Defekter Umrichter-Antriebskreis in der<br/>Leistungsplatine im Außengerät (SWM-V, SH-<br/>WM-V)</li> <li>Defekter 52C-Antriebsschaltkreis in der<br/>Leistungsplatine des Außengeräts.</li> <li>Defekte Umrichterplatine im Außengerät<br/>(SWM-Y, SHWM-Y)</li> <li>Unterbrechung oder loser Anschluss des<br/>Einschaltstromschutzwiderstand RS (SWM-Y,<br/>SHWM-Y)</li> <li>Defekter Einschaltstromschutzwiderstand<br/>RS (SWM-Y, SHWM-Y)</li> <li>Unterbrechung oder loser Anschluss von CN2<br/>auf der Leistungsplatine des Außengeräts/<br/>Steuerplatine (SWMV, SHWM-V)</li> <li>Ausfall des Stromkreises der GleichSpan-<br/>nungsversorgung für den 15-V-DC-Ausgang<br/>auf der Steuerplatine des Außengeräts (SWM-<br/>V,<br/>SHWM-V).</li> </ol> | <ol> <li>Spannungsversorgung Außengerät prüfen.</li> <li>Tauschen Sie die Leistungsplatine des Außengeräts aus. (SWM-V, SHWM-V)</li> <li>Leistungsplatine im Außengerät auswechseln.</li> <li>Umrichterplatine für das Außengerät auswechseln. (SWM-Y, SHWM-Y)</li> <li>RS-Verdrahtung prüfen. (SWM-Y, SHWM-Y)</li> <li>RS auswechseln. (SWM-Y, SHWM-Y)</li> <li>Verdrahtung CN2 prüfen. (SWM-V, SHWM-V)</li> <li>Steuerplatine des Außengeräts austauschen. (SWM-V, SHWM-V).</li> </ol> |
|                 | 04              | Fehler Eingangsstromsensor/Phasenausfall<br>L1<br>Nur wenn die Betriebsfrequenz mindestens<br>40 Hz oder der Strom durch den Verdichter<br>mindestens 6 A beträgt: Abfall des Eingangs-<br>stroms durch das Außengerät auf 0,1 A.                                          | <ol> <li>Phasenausfall L1 (SWM-Y, SHWM-Y).</li> <li>Verkabelung zwischen TB1 und Außengeräte-<br/>Entstörfilterplatine (SWM-Y, SHWM-Y) unter-<br/>brochen oder lose.</li> <li>Verkabelung von CN5 auf Außengeräte-<br/>Netzplatine/CNCT oder CN5 auf Außengeräte-<br/>Entstörfilterplatine unterbrochen oder lose.</li> <li>ACCT (AC-Stromwandler) auf Außengeräte-<br/>Entstörfilterplatine (SWM-Y, SHWM-Y) defekt.</li> <li>Eingangsstrom-Erfassung auf Außengeräte-<br/>Netzplatine defekt.</li> <li>Außengeräte-Steuerplatine defekt.</li> </ol>                                                                                                    | <ol> <li>Spannungsversorgung im Außengerät prüfen<br/>(SWM-Y, SHWM-Y).</li> <li>Verkabelung zwischen TB1 und Außengeräte-<br/>Entstörfilterplatine prüfen (SWM-Y, SHWM-Y).</li> <li>Verkabelung CN5/CNCT prüfen (SWM-Y,<br/>SHWM-Y).</li> <li>Außengeräte-Entstörfilterplatine austauschen<br/>SWM-Y, SHWM-Y).</li> <li>Außengeräte-Netzplatine austauschen.</li> <li>Außengeräte-Steuerplatine austauschen.</li> </ol>                                                                  |
|                 | 08              | <ul> <li>Netzsynchronsignal fehlerhaft</li> <li>Spannungsplatine erhält kein gültiges Netz-<br/>synchronsignal</li> <li>Netzsynchronsignal zur Spannungsplatine<br/>muss im Bereich &gt; 44 Hz und &lt; 65 Hz liegen.</li> </ul>                                           | <ol> <li>Wellenform der Spannungsversorgung ver-<br/>zerrt, Störungsüberlagerung.</li> <li>Erdungsverkabelung unterbrochen oder lose.</li> <li>Verkabelung von CN2 auf Außengeräte-<br/>Spannungsplatine/-Steuerplatine unterbrochen<br/>oder lose.</li> <li>Netzsynchronsignalkreis auf Außengeräte-<br/>Steuerplatine defekt.</li> <li>Netzsynchronsignalkreis auf Außengeräte-<br/>Spannungsplatine defekt.</li> </ol>                                                                                                    | <ol> <li>Spannungsversorgung Außengerät prüfen.</li> <li>Erdungsverkabelung prüfen.</li> <li>Verkabelung CN2 prüfen.</li> <li>Außengeräte-Steuerplatine austauschen.</li> <li>Außengeräte-Spannungsplatine austauschen.</li> </ol>                                                                                                    |
|                 | 10              | PFC-Fehler (Überspannung/Unterspannung/<br>Überstrom)<br>PFC hat einen dieser Zustände erkannt:<br>a) Anstieg der DC-Spannung auf 430 V.<br>b) Abfall der PFC-Steuerspannung auf 12 V DC<br>oder darunter.<br>c) Anstieg des Eingangsstroms (nur für Geräte<br>vom Typ V). | <ol> <li>Anstieg Spannungsversorgung.</li> <li>Abfall Spannungsversorgung, Soforthalt.</li> <li>Verkabelung Verdichter unterbrochen.</li> <li>Strombegrenzungsdrossel (ACL) falsch<br/>angeschlossen.</li> <li>Außengeräte-Spannungsplatine defekt.</li> <li>Strombegrenzungsdrossel (ACL) defekt</li> <li>Verkabelung von CN2 auf Außengeräte-<br/>Spannungsplatine/-Steuerplatine unterbrochen<br/>oder lose.</li> </ol>                                                                                                    | <ol> <li>1., 2. Spannungsversorgung Außengerät prüfen.</li> <li>3. Verkabelung Verdichter (Phase U•V•W)<br/>berichtigen</li> <li>4. Verkabelung der Strombegrenzungsdrossel<br/>(ACL) berichtigen.</li> <li>5. Außengeräte-Spannungsplatine austauschen.</li> <li>6. Strombegrenzungsdrossel (ACL) austauschen.</li> <li>7. Verkabelung CN2 prüfen.</li> </ol>                                                                                                    |
|                 | 20              | <b>PFC-/IGBT-Fehler (Unterspannung)</b><br>Bei Verdichterbetrieb fällt die DC-Spannung<br>10 Sekunden lang unter 310 V (nur für Geräte<br>vom Typ V).                                                                                                    | <ol> <li>Falsche DIP-Schalterstellungen für "Modell-<br/>auswahl" an der Außengerät-Steuerplatine.</li> <li>Außengeräte-Spannungsplatine defekt.</li> <li>Außengeräte-Steuerplatine defekt.</li> </ol>                                                                                                    | <ol> <li>Richtige Modell-Einstellungen wählen.</li> <li>Außengeräte-Spannungsplatine austauschen.</li> <li>Außengeräte-Steuerplatine austauschen.</li> </ol>                                                                                                    |

| Fehler-<br>code | Detail-<br>code | Bedeutung                                                                                                    | Ursache                                                                                                    | Maßnahme und Fehlerbehebung                                                                                                    |
|-----------------|-----------------|----------------------------------------------------------------------------------------------------|----------------------------------------------------------------------------------------------------|----------------------------------------------------------------------------------------------------|
| Ud<br>(1504)    |                 | Überhitzungsschutz<br>Fehler, wenn bei Verdichterbetrieb TH3<br>(Temperaturfühler der Außengeräte-Leitung)<br>oder T63HS (Temperaturfühler Kondensations-<br>temperatur an Drucksensor 63HS) 70 °C oder<br>höher erkennt.                                                                                                    | <ol> <li>Lüfter Außengerät (Lüftermotor) defekt oder<br/>Kurzschluss Außengerät im Kühlbetrieb.</li> <li>Flüssigkeits-Temperaturfühler (TH3) Außen-<br/>geräte-Leitung defekt.</li> <li>Außengeräte-Steuerplatine defekt.</li> </ol>                                                                                                    | <ol> <li>Luftdurchlass Außengerät prüfen.</li> <li>J. Spannungsversorgung ab- und wieder<br/>anschalten, um den Fehlercode festzustellen.</li> <li>Wird U4 angezeigt, sind die Anweisungen zu U4<br/>zu befolgen. Druck mittels Mikrocomputer prü-<br/>fen (Drucksensor / 63HS)</li> </ol>                                                                                                    |
|                 |                 | TH3: Temperaturfühler Kältemittel (flüssig)                                                                                                    |                                                                                                    |                                                                                                    |
| UE<br>(1302)    |                 | Falscher Druck an 63HS<br>Fehler, wenn 63HS 0,1 MPa oder weniger er-<br>kennt. (Überwachung ist während des gesam-<br>ten Abtauvorgangs und beim Verdichteranlauf<br>sowie nach Beendigung des Abtauvorgangs<br>jeweils drei Minuten lang unterdrückt.)<br>63HS: Hochdrucksensor                                                                                                    | <ol> <li>Steckverbinder (63HS) auf Außengeräte-<br/>Steuerplatine hat Wackelkontakt oder ist abge-<br/>steckt.</li> <li>Drucksensor defekt.</li> <li>Außengeräte-Steuerplatine defekt.</li> </ol>                                                                                                    | <ol> <li>Verbindung zum Steckverbinder (63HS) auf<br/>der Außengeräte-Steuerplatine prüfen.</li> <li>Zuleitungsdraht für 63HS auf Drahtbruch prüfen.</li> <li>Druck mittels Prüfgerät prüfen. (Drucksensor<br/>63HS).</li> <li>Außengeräte-Steuerplatine austauschen.</li> </ol>                                                                                                    |
| UF<br>(4100)    |                 | Überstrom-Störung Verdichter<br>(Verdichter verriegelt)<br>Fehler, wenn innerhalb von 30 Sekunden nach<br>Verdichteranlauf Überstrom am DC-Bus oder<br>am Verdichter erkannt wird.                                                                                                    | <ol> <li>Absperrventil ist geschlossen.</li> <li>Absinken der Spannungsversorgung.</li> <li>Lockerung, Unterbrechung oder Umkehrung<br/>der Verdrahtung des Verdichters.</li> <li>Defekter Verdichter</li> <li>Defekte Leistungsplatine des Außengeräts</li> <li>Unterschiedliche DIP-Schaltereinstellung der<br/>Steuerplatine des Außengeräts.</li> </ol>                                                                                                    | <ol> <li>Absperrventil öffnen.</li> <li>Einrichtung der Spannungsversorgung prüfen.</li> <li>Korrigieren Sie die Verkabelung (U-V-W-Phase)<br/>zum Verdichter.</li> <li>Verdichter prüfen.</li> <li>Tauschen Sie die Leistungsplatine des Außen-<br/>geräts aus.</li> <li>Überprüfen Sie die DIP-Schaltereinstellung<br/>der Steuerplatine des Außengeräts.</li> </ol>                                                                                                    |
| UH<br>(5300)    |                 | Fehler Stromsensor oder Eingangsstrom-fehlerFehler, wenn Stromsensor bei Verdichterbetrieb-1,0 A bis 1,0 A erkennt. (Dieser Fehler wird imTestbetrieb ignoriert).Fehlerhaft, wenn der erkannte Eingangsstromoder der erkannte Dauerstrom für 10 Sekundenmehr als der Grenzwert beträgt. <kurzfristiger grenzwert="">60-120 V: 38 A 140 V: 40 A<dauerhafter grenzwert="">60-120 V: 34 A 140 V: 37 A</dauerhafter></kurzfristiger> | <ol> <li>Verkabelung Verdichter unterbrochen.</li> <li>Antriebskreis des Stromsensors auf<br/>Außengeräte-Spannungsplatine defekt.</li> <li>Abfall Spannungsversorgung.</li> <li>Zu wenig Kältemittel oder Kältemittel<br/>ausgetreten.</li> </ol>                                                                                                    | <ol> <li>Verkabelung Verdichter (Phase U•V•W)<br/>berichtigen.</li> <li>Außengeräte-Netzplatine austauschen.</li> <li>Spannungsversorgung prüfen.</li> <li>Auf Kältemittelleck prüfen.</li> </ol>                                                                                                    |
| UL<br>(1300)    |                 | Niederdruck (63L betätigt)<br>Fehler, wenn im Verdichterbetrieb 63L betätigt<br>wird (unter -0.03MPa).<br>63L: Niederdruckschalter                                                                                                    | <ol> <li>Unterbrechung oder Kontaktfehler des<br/>Steckers (63L) auf der Steuerplatine des<br/>Außengeräts.</li> </ol>                                                                                                    | 1. Prüfen Sie die Kurzschlussverdrahtung am<br>Stecker (63L).                                                                                                    |
| UP<br>(4210)    |                 | Überstrom-Störung Verdichter<br>Fehler, wenn innerhalb von 30 Sekunden nach<br>Verdichteranlauf Überstrom am DC-Bus oder<br>am Verdichter erkannt wird.                                                                                                    | <ol> <li>Absperrventil des Außengeräts geschlossen.</li> <li>Absinken der Spannungsversorgung.</li> <li>Lockerung, Unterbrechung oder Vertauschung der Verkabelung des Verdichters.</li> <li>Defekter Lüfter der Innen-/Außengeräte</li> <li>Kurzschluss des Innen-/Außengeräts</li> <li>Defekter Eingangskreis der Steuerplatine des Außengeräts</li> <li>Defekter Verdichter</li> <li>Defekte Leistungsplatine des Außengeräts</li> <li>Abweichende DIP-Schaltereinstellung der Steuerplatine des Außengeräts.</li> </ol> | <ol> <li>Absperrventil öffnen.</li> <li>Einrichtung der Spannungsversorgung prüfen.</li> <li>Korrigieren Sie die Verkabelung (U-V-W-Phase) zum Verdichter.</li> <li>Innen-/Außenlüfter prüfen.</li> <li>Kurzschluss beheben.</li> <li>Steuerplatine des Außengerätes austauschen.<br/>Hinweis:</li> <li>Vor dem Austausch der Steuerplatine des Außengerätes die Verdichterverdrahtung von der Leistungsplatine abklemmen und die Ausgangsspannung zwischen den Phasen U, V, W während des Testlaufs prüfen. Kein Defekt an der Platine, wenn die Spannung zwischen den Phasen (U-V, V-W und W-U) gleich ist. Achten Sie darauf, dass Sie die Spannungsprüfung mit der gleichen Leistungsfrequenz durchführen.</li> <li>Verdichter prüfen.</li> <li>Leistungsplatine Außengerät auswechseln.</li> <li>Prüfen Sie die DIP-Schaltereinstellung der Steuerplatine des Außengerätes.</li> </ol> |

| Fehler-<br>code                | Detail-<br>code | Bedeutung                                                                                                    | Ursache                                                                                                    | Maßnahme und Fehlerbehebung                                                                                                    |  |
|--------------------------------|-----------------|----------------------------------------------------------------------------------------------------|----------------------------------------------------------------------------------------------------|----------------------------------------------------------------------------------------------------|--|
| E0 oder E4<br>(6831 oder 6834) |                 | <ul> <li>Fernbedienungsübertragungsfehler (E0)/<br/>Signalempfangsfehler (E4)</li> <li>1. Fehler, wenn die Main- oder Sub-Fernbedie-<br/>nung 3 Minuten lang keine Übertragung von der<br/>Interfaceeinheit/dem Vorlauftemperaturregler<br/>der Kältemitteladresse "0" normal empfangen<br/>kann. (Fehlercode: E0)</li> <li>1. Fehler, wenn die Steuerplatine des Innenge-<br/>räts 3 Minuten lang keine Daten von der Fern-<br/>bedienungs-Platine oder einer anderen Steuer-<br/>platine eines Innengeräts empfangen kann.<br/>(Fehlercode: E4)</li> <li>2. Steuerplatine des Innengeräts kann 2 Minu-<br/>ten lang kein Signal von der Fernbedienung<br/>empfangen. (Fehlercode: E4).</li> </ul>                                                                                                    | <ol> <li>Kontaktfehler an der Übertragungsleitung<br/>der Fernbedienung</li> <li>Fehlverdrahtung der Fernbedienung</li> <li>Defekte Sende-/Empfangsschaltung der<br/>Fernbedienung.</li> <li>Defekter Sende-Empfangskreis der Platine<br/>des Innenreglers der Kältemitteladresse "0"</li> <li>Rauschen ist in die Übertragungsleitung der<br/>Fernbedienung eingedrungen.</li> </ol> | <ol> <li>Prüfen Sie, die Verbindung zum Innengerät<br/>oder der Übertragungsleitung der Fernbedienung.</li> <li>Prüfen Sie die Verdrahtung der Fernbedienung.         <ul> <li>Gesamtlänge der Verdrahtung: Max. 500 m<br/>(Verwenden Sie kein Kabel mit 3 oder mehr<br/>Adern.)</li> <li>Die Anzahl der angeschlossenen Innengeräte:<br/>Max. 6 Geräte</li> <li>Die Anzahl der angeschlossenen Fernbedie-<br/>nungen: Max. 1 Gerät<br/>Wenn die Ursache der Störung nicht in den obigen<br/>Punkten 1-2 liegt,</li> <li>Prüfen der Fernbedienung (nur PAC-IF011B-E).<br/>a) Wenn "OK" angezeigt wird, haben die Fernbe-<br/>dienungen keinen Fehler.</li> <li>Schalten Sie die Spannungsversorgung aus und<br/>wieder ein, um dies zu überprüfen.</li> <li>Wenn der Fehler erneut auftritt, tauschen Sie die<br/>Steuerplatine des Innengeräts aus.</li> <li>Wenn "RG" angezeigt wird, tauschen Sie die<br/>Fernbedienung aus.</li> <li>Wenn "E3" oder "00-66" angezeigt wird,<br/>kann Rauschen kann die Ursache für die Ano-<br/>malie sein.</li> <li>Hinweis:<br/>Nach dem Austausch der Steuerplatine des<br/>Innengeräts kann die Adeese 0" in der</li> </ul> </li> </ol> |  |
| E1 oder E2<br>(6201 oder       | 2<br>r 6202)    | Steuerplatine der Fernbedienung<br>1. Fehler, wenn Daten nicht aus dem nicht-<br>flüchtigen Speicher der Fernbedienungs-Steuer-<br>platine gelesen werden können. (Fehlercode: E1)<br>2. Fehler, wenn die Uhrfunktion der Fernbedie-<br>nung nicht normal betrieben werden kann.<br>(Fehlercode: E2)                                                                                                    | 1. Defekte Fernbedienung                                                                                                    | 1. Austausch Fernbedienung                                                                                                    |  |
| E3 oder E5<br>(6832 oder 6833) |                 | <ul> <li>Fernbedienungsübertragungsfehler (E3)/<br/>Signalempfangsfehler (E5)</li> <li>1. Fehler, wenn die Fernbedienung 6 Sekunden<br/>lang keinen freien Übertragungsweg finden<br/>konnte und nicht senden konnte. (Fehlercode:<br/>E3)</li> <li>2. Wenn die Fernbedienung die gesendeten<br/>Daten gleichzeitig empfängt und diese Daten<br/>vergleicht. Fehler, wenn die Daten 30 Mal hin-<br/>tereinander als unterschiedlich beurteilt wer-<br/>den. (Fehlercode: E3)</li> <li>1. Fehlerhaft, wenn die Steuerplatine des Innen-<br/>geräts keinen freien Übertragungsweg finden<br/>konnte. (Fehlercode: E5)</li> <li>2. Wenn die Steuerplatine des Innengeräts die<br/>übertragenen Daten gleichzeitig empfängt und<br/>diese Daten vergleicht. Fehlerhaft, wenn die<br/>Daten 30 Mal in Folge als unterschiedlich beur-<br/>teilt werden. (Fehlercode: E5)</li> </ul> | <ol> <li>Doppelte Vergabe der Kältemitteladresse.</li> <li>Defekter Sende-/Empfangsschaltkreis der<br/>Fernbedienung</li> <li>Defekter Sende-Empfangsschaltkreis der<br/>Steuerplatine des Innengeräts</li> <li>Rauschen ist in die Übertragungsleitung der<br/>Fernbedienung eingedrungen.</li> </ol>                                                                                | <ol> <li>Kältemitteladresse wechseln.</li> <li>-4. Diagnose der Fernbedienung<br/>(nur PAC-IF011B-E).</li> <li>a) Wenn "OK" angezeigt wird, liegt kein Fehler<br/>an der Fernbedienung vor.</li> <li>Schalten Sie die Spannungsversorgung aus und<br/>wieder ein, um dies zu überprüfen.</li> <li>Wenn das Problem erneut auftritt, tauschen Sie<br/>die Steuerplatine des Innengeräts aus.</li> <li>b) Wenn "NG" angezeigt wird, tauschen Sie die<br/>Fernbedienung aus.</li> <li>c) Wenn "E3" oder "00-66" angezeigt wird,<br/>kann ein Rauschen die Ursache für den Fehler<br/>sein.</li> </ol>                                                                                                    |  |
| E8<br>(6840)                   |                 | Kommunikationsfehler Innen-/Außengerät<br>(Signalempfangsfehler) (Außengerät)<br>Fehler tritt auf, wenn die Steuerplatine des<br>Außengeräts 3 Minuten lang kein Signal emp-<br>fangen konnte.                                                                                                    | <ol> <li>Kontaktfehler des Anschlusskabels des<br/>Innen-/Außengeräts</li> <li>Defekte Kommunikationsschaltung der<br/>Steuerplatine des Außengeräts</li> <li>Defekter Kommunikationsschaltkreis der<br/>Steuerplatine des Innengeräts</li> <li>Rauschen ist in die Verbindungskabel des<br/>Innen-/Außengeräts eingedrungen.</li> </ol>                                              | <ol> <li>Prüfen Sie, ob das Verbindungskabel zwi-<br/>schen Innen- und Außengerät der Interfaceein-<br/>heit/des Vorlauftemperaturreglers oder des Au-<br/>ßengeräts abgeklemmt oder locker ist.</li> <li>24. Schalten Sie die Spannungsversorgung<br/>aus und wieder ein, um dies zu überprüfen.<br/>Tauschen Sie die Steuerplatine des Innengeräts<br/>oder die Steuerplatine des Außengeräts aus,<br/>wenn erneut ein Fehler angezeigt wird.</li> </ol>                                                                                                    |  |

| Fehler-<br>code        | Detail-<br>code | Bedeutung                                                                                                    | Ursache                                                                                                    | Maßnahme und Fehlerbehebung                                                                                                    |
|------------------------|-----------------|----------------------------------------------------------------------------------------------------|----------------------------------------------------------------------------------------------------|----------------------------------------------------------------------------------------------------|
| E9<br>(6841)           |                 | <ul> <li>Kommunikationsfehler Innen-/Außengerät<br/>(Übertragungsfehler) (Außengerät)</li> <li>1. Der Fehler tritt auf, wenn 30 Mal ununterbrochen "0" empfangen wird, obwohl die Steuerplatine des Außengeräts "1" übertragen hat.</li> <li>2. Der Fehler tritt auf, wenn die Steuerplatine des Außengeräts 3 Minuten lang keinen freien Übertragungspfad finden konnte.</li> </ul>                                                                                                    | <ol> <li>Kontaktfehler des Anschlusskabels des<br/>Innen-/Außengeräts</li> <li>Defekte Kommunikationsschaltung der<br/>Steuerplatine des Außengeräts</li> <li>Rauschen ist in die Spannungsversorgung<br/>eingedrungen.</li> <li>Rauschen ist in die Verbindungskabel des<br/>Innen-/Außengeräts eingedrungen.</li> </ol>                                                                                                    | <ol> <li>Prüfen Sie, ob die Verbindungskabel zwischen<br/>Innen- und Außengerät abgeklemmt oder locker<br/>sind.</li> <li>24. Schalten Sie die Spannungsversorgung<br/>aus und wieder ein, um dies zu überprüfen.<br/>Tauschen Sie die Steuerplatine des Außengeräts<br/>aus, wenn erneut ein Fehler angezeigt wird.</li> </ol>                                                                                                    |
| EF<br>(6607 oder 6608) |                 | <ul> <li>Steuerplatine der Fernbedienung</li> <li>1. Fehlerhaft, wenn Daten nicht normal aus<br/>dem nichtflüchtigen Speicher der Fernbedie-<br/>nungs-Steuerplatine gelesen werden können.<br/>(Fehlercode: E1)</li> <li>2. Fehlerhaft, wenn die Uhrfunktion der Fern-<br/>bedienungssteuerung nicht korrekt ausgeführt<br/>werden kann. (Fehlercode: E2)</li> </ul>                                                                                                    | <ol> <li>Rauschen ist in die Übertragungsleitung der<br/>Fernbedienung eingedrungen.</li> <li>Störgeräusche sind in die Verbindungsleitung<br/>zwischen Innen- und Außengerät eingedrungen.</li> <li>Das Außengerät ist kein Invertermodell.</li> </ol>                                                                                                    | <ol> <li><b>1.</b>, <b>2.</b> Schalten Sie die Spannungsversorgung<br/>aus und zur Überprüfung wieder ein.</li> <li>Tauschen Sie die Steuerplatine des Innengeräts<br/>oder die Steuerplatine des Außengeräts aus,<br/>wenn erneut ein Fehler angezeigt wird.</li> <li><b>3.</b> Ersetzen Sie das Außengerät durch ein<br/>Inverter-Außengerät.</li> </ol>                                                                                                    |
| Ed<br>(0403)           |                 | Fehler in der seriellen Kommunikation<br>1. Störung, wenn die serielle Kommunikation<br>zwischen der Steuerplatine des Außengeräts<br>und der Leistungsplatine des Außengeräts de-<br>fekt ist.                                                                                                    | <ol> <li>Kabelunterbrechung oder Kontaktfehler des<br/>Steckers CN2 zwischen der Steuer- und Leis-<br/>tungsplatine des Außengeräts.</li> <li>Kabelunterbrechung oder Kontaktfehler des<br/>Steckers CN4 zwischen der Steuer- und Leis-<br/>tungsplatine des Außengeräts.</li> <li>Defekter Kommunikationsschaltkreis der<br/>Leistungsplatine des Außengeräts.</li> <li>Defekter Kommunikationsschaltkreis der der<br/>Steuer- und Leistungsplatine des Außengeräts.</li> </ol> | <ol> <li>1., 2. Prüfen Sie die Verbindung jedes Steckers<br/>CN2 und CN4 zwischen Steuer- und Leistungs-<br/>platine des Außengeräts.</li> <li>3. Leistungsplatine des Außengeräts austau-<br/>schen.</li> <li>4. Steuerplatine des Außengeräts austauschen.</li> </ol>                                                                                                    |
| P8                     |                 | Rohrleitungstemperatur <heizbetrieb>         Wenn 10 Sekunden nach dem Start des Ver-<br/>dichterbetriebs und nach Beendigung des Heiz-<br/>betriebs verstrichen sind, wird das Gerät als<br/>fehlerhaft erkannt, wenn die Rohrleitungstem-<br/>peratur des Verflüssigers/Verdampfers inner-<br/>halb von 20 Minuten nicht im Heizbereich liegt.         Hinweis 3:         Es dauert mindestens 27 Minuten, um eine<br/>Fehlfunktion zu erkennen.         Hinweis 4:         Der Zeitraum des Abtauens wird nicht berück-<br/>sichtigt. (Die Erkennung beginnt erneut, wenn<br/>der Abtaubetrieb beendet ist)         Heizbereich:         3 °C ≤ (Verflüssiger-/Verdampfertemperatur<br/>(TH5) – Raumtemperatur (TH1))</heizbetrieb> | <ol> <li>Geringer Temperaturunterschied zwischen<br/>Innenraum-Temperatur und Rohrleitung. Tem-<br/>peraturfühler <flüssigkeit <br="" oder="" verflüssiger="">Verdampfer&gt;         <ul> <li>Mangel an Kältemittel</li> <li>Nicht angeschlossener Halter der Rohrleitung<br/>Temperaturfühler <flüssigkeit <br="" oder="" verflüssiger="">Verdampfer&gt;             <ul></ul></flüssigkeit></li></ul></flüssigkeit></li></ol>                                                  | 14. Prüfen Temperaturfühler <flüssigkeit oder<br=""></flüssigkeit> Verflüssiger/Verdampfer>. Temperatur mit der<br>Raumtemperaturanzeige an der Fernbedienung<br>und der Steuerplatine des Außengeräts.Die Anzeige der Temperatur der Rohrleitung<br><flüssigkeit oder="" verdampfer="" verflüssiger=""><br/>wird durch die Einstellung von SW2 der Steuerplatine des Außengeräts wie folgt angezeigt.Führen Sie eine Temperaturprüfung an der Steuerplatine des Außengeräts durch, nachdem Sie<br/>das ,A-Control Service Tool (PAC-SK52ST)' an-<br/>geschlossen haben.Temperaturanzeige der Flüssigkeitsletung<br/>in Inenebreich inneraum 1)ON<br/>OFF<br/>1 2 3 4 5 6<br/>Temperaturanzeige der Flüssigkeitsletung<br/>in Innenbereich inneraum 1)ON<br/>OFF<br/>1 2 3 4 5 6Temperaturanzeige der Flüssigkeitsletung<br/>in Innerbereich inneraum 2)ON<br/>OFF<br/>1 2 3 4 5 6Struezenstellung<br/>Struezenstellung A-Control Service ToolSw2-Einstellung A-Control Service Tool23. Überprüfen Sie den umgekehrten An-<br/>schluss des Verlängerungsrohrs oder die umge-<br/>kehrte Verdrahtung des Verbindungsdrahts zwi-<br/>schen Innen- und Außengerät.5. Prüfen Sie, ob das Absperrventil vollständig<br/>geöffnet ist.</flüssigkeit> |

#### Fehlercodes Innengeräte

Liegt ein Fehler an, so wird dies über einen Fehlercode im Display angezeigt. Die folgende Tabelle gibt Ihnen einen Überblick über die möglichen Fehler, Fehlerursachen und Maßnahmen zur Fehlerbehebung.

### Speichermodule

## EHST20(30)D-YM9(E)D, ERST20(30)D-YM9(E)D, EHPT20(30)X-YM9(E)D, ERPT20(30)X-VM2(E)D

| Bedeutung                                                                                                    | Ursache                                                                                                    | Maßnahme und Fehlerbehebung                                                                                                    |
|----------------------------------------------------------------------------------------------------|----------------------------------------------------------------------------------------------------|----------------------------------------------------------------------------------------------------|
| Überhitzungsschutz<br>Wasserkreislauftemperatur<br>TWW/Heizen/Kühlen/LP/FS/0S                                                                                                    | 1. Unzureichende Entlüftung.                                                                                                    | 1. Prüfen, ob die Systempumpe die nötigen Anforde-<br>rungen erfüllt. Bei höheren Anforderungen Austausch<br>der Pumpe.                                                                                                    |
| Der Fehlercode wird angezeigt, wenn THW1 oder<br>THW2 für mind. 10 Sekunden eine Temperatur<br>≥ 80 °C messen.<br>TWW: Trinkwarmwasser<br>Heizen: Heizbetrieb<br>Kühlen: Kühlbetrieb<br>LP: Anti-Legionellen-Schutzprogramm<br>FS: Abtaustatus<br>OS: Betriebsstopp<br>Fühlerbezeichnungen:<br>TH1A/B: Raumtemperatur<br>TH2: Kältemittelflüssigkeit<br>THW1: Vorlauftemperatur<br>THW2: Rücklauftemperatur<br>THW2: Rücklauftemperatur<br>THW5E: Kesselwassertemperatur<br>THW5E: Kesselwassertemperatur<br>THW7: Heizkreis 1 Vorlauftemperatur<br>THW7: Heizkreis 2 Vorlauftemperatur<br>THW9: Heizkreis 2 Rücklauftemperatur<br>THW91: Kesselvorlauftemperatur<br>THW91: Kesselvorlauftemperatur | <ol> <li>Verringerter Durchfluss im Primärkreislauf auf-<br/>grund folgender Ursachen:         <ul> <li>defekte Pumpe</li> <li>unzureichende Entlüftung</li> <li>verstopfter Filter</li> <li>Leck im Wasserkreislauf</li> </ul> </li> <li>Fehlerhafte Ventilfunktion.</li> <li>Fehler Stellmotor 2-Wege-Ventil (bauseitig).</li> <li>Fehler Stellmotor 3-Wege-Ventil (bauseitig).</li> <li>Fehler Stellmotor 3-Wege-Ventil (bauseitig).</li> <li>Fehler Stellmotor 3-Wege-Ventil (bauseitig).</li> <li>Fehler Stellmotor 3-Wege-Ventil (bauseitig).</li> <li>Fehler Stellmotor 3-Wege-Ventil (bauseitig).</li> <li>Fehler Stellmotor 3-Wege-Ventil (bauseitig).</li> <li>Fehler Stellmotor 3-Wege-Ventil (bauseitig).</li> </ol>                                                                                                    | <ol> <li>Überprüfung der Umwälzpumpe. Öffnen des<br/>Überdruckventils zum Auslass eingeschlossener<br/>Luft. Überprüfung des Filters auf Verstopfung.<br/>Überprüfung des Primärkreises auf Leckage. Über-<br/>prüfung, ob die Durchflussmenge im empfohlenen<br/>Bereich liegt.</li> <li>Überprüfung, ob die Ventile in korrekter Fluss-<br/>richtung eingebaut wurden.</li> <li>Test des elektrischen Anschlusses.</li> <li>Prüfung 3-Wege-Ventil</li> <li>Test des elektrischen Anschlusses.</li> <li>Manuelle Ansteuerung des Ventils mittels Fern-<br/>bedienung.</li> <li>3-Wege-Ventilspule austauschen.</li> <li>Austausch des 3-Wege-Ventils.</li> <li>Prüfung der Relays BHC1, BHC2, BHCP.</li> <li>Prüfung der Steckverbindung und ggf.<br/>Neuverbindung.</li> <li>Prüfung der Widerstände der Fühler THW1 und<br/>THW2. Vergleichen des Fühlerwerts mit eigenen<br/>Messwerten.</li> </ol>                                                                                                    |
|                                                                                                    | <b>10.</b> Fehler FTC-Platine.                                                                                                    | 10. Austausch der FTC-Platine.                                                                                                    |
| Überhitzungsschutz<br>Trinkwarmwasserspeicher<br><tww fs="" heizen="" kühlen="" lp="" os=""><br/>Der Fehlercode wird angezeigt, wenn THW5B für<br/>mind. 10 Sekunden eine Temperatur ≥ 75 °C misst.</tww>                                                                                                    | <ol> <li>Fehler Stellmotor 3-Wege-Ventil (bauseitig).</li> <li>Fehler an der Sicherung des Elektroheizstabes.</li> <li>Fehler THW5B.</li> <li>Fehler ETC Ploting.</li> </ol>                                                                                                    | <ol> <li>Prüfung 3-Wege-Ventil</li> <li>Test des elektrischen Anschlusses.</li> <li>Manuelle Ansteuerung Ventils mittels der Fernbedienung.</li> <li>3-Wege-Ventilspule austauschen.</li> <li>Austausch des 3-Wege-Ventils.</li> <li>Prüfung der Sicherung des Elektroheizstabes.</li> <li>Prüfen Sie den Widerstand des THW5B. Vergleich der Fühlerwerte mit eigenen Messwerten.</li> <li>Austausch der ETC Disting</li> </ol>                                                                                                    |
|                                                                                                    | Bedeutung         Überhitzungsschutz         Wasserkreislauftemperatur         TWW/Heizen/Kühlen/LP/FS/OS         Der Fehlercode wird angezeigt, wenn THW1 oder         THW2 für mind. 10 Sekunden eine Temperatur         ≥ 80 °C messen.         TWW: Trinkwarmwasser         Heizen: Heizbetrieb         Kühlen: Kühlbetrieb         LP: Anti-Legionellen-Schutzprogramm         FS: Abtaustatus         OS: Betriebsstopp         Fühlerbezeichnungen:         TH1A/B: Raumtemperatur         THW2: Rücklauftemperatur         THW2: Rücklauftemperatur         THW2: Rücklauftemperatur         THW5B: Kesselwassertemperatur         THW7: Heizkreis 1 Vorlauftemperatur         THW8: Heizkreis 2 Vorlauftemperatur         THW8: Heizkreis 2 Rücklauftemperatur         THW8: Kesselvorlauftemperatur         THW81: Kesselvorlauftemperatur         THW81: Kesselvorlauftemperatur         THWB1: Kesselvorlauftemperatur         THWB2: Kesselrücklauftemperatur         THWB2: Kesselrücklauftemperatur         THW82: Kesselrücklauftemperatur         THW82: Kesselrücklauftemperatur         THW82: Kesselrücklauftemperatur         THW82: Kesselrücklauftemperatur         Der Fehlercode wird angezeigt, wenn | Bedeutung       Ursache         Überhitzungsschutz       Wasserkreislauftemperatur         TWW/Heizen/Kühlen/LP/FS/OS       1. Unzureichende Entlüftung.         Der Fehlercode wird angezeigt, wenn THW1 oder THW2 für mind. 10 Sekunden eine Temperatur ≥ 80 °C messen.       2. Verringerter Durchfluss im Primärkreislauf auf-<br>grund folgender Ursachen:         > 80 °C messen.       2. Verringerter Durchfluss im Primärkreislauf auf-<br>grund folgender Ursachen:         > 80 °C messen.       9. defekte Pumpe         > unzureichende Entlüftung       • verstopfter Filter         Lie kühlen: Kühlbetrieb       5. Abtaustatus         OS: Betriebsstopp       3. Fehlerhafte Ventilfunktion.         Fühlerbezeichnungen:       1. Fehler Stellmotor 2-Wege-Ventil (bauseitig).         Fühlerbezeichnungen:       4. Fehler Stellmotor 3-Wege-Ventil (bauseitig).         Fühlerbezeichnungen:       6. Betriebsstörung Booster-Einheit         HW2: Ricklauftemperatur       1. Keites 1 Vorlauftemperatur         HW2: Ricklauftemperatur       7. Anstieg Spannungsversorgung.         HW1: Heizkreis 2 Vorlauftemperatur       8. THW1 oder THW2 wirden getrennt.         HW8: Ricsselvorlauftemperatur       9. Fehler FTC-Platine.         THW8: Kesselvorlauftemperatur       1. Fehler Stellmotor 3-Wege-Ventil (bauseitig).         THW8: Kesselvorlauftemperatur       1. Fehler Stellmotor 3-Wege-Ventil (bauseitig).      < |

| Fehler-<br>code | Bedeutung                                                                                                    |                                                                                                    |                                                                                                    | Ursache                                                                                                    | Maßnahme und Fehlerbehebung                                                                                                    |                                                                                                    |                                                                                                    |
|-----------------|----------------------------------------------------------------------------------------------------|----------------------------------------------------------------------------------------------------|----------------------------------------------------------------------------------------------------|----------------------------------------------------------------------------------------------------|----------------------------------------------------------------------------------------------------|----------------------------------------------------------------------------------------------------|----------------------------------------------------------------------------------------------------|
| P1/P2/<br>L5/LD | Fehler Temperat<br>Anmerkung: Der 1<br>Code 567 ermitte<br><tww heizen="" ki<br="">Prüfen Sie den ar<br/>peraturfühler offe<br/>sen (siehe Tabelle<br/>Ausnahmen:<br/>Der Fehlercode w<br/>Außerdem micht<br/>wie 10 Minuten d</tww>             | turfühler Inne<br>fehlerhafte Füh<br>It werden.<br>ihlen/LP/FS/OS<br>ngezeigten Cod<br>en oder einen K<br>e).<br>vird nicht für TH<br>während des A<br>anach. | ngerät<br>Iler kann mit dem<br>S><br>e, wenn der Tem-<br>urzschluss aufwei-<br>12 angezeigt.<br>btauvorgangs so-          | <ol> <li>Der Anschlussstecker wurde gelöst oder das<br/>Kabel ist beschädigt.</li> <li>Fehler am Temperaturfühler.</li> <li>Fehler FTC-Platine.</li> <li>Der Fühler der (Funk-/Haupt-) Fernbedienung ist<br/>defekt. (ggf. Reset der Adressierung der Fernbedie-<br/>nungen).</li> <li>Fehlerhafte Einstellung der DIP-Schalter.</li> </ol>                                                                                                    | <ol> <li>Prü<br/>2. Prü<br/>werte</li> <li>Au:<br/>4. Au:</li> <li>5. Prü</li> </ol>                                                                                               | <ol> <li>Prüfung der Anschlussstecker und Kabel.</li> <li>Prüfung der Widerstände. Vergleich der Fühlerwerte mit eigenen Messwerten.</li> <li>Austausch der FTC-Platine.</li> <li>Austausch der (Funk-)Fernbedienung.</li> <li>Prüfung der DIP-Schalter-Einstellungen.</li> </ol>                                                                                                    |                                                                                                    |
|                 |                                                                                                    | Temperaturf                                                                                                    | ühler                                                                                                    |                                                                                                    |                                                                                                    | Offen bei                                                                                                    | Kurzschluss bei                                                                                                    |
|                 | Fehlercode                                                                                                    | Symbol                                                                                                    | Bezeichnung                                                                                                    |                                                                                                    |                                                                                                    |                                                                                                    |                                                                                                    |
|                 | P1                                                                                                    | TH1A/TH1B                                                                                                    | Raumtemperatur (g                                                                                                    | gf. keine Funkfernbedienung angeschlossen)                                                                                                    |                                                                                                    | –39 °C oder weniger                                                                                                    | 88,5 °C oder mehr                                                                                                    |
|                 | P2                                                                                                    | TH2                                                                                                    | Flüssigkeitstempera                                                                                                    | atur                                                                                                    |                                                                                                    | –39 °C oder weniger                                                                                                    | 88,5 °C oder mehr                                                                                                    |
|                 | <br>L5                                                                                                    | THW1                                                                                                    | Vorlauftemperatur                                                                                                    |                                                                                                    |                                                                                                    | –39 °C oder weniger                                                                                                    | 88,5 °C oder mehr                                                                                                    |
|                 | -                                                                                                    | THW2                                                                                                    | Rücklauftemperatu                                                                                                    |                                                                                                    |                                                                                                    | –39 °C oder weniger                                                                                                    | 88.5 °C oder mehr                                                                                                    |
|                 |                                                                                                    | THW5B                                                                                                    | Trinkwarmwasserte                                                                                                    | emperatur                                                                                                    |                                                                                                    | -39 °C oder weniger                                                                                                    | 88.5 °C oder mehr                                                                                                    |
|                 |                                                                                                    | THW6                                                                                                    | Heizkreis 1 Vorlauft                                                                                                    |                                                                                                    |                                                                                                    |                                                                                                    | 88.5 °C oder mehr                                                                                                    |
|                 |                                                                                                    | THW7                                                                                                    | Heizkreis 1 Rücklau                                                                                                    | iftemperatur                                                                                                    |                                                                                                    | -30 °C oder weniger                                                                                                    | 88.5 °C oder mehr                                                                                                    |
|                 |                                                                                                    |                                                                                                    |                                                                                                    |                                                                                                    |                                                                                                    | 20 °C odor woniger 00,5 °C odor meh                                                                                                    |                                                                                                    |
|                 | I HW8 Heizkreis 2 Vorlauft                                                                                                    |                                                                                                    | itemperatur                                                                                                    |                                                                                                    | -39 °C oder weniger                                                                                                    |                                                                                                    |                                                                                                    |
|                 |                                                                                                    | THW9                                                                                                    | Heizkreis z Ruckiau                                                                                                    |                                                                                                    |                                                                                                    | -39 °C oder weniger                                                                                                    | 88,5 °C oder menr                                                                                                    |
|                 |                                                                                                    | THMR1                                                                                                    | Kesselvorlauftempe                                                                                                    |                                                                                                    |                                                                                                    |                                                                                                    | 140 °C oder menr                                                                                                    |
| L6              | Frostschutz Kre<br><tww heizen="" ki<br="">Der Fehlercode w<br/>mind. 10 Sekundo<br/>oder THW2 für m<br/>von ≤3°C misst.<br/>Ausnahmen:<br/>In folgenden Fälle<br/>zeigt:<br/>1. Wenn die Frost<br/>2. In einem Zeitra<br/>Anlauf der Umwä</tww> | islaufwasser<br>ihlen/LP/FS/03<br>rird angezeigt;<br>en eine Tempel<br>ind. 10 Sekund<br>en wird der Feh<br>schutz-Funktio<br>um von 10 Mir<br>Izpumpe 1.     | S><br>wenn THW1 für<br>ratur von ≤ 1°C<br>len eine Temperatur<br>lercode nicht ange-<br>on deaktiviert ist.<br>nuten nach | <ol> <li>Unzureichende Entlüftung.</li> <li>Verringerter Durchfluss im Primärkreislauf auf-<br/>grund folgender Ursachen:         <ul> <li>defekte Pumpe</li> <li>unzureichende Entlüftung</li> <li>verstopfter Filter</li> <li>Leckage im Wasserkreislauf</li> </ul> </li> <li>Fehlerhafte Ventilfunktion.</li> <li>Fehler Stellmotor 2-Wege-Ventil (bauseitig).</li> <li>Fehler Stellmotor 3-Wege-Ventil (bauseitig).</li> <li>Fehler Stellmotor 3-Wege-Ventil (bauseitig).</li> </ol> | 1. Übü<br>fordet<br>Wenn<br>entwu<br>oder 0.<br>Mode<br>2. Üb<br>Überc<br>Luft.<br>Überr<br>Überr<br>Huss<br>4. Prit<br>5.<br>• Tes<br>• Mai<br>Fernt<br>• 3-W<br>• Aus<br>6. Prit | erprüfen, ob die Umwäl:<br>rungen entspricht.<br>mehr Förderhöhe benö<br>eder eine Pumpe der gle<br>ersetzen Sie die vorhand<br>Il mit höherer Förderleis<br>erprüfung der Umwälzp<br>truckventils zum Auslas<br>Überprüfung des Filters<br>prüfung, ob die Durchflu<br>ererich liegt.<br>erprüfung, ob die Ventilk<br>richtung eingebaut wurd<br>ifung des elektrischen A<br>t des elektrischen Ansc<br>nuelle Ansteuerung des<br>bedienung.<br>Vege-Ventilspule austau<br>tausch des 3-Wege-Ver<br>ifung der Steckverbindu<br>erbindung. | zpumpe den Systeman-<br>tigt wird, fügen Sie<br>eichen Größe hinzu<br>dene Pumpe durch ein<br>stung.<br>umpe. Öffnen des<br>s eingeschlossener<br>auf Verstopfung.<br>es auf Leckage.<br>ssmenge im empfohle-<br>e in korrekter<br>den.<br>Anschlusses.<br>Ventils mittels der<br>schen.<br>tills.<br>ing und ggf. |
|                 |                                                                                                    |                                                                                                    |                                                                                                    | 8. Fehler FTC-Platine.                                                                                                    | THW2<br>Mess<br>8. Au                                                                                                    | 2. Vergleichen des Fühle<br>werten.<br>stausch der FTC-Platine                                                                                                    | erwerts mit eigenen                                                                                                    |

| Fehler-<br>code | Bedeutung                                                                                                    | Ursache                                                                                                    | Maßnahme und Fehlerbehebung                                                                                                    |
|-----------------|----------------------------------------------------------------------------------------------------|----------------------------------------------------------------------------------------------------|----------------------------------------------------------------------------------------------------|
| L8              | Fehler Heizmodus                                                                                                    | 1. THW1 wurde getrennt.                                                                                                    | <ol> <li>Pr         üfung der Steckverbindung und ggf. Neuverbin-<br/>dung.</li> </ol>                                                                                                    |
|                 | Anmerkung: Bei Eingabe des Abfragecodes 567<br>wird 3 angezeigt.<br><heizen fs=""></heizen>                                                                                                    | <ol> <li>Fehler elektrischer Heizstab.</li> <li>Fehler THW1 oder THW2 oder THW5B.</li> </ol>                                                                                                    | <ol> <li>2. Test des elektrischen Anschlusses.</li> <li>3. Prüfung der Widerstände der Fühler THW1, THW2<br/>oder THW5B. Vergleichen des Fühlerwerts mit eige-<br/>nen Meschwerten.</li> </ol>                                                                                    |
|                 | L8 wird angezeigt, wenn a), b) oder c) auftritt:<br>a) Temperaturänderung an THW1 und THW5B<br>unter 1 °C für länger als 20 Min. nach Gerätestart.<br>b) Temperaturänderung an THW1 unter 1 °C für<br>länger als 10 Minuten nach Anlauf des elektrischen<br>Heizstabs.<br>c) Temperatur an THW1 – THW2 < -5 °C<br>(mind. 10 Minuten lang) | <b>4.</b> Fehler FTC-Platine.                                                                                                    | 4. Austausch der FTC-Platine.                                                                                                    |
|                 | Fehler Heizmodus                                                                                                    | 1. THW6 wurde getrennt.                                                                                                    | 1. Prüfung der Steckverbindung und ggf.                                                                                                    |
|                 | Anmerkung: Bei Eingabe des Anfragecodes 567<br>wird A angezeigt.                                                                                                    | 2. Fehler THW6 oder THW7.                                                                                                    | Neuverbindung.<br><b>2.</b> Prüfung der Widerstände der Fühler THW6<br>oder THW7.<br>Vergleichen des Fühlerwerts mit eigenen                                                                                                    |
|                 |                                                                                                    | 3. Febler FTC-Platine.                                                                                                    | Messwerten.<br>3. Austausch der FTC-Platine.                                                                                                    |
|                 | Fehler Heizmodus                                                                                                    | 1. THW8 wurde getrennt.                                                                                                    | 1. Prüfung der Steckverbindung und ggf.                                                                                                    |
|                 | Anmerkung: Bei Eingabe des Anfragecodes 567<br>wird C angezeigt.                                                                                                    | 2. Fehler THW8 oder THW9.                                                                                                    | Neuverbindung.<br>2. Prüfung der Widerstände der Fühler THW8<br>oder THW9.<br>Vergleichen des Fühlerwerts mit eigenen                                                                                                    |
|                 |                                                                                                    | 2 Eablar ETC Plating                                                                                                    | Messwerten.                                                                                                    |
| L9              | Strömungssensor meldet verringerte Durch-                                                                                                    | 1. Unzureichende Entlüftung.                                                                                                    | 1. Überprüfen, ob die Umwälzpumpe den Systeman-                                                                                                    |
|                 | flussmenge am Primärkreislauf<br>Anmerkung: Bei Eingabe des Anfragecodes 569<br>wird 1 angezeigt.<br><tww fs="" heizen="" kühlen="" lp=""></tww>                                                                                                    | Durchfluß prüfen mit Parameter<br>540 - min. 6l/min                                                                                                    | forderungen entspricht. Wenn mehr Förderhöhe be-<br>nötigt wird, fügen Sie entweder eine Pumpe der<br>gleichen Größe hinzu oder ersetzen Sie die vorhan-<br>dene Pumpe durch ein Modell mit höherer Förder-<br>laistung                                                           |
|                 | L9 tritt auf wenn der Strömungssensor für mind.<br>10 Sekunden eine verringerte Durchflussmenge<br>misst.<br>Ausnahme:<br>Zeitraum von 1 Minute nach Anlauf der Umwälz-<br>pumpe 1                                                                                                    | <ul> <li>2. Verringerter Durchfluss im Primärkreislauf auf-<br/>grund folgender Ursachen:</li> <li>defekte Pumpe</li> <li>unzureichende Entlüftung</li> <li>verstopfter Filter</li> <li>Leck im Wasserkreislauf</li> <li>Luft in Umwälzpumpe</li> </ul> | <ul> <li>2. Überprüfung der Umwälzpumpe.</li> <li>Öffnen des Überdruckventils zum Auslass eingeschlossener Luft. Überprüfung des Filters auf Verstopfung. Überprüfung des Primärkreises auf Leckage. Überprüfung, ob die Durchflussmenge im empfohlenen Bereich liegt.</li> </ul> |
|                 |                                                                                                    | 3. Fehler Ventilsteuerung.                                                                                                    | <b>3.</b> Überprüfung, ob die Ventile des Primärkreislaufs in korrekter Flussrichtung eingebaut wurden.                                                                                                    |
|                 |                                                                                                    | <ol> <li>Fehler Stellmotor 2-Wege-Ventil (bauseitig).</li> <li>Anschlusskabel beschädigt oder wurde getrennt.</li> </ol>                                                                                                    | <ol> <li>Prüfung des elektrischen Anschlusses.</li> <li>Prüfung des CN1A und ggf. Wiederaufsetzen des<br/>Anschlusses.</li> </ol>                                                                                                    |
|                 |                                                                                                    | <ul> <li>6. Fehler Stromungssensor.</li> <li>7. Fehlerhafte Einstellung des SW2-2.</li> <li>8. Fehler FTC-Platine.</li> </ul>                                                                                                    | <ul> <li>6. lest des elektrischen Anschlusses.</li> <li>7. Prüfung der Einstellung des SW2-2.</li> <li>8. Austausch der FTC-Platine.</li> </ul>                                                                                                    |
|                 | Strömungssensor meldet verringerte Durch-<br>flussmenge am Primärkreislauf<br>(Zone 1)                                                                                                    | <ol> <li>Unzureichende Entlüftung.</li> <li>Verringerter Durchfluss im Primärkreislauf auf-<br/>grund folgender Ursachen:</li> </ol>                                                                                                    | <ol> <li>Prüfen, ob die Umwälzpumpe den Systemanfor-<br/>derungen entspricht.</li> <li>Überprüfung der Umwälzpumpe.</li> <li>Öffnen des Überdruckventils zum Auslass einge-</li> </ol>                                                                                            |
|                 | Anmerkung: Bei Anfrage des Eingabecodes 569<br>wird 2 angezeigt.                                                                                                    | <ul> <li>defekte Pumpe</li> <li>unzureichende Entlüftung</li> <li>verstopfter Filter</li> <li>Leck im Wasserkreislauf</li> </ul>                                                                                                    | schlossener Luft. Überprüfung des Filters auf Ver-<br>stopfung. Überprüfung des Primärkreises auf<br>Leckage. Überprüfung, ob die Durchflussmenge im<br>empfohlenen Bereich liegt.                                                                                                |
|                 |                                                                                                    | <ol> <li>Der Kabelanschluss wurde getrennt oder Kabel-<br/>bruch am Verbindungskabel.</li> <li>Fehler Strömungssensor.</li> <li>Fehlerhafte Einstellung des SW3-2.</li> <li>Fehler FTC-Platine.</li> </ol>                                              | <ol> <li>Überprüfung der Klemme IN3 und ggf. Neuverbindung.</li> <li>Prüfung des elektrischen Anschlusses.</li> <li>Prüfung der Einstellung des SW3-2.</li> <li>Austausch der FTC-Platine.</li> </ol>                                                                             |

| Fehler-<br>code | Bedeutung                                                                                                    | Ursache                                                                                                    | Maßnahme und Fehlerbehebung                                                                                                    |  |
|-----------------|----------------------------------------------------------------------------------------------------|----------------------------------------------------------------------------------------------------|----------------------------------------------------------------------------------------------------|--|
| L9              | Strömungssensor meldet verringerte<br>Durchflussmenge am Primärkreislauf<br>(Zone 2)<br>Anmerkung: Bei Anfrage des Eingabecodes 569<br>wird 3 angezeigt.                            | <ol> <li>Unzureichende Entlüftung.</li> <li>Verringerter Durchfluss im Primärkreislauf auf-<br/>grund folgender Ursachen:         <ul> <li>defekte Pumpe</li> <li>unzureichende Entlüftung</li> <li>verstopfter Filter</li> <li>Leck im Wasserkreislauf</li> </ul> </li> <li>Der Kabelanschluss wurde getrennt oder Kabel-<br/>bruch am Verbindungskabel.</li> <li>Fehler Strömungssensor.</li> <li>Fehlerhafte Einstellung des SW3-3.</li> </ol> | <ol> <li>Überprüfen, ob die Umwälzpumpe den Systeman-<br/>forderungen entspricht.</li> <li>Überprüfung der Umwälzpumpe. Öffnen des<br/>Überdruckventils zum Auslass eingeschlossener<br/>Luft. Überprüfung des Filters auf Verstopfung.<br/>Überprüfung des Primärkreises auf Leckage.</li> <li>Überprüfung, ob die Durchflussmenge im empfohle-<br/>nen Bereich liegt.</li> <li>Überprüfung der Klemme IN7 und ggf. Neuverbin-<br/>dung.</li> <li>Prüfung des elektrischen Anschlusses.</li> <li>Prüfung der Einstellung des SW3-3.</li> </ol> |  |
| LA              | Ausfall des Drucksensors<br>Kältemittelleitungen geöffnet?                                                                                                    | <ul> <li>6. Fehler FTC-Platine.</li> <li>1. Stecker/Klemmenkabel hat sich gelöst oder Ver-<br/>drahtung ist lose.</li> </ul>                                                                                                    | <ol> <li>6. Austausch der FTC-Platine.</li> <li>1. Prüfen Sie das Drucksensorkabel auf Beschädi-<br/>gungen oder lose Verbindungen.</li> </ol>                                                                                                    |  |
|                 | Anlage läuft im Vakuum!                                                                                                    | 2. Fehler am Drucksensor                                                                                                    | 2. Elektrisch prüfen, um Fehler zu ermitteln.                                                                                                    |  |
|                 |                                                                                                    | 3. Ausfall der FTC-Platine                                                                                                    | 3. Austausch der FTC-Platine.                                                                                                    |  |
| LB              | Hochdruckschutz<br>Kältemittel kann nicht verflüssigt<br>werden - keine Wärmeabnahme                                                                                                | <ol> <li>Die Durchflussmenge des Heizkreises kann re-<br/>duziert werden.</li> <li>Der Plattenwärmetauscher kann verstopft sein.</li> <li>Ausfall des Außengeräts.</li> </ol>                                                                                                    | <ol> <li>Wasserkreislauf prüfen.</li> <li>Prüfen Sie den Plattenwärmetauscher.</li> <li>Siehe Wartungshandbuch des Außengeräts.</li> </ol>                                                                                                    |  |
| LC              | Überhitzungsschutz Kesselkreislaufwasser<br><tww fs="" heizen="" lp="" os=""><br/>LC tritt auf wenn THWB1 oder THWB2 für mind.<br/>10 Sekunden eine Temperatur ≥ 80 °C misst.</tww> | <ol> <li>Die Soll-Temperatur des Kessels ist zu hoch.</li> <li>Verringerte Durchflussmenge im Heizkreis des<br/>Kessels.</li> </ol>                                                                                                    | <ol> <li>Prüfung ob die Soll-Temperatur des Kessels<br/>außerhalb der Beschränkung liegt.</li> <li>Überprüfung:         <ul> <li>auf Lecks im Wasserkreislauf</li> <li>auf Verstopfung des Filters</li> <li>auf Funktion der Umwälzpumpe</li> </ul> </li> </ol>                                                                                                    |  |
| LD              | Fehler Kesseltemperaturfühler<br>(THWB1; THWB2)                                                                                                    | Siehe Fehlercodes P1/P2/L5/LD.                                                                                                    |                                                                                                    |  |
| LE              | Störung Kesselbetrieb<br><heizen></heizen>                                                                                                    | 1. THW 6 wurde getrennt.                                                                                                    | 1. Prüfung der Steckverbindung und ggf. Neuverbindung.                                                                                                    |  |
|                 | LE tritt auf wenn THW6 während des Kesselbe-<br>triebs für 60 Minuten am Stück eine Temperatur<br><30 °C misst.                                                                     | 2. Fehlerhafte Verbindung zwischen FTC-Board<br>und Kessel.<br>3. Kesselsystem ist abgeschaltet.                                                                                                    | <ol> <li>Siehe Anleitung PAC-TH011HT-E.</li> <li>Überprüfung des Betriebszustands des Kessels.</li> </ol>                                                                                                    |  |
|                 |                                                                                                    | <ul><li><b>4.</b> Fehler am Kessel.</li><li><b>5.</b> Fehler FTC-Platine.</li></ul>                                                                                                    | <ol> <li>Überprüfung des Kessels auf Fehler.</li> <li>Austausch FTC-Platine.</li> </ol>                                                                                                    |  |
| LF              | Fehler Strömungssensor                                                                                                    | Fehler am Anschluss des Strömungssensors.                                                                                                    | Überprüfung der Verkabelung auf korrekten<br>Anschluss bzw. Kabelbruch.                                                                                                    |  |
| LH              | Frostschutz Kesselkreislaufwasser                                                                                                    | Verringerte Durchflussmenge im Heizkreis des<br>Kessels.                                                                                                    | Überprüfung:<br>• auf Lecks im Wasserkreislauf,<br>• auf Verstopfung des Filters,<br>• Funktion der Umwälzpumpe.                                                                                                    |  |
| LJ              | Fehler Trinkwassererwärmung                                                                                                    | <ol> <li>Fühler Trinkwarmwasserspeicher (THW5B)<br/>wurde getrennt.</li> <li>Verringerte Durchflussmenge Trinkwasserseite.</li> </ol>                                                                                                    | <ol> <li>Überprüfung der Verkabelung THW5B.</li> <li>Überprüfung der Umwälzpumpe.</li> </ol>                                                                                                    |  |
| LL              | Fehlerhafte Einstellung der DIP-Schalter auf<br>dem FTC-Board<br>Temperaturfühler fehlen - passen<br>nicht zu den DIP-Schaltern                                                     | Falsche Einstellung der DIP-Schalter<br>1. Einstellung für Kesselbetrieb.<br>2. Einstellung für 2-Zonen-Betrieb.                                                                                                    | <ol> <li>Für Kesselbetrieb</li> <li>SW1-1 auf ON (Kessel)</li> <li>SW2-6 auf ON (mit Pufferspeicher)</li> <li>Für 2-Zonen-Betrieb</li> <li>SW2-7 auf ON (2-Zonen)</li> <li>SW2-6 auf ON (mit Pufferspeicher)</li> </ol>                                                                                                    |  |
| P1              | Fehler Temperaturfühler Innengerät (TH1)                                                                                                    | Siehe Fehlercodes P1/P2/L5/LD. SIEhe auch LL                                                                                                    |                                                                                                    |  |
| P2              | Fehler Temperaturfühler Innengerät (TH2)                                                                                                    | Siehe Fehlercodes P1/P2/L5/LD. Siehe auch LL                                                                                                    |                                                                                                    |  |

| Fehler-<br>code | Bedeutung                                                                                                    | Ursache                                                                                                    | Maßnahme und Fehlerbehebung                                                                                                    |
|-----------------|----------------------------------------------------------------------------------------------------|----------------------------------------------------------------------------------------------------|----------------------------------------------------------------------------------------------------|
| Ρ6              | Frostschutz Plattenwärmetauscher<br>Kühlen<br>P6 tritt auf wenn die Kältemitteltemperatur (TH2)<br>6 Minuten nach Anlauf des Verdichters für mind.<br>10 Sekunden ≤ -5 °C beträgt.                                                                                                    | Kühlen<br>1. Verringerte Wasserdurchflussmenge<br>• Verstopfter Filter<br>• Wasseraustritt durch Leckage<br>2. Geringe Temperatur<br>• Geringer Volumenstrom<br>• Geringe Rücklauftemperatur<br>3. Defekte Umwälzpumpe.<br>4. Defekte Lüftersteuerung.<br>5. Überfüllung des Kältemittelkreislaufs.<br>6. Fehler im Kältemittelkreislauf.<br>7. Defektes Expansionsventil.              | <ol> <li>1./2. Überprüfung des Wasserkreislaufs.</li> <li>3. Überprüfung der Umwälzpumpe.</li> <li>4. Überprüfung der Lüftersteuerung.</li> <li>5./6. Überprüfung des Kältemittelkreislaufs.</li> <li>7. Überprüfung des Expansionsventils.</li> </ol>                                                                                                    |
| P6              | Abtauung<br>P6 tritt auf wenn für mind. 10 Sekunden an THW2<br>eine Temperatur ≤ 15 °C und an TH2<br>eine Temperatur ≤ -16 °C herrscht.                                                                                                    | Abtauung<br>1. Verringerte Wasserdurchflussmenge<br>• verstopfter Filter<br>• Wasseraustritt durch Leckage<br>2. Geringe Temperatur.<br>• Geringer Volumenstrom<br>• Geringe Rücklauftemperatur<br>3. Defekte Umwälzpumpe.<br>4. Kältemittelmangel oder -verlust.<br>5. Defektes Expansionsventil.                                                                                      | <ol> <li>1./2. Überprüfung des Wasserkreislaufs.</li> <li>3. Überprüfung der Umwälzpumpe.</li> <li>4. Einhaltung der vorgeschriebenen Kältemittelfüllmenge.</li> <li>5. Überprüfung des Expansionsventils.</li> </ol>                                                                                                    |
| E0/E4           | Fehler an der Hauptfernbedienung<br>(Empfangsstörung)<br>Der Fehlercode E0 tritt auf, wenn die Hauptfernbe-<br>dienung für mind. 3 Minuten kein Signal von dem<br>Innengerät mit der Adresse "0" erhält.<br>Der Fehlercode E4 tritt auf, wenn für mind. 3 Minu-<br>ten zwischen Innengerät und Hauptfernbedienung<br>kein Datenaustausch stattfindet oder wenn die<br>Fernbedienung für mind. 2 Minuten kein Signal an<br>das Innengerät sendet.                                                                                    | <ol> <li>Fehlerhafter Anschluss des Übertragungskabels.</li> <li>Nichteinhaltung der Anschlussvorgaben<br/>(Kabellänge/Kabeldurchmesser/Anzahl der<br/>Innengeräte/Anzahl der Fernbedienungen).</li> <li>Fehler FTC-Board.</li> <li>Defekte Leiterplatte in der Fernbedienung</li> <li>Elektrisches Rauschen verursacht Interferenzen<br/>bei Empfang/Übermittlung der Daten</li> </ol> | <ol> <li>Überprüfung der Kabelverbindungen sowohl am<br/>FTC-Board als auch an den Platinen der Fernbedie-<br/>nungen.</li> <li>Überprüfung der maximalen Kabellänge von<br/>500 m zwischen Fernbedienung und FTC-Board.<br/>Nur 2-adrige Kabel verwenden. Nur eine Haupt-<br/>fernbedienung pro Innengerät anschließen.</li> <li>3.–5. Wenn die obigen Maßnahmen nicht zu einer<br/>Lösung führen bitte wie folgt vorgehen:<br/>Innen- und Außengerät spannungsfrei machen.<br/>Spannung wieder einschalten.<br/>Tritt der Fehler E4 immer noch auf sollte das FTC-<br/>Board und/oder die Steuerplatine der Fernbedienung<br/>ausgetauscht werden.</li> </ol>                                                                                 |
| E3/E5           | Fehler an der Hauptfernbedienung<br>(Übermittlungsstörung)<br>Der Fehlercode E3 tritt auf, wenn die Hauptfernbe-<br>dienung für mind. 6 Sekunden keinen freien Daten-<br>übertragungsweg findet oder wenn die empfange-<br>nen Daten für mind. 30 Sekunden nicht mit den<br>gesendeten übereinstimmen.<br>Der Fehlercode E5 tritt auf, wenn das FTC-Board<br>für mind. 3 Minuten keinen freien Datenübertra-<br>gungsweg findet oder wenn die gesendeten Daten<br>für mind. 30 Sekunden nicht mit den erwarteten<br>übereinstimmen. | <ol> <li>Es wurden 2 oder mehr Fernbedienungen an das<br/>FTC-Board angeschlossen.</li> <li>Defekter Sender-/Empfängerschaltkreis an der<br/>Fernbedienung.</li> <li>Defekter Sender-/Empfängerschaltkreis in der<br/>FTC-Platine.</li> <li>Elektrisches Rauschen verursacht Interferenzen<br/>bei Empfang/Übermittlung der Daten.</li> </ol>                                           | <ol> <li>Nur eine Hauptfernbedienung pro FTC-Board In-<br/>nengerät.</li> <li>24. Innen- und Außengerät spannungsfrei machen.<br/>Spannung wieder einschalten.<br/>Tritt der Fehler E3/E5 immer noch, auf sollte das<br/>FTC-Board und/oder die Steuerplatine der Fernbe-<br/>dienung ausgetauscht werden.</li> </ol>                                                                                                    |
| E6              | Kommunikationsfehler zwischen Innen- und<br>Außengerät (Empfangsstörung)<br>Der Fehlercode E6 wird angezeigt, wenn die FTC-<br>Platine nach dem Einschalten des Innengeräts<br>6 Minuten lang kein Signal empfängt oder das<br>empfangene Signal nicht vollständig ist, oder wenn<br>die FTC-Platine nach einer bestimmten Betriebszeit<br>3 Minuten lang kein Signal empfängt oder das<br>empfangene Signal nicht vollständig ist.                                                                                                 | <ol> <li>Beschädigter Anschlussstecker/Kurzschluss/<br/>fehlerhafter Anschluss.</li> <li>Fehler an der Platine im Außengerät.</li> <li>Fehler FTC-Board.</li> <li>Elektrisches Rauschen verursacht Interferenzen<br/>zwischen FTC-Board und Außengerät.</li> </ol>                                                                                                    | <ul> <li>Überprüfen Sie die LED-Anzeige auf der Steuerplatine des Außengeräts.</li> <li>(Schließen Sie das A-Control-Servicetool, PACSK52ST, zum Testen an.) Erläuterungen zu den EA-EC-Codes finden Sie im Servicehandbuch des Außengeräts.</li> <li>1. Überprüfung der Anschlüsse an Innen- und Außengerät sowie Überprüfung des Kabels auf Beschädigungen.</li> <li>2 4. Innen- und Außengerät spannungsfrei machen. Spannung wieder einschalten. (Dies kann das Betätigen von 1 oder 2 Trennschaltern erfordern, je nachdem, ob das Gerät unabhängig vom Außengerät mit Strom versorgt wird).</li> <li>Tritt der Fehler E6 immer noch auf, sollte das FTC-Board und/oder die Leiterplatte der Fernbedienung ausgetauscht werden.</li> </ul> |

| Fehler-<br>code | Bedeutung                                                                                                    | Ursache                                                                                                    | Maßnahme und Fehlerbehebung                                                                                                    |
|-----------------|----------------------------------------------------------------------------------------------------|----------------------------------------------------------------------------------------------------|----------------------------------------------------------------------------------------------------|
| E7              | Kommunikationsfehler zwischen Innen- und<br>Außengerät (Übermittlungsstörung)<br>Der Fehlercode E7 tritt auf, wenn mind. 30 Sekun-<br>den lang das Signal 1 empfangen wird obwohl das<br>FTC-Board das Signal 0 sendet.                                                                                                    | <ol> <li>Fehler FTC-Board.</li> <li>Elektrisches Rauschen verursacht.<br/>Interferenzen mit der Spannungsversorgung</li> <li>Elektrisches Rauschen verursacht<br/>Interferenzen mit dem Übertragungskabel.</li> </ol>                                         | <b>13.</b> Innen- und Außengerät spannungsfrei<br>machen. Spannung wieder einschalten. (Dies kann<br>das Betätigen von 1 oder 2 Trennschaltern erfor-<br>dern, je nachdem, ob das Gerät unabhängig vom<br>Außengerät mit Strom versorgt wird).<br>Tritt der Fehler E7 immer noch auf, sollte das<br>FTC-Board ausgetauscht werden.                                                                                                    |
| E1/E2           | Platinenfehler Hauptfernbedienung                                                                                                    | Fehler der Platine der Hauptfernbedienung.                                                                                                    | Austausch der Platine der Hauptfernbedienung.                                                                                                    |
|                 | Der Fehlercode E1 tritt auf wenn die Fernbedienung<br>nicht auf ihrem Permanentspeicher zugreifen kann.<br>Der Fehlercode E2 tritt auf, wenn ein Fehler der<br>internen Uhr vorliegt.                                                                                                    |                                                                                                    |                                                                                                    |
| JO              | Kommunikationsfehler zwischen<br>Innengerät und Drahtlosempfänger<br>Der Fehlercode J0 tritt auf, wenn das FTC-Board<br>für länger als 1 Minute kein Signal vom Drahtlos-<br>empfänger erhält.                                                                                                    | <ol> <li>Fehlerhafte Verbindung zwischen FTC-Board<br/>und Drahtlosempfänger.</li> <li>Fehler FTC-Board.</li> <li>Fehler der Platine der Drahtlosempfängers.</li> <li>Elektrisches Rauschen verursacht Interferenzen<br/>mit dem Verbindungskabel.</li> </ol> | 1. Überprüfung der Verkabelung zwischen Drahtlos-<br>empfänger und FTC-Board.<br>2.– 4. Innen- und Außengerät spannungsfrei<br>machen. Spannung wieder einschalten. (Dies kann<br>das Betätigen von 1 oder 2 Trennschaltern erfor-<br>dern, je nachdem, ob das Gerät unabhängig vom<br>Außengerät mit Strom versorgt wird).<br>Tritt der Fehler J0 immer noch auf, sollte das FTC-<br>Board und/oder der Drahtlosempfänger ausgetauscht<br>werden.                                                                                                    |
| J1 bis J8       | Kommunikationsfehler zwischen<br>Drahtlosfernbedienung und<br>Drahtlosempfänger (Empfangsstörung)<br>Der Fehlercode tritt auf, wenn die Fernbedienung<br>für mind. 15 Minuten ein fehlerhaftes oder kein<br>Signal von der Drahtlosfernbedienung empfängt.<br>Die Nummer nach dem J bezeichnet die<br>Adresse der fehlerhaften Fernbedienung.<br>Z.B. bezieht sich der Fehlercode "J3" auf einen<br>Kommunikationsfehler zwischen dem Funkempfän-<br>ger und der Funkfernbedienung mit der Adresse 3. | <ol> <li>Die Batterie der Fernbedienung ist schwach.</li> <li>Die Fernbedienung befindet sich außerhalb der<br/>Reichweite des Empfängers.</li> <li>Fehler der Platine der Fernbedienung.</li> <li>Fehler der Platine des Empfängers.</li> </ol>              | <ol> <li>Überprüfung und ggf. Austausch der Batterie.</li> <li>24. Neupositionierung der Fernbedienung in den<br/>Empfangsbereich des Drahtlosempfängers und<br/>Durchführung eines Kommunikationstest (siehe<br/>Installationsanleitung der Fernbedienung).</li> <li>Wenn danach OK angezeigt wird, war die Ursache<br/>für den Fehler, dass die Fernbedienung außer Reich-<br/>weite war.</li> <li>Wenn Err angezeigt wird, sollte die Drahtlosfernbe-<br/>dienung ersetzt werden. Sollte Err trotz dieser Maß-<br/>nahme weiterhin angezeigt werden, sollte der<br/>Drahtlosempfänger ausgetauscht werden.</li> <li>Wenn "OK" angezeigt wird, liegt der Fehler bei der<br/>Fernbedienung und diese sollte ausgetauscht wer-<br/>den.</li> </ol> |
| EE              | Kombinationsfehler zwischen FTC und Außengerät                                                                                                    | Fehlerhafte Kombinationen von IG und AG                                                                                                    | Kombination von FTC und Außengerät prüfen.                                                                                                    |
| U*,F*,A*        | Fehler Außengerät                                                                                                    | Siehe Fehlercodes Außengeräte                                                                                                    | Siehe Wartungshandbuch des Außengeräts                                                                                                    |

### Hydromodule

# EHSD-YM9D, EHSD-MED, ERSD-YM9D, EHSC-YM9D, EHSC-MED, ERSC-YM9D, ERSC-MED, EHSE-YM9ED, EHSE-MED, ERSE-YM9ED, ERSE-MED, EHPX-YM9D, EHPX-MED, ERPX-YM9D, ERPX-MD

| Fehler-<br>code | Bedeutung                                                                                                    | Ursache                                                                                                    | Maßnahme und Fehlerbehebung                                                                                                    |
|-----------------|----------------------------------------------------------------------------------------------------|----------------------------------------------------------------------------------------------------|----------------------------------------------------------------------------------------------------|
| L3              | Überhitzungsschutz<br>Wasserkreislauftemperatur<br>TWW/Heizen/Kühlen/LP/FS/OS                                                                                                    | 1. Unzureichende Entlüftung.                                                                                                    | 1. Prüfen, ob die Systempumpe die nötigen Anforde-<br>rungen erfüllt. Bei höheren Anforderungen Austausch<br>der Pumpe.                                                                                                    |
|                 | Der Fehlercode wird angezeigt, wenn THW1 oder<br>THW2 für mind. 10 Sekunden eine Temperatur<br>≥ 80 °C messen.<br>TWW: Trinkwarmwasser<br>Heizen: Heizbetrieb<br>Kühlen: Kühlbetrieb<br>LP: Anti-Legionellen-Schutzprogramm<br>FS: Abtaustatus<br>OS: Betriebsstopp<br>Fühlerbezeichnungen:<br>TH1A/B: Raumtemperatur<br>TH2: Kältemittelflüssigkeit<br>THW1: Vorlauftemperatur<br>THW2: Rücklauftemperatur<br>THW2: Rücklauftemperatur<br>THW5A/B: TWW-Temperatur<br>THW6: Heizkreis 1 Vorlauftemperatur<br>THW7: Heizkreis 1 Rücklauftemperatur<br>THW8: Heizkreis 2 Rücklauftemperatur<br>THW9: Heizkreis 2 Rücklauftemperatur<br>THW9: Heizkreis 2 Rücklauftemperatur | <ol> <li>Verringerter Durchfluss im Primärkreislauf auf-<br/>grund folgender Ursachen:         <ul> <li>defekte Pumpe</li> <li>unzureichende Entlüftung</li> <li>verstopfter Filter</li> <li>Leck im Wasserkreislauf</li> </ul> </li> <li>Fehlerhafte Ventilfunktion.</li> <li>Fehler Stellmotor 2-Wege-Ventil (bauseitig).</li> <li>Fehler Stellmotor 3-Wege-Ventil (bauseitig).</li> <li>Fehler Stellmotor 3-Wege-Ventil (bauseitig).</li> <li>Betriebsstörung Booster-Einheit (BHC1, BHC2, BHCP).</li> <li>Spannungsanstieg Spannungsversorgung.</li> <li>THW1 oder THW5B wurden getrennt.</li> <li>Fehler THW1 oder THW2.</li> </ol> | <ol> <li>Überprüfung der Umwälzpumpe. Öffnen des<br/>Überdruckventils zum Auslass eingeschlossener<br/>Luft. Überprüfung des Filters auf Verstopfung.<br/>Überprüfung, ob die Durchflussmenge im empfohlenen<br/>Bereich liegt.</li> <li>Überprüfung, ob die Ventile in korrekter Fluss-<br/>richtung eingebaut wurden.</li> <li>Test des elektrischen Anschlusses.</li> <li>Prüfung 3-Wege-Ventil</li> <li>Test des elektrischen Anschlusses.</li> <li>Manuelle Ansteuerung des Ventils mittels Fern-<br/>bedienung.</li> <li>Austausch des 3-Wege-Ventils.</li> <li>Prüfung der Relays BHC1, BHC2, BHCP.</li> <li>Prüfung der Steckverbindung und ggf.<br/>Neuverbindung.</li> <li>Prüfung der Widerstände der Fühler THW1 und<br/>THW2. Vergleichen des Fühlerwerts mit eigenen<br/>Messwerten</li> </ol> |
|                 |                                                                                                    | <b>10.</b> Fehler FTC-Platine.                                                                                                    | <b>10.</b> Austausch FTC-Platine.                                                                                                    |
| L4              | Überhitzungsschutz Trinkwarmwasserspeicher<br><tww fs="" heizen="" kühlen="" lp="" os=""><br/>Der Fehlercode wird angezeigt, wenn THW5B für<br/>mind. 10 Sekunden eine Temperatur ≥ 75 °C misst.</tww>                                                                                                    | <ol> <li>Fehler Stellmotor 3-Wege-Ventil (bauseitig).</li> <li>Fehler an der Sicherung der elektrischen<br/>Einschraubheizung.</li> <li>Fehler THW5B.</li> </ol>                                                                                                    | <ol> <li>Prüfung 3-Wege-Ventil</li> <li>Test des elektrischen Anschlusses.</li> <li>Manuelle Ansteuerung Ventils mittels der Fernbedienung.</li> <li>Austausch des 3-Wege-Ventils.</li> <li>Prüfung der Sicherung der elektrischen<br/>Einschraubheizung.</li> <li>Prüfen Sie den Widerstand des THW5B. Vergleich<br/>der Fühlerwerte mit eigenen Messwerten.</li> <li>Austausch FTC-Platine.</li> </ol>                                                                                                    |
|                 |                                                                                                    | 4. Fehler FTC-Platine.                                                                                                    |                                                                                                    |

| Fehler-<br>code | Bedeutung                                                                                                    |            |                                                                                                    | Ursache                                                                                                    | Мав                                                                                                    | Maßnahme und Fehlerbehebung |                                                                                  |
|-----------------|----------------------------------------------------------------------------------------------------|------------|----------------------------------------------------------------------------------------------------|----------------------------------------------------------------------------------------------------|----------------------------------------------------------------------------------------------------|-----------------------------|----------------------------------------------------------------------------------|
| P1/P2/<br>L5/LD | Fehler Temperaturfühler Innengerät         Anmerkung: Der fehlerhafte Fühler kann mit dem         Code 567 ermittelt werden. <tww fs="" heizen="" kühlen="" lp="" os="">         Die Fehlercodes treten auf, wenn der Temperatur-<br/>fühler "offen" oder "geschlossen" erfassen.         Ausnahmen:         Der Fehlercode wird nicht für TH2 angezeigt.         Außerdem während des Abtauvorgangs sowie         10 Minuten danach.</tww>                                                                                                    |            | ngerät<br>iler kann mit dem<br>S><br>n der Temperatur-<br>n" erfassen.<br>H2 angezeigt.<br>organgs sowie                                                                                                    | <ol> <li>Der Anschlussstecker wurde gelöst oder das<br/>Kabel ist beschädigt.</li> <li>Fehler am Temperaturfühler.</li> <li>Fehler FTC-Platine.</li> <li>Der Fühler der (Funk-/Haupt-)Fernbedienung ist<br/>defekt. (ggf. Reset der Adressierung der Fernbedie-<br/>nungen).</li> <li>Fehlerhafte Einstellung der DIP-Schalter.</li> </ol> | <ol> <li>Prüfung der Anschlussstecker und Kabel.</li> <li>Prüfung der Widerstände. Vergleich der Fühlerwerte mit eigenen Messwerten.</li> <li>Austausch FTC-Platine.</li> <li>Austausch der (Funk-)Fernbedienung.</li> <li>Prüfung der DIP-Schalter-Einstellungen.</li> </ol>                                                                                                    |                             | cker und Kabel.<br>Vergleich der Fühler-<br>en.<br>hbedienung.<br>Einstellungen. |
|                 |                                                                                                    | Temperatur | ühler                                                                                                    |                                                                                                    |                                                                                                    | Offen bei                   | Kurzschluss bei                                                                  |
|                 | Fehlercode                                                                                                    | Symbol     | Bezeichnung                                                                                                    |                                                                                                    |                                                                                                    |                             |                                                                                  |
|                 | P1                                                                                                    | TH1A/TH1B  | Raumtemperatur                                                                                                    |                                                                                                    |                                                                                                    | –39 °C oder weniger         | 88.5 °C oder mehr                                                                |
|                 | P2                                                                                                    | TH2        | Flüssigkeitstemper                                                                                                    | atur                                                                                                    |                                                                                                    | -39 °C oder weniger         | 88.5 °C oder mehr                                                                |
|                 |                                                                                                    | THW1       | Vorlauftemperatur                                                                                                    |                                                                                                    |                                                                                                    | -39 °C oder weniger         | 88.5 °C oder mehr                                                                |
|                 |                                                                                                    | THW2       | Rücklauftemperatu                                                                                                    | r                                                                                                    |                                                                                                    | -39 °C oder weniger         | 88,5 °C oder mehr                                                                |
|                 |                                                                                                    | THW5A      | Trinkwarmwasserte                                                                                                    | rinkwarmwassertemperatur (Oben)                                                                                                    |                                                                                                    | –39 °C oder weniger         | 88.5 °C oder mehr                                                                |
|                 |                                                                                                    | THW5B      | Trinkwarmwasserte                                                                                                    | Trinkwarmwassertemperatur (Unten)                                                                                                    |                                                                                                    | -39 °C oder weniger         | 88,5 °C oder mehr                                                                |
|                 |                                                                                                    | THW6       | Heizkreis 1 Vorlauftemperatur                                                                                                    |                                                                                                    |                                                                                                    | -39 °C oder weniger         | 88,5 °C oder mehr                                                                |
|                 |                                                                                                    | THW7       | Heizkreis 1 Rücklauftemperatur                                                                                                    |                                                                                                    |                                                                                                    | -39 °C oder weniger         | 88,5 °C oder mehr                                                                |
|                 |                                                                                                    | THW8       | Heizkreis 2 Vorlauftemperatur                                                                                                    |                                                                                                    |                                                                                                    | -39 °C oder weniger         | 88,5 °C oder mehr                                                                |
|                 |                                                                                                    | THW9       | Heizkreis 2 Rücklaı                                                                                                    | Iftemperatur                                                                                                    |                                                                                                    | -39 °C oder weniger         | 88,5 °C oder mehr                                                                |
|                 | LD                                                                                                    | THWB1      | Kesselvorlauftempe                                                                                                    | Kesselvorlauftemperatur                                                                                                    |                                                                                                    | -40 °C oder weniger         | 140 °C oder mehr                                                                 |
| L6              | LD       THWB1       Kesselvorlauftempe         L6       Frostschutz Kreislaufwasser<br><tww fs="" heizen="" kühlen="" lp="" os="">         Der Fehlercode wird angezeigt; wenn THW1 für<br/>mind. 10 Sekunden eine Temperatur von ≤ 1°C<br/>oder THW2 für mind. 10 Sekunden eine Temperatur<br/>von ≤3°C misst.         Ausnahmen:<br/>In folgenden Fällen wird der Fehlercode nicht ange-<br/>zeigt:         1. Wenn die Frostschutz-Funktion deaktiviert ist.         2. In einem Zeitraum von 10 Minuten nach Anlauf<br/>der Umwälzpumpe 1.</tww> |            | <ol> <li>Unzureichende Entlüftung.</li> <li>Verringerter Durchfluss im Primärkreislauf auf-<br/>grund folgender Ursachen:         <ul> <li>defekte Pumpe</li> <li>unzureichende Entlüftung</li> <li>verstopfter Filter</li> <li>Leck im Wasserkreislauf</li> </ul> </li> <li>Fehlerhafte Ventilfunktion.</li> <li>Fehler Stellmotor 2-Wege-Ventil (bauseitig).</li> <li>Fehler Stellmotor 3-Wege-Ventil (bauseitig).</li> <li>Fehler THW1 wurde getrennt.</li> <li>Fehler THW1 oder THW2.</li> <li>Fehler FTC-Platine.</li> </ol> | 1. Üb<br>forde<br>Wenr<br>entw<br>oder<br>2. Üb<br>Über<br>Luft.<br>Über<br>nen E<br>3. Üb<br>Flusss<br>4. Pri<br>5.<br>• Tes<br>• Maa<br>Fernl<br>• Aus<br>6. Pri<br>Neuv<br>7. Pri<br>THW:                                                                                                    | -40 °C oder weniger       140 °C oder mehr         1. Überprüfen, ob die Umwälzpumpe den System forderungen entspricht.       Wenn mehr Förderhöhe benötigt wird, fügen Sie entweder eine Pumpe der gleichen Größe hinzu oder ersetzen Sie die vorhandene Pumpe durch Modell mit höherer Förderleistung.         2. Überprüfung der Umwälzpumpe. Öffnen des Überdruckventils zum Auslass eingeschlossener Luft. Überprüfung des Primärkreises auf Leckage.         Überprüfung, ob die Durchflussmenge im empfonen Bereich liegt.         3. Überprüfung, ob die Ventile in korrekter Flussrichtung eingebaut wurden.         4. Prüfung des elektrischen Anschlusses.         5.         • Test des elektrischen Anschlusses.         • Manuelle Ansteuerung des Ventils mittels der Fernbedienung.         • Austausch des 3-Wege-Ventils.         6. Prüfung der Steckverbindung und ggf. Neuverbindung.         7. Prüfung der Widerstände der Fühler THW1 um THW2. Vergleichen des Fühlerwerts mit eigenen |                             |                                                                                  |

| Fehler-<br>code | Bedeutung                                                                                                    | Ursache                                                                                                    | Maßnahme und Fehlerbehebung                                                                                                    |
|-----------------|----------------------------------------------------------------------------------------------------|----------------------------------------------------------------------------------------------------|----------------------------------------------------------------------------------------------------|
| L8              | Fehler Heizmodus                                                                                                    | 1. THW1 wurde getrennt.                                                                                                    | 1. Prüfung der Steckverbindung und ggf. Neuverbin-<br>dung.                                                                                                    |
|                 | Anmerkung: Bei Eingabe des Anfragecodes 567<br>wird 3 angezeigt.<br><heizen fs=""></heizen>                                                                                                    | <ol> <li>Fehler elektrischer Heizstab.</li> <li>Fehler THW1 oder THW2 oder THW5B.</li> </ol>                                                                                                    | <ol> <li>2. Test des elektrischen Anschlusses.</li> <li>3. Prüfung der Widerstände der Fühler THW1, THW2<br/>oder THW5B. Vergleichen des Fühlerwerts mit eige-<br/>nen Messwerten.</li> </ol>                                                                                                    |
|                 | L8 wird angezeigt, wenn a), b) oder c) auftritt:<br>a) Temperaturänderung an THW1 und THW5B<br>unter 1 °C für länger als 20 Min. nach Gerätestart.<br>b) Temperaturänderung an THW1 unter 1 °C für<br>länger als 10 Minuten nach Anlauf des elektrischen<br>Heizstabs.<br>c) Temperatur an THW1 – THW2 < -5 °C<br>(mind. 10 Minuten lang) | <b>4.</b> Fehler FTC-Platine.                                                                                                    | 4. Austausch FTC-Platine.                                                                                                    |
|                 | Fehler Heizmodus                                                                                                    | 1. THW6 wurde getrennt.                                                                                                    | 1. Prüfung der Steckverbindung und ggf.                                                                                                    |
|                 | Anmerkung: Bei Eingabe des Anfragecodes 567<br>wird A angezeigt.                                                                                                    | 2. Fehler THW6 oder THW7.                                                                                                    | 2. Prüfung der Widerstände der Fühler THW6<br>oder THW7.<br>Vergleichen des Fühlerwerts mit eigenen<br>Messwerten.                                                                                                    |
|                 |                                                                                                    | 3. Fehler FTC-Platine.                                                                                                    | 3. Austausch FTC-Platine.                                                                                                    |
|                 | Fehler Heizmodus                                                                                                    | 1. THW8 wurde getrennt.                                                                                                    | <ol> <li>Pr         ü         fung der Steckverbindung und ggf.<br/>Neuverbindung.         </li> </ol>                                                                                                    |
|                 | Anmerkung: Bei Eingabe des Anfragecodes 567<br>wird C angezeigt.                                                                                                    | 2. Fehler THW8 oder THW9.                                                                                                    | 2. Prüfung der Widerstände der Fühler THW8<br>oder THW9.<br>Vergleichen des Fühlerwerts mit eigenen<br>Messwerten.                                                                                                    |
|                 |                                                                                                    | 3. Fehler FTC-Platine.                                                                                                    | 3. Austausch FTC-Platine.                                                                                                    |
| L9              | Strömungssensor meldet verringerte Durch-<br>flussmenge am Primärkreislauf<br>Anmerkung: Bei Eingabe des Anfragecodes 569<br>wird 1 angezeigt.<br><tww fs="" heizen="" kühlen="" lp=""></tww>                                                                                                    | <ol> <li>Unzureichende Entlüftung.</li> <li>Verringerter Durchfluss im Primärkreislauf auf-</li> </ol>                                                                                                    | 1. Überprüfen, ob die Umwälzpumpe den Systeman-<br>forderungen entspricht. Wenn mehr Förderhöhe be-<br>nötigt wird, fügen Sie entweder eine Pumpe der<br>gleichen Größe hinzu oder ersetzen Sie die vorhan-<br>dene Pumpe durch ein Modell mit höherer Förder-<br>leistung.<br>2. Überprüfung der Umwälznumpe |
|                 | 10 Sekunden eine verringerte Durchflussmenge<br>misst.<br>Ausnahme:<br>Zeitraum von 1 Minute nach Anlauf der Umwälz-                                                                                                    | Grund folgender Ursachen:     defekte Pumpe     unzureichende Entlüftung     verstopfter Filter     Leck im Wasserkreislauf                                                                                | Öffnen des Überdruckventils zum Auslass einge-<br>schlossener Luft. Überprüfung des Filters auf Ver-<br>stopfung. Überprüfung des Primärkreises auf Le-<br>ckage. Überprüfung, ob die Durchflussmenge im<br>empfohlenen Bereich liegt.                                                                        |
|                 | pumpe 1                                                                                                    | Luft in Umwälzpumpe                                                                                                    |                                                                                                    |
|                 |                                                                                                    | 3. Fehler Ventilsteuerung.                                                                                                    | 3. Überprüfung, ob die Ventile des Primärkreislaufs in korrekter Flussrichtung eingebaut wurden.                                                                                                    |
|                 |                                                                                                    | <ol> <li>Fehler Stellmotor 2-Wege-Ventil (bauseitig).</li> <li>Anschlusskabel beschädigt oder wurde getrennt.</li> </ol>                                                                                   | <ol> <li>4. Prüfung des elektrischen Anschlusses.</li> <li>5. Prüfung des CN1A und ggf. Wiederaufsetzen des<br/>Anschlusses.</li> <li>6. Test des elektrischen Anschlusses.</li> </ol>                                                                                                    |
|                 |                                                                                                    | <ul> <li>7. Fehlerhafte Einstellung des SW2-2.</li> <li>8. Fehler FTC-Platine.</li> </ul>                                                                                                    | <ul> <li>7. Prüfung der Einstellung des SW2-2.</li> <li>8. Austausch FTC-Platine.</li> </ul>                                                                                                    |
|                 | Strömungssensor meldet verringerte Durch-<br>flussmenge am Primärkreislauf<br>(Zone 1)                                                                                                    | Unzureichende Entlüftung.     Z. Verringerter Durchfluss im Primärkreislauf auf-                                                                                                    | <ol> <li>Prüfen, ob die Umwälzpumpe den Systemanfor-<br/>derungen entspricht.</li> <li>Überprüfung der Umwälzpumpe.</li> <li>Öffnen des Überdruckventils zum Auslass singe.</li> </ol>                                                                                                    |
|                 | Anmerkung: Bei Anfrage des Eingabecodes 569<br>wird 2 angezeigt.                                                                                                    | e defekte Pumpe     unzureichende Entlüftung     verstopfter Filter     Leck im Wasserkreislauf                                                                                                    | schlossener Luft. Überprüfung des Filters auf Ver-<br>stopfung. Überprüfung des Primärkreises auf<br>Leckage. Überprüfung, ob die Durchflussmenge im<br>empfohlenen Bereich liegt.                                                                                                    |
|                 |                                                                                                    | <ol> <li>Der Kabelanschluss wurde getrennt oder Kabel-<br/>bruch am Verbindungskabel.</li> <li>Fehler Strömungssensor.</li> <li>Fehlerhafte Einstellung des SW3-2.</li> <li>Fehler FTC-Platine.</li> </ol> | <ol> <li>Überprüfung der Klemme IN3 und ggf. Neuverbindung.</li> <li>Prüfung des elektrischen Anschlusses.</li> <li>Prüfung der Einstellung des SW3-2.</li> <li>Austausch FTC-Platine.</li> </ol>                                                                                                    |

| Fehler-<br>code | Bedeutung                                                                                                    | Ursache                                                                                                    | Maßnahme und Fehlerbehebung                                                                                                    |
|-----------------|----------------------------------------------------------------------------------------------------|----------------------------------------------------------------------------------------------------|----------------------------------------------------------------------------------------------------|
| L9              | Strömungssensor meldet verringerte<br>Durchflussmenge am Primärkreislauf<br>(Zone 2)<br>Anmerkung: Bei Anfrage des Eingabecodes 569<br>wird 3 angezeigt.                 | <ol> <li>Unzureichende Entlüftung.</li> <li>Verringerter Durchfluss im Primärkreislauf auf-<br/>grund folgender Ursachen:         <ul> <li>defekte Pumpe</li> <li>unzureichende Entlüftung</li> <li>verstopfter Filter</li> <li>Leck im Wasserkreislauf</li> </ul> </li> <li>Der Kabelanschluss wurde getrennt oder Kabel-<br/>bruch am Verbindungskabel.</li> <li>Fehler Strömungssensor.</li> <li>Fehler FTC-Platine.</li> </ol> | <ol> <li>Überprüfen, ob die Umwälzpumpe den Systemanforderungen entspricht.</li> <li>Überprüfung der Umwälzpumpe. Öffnen des Überdruckventils zum Auslass eingeschlossener Luft. Überprüfung des Filters auf Verstopfung. Überprüfung, ob die Durchflussmenge im empfohlenen Bereich liegt.</li> <li>Überprüfung der Klemme IN7 und ggf. Neuverbindung.</li> <li>Prüfung des elektrischen Anschlusses.</li> <li>Prüfung der Einstellung des SW3-3.</li> <li>Austausch FTC-Platine.</li> </ol> |
| LA              | Ausfall des Drucksensors                                                                                                    | <ol> <li>Stecker/Klemmenkabel hat sich gelöst oder Ver-<br/>drahtung ist lose.</li> <li>Fehler am Drucksensor</li> <li>Ausfall der FTC-Platine</li> </ol>                                                                                                    | <ol> <li>Prüfen Sie das Drucksensorkabel auf Beschädi-<br/>gungen oder lose Verbindungen.</li> <li>Elektrisch prüfen, um Fehler zu ermitteln.</li> <li>Austausch FTC-Platine.</li> </ol>                                                                                                    |
| LB              | Hochdruckschutz                                                                                                    | <ol> <li>Die Durchflussmenge des Heizkreises kann re-<br/>duziert werden.</li> <li>Der Plattenwärmetauscher kann verstopft sein.</li> <li>Ausfall des Außengeräts.</li> </ol>                                                                                                    | Wasserkreislauf prüfen.     Z. Prüfen Sie den Plattenwärmetauscher.     Siehe Wartungshandbuch des Außengeräts.                                                                                                    |
| LC              | Überhitzungsschutz Kesselkreislaufwasser<br><tww fs="" heizen="" lp="" os=""><br/>LC tritt auf wenn THWB1 für mind. 10 Sekunden<br/>eine Temperatur ≥ 80 °C misst.</tww> | <ol> <li>Die Soll-Temperatur des Kessels ist zu hoch.</li> <li>Verringerte Durchflussmenge im Heizkreis des<br/>Kessels.</li> </ol>                                                                                                    | <ol> <li>Prüfung ob die Soll-Temperatur des Kessels<br/>außerhalb der Beschränkung liegt.</li> <li>Überprüfung:         <ul> <li>auf Lecks im Wasserkreislauf</li> <li>auf Verstopfung des Filters</li> <li>auf Funktion der Umwälzpumpe</li> </ul> </li> </ol>                                                                                                    |
| LD              | Fehler Kesseltemperaturfühler (THWB1)                                                                                                    | Siehe Fehlercodes P1/P2/L5/LD.                                                                                                    |                                                                                                    |
| LE              | Störung Kesselbetrieb<br><heizen><br/>LE tritt auf wenn THW6 während des Kesselbe-<br/>triebs für 60 Minuten am Stück eine Temperatur<br/>&lt;30 °C misst.</heizen>      | <ol> <li>THW 6 wurde getrennt.</li> <li>Fehlerhafte Verbindung zwischen FTC-Board<br/>und Kessel.</li> <li>Kesselsystem ist abgeschaltet.</li> <li>Fehler am Kessel.</li> </ol>                                                                                                    | <ol> <li>Prüfung der Steckverbindung und ggf. Neuverbindung.</li> <li>Siehe Anleitung PAC-TH011HT-E.</li> <li>Überprüfung des Betriebszustands des Kessels.</li> <li>Überprüfung des Kessels auf Fehler.</li> </ol>                                                                                                    |
| LF              | Fehler Strömungssensor                                                                                                    | 5. Fehler FTC-Platine.<br>Fehler am Anschluss des Strömungssensors.                                                                                                    | 5. Austausch FTC-Platine.<br>Überprüfung der Verkabelung auf korrekten                                                                                                    |
| LH              | Frostschutz Kesselkreislaufwasser                                                                                                    | Verringerte Durchflussmenge im Heizkreis des<br>Kessels.                                                                                                    | <ul> <li>Auschluss bzw. Kabelbruch.</li> <li>Überprüfung: <ul> <li>auf Lecks im Wasserkreislauf,</li> <li>auf Verstopfung des Filters,</li> <li>Funktion der Umwälzpumpe.</li> </ul> </li> </ul>                                                                                                    |
| LJ              | Fehler Trinkwassererwärmung                                                                                                    | <ol> <li>Fühler Trinkwarmwasserspeicher (THW5B)<br/>wurde getrennt.</li> <li>Verringerte Durchflussmenge Trinkwasserseite.</li> </ol>                                                                                                    | <ol> <li>Überprüfung der Verkabelung THW5B.</li> <li>Überprüfung der Umwälzpumpe.</li> </ol>                                                                                                    |
| LL              | Fehlerhafte Einstellung der DIP-Schalter auf<br>dem FTC-Board                                                                                                    | <ul> <li>Falsche Einstellung der DIP-Schalter</li> <li>1. Einstellung für Kesselbetrieb.</li> <li>2. Einstellung für 2-Zonen-Betrieb.</li> <li>3. Steuerung mehrerer Außengeräte</li> </ul>                                                                                                    | <ol> <li>Für Kesselbetrieb</li> <li>SW1-1 auf ON (Kessel)</li> <li>SW2-6 auf ON (mit Pufferspeicher)</li> <li>Für 2-Zonen-Betrieb</li> <li>SW2-7 auf ON (2-Zonen)</li> <li>SW2-6 auf ON (mit Pufferspeicher)</li> <li>Für die Steuerung mehrerer Außengeräte prüfen,<br/>ob DIP SW1-3 am FTC (sub), der den Warmwasserbetrieb steuert, auf ON gesetzt ist</li> </ol>                                                                                                    |
| LP              | Außerhalb des Volumenstrombereichs der<br>Wärmepumpe Außengerät                                                                                                    | <ul> <li>Überprüfen Sie die Installation der Wärmepumpe.</li> <li>Einstellungen der Fernbedienung prüfen (Menü Ser<br/>der Wärmepumpe)</li> <li>Siehe Maßnahme für L3.</li> </ul>                                                                                                    | rvice / Betriebseinstellung / Volumenstromsteuerung                                                                                                    |
| P1              | Fehler Temperaturfühler Innengerät<br>(TH1A/TH1B)                                                                                                    | Siehe Fehlercodes P1/P2/L5/LD.                                                                                                    |                                                                                                    |
| P2              | Fehler Temperaturfühler Innengerät (TH2)                                                                                                    | Siehe Fehlercodes P1/P2/L5/LD.                                                                                                    |                                                                                                    |

| Fehler-<br>code | Bedeutung                                                                                                    | Ursache                                                                                                    | Maßnahme und Fehlerbehebung                                                                                                    |
|-----------------|----------------------------------------------------------------------------------------------------|----------------------------------------------------------------------------------------------------|----------------------------------------------------------------------------------------------------|
| Ρ6              | Frostschutz Plattenwärmetauscher<br>Kühlen<br>P6 tritt auf wenn die Kältemitteltemperatur (TH2)<br>6 Minuten nach Anlauf des Verdichters für mind.<br>10 Sekunden ≤ -5 °C beträgt.                                                                                                    | <ul> <li>Kühlen</li> <li>1. Verringerte Wasserdurchflussmenge</li> <li>Verstopfter Filter</li> <li>Wasseraustritt durch Leckage</li> <li>2. Geringe Temperatur</li> <li>Geringer Volumenstrom</li> <li>Geringe Rücklauftemperatur</li> <li>3. Defekte Umwälzpumpe.</li> <li>4. Defekte Lüftersteuerung.</li> <li>5. Überfüllung des Kältemittelkreislaufs.</li> <li>6. Fehler im Kältemittelkreislauf.</li> <li>7. Defektes Expansionsventil.</li> </ul> | <ol> <li>1./2. Überprüfung des Wasserkreislaufs.</li> <li>3. Überprüfung der Umwälzpumpe.</li> <li>4. Überprüfung der Lüftersteuerung.</li> <li>5./6. Überprüfung des Kältemittelkreislaufs.</li> <li>7. Überprüfung des Expansionsventils.</li> </ol>                                                                                                    |
| P6              | Abtauung<br>P6 tritt auf wenn für mind. 10 Sekunden an THW2<br>eine Temperatur ≤ 15 °C und an TH2<br>eine Temperatur ≤ -16 °C herrscht.                                                                                                    | Abtauung<br>1. Verringerte Wasserdurchflussmenge<br>• verstopfter Filter<br>• Wasseraustritt durch Leckage<br>2. Geringe Temperatur.<br>• Geringer Volumenstrom<br>• Geringe Rücklauftemperatur<br>3. Defekte Umwälzpumpe.<br>4. Kältemittelmangel oder -verlust.<br>5. Defektes Expansionsventil.                                                                                                    | <ol> <li>1./2. Überprüfung des Wasserkreislaufs.</li> <li>3. Überprüfung der Umwälzpumpe.</li> <li>4. Einhaltung der vorgeschriebenen Kältemittelfüllmenge.</li> <li>5. Überprüfung des Expansionsventils.</li> </ol>                                                                                                    |
| E0/E4           | Fehler an der Hauptfernbedienung<br>(Empfangsstörung)<br>Der Fehlercode E0 tritt auf, wenn die Hauptfernbe-<br>dienung für mind. 3 Minuten kein Signal von dem<br>Innengerät mit der Adresse "O" erhält.<br>Der Fehlercode E4 tritt auf, wenn für mind. 3 Minu-<br>ten zwischen Innengerät und Hauptfernbedienung<br>kein Datenaustausch stattfindet oder wenn die<br>Fernbedienung für mind. 2 Minuten kein Signal an<br>das Innengerät sendet.                                                                                      | <ol> <li>Fehlerhafter Anschluss des Übertragungskabels.</li> <li>Nichteinhaltung der Anschlussvorgaben<br/>(Kabellänge/Kabeldurchmesser/Anzahl der<br/>Innengeräte/Anzahl der Fernbedienungen).</li> <li>Fehler FTC-Platine.</li> <li>Defekte Leiterplatte in der Fernbedienung</li> <li>Elektrisches Rauschen verursacht Interferenzen<br/>bei Empfang/Übermittlung der Daten</li> </ol>                                                                | <ol> <li>Überprüfung der Kabelverbindungen sowohl am<br/>FTC-Board als auch an den Platinen der Fernbedie-<br/>nungen.</li> <li>Überprüfung der maximalen Kabellänge von<br/>500 m zwischen Fernbedienung und FTC-Platine.<br/>Nur 2-adrige Kabel verwenden. Nur eine Haupt-<br/>fernbedienung pro Innengerät anschließen.</li> <li>3.–5. Wenn die obigen Maßnahmen nicht zu einer<br/>Lösung führen bitte wie folgt vorgehen:<br/>Innen- und Außengerät spannungsfrei machen.<br/>Spannung wieder einschalten.<br/>Tritt der Fehler E4 immer noch auf sollte die FTC-<br/>Platine und/oder die Steuerplatine der Fern-<br/>bedienung ausgetauscht werden.</li> </ol>                        |
| E3/E5           | Fehler an der Hauptfernbedienung<br>(Übermittlungsstörung)<br>Der Fehlercode E3 tritt auf, wenn die Hauptfernbe-<br>dienung für mind. 6 Sekunden keinen freien Daten-<br>übertragungsweg findet oder wenn die empfange-<br>nen Daten für mind. 30 Sekunden nicht mit den<br>gesendeten übereinstimmen.<br>Der Fehlercode E5 tritt auf, wenn die FTC-Platine<br>für mind. 3 Minuten keinen freien Datenübertra-<br>gungsweg findet oder wenn die gesendeten Daten<br>für mind. 30 Sekunden nicht mit den erwarteten<br>übereinstimmen. | <ol> <li>Es wurden 2 oder mehr Fernbedienungen an die<br/>FTC-Platine angeschlossen.</li> <li>Defekter Sender-/Empfängerschaltkreis an der<br/>Fernbedienung.</li> <li>Defekter Sender-/Empfängerschaltkreis in der<br/>FTC-Platine.</li> <li>Elektrisches Rauschen verursacht Interferenzen<br/>bei Empfang/Übermittlung der Daten.</li> </ol>                                                                                                    | <ol> <li>Nur eine Hauptfernbedienung pro FTC-Platine<br/>Innengerät.</li> <li>4. Innen- und Außengerät spannungsfrei machen.<br/>Spannung wieder einschalten.<br/>Tritt der Fehler E3/E5 immer noch, auf sollte die<br/>FTC-Platine und/oder die Steuerplatine der Fernbe-<br/>dienung ausgetauscht werden.</li> </ol>                                                                                                    |
| E6              | Kommunikationsfehler zwischen Innen- und<br>Außengerät (Empfangsstörung)<br>Der Fehlercode E6 wird angezeigt, wenn die FTC-<br>Platine nach dem Einschalten des Innengeräts<br>6 Minuten lang kein Signal empfängt oder das<br>empfangene Signal nicht vollständig ist, oder wenn<br>die FTC-Platine nach einer bestimmten Betriebszeit<br>3 Minuten lang kein Signal empfängt oder das<br>empfangene Signal nicht vollständig ist.                                                                                                   | <ol> <li>Beschädigter Anschlussstecker/Kurzschluss/<br/>fehlerhafter Anschluss.</li> <li>Fehler an der Platine im Außengerät.</li> <li>Fehler FTC-Platine.</li> <li>Elektrisches Rauschen verursacht Interferenzen<br/>zwischen FTC-Platine und Außengerät.</li> </ol>                                                                                                    | <ul> <li>Überprüfen Sie die LED-Anzeige auf der Steuerplatine des Außengeräts.</li> <li>(Schließen Sie das A-Control-Servicetool, PACSK52ST, zum Testen an.) Erläuterungen zu den EA-EC-Codes finden Sie im Servicehandbuch des Außengeräts.</li> <li>1. Überprüfung der Anschlüsse an Innen- und Außengerät sowie Überprüfung des Kabels auf Beschädigungen.</li> <li>2 4. Innen- und Außengerät spannungsfrei machen. Spannung wieder einschaltern erfordern, je nachdem, ob das Gerät unabhängig vom Außengerät mit Strom versorgt wird).</li> <li>Tritt der Fehler E6 immer noch auf, sollte die FTC-Platine und/oder die Leiterplatte der Fernbedienung ausgetauscht werden.</li> </ul> |

| Fehler-   | Bedeutung                                                                                                    | Ursache                                                                                                    | Maßnahme und Fehlerbehebung                                                                                                    |
|-----------|----------------------------------------------------------------------------------------------------|----------------------------------------------------------------------------------------------------|----------------------------------------------------------------------------------------------------|
| E7        | Kommunikationsfehler zwischen Innen- und<br>Außengerät (Übermittlungsstörung)<br>Der Fehlercode E7 tritt auf, wenn mind. 30 Sekun-<br>den lang das Signal 1 empfangen wird obwohl die<br>FTC-Platine das Signal 0 sendet.                                                                                                    | <ol> <li>Fehler FTC-Platine.</li> <li>Elektrisches Rauschen verursacht.<br/>Interferenzen mit der Spannungsversorgung</li> <li>Elektrisches Rauschen verursacht<br/>Interferenzen mit dem Übertragungskabel.</li> </ol>                                           | <b>1.–3.</b> Innen- und Außengerät spannungsfrei<br>machen. Spannung wieder einschalten. (Dies kann<br>das Betätigen von 1 oder 2 Trennschaltern erfor-<br>dern, je nachdem, ob das Gerät unabhängig vom<br>Außengerät mit Strom versorgt wird).<br>Tritt der Fehler E7 immer noch auf, sollte die FTC-<br>Platine ausgetauscht werden.                                                                                                    |
| E1/E2     | Platinenfehler Hauptfernbedienung                                                                                                    | Fehler der Platine der Hauptfernbedienung.                                                                                                    | Austausch der Platine der Hauptfernbedienung.                                                                                                    |
|           | Der Fehlercode E1 tritt auf wenn die Fernbedienung<br>nicht auf ihrem Permanentspeicher zugreifen kann.<br>Der Fehlercode E2 tritt auf, wenn ein Fehler der<br>internen Uhr vorliegt.                                                                                                    |                                                                                                    |                                                                                                    |
| JO        | Kommunikationsfehler zwischen<br>Innengerät und Drahtlosempfänger<br>Der Fehlercode J0 tritt auf, wenn die FTC-Platine<br>für länger als 1 Minute kein Signal vom Drahtlos-<br>empfänger erhält.                                                                                                    | <ol> <li>Fehlerhafte Verbindung zwischen FTC-Platine<br/>und Drahtlosempfänger.</li> <li>Fehler FTC-Platine.</li> <li>Fehler der Platine der Drahtlosempfängers.</li> <li>Elektrisches Rauschen verursacht Interferenzen<br/>mit dem Verbindungskabel.</li> </ol> | <ol> <li>Überprüfung der Verkabelung zwischen Drahtlos-<br/>empfänger und FTC-Platine.</li> <li>24. Innen- und Außengerät spannungsfrei<br/>machen. Spannung wieder einschalten. (Dies kann<br/>das Betätigen von 1 oder 2 Trennschaltern erfor-<br/>dern, je nachdem, ob das Gerät unabhängig vom<br/>Außengerät mit Strom versorgt wird).</li> <li>Tritt der Fehler J0 immer noch auf, sollte die FTC-<br/>Platine und/oder der Drahtlosempfänger ausge-<br/>tauscht werden.</li> </ol>                                                                                                    |
| J1 bis J8 | Kommunikationsfehler zwischen<br>Drahtlosfernbedienung und<br>Drahtlosempfänger (Empfangsstörung)<br>Der Fehlercode tritt auf, wenn die Fernbedienung<br>für mind. 15 Minuten ein fehlerhaftes oder kein<br>Signal von der Drahtlosfernbedienung empfängt.<br>Die Nummer nach dem J bezeichnet die<br>Adresse der fehlerhaften Fernbedienung.<br>Z.B. bezieht sich der Fehlercode "J3" auf einen<br>Kommunikationsfehler zwischen dem Funkempfän-<br>ger und der Funkfernbedienung mit der Adresse 3. | <ol> <li>Die Batterie der Fernbedienung ist schwach.</li> <li>Die Fernbedienung befindet sich außerhalb der<br/>Reichweite des Empfängers.</li> <li>Fehler der Platine der Fernbedienung.</li> <li>Fehler der Platine des Empfängers.</li> </ol>                  | <ol> <li>Überprüfung und ggf. Austausch der Batterie.</li> <li>24. Neupositionierung der Fernbedienung in den<br/>Empfangsbereich des Drahtlosempfängers und<br/>Durchführung eines Kommunikationstest (siehe<br/>Installationsanleitung der Fernbedienung).</li> <li>Wenn danach OK angezeigt wird, war die Ursache<br/>für den Fehler, dass die Fernbedienung außer Reich-<br/>weite war.</li> <li>Wenn Err angezeigt wird, sollte die Drahtlosfernbe-<br/>dienung ersetzt werden. Sollte "Err" trotz dieser<br/>Maßnahme weiterhin angezeigt werden, sollte der<br/>Drahtlosempfänger ausgetauscht werden.</li> <li>Wenn "OK" angezeigt wird, liegt der Fehler bei der<br/>Fernbedienung und diese sollte ausgetauscht wer-<br/>den.</li> </ol> |
| EE        | Kombinationsfehler zwischen FTC und Außengerät                                                                                                    | Fehlerhafte Kombinationen von IG und AG                                                                                                    | Kombination von FTC und Außengerät prüfen.                                                                                                    |
| U*,F*,A*  | Fehler Außengerät                                                                                                    | Siehe Fehlercodes Außengeräte                                                                                                    | Siehe Wartungshandbuch des Außengeräts                                                                                                    |

## 5.2.3 Störungen ohne Fehlercode

| Symptom                                                                                                    | Mögliche Ursache                                                                                                    | Lösung                                                                                                    |  |
|----------------------------------------------------------------------------------------------------|----------------------------------------------------------------------------------------------------|----------------------------------------------------------------------------------------------------|--|
| Kaltes Wasser aus den Zapfstellen                                                                                                    | Geplante Abschaltzeit der Regelung                                                                                                    | Überprüfen und ändern Sie die Schaltzeiten, wenn nötig.                                                                                                    |  |
| (Systeme mit TWW-Speicher)                                                                                                    | Das gesamte Warmwasser aus dem<br>TWW-Speicher verbraucht                                                                                  | Stellen Sie sicher, dass das System im TWW-Modus arbeitet, und warten Sie, bis der TWW-Speicher wieder erwärmt wird.                                                                                                    |  |
| Die gewünschte Raumtemperatur wird nicht erreicht.                                                                                                    | Verbots-, Schaltprogramm- oder Urlaubsmodus<br>ausgewählt                                                                                  | Überprüfen und ggf. ändern Sie die Einstellungen.                                                                                                    |  |
|                                                                                                    | Im Referenzraum, in dem sich der Raumtempe-<br>raturfühler befindet, herrscht eine andere<br>Temperatur als im übrigen Haus.               | Verlegen Sie den Temperaturfühler in einen besser geeigneten Raum.                                                                                                    |  |
|                                                                                                    | Batterieproblem                                                                                                    | Überprüfen Sie die Batterien in der Funkfernbedienung und tauschen Sie eine erschöpfte Batterie aus.                                                                                                    |  |
| Das Kühlsystem kühlt nicht bis auf<br>die eingestellte Temperatur ab.<br>(NUR bei ERS*-Geräten)                                                                                      | Wenn das Wasser im Umwälzkreis unzulässig<br>heiß ist, beginnt der Kühlmodus zum Schutz<br>des Außengerätes mit einer Verzögerung.         | Normalbetrieb.                                                                                                    |  |
|                                                                                                    | Wenn die Außentemperatur besonders niedrig<br>ist, beginnt der Kühlmodus nicht zu laufen, da-<br>mit die Wasserleitungen nicht einfrieren. | Falls die Frostschutzfunktion nicht nötig ist, wenden Sie sich an den<br>Installateur, damit er die Einstellungen ändert.                                                                                                    |  |
| Die Heizfläche ist im TWW-Modus<br>heiß. (Die Raumtemperatur steigt.) Im 3-Wege-Ventil können sich Fremd<br>befinden oder warmes Wasser kann s<br>bedingt auf die Heizseite fließen. |                                                                                                    | 3-Wege-Umschaltventil prüfen und ggf. austauschen                                                                                                    |  |
| Das Schaltprogramm behindert den<br>Betrieb des Systems, aber das<br>Außengerät arbeitet.                                                                                            | Die Frostschutzfunktion ist aktiv.                                                                                                    | Normaler Vorgang, keine Maßnahme nötig.                                                                                                    |  |
| Pumpe läuft kurzzeitig ohne ersicht-<br>lichen Grund.                                                                                                    | Mechanismus, die die Pumpe vor Blockierung<br>schützt, um Verkalkung zu unterbinden.                                                       | Normaler Vorgang, keine Maßnahme nötig.                                                                                                    |  |
| Mechanisches Geräusch aus dem<br>Hydromodul zu hören                                                                                                    | Heizungen schalten ein/aus                                                                                                    | Normaler Vorgang, keine Maßnahme erforderlich.                                                                                                    |  |
| Laute Geräusche in<br>Rohrleitungen                                                                                                    | Eingeschlossene Luft im System                                                                                                    | Heizkörper (wenn vorhanden) entlüften. Wenn die Symptome weiter bestehen, wenden Sie sich an den Installateur.                                                                                                    |  |
|                                                                                                    | Lockere Rohrleitungen                                                                                                    | Prüfen und befestigen Sie die Rohrleitungen fachgerecht.                                                                                                    |  |
| Wasser tritt aus einem der<br>Entlastungsventile aus.                                                                                                    | Das System ist überhitzt oder steht unter zu<br>hohem Druck.                                                                               | Schalten Sie die Spannungsversorgung der Wärmepumpe und etwaiger elektri-<br>scher Einschraubheizungen ab und wenden Sie sich dann an den Installateur.                                                                                                    |  |
| Geringe Mengen Wasser tropfen aus<br>einem der Sicherheitsventile.                                                                                                    | Schmutz kann eine feste Abdichtung des<br>Ventils verhindern.                                                                              | Drehen Sie die Ventilkappe in die bezeichnete Richtung, bis Sie einen Klicklaut<br>hören. Hierdurch wird eine geringe Menge Wasser, die Schmutz aus dem Ventil<br>spült, freigesetzt. Seien Sie besonders vorsichtig, denn das freigesetzte Wasser<br>ist heiß. Sollten weiterhin Tropfen aus dem Ventil treten, wenden Sie sich an den<br>Installateur, da die Gummidichtung möglicherweise beschädigt ist und ersetzt<br>werden muss. |  |
| Das Ein- und Ausschalten der<br>Wärmepumpe wird erzwungen.<br>Befehle zum Ein- und Ausschalten angelegt.                                                                             |                                                                                                    | Normaler Vorgang, keine Maßnahme erforderlich.                                                                                                    |  |